## ΕΙΔΙΚΟΤΗΤΑ: Σχεδιαστής Δομικών Έργων και Γεωπληροφορικής

Μάθημα: Εφαρμογές Γεωπληροφορικής στα Τεχνικά Έργα (Γ΄ Τάξη)

Υποστηρικτικό διδακτικό υλικό

Παπαδοπούλου Μαρία Σχολική Σύμβουλος ΠΕ 17 Αποστολίδης Βασίλης Εκπαιδευτικός ΠΕ 17.05 Το εκπαιδευτικό υλικό που ακολουθεί αναφέρεται στο ανοικτού κώδικα λογισμικό QGIS με έμφαση στο περιβάλλον εργασίας, την ορολογία καθώς και πρόσθετες πληροφορίες, για Εφαρμογές Γεωπληροφορικής στα Τεχνικά Έργα.

Το υλικό είναι κατάλληλο για την διαμόρφωση και υλοποίηση των ασκήσεων και των διαφόρων εκπαιδευτικών σεναρίων που θα αναπτυχθούν από τους εκπαιδευτικούς κατά την διάρκεια του μαθήματος. Επίσης τμήματα αυτού είναι κατάλληλα να δοθούν στους μαθητές για την καλύτερη κατανόηση από αυτούς στα αντικείμενα που περιγράφονται.

Επισημαίνεται ότι, λόγω της φύσης όλων των ανοικτού τύπου λογισμικών, σε νεότερες εκδόσεις μπορεί να παρατηρηθούν αλλαγές σε διάφορους συμβολισμούς και εικονίδια.

# 1<sup>η</sup> Μαθησιακή ενότητα

### 1.1 <u>Τι είναι ένα GPS</u>

Το Παγκόσμιο Δορυφορικό Σύστημα Εντοπισμού Θέσης (Global Positioning System - GPS) είναι ένα σύγχρονο σύστημα που μας βοηθά να εντοπίζουμε τη θέση μας με μεγάλη ακρίβεια. Μας βοηθά δηλαδή να προσδιορίζουμε τη θέση που βρισκόμαστε κατά τις τρεις διαστάσεις του χώρου (X, Y & Z).

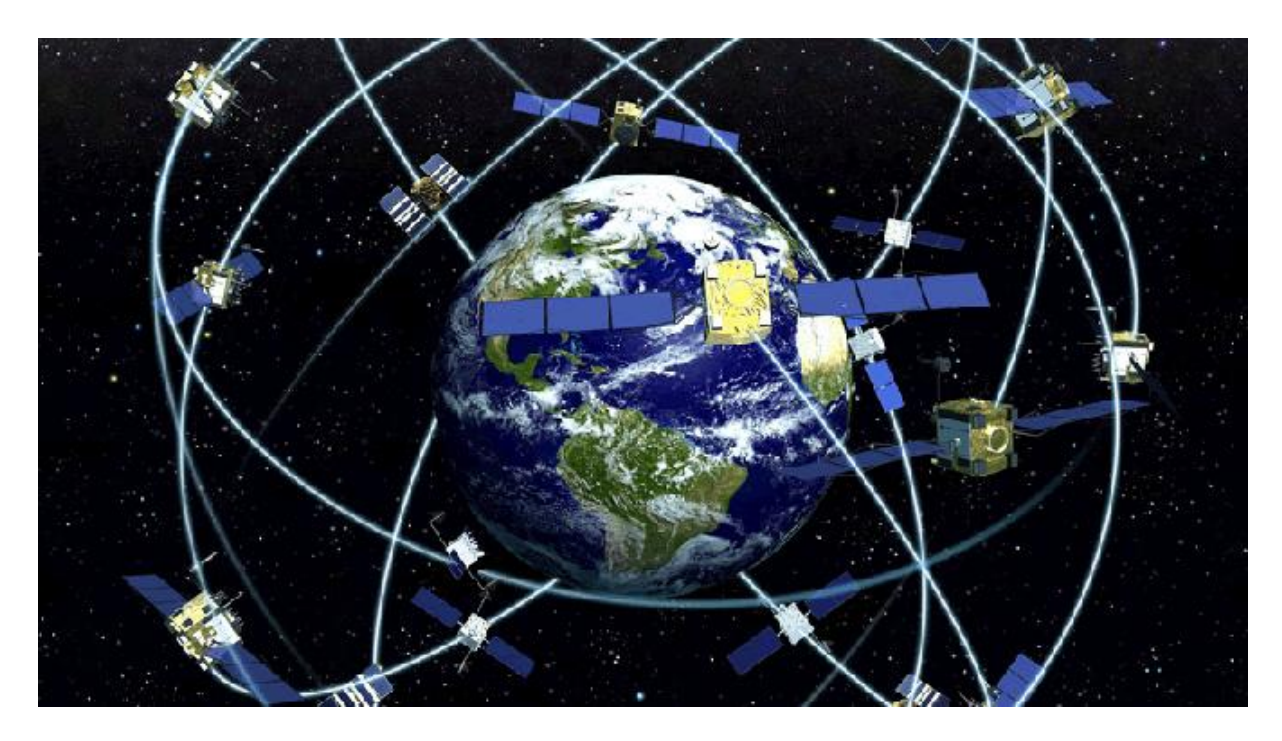

#### Σχήμα 1. Το σύστημα GPS (ΠΗΓΗ: http://www.extremetech.com)

Ο άνθρωπος από τα πολύ παλιά χρόνια προσπάθησε να αναπτύξει τεχνικές, οι οποίες να τον βοηθούν να προσδιορίζει κάθε φορά που βρισκόταν. Τα σημεία του ορίζοντα, ή ακόμη και τα αστέρια, χρησιμοποιούνταν από την αρχαιότητα για τον προσανατολισμό των ανθρώπων. Ένα σταθερό άστρο στον ουρανό, με γνωστή γεωγραφική θέση ως προς το σημείο παρατήρησης, αποτελούσε σημείο αναφοράς και βοηθούσε τους ανθρώπους στο να βρουν τη σωστή πορεία τους. Στον προσανατολισμό συνέβαλαν αργότερα και άλλα μέσα, όπως η πυξίδα και ο εξάντας. Ωστόσο ο εξάντας στην πρώιμη μορφή του είχε τη δυνατότητα να παράσχει πληροφορίες μόνο για το γεωγραφικό πλάτος και όχι για το γεωγραφικό μήκος, γεγονός που αποτελούσε ένα σημαντικό μειονέκτημα, ιδιαίτερα για τους ναυτικούς. Οι συγκεκριμένες μέθοδοι όμως ήταν χρονοβόρες και κουραστικές για αυτούς που

αναλάμβαναν να τις εκτελέσουν και επιπλέον ήταν αδύνατες όταν επικρατούσαν συγκεκριμένες καιρικές συνθήκες όπως για παράδειγμα συννεφιά.

Η επόμενη τεχνολογία που χρησιμοποίησε ο άνθρωπος για να εντοπίζει τη θέση του ήταν τα ραδιοκύματα. Με τη χρήση πομπών (με γνωστές συντεταγμένες) οι οποίοι εξέπεμπαν ραδιοκύματα μπορούσαν να προσδιορίσουν τη θέση (οριζοντιογραφικά) από την τομή τριών κύκλων των οποίων τα κέντρα ήταν τρεις πομποί. Χρησιμοποιήθηκε δηλαδή ένα κλασικό παράδειγμα γεωμετρίας προκειμένου να προσδιοριστεί η θέση ενός σημείου από τρία σημεία (πομποί) γνωστών συντεταγμένων.

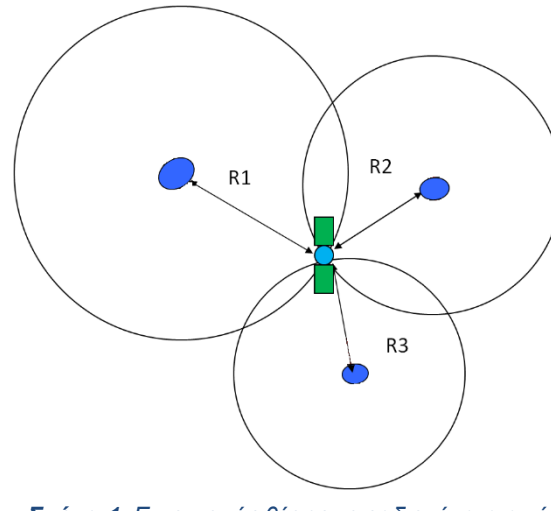

**Σχήμα 1.** Εντοπισμός θέσης με ραδιοκύματα από τρεις πομπούς γνωστών συντεταγμένων

Η γενική αρχή πάνω στην οποία στηρίζεται αυτός ο εντοπισμός είναι η μέτρηση τριών αποστάσεων ενός σημείου από τρεις διαφορετικές θέσεις με γνωστές συντεταγμένες. Ο υπολογισμός αυτών των αποστάσεων υπολογίζεται εύκολα αν μετρηθεί ο χρόνος που κάνει ένα σήμα από τον πομπό να πάει σε ένα σημείο μιας και η ταχύτητα είναι περίπου 300.000 χιλιόμετρα το δευτερόλεπτο. Η τομή των τριών κύκλων που δημιουργούνται από

τρεις διαφορετικούς πομπούς μπορεί να προσδιορίσει τη θέση του ζητούμενου σημείου με μια συγκεκριμένη ακρίβεια που είναι ικανοποιητική ή όχι ανάλογα με το είδος της δουλειάς που θέλουμε να κάνουμε.

Η ανάγκη που δημιουργήθηκε από την παραπάνω μέθοδο ήταν η παγκόσμια κάλυψη με πομπούς πάνω στην επιφάνεια της γης, κάτι το οποίο ήταν δύσκολο λόγω του κόστους αυτής της κάλυψης. Έτσι, ο άνθρωπος οδηγήθηκε στη δημιουργία ενός δικτύου που θα κάλυπτε όλη τη γη, αλλά από το διάστημα. Το δίκτυο αυτό αποτελείται από ένα πλήθος

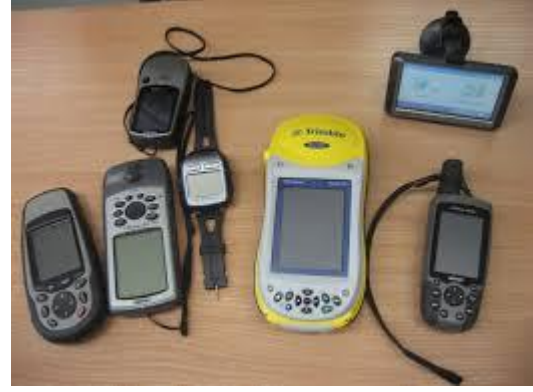

**Σχήμα 2.**GPS δέκτες

δορυφόρων-πομπών που κινούνται σε τροχιές γύρω από τη γη και δίνουν τη

δυνατότητα σε συσκευές-δέκτες να λαμβάνουν σήμα από αυτούς τους δορυφόρους και να το μετατρέπουν σε συντεταγμένες X, Y και Z.

Το σύστημα αυτό ονομάζεται Παγκόσμιο Δορυφορικό Σύστημα Εντοπισμού Θέσης (Global Positioning System -GPS). Το πρώτο τέτοιο σύστημα ονομαζόταν Navstar GPS του Αμερικανικού Υπουργείου Άμυνας. Αποτελείται από 24 δορυφόρους που παρέχει πληροφορίες θέσης για στρατιωτικούς και μη σκοπούς. Οι δορυφόροι αυτοί βρίσκονται σε ύψος 20 χιλιόμετρων περίπου από την επιφάνεια της γης και περιφέρονται γύρω από αυτή σε έξι διαφορετικές τροχιές. Η κίνηση τους γίνεται με μια ταχύτητα περίπου 2,6 χλμ. το δευτερόλεπτο, διαγράφοντας, μέσα σε μια μέρα, δύο πλήρεις περιστροφές γύρω από τη γη. Καθένας από τους δορυφόρους τροφοδοτείται από κατάλληλα διαμορφωμένες ηλιακές κυψέλες, ενώ σε περίπτωση απώλειας του ηλιακού φωτός (π.χ. λόγω έκλειψης) χρησιμοποιεί μπαταρίες, διασφαλίζοντας έτσι συνεχή λειτουργία.

Στις μέρες μας έχει αναπτυχθεί και το ρωσικό σύστημα εντοπισμού θέσης με παρόμοια χαρακτηριστικά με το GPS, το οποίο ονομάζεται GLONASS (GLObal NAvigation Satellite System). Όπως επίσης, υπάρχει και το κινέζικο σύστημα εντοπισμού θέσης που ονομάζεται BeiDou Navigation Satellite System (BDS).

Τέλος, η Ευρωπαίκή Ένωση σε συνεργασία με την Ευρωπαϊκή Υπηρεσία Διαστήματος ανέπτυξε το σύστημα Galileo, το οποίο επίσης είναι ένα παγκόσμιο δορυφορικό σύστημα πλοήγησης (GNSS). Το σύστημα αυτό προσδοκά να παρέχει αντίστοιχες υπηρεσίες χωρίς να χρειάζονται τα υπόλοιπα συστήματα.

Η χρήση όλων των παραπάνω συστημάτων είναι ελεύθερη στη χαμηλή ακρίβεια, ενώ αντίθετα στις υψηλές ακρίβειες είναι είτε κλειδωμένη για στρατιωτικούς σκοπούς (GPS), είτε κλειδωμένη για εμπορικούς σκοπούς (Galileo).

Με απλούς δέκτες (Σχήμα 3) ένας χρήστης μπορεί να εντοπίσει τη θέση του με ικανοποιητική ακρίβεια 3-5 μέτρων. Για μεγαλύτερες ακρίβειες πρέπει να χρησιμοποιηθούν πιο σύνθετα συστήματα δεκτών (διπλόσυχνα GPS). Η μεγάλη εξάπλωση της χρήσης του GPS οφείλεται και στη διάδοση των, οικονομικά προσιτών, φορητών δεκτών GPS για πεζούς ή οχήματα και των γενικών υπολογιστικών συσκευών με ενσωματωμένο δέκτη GPS. Η αρχή λειτουργίας ενός GPS στηρίζεται στην ίδια αρχή που αναφέρθηκε νωρίτερα με τους πομπούς των ραδιοκυμάτων.

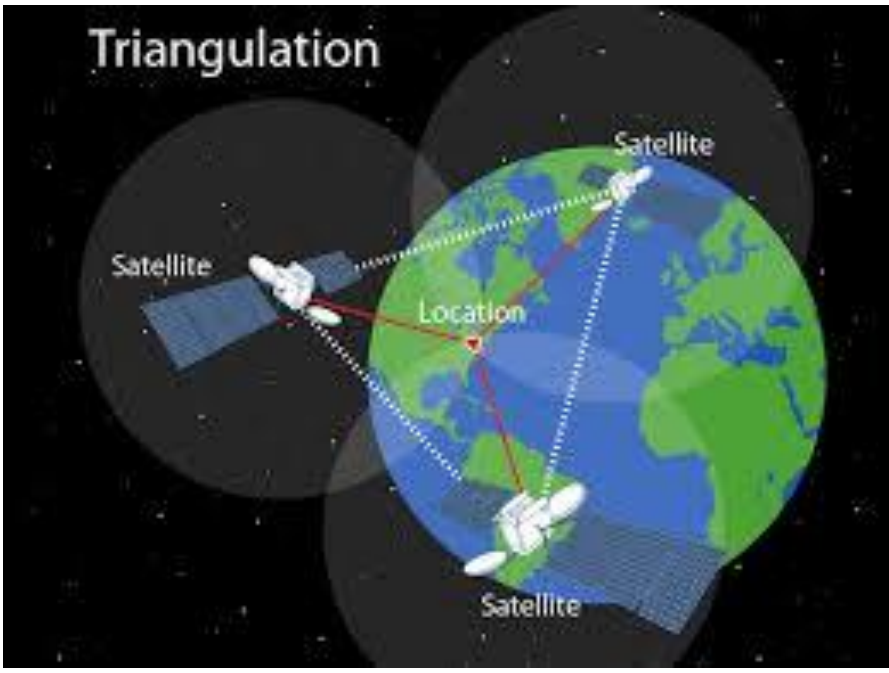

**Σχήμα 3.** Τριγωνισμός με GPS

Η μόνη διαφορά είναι πλέον πως η τομή, προκειμένου να βρεθούν οι συντεταγμένες ενός σημείου, είναι μεταξύ σφαιρών και όχι κύκλων (για αυτό τον λόγο μπορούμε να υπολογίσουμε και το υψόμετρο -Ζ- ενός σημείου σε αντίθεση με τα ραδιοκύματα).

Ο δορυφόρος εκπέμπει μια σειρά ψηφιακών παλμών. Η συσκευή μας λαμβάνει αυτούς τους παλμούς και τους χρησιμοποιεί, ώστε να συγχρονίσει το δικό της ρολόι. Επειδή οι θέσεις των δορυφόρων είναι γνωστές, η συσκευή μας μετρά τις διαφορές που καταγράφει το συγχρονισμένο, πλέον, ρολόι και επαναλαμβάνει (κατά κάποιο τρόπο) το προηγούμενο παράδειγμά μας. Συμπεραίνουμε λοιπόν ότι, οι δορυφόροι χρησιμοποιούνται και ως αναφορά συγχρονισμού της ώρας, εκτός από της θέσης. Η διαδικασία του συγχρονισμού επαναλαμβάνεται διαρκώς. Φανταστείτε ότι αν το ρολόι της συσκευής μας ξεφύγει κατά 1/1000 του δευτερολέπτου, μπορεί να μας οδηγήσει 200χλμ. μακριά από την πραγματική μας θέση.

Γενικά, προκειμένου να προσδιοριστεί η θέση ενός σημείου με ένα δέκτη GPS λαμβάνουν χώρα οι εξής διαδικασίες:

- 1. Τριγωνισμός από τους δορυφόρους (Σχήμα 4).
- 2. Μετρήσεις των αντίστοιχων αποστάσεων.

- 3. Συγχρονισμός ρολογιών δέκτη GPS με τους δορυφόρους.
- 4. Διαπίστωση θέσης των δορυφόρων.
- Εξαγωγή θέσης ζητούμενου σημείου με απαλοιφή των σφαλμάτων που υπεισέρχονται στις μετρήσεις.

Η ταχύτητα λήψης σήματος από τους δορυφόρους εξαρτάται από διάφορες παραμέτρους, όπως για παράδειγμα ο δέκτης GPS ανοίγει για πρώτη φορά, ο δέκτης GPS ανοίγει αφού έχουμε μετακινηθεί μεγάλη απόσταση από το τελευταίο γνωστό σημείο, ή ο δέκτης GPS έχει μείνει κλειστός περίπου 2 μήνες οπότε επιβάλλεται να μετακινήσουμε τον δέκτη σε ανοιχτό ορίζοντα και να τον αφήσουμε να δουλέψει τουλάχιστον 15 λεπτά. Σε όλες τι άλλες περιπτώσεις, ο δέκτης GPS θα είναι σε θέση να εντοπίσει τη θέση σας σε χρόνο που κυμαίνεται μεταξύ 45 δευτερολέπτων (καθαρός ορίζοντας και δέκτης ακίνητος) και 7 λεπτών (αστικό περιβάλλον και δέκτης συνεχώς μετακινούμενος). Εξαιρούνται περιπτώσεις όπου ο δέκτης έχει σοβαρά εμπόδια προς τον ορίζοντα. Εκεί ο χρόνος αυξάνει ανάλογα με τα εμπόδια. Τελικά πάντα χρειάζεται ο δέκτης να έχει οπτική επαφή με τον ουρανό.

Ένας δέκτης GPS δεν μπορεί να κάνει εντοπισμό της θέσης σε κλειστούς χώρους. Η ισχύς αλλά και η συχνότητα εκπομπής των δορυφόρων είναι τέτοια που δεν μπορεί να διαπεράσει κτίρια. Υπάρχουν περιπτώσεις όπου δέκτης GPS κοντά σε παράθυρο μπορεί να δώσει λύση εντοπισμού αλλά χαμηλής γεωμετρικής ακρίβειας. Επίσης, οι καιρικές συνθήκες μπορεί να επηρεάσουν τη λειτουργία ενός δέκτη GPS. Υπάρχει μια μικρή αρνητική επίδραση στην ποιότητα λήψης σε υγρή ατμόσφαιρα αλλά είναι τόσο ασήμαντη που δεν μπορεί να εμποδίσει τον δέκτη μας να λάβει σήμα από δορυφόρους.

#### Μερικά ενδιαφέροντα στοιχεία για τους δορυφόρους GPS είναι:

Ο πρώτος δορυφόρος μπήκε σε λειτουργία το 1978

Για πρώτη φορά το 1994 μπήκαν σε λειτουργία και οι 24 δορυφόροι.

Η διάρκεια ζωής των δορυφόρων είναι 10 χρόνια. Μετά από αυτό το διάστημα αντικαθίστανται με νέους.

Το βάρος ενός δορυφόρου είναι σχεδόν 1 τόνος και το μέγεθός του είναι 5 μέτρα (έχοντας ανοιχτές τις ηλιακές κυψέλες του).

Η ισχύς της εκπομπής δεν ξεπερνάει τα 50Watt.Το σήμα του δορυφόρου εκπέμπεται στις συχνότητες UHF (1575.42MHz) και διαπερνά την ατμόσφαιρα, τα σύννεφα, το γυαλί, πλαστικά υλικά αλλά όχι κτήρια, βουνά κλπ.

Το σήμα που εκπέμπει ο δορυφόρος περιέχει πληροφορίες για την ακριβή θέση όλων των δορυφόρων του συστήματος.

Ο δορυφόρος εκπέμπει στοιχεία που χρησιμοποιούνται προκειμένου να διαπιστωθεί η κατάσταση του, η ώρα και η ημερομηνία.

# 2<sup>η</sup> Μαθησιακή ενότητα

## 2.1 <u>Μέθοδος μέτρησης σημείων (καταγραφή συντεταγμένων</u> σημείων) με το GPS

Τα περισσότερα GPS χειρός (δέκτες) και τα κινητά smartphones με ενσωματωμένο GPS δέκτη έχουν τη δυνατότητα να δείχνουν τις συντεταγμένες στις οποίες βρίσκεστε.

Σκοπός της παρούσας εργασίας είναι η καταγραφή συγκεκριμένων σημείων ενδιαφέροντος με το GPS που έχετε (στο τηλέφωνό σας).

Για την ολοκλήρωση της εργασίας θα πρέπει να καταγράψετε σημεία ενδιαφέροντος γύρω από την περιοχή του σχολείου σας.

Ενεργοποιήστε τον δέκτη του τηλεφώνου σας και σε ένα λογισμικό όπως είναι το Google Earth ή το TopoNavigator (δωρεάν λογισμικά που διατίθενται στο Google Store για συσκευές Android) πραγματοποιήστε τις καταγραφές.

Τα ονόματα που θα επιλέξετε για την περιγραφή του σημείου θα πρέπει να είναι τέτοια ώστε να αναγνωρίζετε στη συνέχεια τί είναι το καθένα όταν θα κληθείτε να εισάγετε αυτά τα σημεία στον υπολογιστή σας σε ένα λογισμικό Γεωγραφικών Συστημάτων Πληροφοριών (π.χ. στο QGIS).

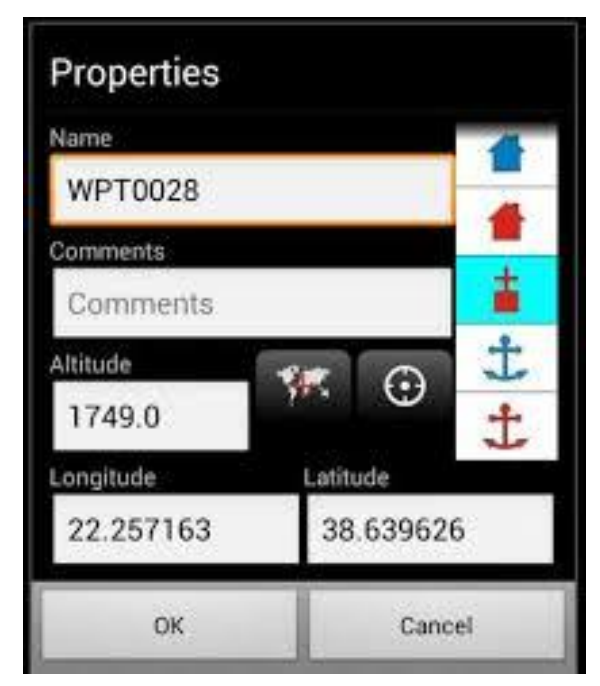

Σχήμα 4. Παράδειγμα καταγραφής σημείου σε ένα GPS

Στην περίπτωση που το λογισμικό που έχετε στη συσκευή σας δεν δίνει τη δυνατότητα καταγραφής, τότε καταγράψτε σε μια κόλλα χαρτί τις συντεταγμένες που βλέπετε και δίπλα στις συντεταγμένες καταγράψτε και το είδος του σημείου του οποίου καταγράφετε τις συντεταγμένες. Αυτά τα στοιχεία καλείστε να τα περάσετε σε ένα αρχείο excel το οποίο θα χρησιμοποιήσετε σε επόμενο μάθημα.

Πολλές φορές όμως χρειάζεται να απεικονίσουμε και ποιοτικά δεδομένα τα οποία περιέχονται μέσα σε έναν πίνακα περιγραφών ενός σημειακού αρχείου. Για παράδειγμα μέσα στο αρχείο shape file των οικισμών της Ελλάδας υπάρχει ένα πεδίου με το οποίο κάθε οικισμός αντιστοιχίζεται στο νομό που ανήκει.

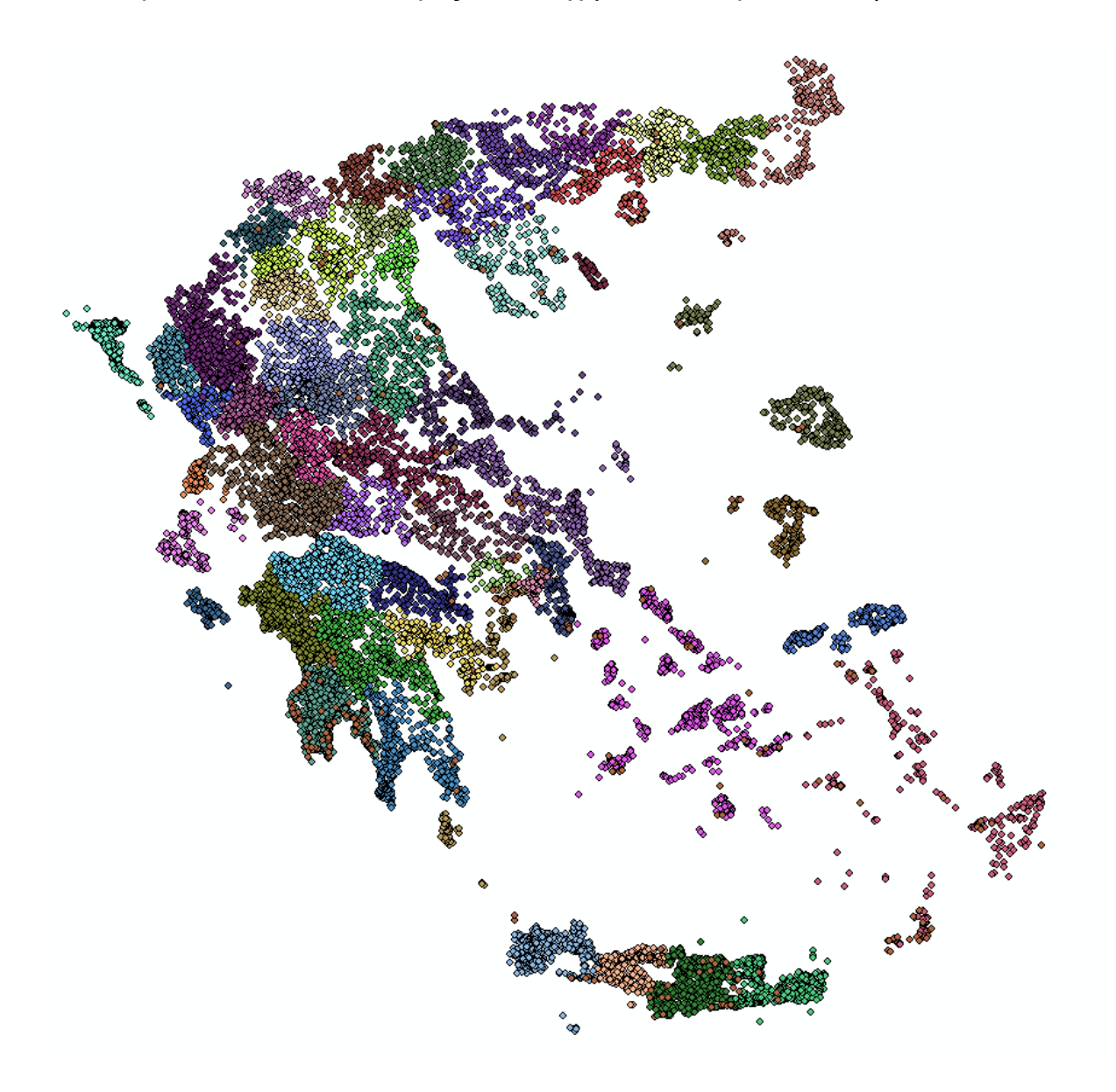

Επιπλέον μπορεί να απεικονιστεί (χαρτογραφηθεί) και ποσοτική πληροφορία του κάθε σημείου. Έτσι για παράδειγμα αν για τον κάθε οικισμό υπάρχει και ο πληθυσμός

της απογραφής του 2011, μπορούμε να χαρτογραφήσουμε αυτή την ποσοτική πληροφορία με μια διαβάθμιση στα σημειακά σύμβολα. Το αποτέλεσμα μιας τέτοιας χαρτογράφησης παρουσιάζεται στην επόμενη εικόνα.

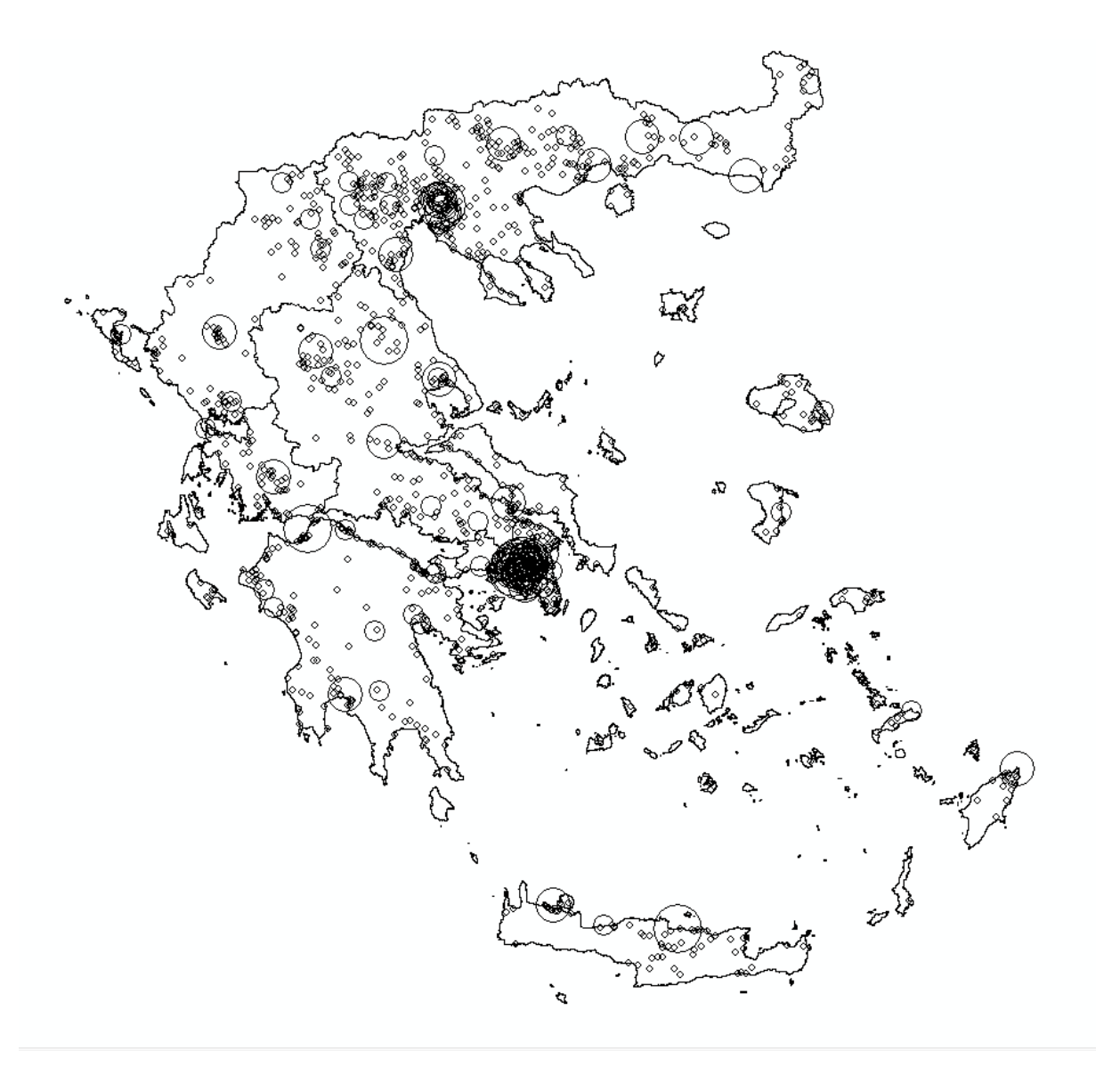

### 3.1 Βασική εξοικείωση με το ανοιχτό λογισμικό Γεωγραφικών Συστημάτων Πληροφοριών QGIS

### Σκοπός

Σκοπός της παρούσας ενότητας είναι η βασική εξοικείωση με το δωρεάν και ανοιχτού κώδικα λογισμικό GISQGIS (ορολογία, περιβάλλον εργασίας, πρόσθετες πληροφορίες).

#### Γενικά

Το Σύστημα Γεωγραφικών Πληροφοριών (ΣΓΠ), γνωστό ευρέως και ως G.I.S. Geographic Information Systems, είναι πληροφοριακό σύστημα διαχείρισης χωρικών δεδομένων (spatial data) και συσχετισμένων ιδιοτήτων. Παρέχει τη δυνατότητα συλλογής, διαχείρισης, αποθήκευσης, επεξεργασίας, ανάλυσης και οπτικοποίησης, σε ψηφιακό περιβάλλον, των δεδομένων που σχετίζονται με τον χώρο.

Το QGIS είναι ένα φιλικό ανοιχτού κώδικα (<u>opensource</u>) Σύστημα Γεωγραφικών Πληροφοριών (GIS) αναπτυγμένο κάτω από την άδεια GNU General Public License (<u>GPL</u>). Η συγκεκριμένη άδεια παρέχει τη δυνατότητα επιθεώρησης και τροποποίησης του πηγαίου κώδικα, δίνοντας την εγγύηση στον χρήστη πως θα έχει πάντα πρόσβαση σε ένα δωρεάν λογισμικό GIS, που μπορεί να τροποποιήσει ελεύθερα. Τώρα χρησιμοποιούμε την καινούργια έκδοση του QGIS"QGIS 2.8.2 Wien".

#### Εισαγωγή στο QGIS

Για να ανοίξετε το QGIS επιλέξτε Έναρξη - > Όλα τα προγράμματα - > QGISWien -

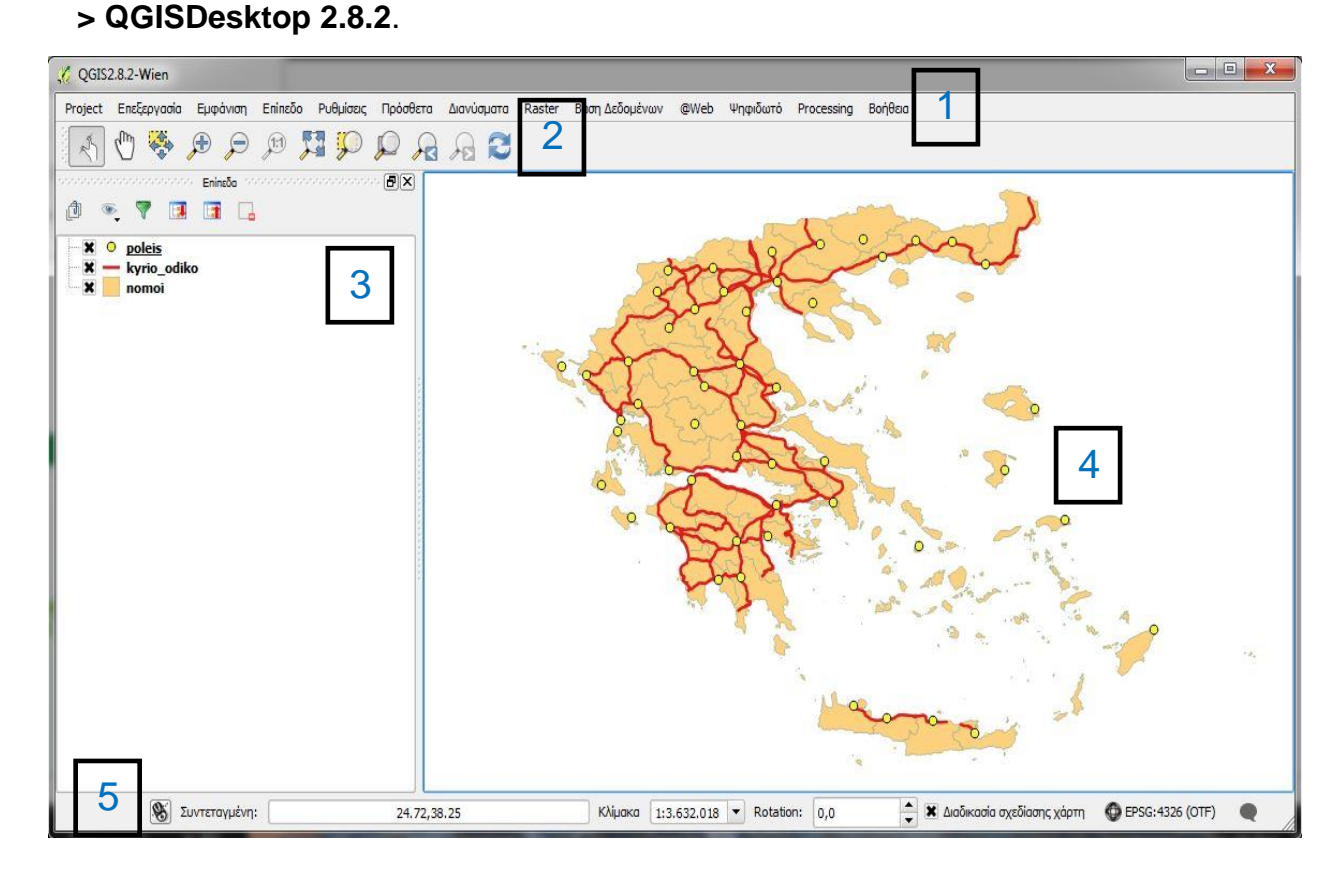

Το περιβάλλον του QGIS αποτελείται από 5 κύρια μέρη:

Η μπάρα κεντρικού μενού παρέχει πρόσβαση σε μια πληθώρα λειτουργιών του QGIS αξιοποιώντας ένα βασικό ιεραρχικό μενού σε μορφή πολυεπίπεδων λιστών. Παρόλο που οι περισσότερες επιλογές που εμφανίζονται στο μενού αυτό υπάρχουν και στις εργαλειοθήκες, δε συναντάται απαραίτητα η ίδια ομαδοποίηση.

Η εργαλειομπάρα πλοήγησης χάρτη (Toolbar Map Navigation)

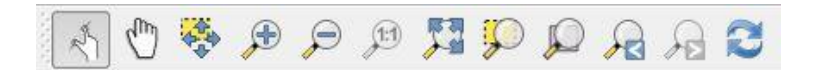

Η εργαλειομπάρα πλοήγησης περιέχει μια συλλογή εργαλείων ελέγχου του Map View.

Το εργαλείο παρέχει τις δυνατότητες : (α) μετακίνησης του χάρτη (PanZoom), πατώντας παρατεταμένα το αριστερό πλήκτρο του ποντικιού και κουνώντας τον δείκτη και (β) μεγέθυνσης, κάνοντας διπλό κλίκ στο δεξιό πλήκτρο του ποντικιού

Το εργαλείο 💮 παρέχει τη δυνατότητα μετακίνησης του χάρτη (PanZoom).

Το εργαλείο 🔆 μετακινεί τον χάρτη τοποθετώντας στο κέντρο του MapView το κεντροειδές (centroid) των οντοτήτων που είναι επιλεγμένες.

Το εργαλείο 🐊 προκαλεί μεγέθυνση στον χάρτη.

Το εργαλείο 🔎 προκαλεί σμίκρυνση στον χάρτη.

Το εργαλείο <sup>μ</sup>ορίζει τα όρια του χάρτη σύμφωνα με την ανάλυση των εικονοστοιχείων (pixels). Αυτή η επιλογή ενεργοποιείται όταν χρησιμοποιούνται ψηφιδωτά (raster) δεδομένα και πρακτικά χρησιμεύει στην βέλτιστη επισκόπηση ολόκληρου του raster – από πλευράς ανάλυσης.

Το εργαλείο 🚰 επαναφέρει την κλίμακα του χάρτη στα όρια του ελάχιστου περιγεγραμμένου ορθογωνίου (Extent ή <u>MinimumboundingRectangle-MBR</u>) των θεματικών επιπέδων.

Το εργαλείο 💭 μεγεθύνει τον χάρτη στις οντότητες που είναι επιλεγμένες.

Το εργαλείο 💭 επαναφέρει την κλίμακα του χάρτη στα όρια (Extent) του θεματικού επιπέδου που είναι επιλεγμένο στον πίνακα Layers.

Τα εργαλεία 🔎 και 🔎 επαναφέρουν τα θεματικά επίπεδα σε μεγεθύνσεις που έχει κάνει ο χρήστης.

Το εργαλείο 🔁 ανανεώνει (refresh) το Map View στη περίπτωση που η εικόνα βρίσκεται σε ασυνεπή κατάσταση.

#### Διαχείριση παραθύρου δεδομένων (θεματικών επιπέδων- layers)

3

| 🔏 QGIS 2.8.2-Wien                                     |                                          |                                    |                               |                                              |
|-------------------------------------------------------|------------------------------------------|------------------------------------|-------------------------------|----------------------------------------------|
| Project Edit View Layer Settings Plugins Vector Raste | r Database Web Processing Help           |                                    |                               |                                              |
| ر 🍳 🔍 👯 🕫 🗲 🖷 🎺 🕑 🔊                                   | 2 A 2                                    |                                    |                               |                                              |
| Layers                                                |                                          |                                    | ~                             |                                              |
|                                                       |                                          | The second                         | L                             |                                              |
| - 🗶 📀 poleis                                          | 1                                        | and of all                         | sort &                        |                                              |
| × - kyrio_odiko                                       | Tropp                                    | A C                                |                               |                                              |
| homoi                                                 | a start                                  | State of the                       | •                             |                                              |
|                                                       | - Toons                                  | mi Too                             | ÷.4                           | N                                            |
|                                                       | 🤾 Attribute table - nomoi :: Features to | tal: 55, filtered: 55, selected: 0 | -                             |                                              |
|                                                       | / B 🗄 🔓 😼 🕷                              | • 🏶 🗭 🛛 🖡 🖪 🖻                      | 1                             | ?                                            |
|                                                       | OBJECTID 🗸 ONOMA                         | Cnt_ONOMA Sum_AREA                 | Shape_Leng Shape_Area         |                                              |
|                                                       | 9 10 N. AXAIAS                           | 3 3272712000.000                   | 330696.3028450 3272715831.699 |                                              |
|                                                       | 10 11 N. BOIVTIAS                        | 13 2955338452.130                  | 455057.2110949 2955339426.820 |                                              |
|                                                       | 11 12 N. DRAMAS                          | 1 3468810000.000                   | 375621.1900220 3468814285.219 | 1000<br>1000<br>1000<br>1000<br>1000<br>1000 |
|                                                       | 12 13 N. DVDEKANHSOY                     | 300 2717058794.010                 | 1925487.763359 2717061073.619 |                                              |
|                                                       | 13 14 N. DYTIKHS ATTI                    | 6 1075656077.599                   | 258791.8315939 1075656347.190 |                                              |
|                                                       | 14 15 N. EBROY                           | 9 4248597658.000                   | 534251.4294130 4248598883.179 |                                              |
|                                                       | 15 16 N. EYBOIAS                         | 110 4165447720.440                 | 1157418.221330 4165455373.099 |                                              |
|                                                       | 16 17 N. EYRYTANIAS                      | 1 1870610000.000                   | 269225.6972749 1870606336.420 |                                              |
|                                                       | 17 18 N. FLVRINHS                        | 1 1926860000.000                   | 287821.3734849 1926857680.390 |                                              |
|                                                       | 18 19 N. FUIVTIDOS                       | 14 4440006204.739                  | 657812.0424379 4440006702.529 |                                              |
|                                                       | 19 20 N. FVKIDOS                         | 22 2130689878.759                  | 371451.5872349 2130694591.500 |                                              |
|                                                       |                                          | 1 2206450000 000                   | 21/200 20120En 1102/42E2E 000 |                                              |
|                                                       | Show All Features                        |                                    |                               |                                              |
| (M) contactor                                         | 21 17 20 00                              |                                    | tion 0.0                      | EDEC:4236 (OTE)                              |
| Coordinate:                                           | 21.17,39.99                              | Scale 1:3.632.018 • R06            | auon: 0,0                     | CF30:4320 (UIF)                              |

Στο παράθυρο δεδομένων εμφανίζονται τα δεδομένα που εισάγουμε. Τα δεδομένα μπορεί να είναι διανυσματικά (vector), καναβικά (raster) πίνακες (πχ. Excel) Στο παράθυρο παρουσίασης εμφανίζονται μόνο τα γεωγραφικά δεδομένα (π.χ. shapefiles, αρχεία cad κλπ).

Το παράθυρο δεδομένων παρέχει τη δυνατότητα πρόσβασης στην περιγραφική πληροφορία των δεδομένων αυτών κάνοντάς τη διαχειρίσιμη από τον χρήστη. Επίσης, βοηθά στην παραμετροποίηση των ιδιοτήτων (Properties) των επιπέδων.

| 🕻 🔍 poleis  |                               |
|-------------|-------------------------------|
| kyrio_odiko |                               |
|             | 💭 Zoom to Layer               |
|             | Show in overview              |
| 1           | 🔒 Remove                      |
| 1           | 📙 Duplicate                   |
|             | Set Layer Scale Visibility    |
|             | Set Layer CRS                 |
|             | Set Project CRS from Layer    |
|             | Styles                        |
|             | Open Attribute Table          |
|             | / Toggle Editing              |
|             | Save As                       |
|             | Save As Layer Definition File |
|             | Filter                        |
|             | Show Feature Count            |
|             | Properties                    |
|             | Rename                        |

Με την επιλογή Set Project CRS from Layer α ολόκληρη την εργασία (project) το σύστημα αναφοράς του συγκεκριμένου επιπέδου. Ο «on the fly» μετασχηματισμός εφαρμόζεται σε όλα τα επίπεδα που εισάγονται.

Με το 🗾 δίνεται η πρόσβαση στον πίνακα περιγραφών (Attributet able) του επιπέδου.

Με την επιλογή 🥖 Toggle Editing εναλλάσσεται η κατάσταση ενημέρωσης για το συγκεκριμένο επίπεδο.

Με την επιλογή Save As Layer Definition File... δημιουργείται ένα αντίγραφο δεδομένων μόνο για τις

οντότητες του επιπέδου που έχουν επιλεχθεί.

### Η μπάρα κατάστασης (Status Bar)

5

| 8 | Coordinate: | 18.78,37.91 | Scale | 1:3.632.018 <b>T</b> Rotation | 0,0 | Render DEPSG:4326 |
|---|-------------|-------------|-------|-------------------------------|-----|-------------------|
|   |             |             |       |                               |     |                   |

Κάτω από το παράθυρο παρουσίασης γεωγραφικών δεδομένων (Map View) υπάρχει η μπάρα κατάστασης (status bar).

Το πρώτο πλαίσιο κειμένου παρουσιάζει τη θέση του δείκτη του ποντικιού στις μονάδες μέτρησης του χάρτη (π.χ. μέτρα, δεκαδικές μοίρες). Πιέζοντας το πλήκτρο

εναλλάσσεται το πλαίσιο κειμένου ώστε να φαίνονται οι διαγώνιες συντεταγμένες του πλαισίου (Extent) που περικλείει τις οντότητες του χάρτη Xmin, Ymin : Xmax, Ymax.

Δεξιά από την κλίμακα (Scale) υπάρχει μια λίστα που εμφανίζει την κλίμακα του χάρτη στη συγκεκριμένη μεγέθυνση. Κάνοντας αριστερό κλικ πάνω στη λίστα, παρέχεται η δυνατότητα επιλογής πρότυπων κλιμάκων από την 1:500 έως 1:1000000 μονάδες χάρτη.

Παρατηρώντας το πλαίσιο κειμένου φαίνεται ότι οι μονάδες των συντεταγμένων είναι δεκαδικές μοίρες. Δεξιά από το πλαίσιο ελέγχου απόδοσης του χάρτη παρατηρείται

κωδικός συστήματος αναφοράς (Spatial Reference System Identifier SRID) EPSG: 4326 του συστήματος αναφοράς συντεταγμένων WGS 84 – Κατά την Open Geospatial Consortium (OGC)

Πατώντας αριστερό κλικ στο πλήκτρο τροστάτου μπορείτε να μετασχηματίσετε τα δεδομένα σας στο ελληνικό σύστημα συντεταγμένων <u>GGRS87/Greek Grid</u>, ακολουθώντας τα βήματα της παρακάτω εικόνας και πατώντας **OK**.

| General                | Coordinate Reference System (CRS)<br>Enable 'on the fly' CRS transformation |              |
|------------------------|-----------------------------------------------------------------------------|--------------|
| CRS<br>Identify layers | Filter 2100                                                                 |              |
| and a recently layers  | Recently used coordinate reference systems                                  |              |
| Default styles         | Coordinate Reference System                                                 | Authority ID |
|                        | GGRS87 / Greek Grid                                                         | EPSG:2100    |
| OWS server             |                                                                             |              |

Πιέζοντας το πλήκτρο 🔝 εμφανίζεται ένα παράθυρο που περιέχει πληροφορίες καταγραφής γεγονότων και σφαλμάτων κατά τη διάρκεια της εργασίας. Η επιλογή αυτή είναι δυνατή μόνο όταν προκύπτει κάποιο ανεπιθύμητο αποτέλεσμα (σφάλμα) από το πρόγραμμα.

#### Οργανώνοντας τις εργασίες (projects)

Στο QGIS κάθε εργασία (project) αποθηκεύεται σε ένα αρχείο με κατάληξη .qgs, αποθηκεύοντας την κατάσταση της διεπαφής χρήστη κατά την διάρκεια του έργου – για παράδειγμα τις ιδιότητες (Properties) του έργου, τις αναφορές των δεδομένων κ.ά.

Ο όρος αναφορά των δεδομένων σημαίνει ότι το αρχείο περιέχει τη διαδρομή (path) εύρεσης των δεδομένων κατά την εκτέλεση μιας εργασίας, ώστε να εμφανιστούν στο Panel Layers και Map View σύμφωνα με τις ιδιότητες που έχουν οριστεί κατά τη διάρκεια της εργασίας. Συνεπώς, απαιτείται προσοχή στην τεκμηρίωση της ενημέρωσης των δεδομένων πριν την ολοκλήρωση μιας εργασίας.

Πατώντας διπλό κλικ στο αρχείο 4 Εργασία\_1.qgs προκαλείται αυτόματη εκκίνηση του QGIS. Εναλλακτικά το άνοιγμα ενός project είναι εφικτό μέσω της διεπαφής από την μπάρα του κεντρικού μενού με τις επιλογές **Project - > Open** 

και ανοίγοντας το αρχείο από το παράθυρο περιήγησης ανοίγματος αρχείων (open dialogue).

Για να σώσετε την εργασία σας επιλέξτε από την μπάρα του μενού **Project - >Save As** και εφόσον επιλέξετε τον κατάλογο που θέλετε να αποθηκεύσετε το έργο γράψτε το όνομα του έργου **Εργασία\_1** και πατήστε **Αποθήκευση**.

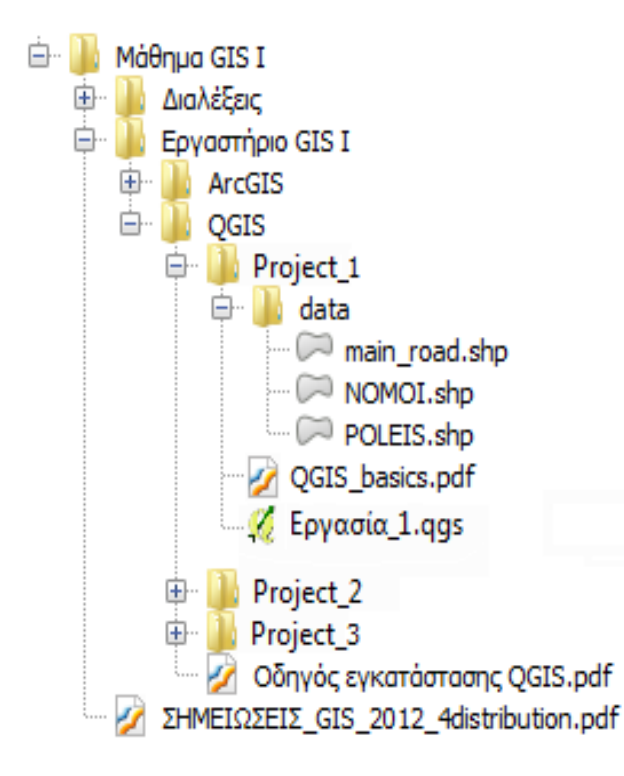

### 4.1 Βασικές κατηγορίες δεδομένων ενός ΣΓΠ

Τα γεωγραφικά δεδομένα που χρησιμοποιούνται σε λογισμικά Συστήματα Γεωγραφικών Πληροφοριών (ΣΓΠ) χωρίζονται σε δυο βασικές κατηγορίες, στα ψηφιακά (raster) και στα διανυσματικά (vector).

 Τα πιο ευρέως χρησιμοποιούμενα ψηφιδωτά δεδομένα είναι τα δεδομένα τηλεπισκόπησης, δηλαδή ψηφιακές εικόνες που προέρχονται από λήψεις δορυφόρων. Σημαντικό πλεονέκτημά τους είναι ότι μπορούν να ληφθούν οποιαδήποτε στιγμή (νύχτα) και υπό οποιεσδήποτε καιρικές συνθήκες.

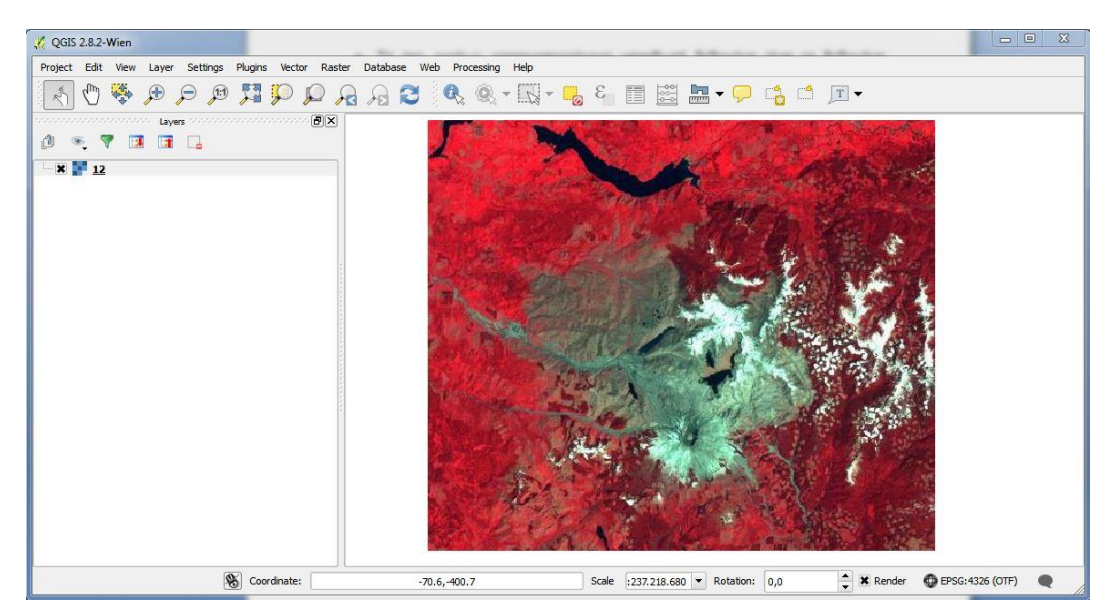

 Το ψηφιακό μοντέλο εδάφους ( DEM ) απεικονίζει την επιφάνεια του εδάφους σε τρισδιάστατη μορφή. Δημιουργείται συνήθως από τις υψομετρικές και από δορυφόρο.

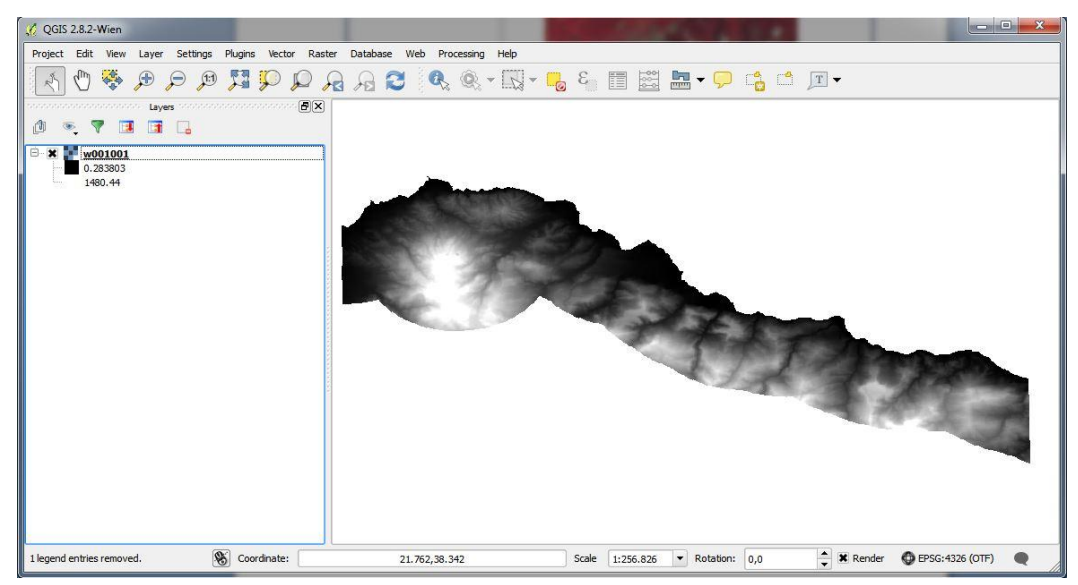

Τα διανυσματικά αρχεία χωρίζονται σε τρεις τύπους:

### Σημεία

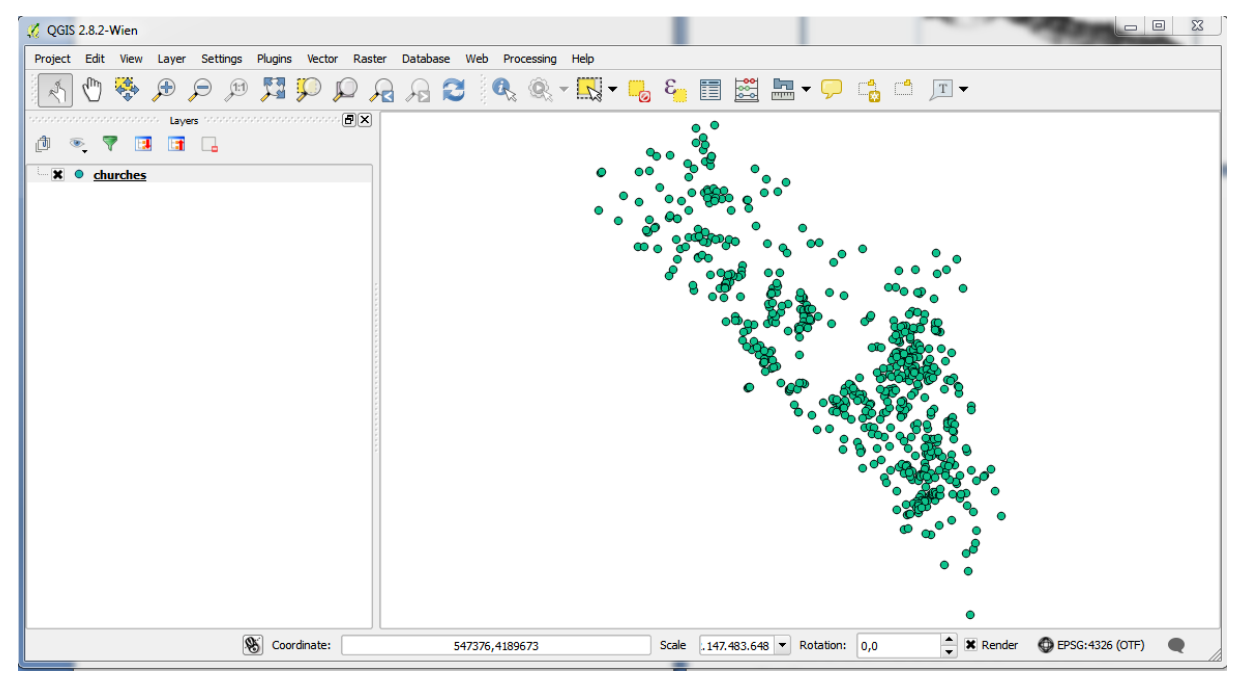

#### Γραμμές

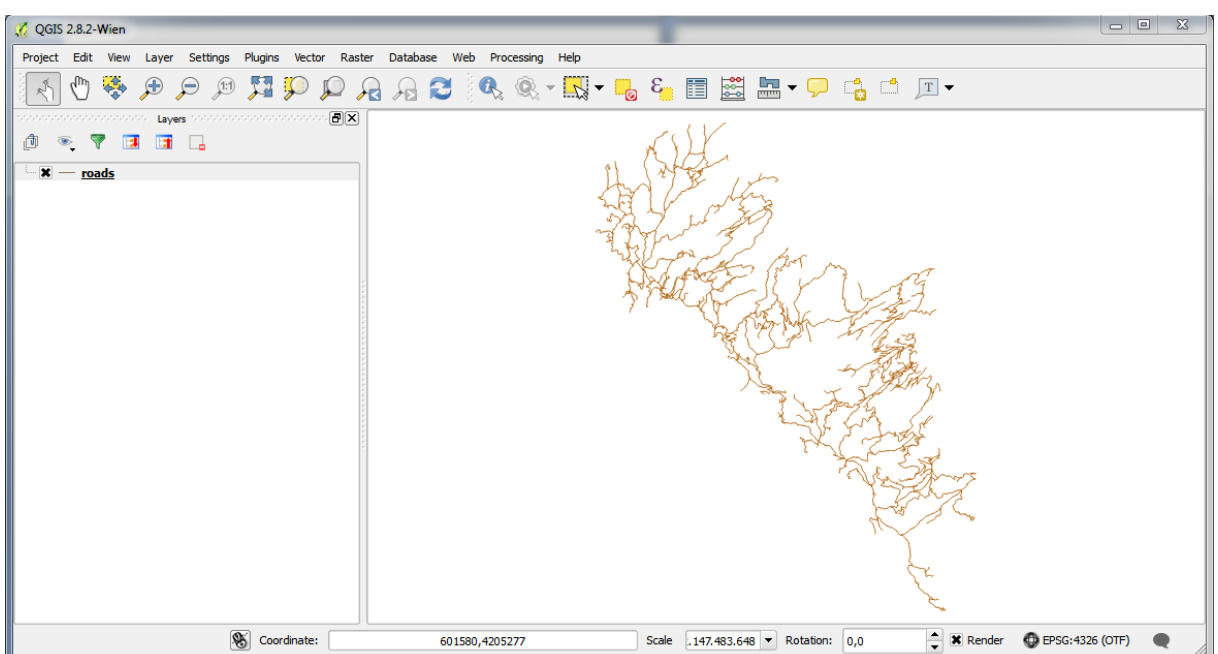

### Πολύγωνα

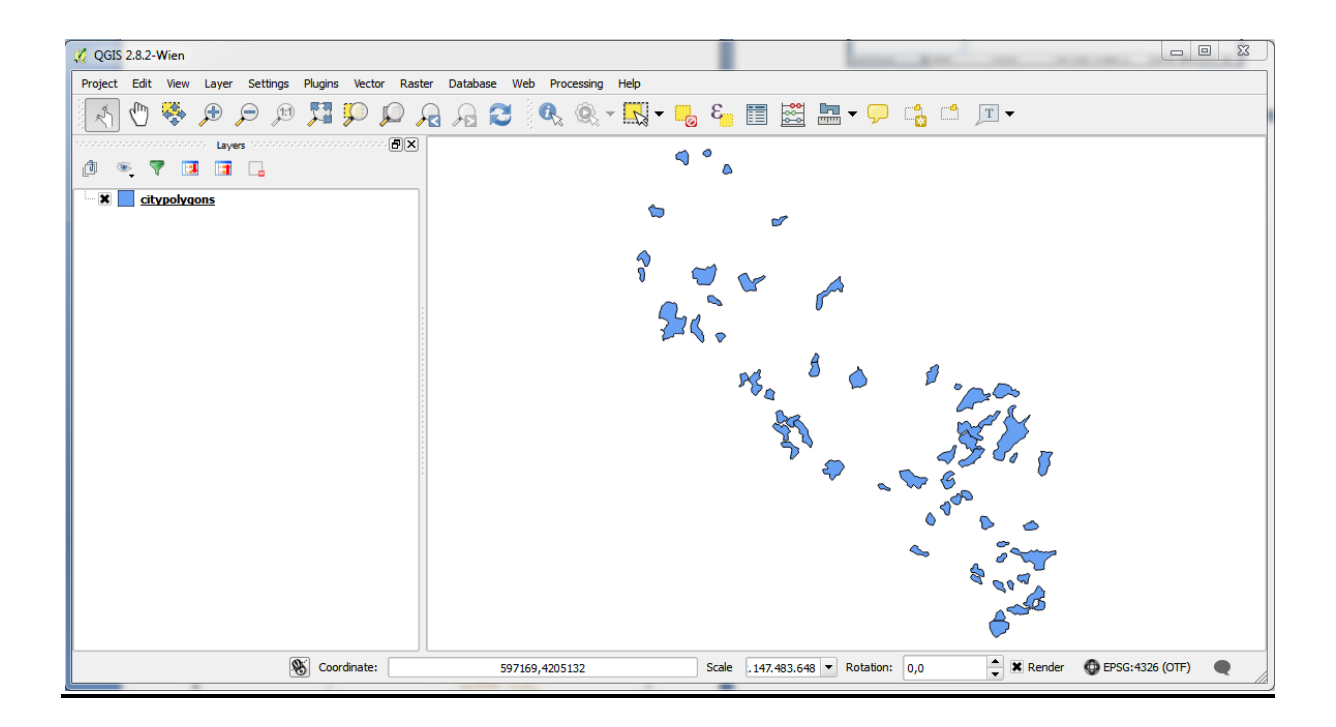

### 5. Εμφάνιση δεδομένων σε ΣΓΠ

Στο περιβάλλον του QGISμπορούμε να εισάγουμε ψηφιδωτά (raster) και διανυσματικά (vector) δεδομένα, αντλώντας πληροφορίες από αυτά.

Τα δεδομένα προέρχονται από ιδιωτικές εταιρίες αλλά και από κρατικές υπηρεσίες και οργανισμούς, όπως:

- Γεωγραφική Υπηρεσία Στρατού (ΓΥΣ)
- Υπουργείο Περιβάλλοντος
- Εθνική Στατιστική Υπηρεσία Ελλάδος

Για εύρεση γεωχωρικών δεδομένων σε μορφή shp έχει δημιουργηθεί ένα κεντρικό σημείο συλλογής και απεικόνισης της ανοικτής δημόσιας γεωχωρικής πληροφορίας, το geodata.gov.gr.

Για να εισάγουμε ψηφιδωτά δεδομένα (raster) ακολουθούμε την εξής διαδικασία: Layer->AddLayer ->AddRasterLayer, καιδιαλέγουμεταδεδομένα που θέλουμε

| 🌠 QGIS 2.8.2-Wien       |                                 |              |                              |              |                   |              |                            |                   | x |
|-------------------------|---------------------------------|--------------|------------------------------|--------------|-------------------|--------------|----------------------------|-------------------|---|
| Project Edit View Layer | Settings Plugins Vecto          | or Raster Da | tabase Web Processing Help   |              |                   |              |                            |                   |   |
| Cre                     | eate Layer                      | •            |                              | 1_ <u> </u>  | 🚍 🛤 🖿 🗸           |              | TV                         |                   |   |
| Ad                      | dd Layer                        | •            | Vo Add Vector Layer          | Ctrl+Shift+V |                   |              |                            |                   |   |
| nonconcercon Em         | nbed Layers and Groups          |              | Add Raster Layer             | Ctrl+Shift+R |                   |              |                            |                   |   |
| 🖞 🔍 🔻 🚺 🗛               | dd from Layer Definition File   | •            | Add PostGIS Layers           | Ctrl+Shift+D |                   |              |                            |                   |   |
| D Coj                   | opy style                       |              | 🎤 Add SpatiaLite Layer       | Ctrl+Shift+L |                   |              |                            |                   |   |
| Pas                     | iste style                      |              | 🎠 Add MSSQL Spatial Layer    | Ctrl+Shift+M |                   |              |                            |                   |   |
| 📰 Op                    | oen Attribute Table             |              | 🔍 Add Oracle Spatial Layer   | Ctrl+Shift+O |                   |              |                            |                   |   |
| // Тод                  | ggle Editing                    |              | Add WMS/WMTS Layer           | Ctrl+Shift+W |                   |              |                            |                   |   |
| 📑 Sav                   | ive Layer Edits                 |              | 🔩 Add Oracle GeoRaster Layer |              |                   |              |                            |                   |   |
| // Cu                   | urrent Edits                    | Þ            | Add WCS Layer                |              |                   |              |                            |                   |   |
| Sav                     | ave As                          |              | 🕼 Add WFS Layer              |              |                   |              |                            |                   |   |
| Sav                     | ve As Layer Definition File     |              | Add Delimited Text Layer     |              |                   |              |                            |                   |   |
| 🕞 Rei                   | emove Layer/Group               | Ctrl+D       |                              |              |                   |              |                            |                   |   |
| 🛄 Duj                   | uplicate Layer(s)               |              |                              |              |                   |              |                            |                   |   |
| Set                     | et Scale Visibility of Layer(s) |              |                              |              |                   |              |                            |                   |   |
| Set                     | et CRS of Layer(s)              | Ctrl+Shift+C |                              |              |                   |              |                            |                   |   |
| Set                     | t Project CRS from Layer        |              |                              |              |                   |              |                            |                   |   |
| Pro                     | operties                        |              |                              |              |                   |              |                            |                   |   |
| Qu                      | Jery                            | Ctrl+F       |                              |              |                   |              |                            |                   |   |
| um Lac                  | being                           |              |                              |              |                   |              |                            |                   |   |
| Adi                     | d to Overview                   |              |                              |              |                   |              |                            |                   |   |
| Adr                     | d All to Overview               |              |                              |              |                   |              |                            |                   |   |
| 00 Rei                  | emove All from Overview         |              |                              |              |                   |              |                            |                   |   |
| 👁 Sho                   | now All Layers                  | Ctrl+Shift+U |                              |              |                   |              |                            |                   |   |
| 🗢 Hid                   | de All Layers                   | Ctrl+Shift+H |                              |              |                   |              |                            |                   |   |
| 👁 Sho                   | now Selected Layers             |              |                              |              |                   |              |                            |                   |   |
| ି Hid                   | de Selected Layers              |              | 552878 4200762               | Scale        | 147.493.649 ¥ Po  | station: 0.0 | A Render                   | EPSC+4326 (OTE)   |   |
|                         | Coordinate.                     |              | - JJ20/0/4200/02             | Julie        | .117.103.010 V KU | 0,0          | <ul> <li>Kendel</li> </ul> | W LF30.4520 (OTF) | - |

Αντίστοιχα για να εισάγουμε διανυσματικά δεδομένα (vector)ακολουθούμε την εξής διαδικασία:

Layer-> Add Layer -> Add Vector Layer

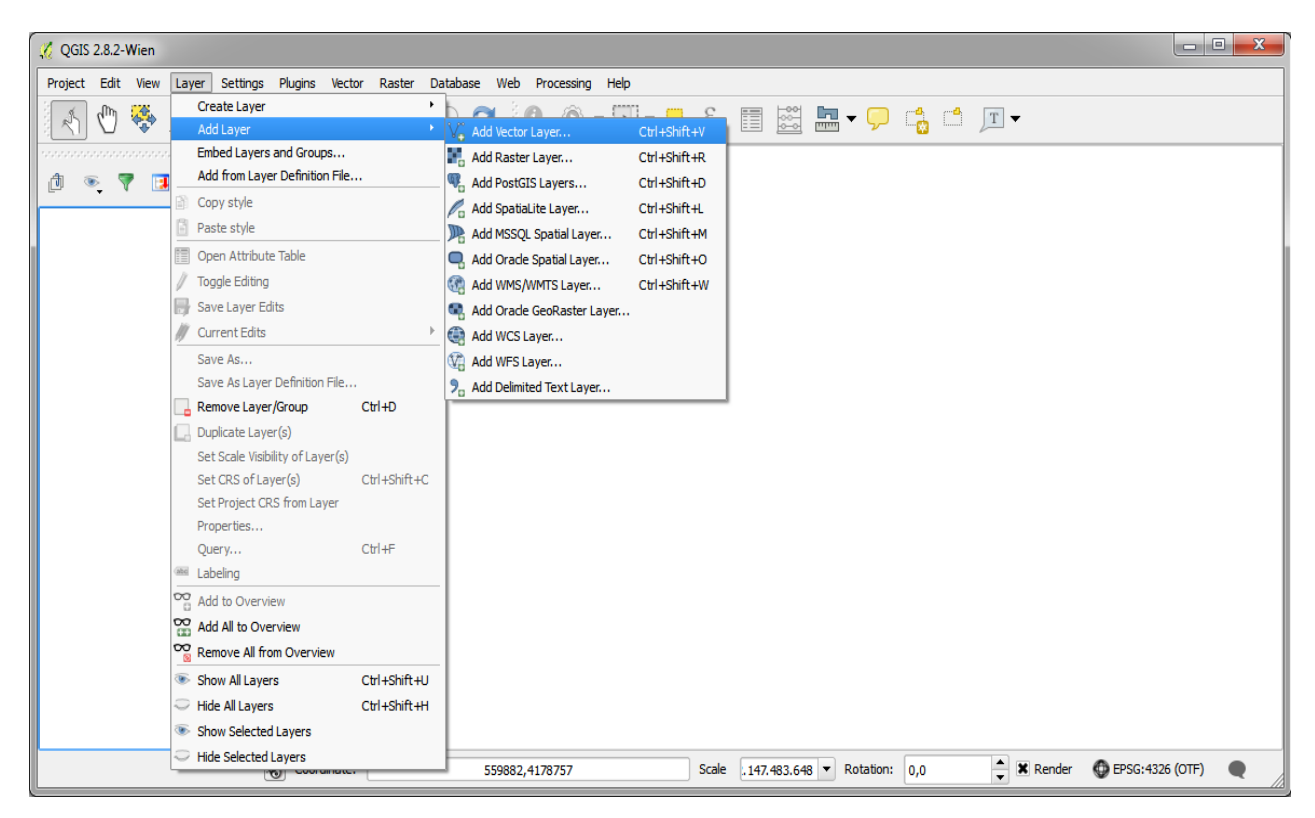

Ανοίγει το παράθυρο "Add vector layer" και πατάμε το κουμπί Browseγια να επιλέξουμε τα διανυσματικά δεδομένα που θέλουμε. Μόλις τα επιλέξουμε πατάμε Open.

| 0 GIS 2.8.2-Wien                                   |                                                                               |
|----------------------------------------------------|-------------------------------------------------------------------------------|
| Project Edit View Layer Settings Plugins Vector Ra | aster Database Web Processing Help                                            |
| Q Q 👯 🤤 🗲 📌 🕐 🔊                                    | ﺑﻮ ﺑﺪ 🔍 🏷 🚱 🖕 🖓 🖓 🖓 🖓 🔚 🖾 🔜 ד 🖓 🖒                                             |
|                                                    | 9                                                                             |
|                                                    |                                                                               |
|                                                    |                                                                               |
| 🔨 Add                                              | ector layer                                                                   |
| Source                                             | t type                                                                        |
| • F                                                | le Directory Database Protocol                                                |
|                                                    |                                                                               |
| Source                                             |                                                                               |
| Data                                               | et Browse                                                                     |
|                                                    | Open Cancel Help                                                              |
|                                                    |                                                                               |
|                                                    |                                                                               |
|                                                    |                                                                               |
|                                                    |                                                                               |
|                                                    |                                                                               |
|                                                    |                                                                               |
| Scoordinate:                                       | 552825,4201389 Scale .147.483.648 🔻 Rotation: 0,0 🗘 Render OEPSG:4326 (OTF) . |

Έχοντας εισάγει τα δεδομένα και έχοντας προσαρμόσει το προβολικό σύστημα (βλ. μπάρα κατάστασης) μπορούμε να βρούμε τις συντεταγμένες οποιουδήποτε σημείου πάνω στα δεδομένα μας. Αυτό επιτυγχάνεται με την μεταφορά του κέρσορα πάνω στο σημείο που θέλουμε να βρούμε τις συντεταγμένες και κρατώντας το ακίνητο παρατηρούμε στην μπάρα κατάστασης τις τιμές των συντεταγμένων του.

| Scoordinate: | 18.78,37.91 | Scale | 1:3.632.018 🔻 | Rotation: | 0,0 | •     | Render | DEPSG:4326 |
|--------------|-------------|-------|---------------|-----------|-----|-------|--------|------------|
|              |             |       |               | -         |     | 10000 |        |            |

Επίσης, χρήσιμη είναι η μέτρηση απόστασης και εμβαδού των δεδομένων, η οποία επιτυγχάνεται με την εντολή measure.

Αρχικά, ενεργοποιούμε την εργαλειομπάρα "Attributes" πατώντας δεξί κλικ δίπλα από την εργαλειομπάρα πλοήγησης χάρτη, όπως φαίνεται στην παρακάτω εικόνα.

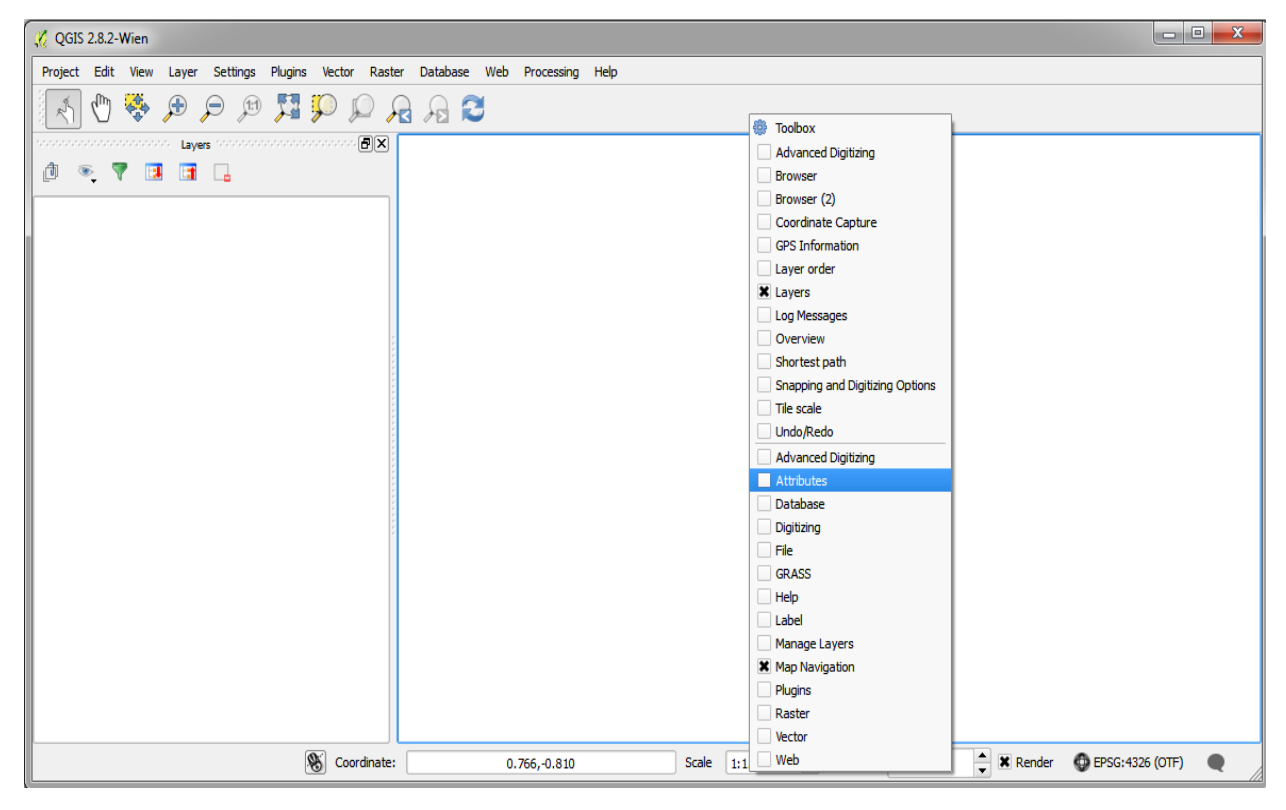

Αφού εμφανιστεί η εργαλειομπάρα ''Attributes'' πατάμε το κουμπί, φαίνεται στην εικόνα.

| 🌠 QGIS 2.8.2-Wien                                      |                                       |
|--------------------------------------------------------|---------------------------------------|
| Project Edit View Layer Settings Plugins Vector Raster | r Database Web Processing Help        |
| R Q Q 👯 🛱 🗩 🗩 🥬 🕅                                      | g 🔏 😂 🔍 v 🖳 v 🜄 8 🖀 🖀 🔛 🖳 🖓 🖓 😘 😂 🚱 🤇 |
| Layers Construction Layers                             | 🚟 Measure Line Ctrl+Shift+M           |
| d 🔍 🔻 🖪 🖬 🔒                                            | 🔚 Measure Area 🛛 Ctrl+Shift+J         |
| · · · · · · · · · · · · · · · · · · ·                  | 🚣 Measure Angle                       |
|                                                        |                                       |
|                                                        |                                       |

Επομένως, άμα θέλουμε να μετρήσουμε απόσταση επιλέγουμε το "Measure Line", ενώ άμα θέλουμε να μετρήσουμε εμβαδόν τότε επιλέγουμε το "Measure Area".Στο measure line κάθε φορά που πατάμε δεξί κλικ υπολογίζεται η μέχρι εκεί απόσταση στο παράθυρο Measure (OTFon) σε μέτρα.

| 🧭 QGIS 2.8.2-Wien                                                                   |                                         |
|-------------------------------------------------------------------------------------|-----------------------------------------|
| Project Edit View Layer Settings Plugins Vector Raster Database Web Processing Help |                                         |
| । 🗄 🗒 🚚 🚚 🖓 💭 💭 💭 🖓 🖓 🕄 🖓 🖓 🖏 📰 🔤 🗸                                                 | 🔎 📫 🔳 🕶                                 |
|                                                                                     |                                         |
| 🧭 Measure (OTF on)                                                                  |                                         |
| Segments [meters]<br>73.665,794<br>135.833,012<br>83.275,340                        |                                         |
|                                                                                     |                                         |
| Total 292,774 km meters V                                                           |                                         |
| New Close Help                                                                      |                                         |
|                                                                                     |                                         |
|                                                                                     |                                         |
|                                                                                     |                                         |
|                                                                                     |                                         |
|                                                                                     |                                         |
| Coordinate: 1.457,0.289 Scale 1:1.688.728 V Rotat                                   | ion: 0,0 🚔 🕱 Render 🔮 EPSG:4326 (OTF) 🗨 |

#### Αντίστοιχα και στο measure area

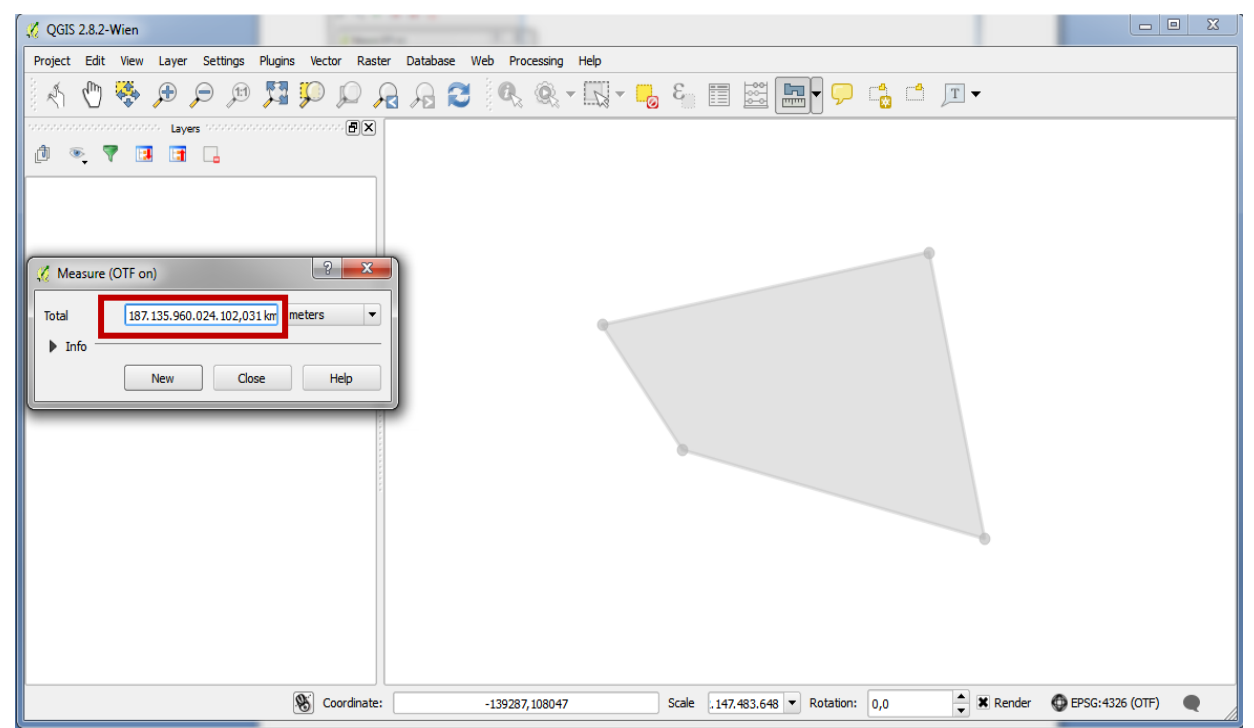

### 6.Τρόποι σύνδεσης του GPS με τον Η/Υ

Σκοπός του παρόντος εργαστηρίου είναι η εξοικείωση με τη δημιουργία θεματικών επιπέδων σημειακών οντοτήτων μέσω ενός πίνακα περιγραφών με τη χρήση του ελεύθερου και ανοιχτού κώδικα λογισμικού QGIS.

#### Το πρόσθετο eVis

Το πρόσθετο αυτό παρέχει τη δυνατότητα οπτικοποίησης και διαχείρισης σημειακών δεδομένων τα οποία διατίθενται σε μορφή πινάκων. Τα δεδομένα συχνά ονομάζονται συμβάντα εξαιτίας του ότι συνήθως προέρχονται από κάποια βάση δεδομένων σταθμών δειγματοληψίας κάποιου φαινομένου ή από την καταγραφή κάποιου συμβάντος με χωρική αναφορά (π.χ. τηλεφωνική κλίση έκτακτης ανάγκης, φωτογραφίες με πληροφορίες γεωκωδικοποίησης).

#### Δημιουργία θέματος από σημειακά συμβάντα

Προϋπόθεση για τη δημιουργία σημειακών συμβάντων είναι να υπάρχουν στο εισαγόμενο αρχείο δύο στήλες με τις συντεταγμένες των σημείων Χ, Υ.

| YEAR | MONTH | DATE_ | HOUR | MIN | SEC  | LAT   | LON   | DEPTH | MAGN | MAGN_N | Х     | Y     |
|------|-------|-------|------|-----|------|-------|-------|-------|------|--------|-------|-------|
| 1964 | JUL   | 17    | 2    | 34  | 28.0 | 38.00 | 23.50 | 150   | 5.8  | 5.8    | 23.5  | 38.0  |
| 1964 | DEC   | 31    | 16   | 18  | 6.0  | 35.75 | 25.25 | 150   | 4.9  | 4.9    | 25.25 | 35.75 |
| 1966 | JAN   | 17    | 20   | 4   | 58.1 | 38.10 | 22.00 | 50    | 4.3  | 4.3    | 22.0  | 38.1  |
| 1966 | JAN   | 18    | 21   | 20  | 3.4  | 35.20 | 23.70 | 50    | 4.1  | 4.1    | 23.7  | 35.2  |
| 1966 | APR   | 28    | 11   | 47  | 26.3 | 39.40 | 20.90 | 50    | 4.4  | 4.4    | 20.9  | 39.4  |

Παραπάνω φαίνεται το τμήμα ενός πίνακα αυτού του τύπου ο οποίος περιέχει στοιχεία για σεισμικά γεγονότα. Εκτός από τα ειδικά χαρακτηριστικά του κάθε σεισμού (ημερομηνία εκδήλωσης, βάθος, μέγεθος) καταγράφονται και οι συντεταγμένες του επικέντρου (X\_COORD, Y\_COORD σε μέτρα - ΕΓΣΑ 87 – και F\_LAT, L\_LON σε δεκαδικές μοίρες).

Η απλούστερη μορφή που μπορεί να βρίσκονται τα δεδομένα είναι σε αρχεία κειμένου (.txt). Στη συνέχεια επιλέγοντας από τη μπάρα κεντρικού μενού Layer -> <sup>3</sup> Add Delimited Text Layer... και κάνοντας τις επιλογές που περιγράφονται με κόκκινο πλαίσιο στην παρακάτω εικόνα ολοκληρώνεται η οπτικοποίηση των συμβάντων στο QGIS.

| File N | Name (    | C:/Worl   | kspace2/Op   | en Proje   | ts/Q (   | SIS/9.  | eventTł  | neme 20  | 10/data/s | seismWG  | S84.txt       |               |           |           | Browse     | e      |
|--------|-----------|-----------|--------------|------------|----------|---------|----------|----------|-----------|----------|---------------|---------------|-----------|-----------|------------|--------|
| Laye   | r name    | seism     | WGS84        |            |          |         |          |          |           |          |               | Enc           | oding (   | JTF-8     |            | •      |
| File f | format    |           | 🔘 CSV (d     | :omma se   | parate   | ed valu | ues) 🌔   | Cus      | tom delim | iters    |               | © R           | egular e  | xpressio  | n delimite | er     |
|        |           |           | Comm         | a          |          | / Tab   |          |          | Space     | e        | Co            | lon           |           | 🔽 Ser     | nicolon    |        |
|        |           |           | Other deli   | imiters    |          |         |          | q        | uote "    |          |               | Esc           | ape "     |           |            |        |
| Reco   | ord optic | ons       | Number of    | header     | lines to | o disca | rd 0     | <b>÷</b> | 🗸 First r | ecord ha | as field name | es            |           |           |            |        |
| Field  | options   | ;         | 🔲 Trim fie   | elds 📃     | Discar   | rd emp  | ty field | s 🔳      | Decimal s | eparator | is comma      |               |           |           |            |        |
| Geon   | netry de  | efinition | n 💿 Point d  | coordinat  | es       |         | 0        | ) Well   | known te  | xt (WKT  | ) (           | 🖱 No <u>c</u> | jeometr   | y (attrib | ute only t | table) |
|        | $\sim$    |           | X field 🗙    |            |          | -       | Y fiel   | d Y      |           | [        |               | coordi        | nates     |           |            |        |
| La     |           | gs        | Use sp       | atial inde | ex       |         | [        | Use      | subset in | Idex     |               | 🔳 W           | atch file | :         |            |        |
|        | YEAR      | MONT      | TH DATE_     | HOUR       | MIN      | SEC     | LAT      | LON      | DEPTH     | MAGN     | MAGN_N        | x             | Y         |           |            | *      |
| 1      | 1964      | JUL       | 17           | 2          | 34       | 28.0    | 38.00    | 23.50    | 150       | 5.8      | 5.8           | 23.5          | 38        |           |            | Ξ      |
| 2      | 1964      | DEC       | 31           | 16         | 18       | 6.0     | 35.75    | 25.25    | 150       | 4.9      | 4.9           | 25.25         | 35.75     |           |            |        |
| 3      | 1966      | JAN       | 17           | 20         | 4        | 58.1    | 38.10    | 22.00    | 50        | 4.3      | 4.3           | 22            | 38.1      |           |            |        |
| 4      | 1966      | JAN       | 18           | 21         | 20       | 3.4     | 35.20    | 23.70    | 50        | 4.1      | 4.1           | 23.7          | 35.2      |           |            |        |
| 5      | 1966      | APR       | 28           | 11         | 47       | 26.3    | 39.40    | 20.90    | 50        | 4.4      | 4.4           | 20.9          | 39.4      |           |            |        |
| 6      | 1966      | JUL       | 31           | 4          | 22       | 12.9    | 35.75    | 21.75    | 50        | 4.1      | 4.1           | 21.75         | 35.75     |           |            |        |
| -      | 1066      | ALIC      | c .          | 10         | 27       | 27.7    | 20.00    | 21.00    | 50        | 4.1      | 4.1           | 21.0          | 20        |           |            | Ŧ      |
|        |           |           |              |            |          |         |          |          |           |          |               | _             |           |           |            |        |
|        |           |           |              |            |          |         |          |          |           |          | OK            |               | Cano      | el        | Help       | D      |
| Forma  | +         | F         | SRI Shapefil | e          |          |         |          |          |           |          |               |               |           |           |            |        |
| -      |           |           |              | -          |          |         |          | _        |           |          |               |               |           |           |            |        |
| Save a | as        | .е        | eventineme   | 2010/out   | put/ev   | ents.s  | np       | Brows    |           |          |               |               |           |           |            |        |
| Encodi | ing       | S         | ystem        |            |          |         |          |          | -         |          |               |               |           |           |            |        |
| CDS    |           | S         | elected CRS  |            |          |         |          |          | •         |          |               |               |           |           |            |        |
|        |           |           |              |            |          |         |          |          |           |          |               |               |           |           |            |        |

Για την μετατροπή των συμβάντων σε μορφή shapefile θα πρέπει να αποθηκευτούν στο συγκεκριμένο μορφότυπο κάνοντας στον πίνακα Layers δεξί κλικ και επιλέγοντας Save As. Με την επιλογή που επισημαίνεται στην εικόνα δεξιά αποθηκεύστε το αρχείο στο σύστημα γεωγραφικών συντεταγμένων ΕΓΣΑ '87.

Browse

GGRS87 / Greek Grid

Κατά αυτόν τον τρόπο έχουμε ένα σημειακό αρχείο με τις συντεταγμένες από το GPS. Αντίστοιχα για το παράδειγμα της Άνδρου μπορεί να γίνει η ίδια διαδικασία.

### 7.Εξοικείωση με την διαδικασία της γεωαναφοράς

Γεωαναφορά είναι η διαδικασία κατά την οποία προσδίδονται πραγματικές γεωγραφικές συντεταγμένες επιθυμητού συστήματος αναφοράς σε μια ψηφιακή εικόνα χάρτη, αεροφωτογραφίας, τοπογραφικού διαγράμματος κ.α.

#### Σκοπός

Σκοπός του παρόντος εργαστηρίου είναι η εξοικείωση με τη διαδικασία γεωαναφοράς ενός σαρωμένου χάρτη. Το εργαστήριο θα εκπονηθεί στο Εργαστήριο Γεωπληροφορικής με τη χρήση του λογισμικού GISQGIS.

Να σημειωθεί ότι η γεωαναφορά σαρωμένου χάρτη, πολλές φορές αποτελεί το αρχικό στάδιο στη διαδικασία ψηφιοποίησης επί της οθόνης. Επίσης γίνεται μια αρχική εξοικείωση με τη μεθοδολογία ελέγχου της αξιοπιστίας των μετασχηματισμών και μια στρατηγική μείωσης του μέσου τετραγωνικού σφάλματος.

# Η επέκταση Γεωαναφοράς του QGIS (Georeferencer)

Η γεωαναφορά ενός αναλογικού χάρτη πραγματοποιείται με τη χρήση του πρόσθετου (plugin) **Georeferencer** που επιτρέπει τη γεωαναφορά ψηφιδωτών δεδομένων (σαρωμένων χαρτών) στο επιθυμητό γεωγραφικό ή προβολικό σύστημα συντεταγμένων. Μετά το πέρας της διαδικασίας της γεωαναφοράς παράγετε μια γεωαναφερμένη εικόνα με μορφότυπο .tiff (<u>GeoTiff</u>)που περιλαμβάνει το αρχείο αναφοράς των ψηφίδων (worldfile) του συστήματος αναφοράς.

Το **GeoreferencerPlugin**είναι προσβάσιμο από τη μπάρα κεντρικού μενού κατόπιν των επιλογών που φαίνονται στην παρακάτω εικόνα.

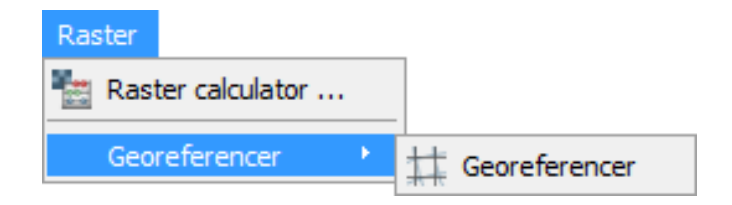

| 🥻 Georefer | encer - | andhros_eg | sa87.tif   |            | 1         |            | 2          |                  |                                              | E              | - O X     |
|------------|---------|------------|------------|------------|-----------|------------|------------|------------------|----------------------------------------------|----------------|-----------|
| File Edit  | View    | Settings H | lelp       |            |           |            |            |                  |                                              |                |           |
|            |         |            | 6          | 100        |           | 🖑 🗩 🗲      |            | A ent ent        |                                              |                |           |
|            |         |            |            |            |           |            |            |                  | 3                                            |                | B         |
| on/off     | id      | srcX       | srcY       | dstX       | dstY      | dX[pixels] | dY[pixels] | residual[pixels] | -                                            |                |           |
| ×          | 0       | 569997.17  | 4199997.99 | 4200000.00 | 5/0000.00 | -0.03      | -0.23      | 0.2              | 3                                            |                |           |
| ×          | 1       | 580003.68  | 4200010.03 | 4200000.00 | 580000.00 | 0.03       | 0.23       | 0.2              | 3                                            | 4              |           |
| ×          | 2       | 570003.08  | 4179996.40 | 4180000.00 | 570000.00 | 0.03       | 0.23       | 0.2              | 3                                            |                |           |
| ×          | 3       | 580010.26  | 4180002.59 | 4180000.00 | 580000.00 | -0.03      | -0.23      | 0.2              | 3                                            |                |           |
|            |         |            |            |            |           |            | 5          | T                | Transform: Polynomial 1 Mean error: 0.461853 | 544500,4187033 | EPSG:4326 |

| Η επέκταση Γεωαναφοράς του       |
|----------------------------------|
| QGIS αποτελείται από 5 κύρια     |
| μέρη:                            |
| 1 Την μπάρα εργαλείων για        |
| την γεωαναφορά.                  |
| 2 Την μπάρα πλοήγησης του        |
| χάρτη.                           |
| 3 Το παράθυρο εμφάνισης          |
| τ <u>ου χ</u> άρτη.              |
| 4 Τον πίνακα διαχείρισης των     |
| σημείων ελέγχου (controlpoints). |
| 5 Την μπάρα κατάστασης που       |
| περιγράφει τη ρίζα του μέσου     |
| τετοανωνικού σφάλματος του       |

### 7.1 Γεωαναφορά με κάναβο

Για την γεωαναφορά ενός αναλογικού σκαναρισμένου χάρτη πρέπει να ακολουθηθεί η παρακάτω διαδικασία:

- 1. Ανοίγουμε το QGIS
- 2. Από τη μπάρα κεντρικού μενού ενεργοποιούμε το πρόσθετο
- Φορτώνουμε την διδόμενη σκαναρισμένη εικόνα (tiff, jpeg, png...χάρτη) με το εργαλείο
- Στο παράθυρο που προκύπτει επιλέγουμε το σύστημα αναφοράς στο οποίο θα δουλέψουμε

5. Επιλέγουμε στο χάρτη, με τη βοήθεια του εργαλείου του κορυφές κανάβου ως σημεία γνωστών συντεταγμένων (σημεία γεωαναφοράς). Οι συντεταγμένες των σημείων αυτών παρουσιάζονται στο περιθώριο του χάρτη. Στο νέο παράθυρο

που ήδη έχει εμφανιστεί με την χρήση του ανωτέρω εργαλείου εισάγουμε πληκτρολογώντας τις συντεταγμένες του σημείου.

θα μπορούσαν να χρησιμοποιηθούν ως σημεία γεωαναφοράς, αντί των κορυφών του κανάβου, σημεία του εδάφους για τα οποία υπάρχουν οι μετρημένες

| 565 | 0000 | +1°04'37",<br>24°47,45 | 69             |
|-----|------|------------------------|----------------|
|     | 27   | 40*                    | 0,40°48'47",18 |
| 27  |      | 29                     |                |
| -   | 29   |                        | Î              |

συντεταγμένες με GPS (globalpositioningsystem) ή σε κάθε περίπτωση γνωστές. (πχ τριγωνομετρικά σημεία της ΓΥΣ) 6. Μετά τον ορισμό των απαραίτητων σημείων ελέγχου παρέχεται η δυνατότητα επιλογής του αφινικού μετασχηματισμού που εφαρμόζεται συνήθως στη γεωαναφορά αναλογικών σκαναρισμένων χαρτών.

Με την επιλογή 💝 στη μπάρα εργαλείων ορίζουμε, στο παράθυρο που εμφανίζεται, τις επιλογές που φαίνονται στην εικόνα δεξιά και πατάμε **ΟΚ**. Το TargetSRS παρέχει την δυνατότητα επιλογής του συστήματος μετασχηματισμού του σαρωμένου χάρτη. Η επιλογή EPSG: 2100 αντιστοιχεί στο ΕΓΣΑ 87.

Επιλέγοντας στην μπάρα κεντρικού μενού Settings ->ConfigureGeoreferencerσιγουρευτείτε ότι είναι επιλεγμένο το Usemapunitsifpossible. Με την επιλογή αυτή το σφάλμα των σημείων ελέγχου

| ransformation type:                   | Polynomial 1                                          | • |  |  |  |
|---------------------------------------|-------------------------------------------------------|---|--|--|--|
| esampling method:                     | Nearest neighbour                                     | ▼ |  |  |  |
| ompression:                           | NONE                                                  | • |  |  |  |
| Create world file                     |                                                       |   |  |  |  |
| output raster:                        | 3.GEOREF/data/workspace/output/N. thasos_modified.tif |   |  |  |  |
| arget SRS:                            | EPSG:2100                                             |   |  |  |  |
| enerate pdf map:                      |                                                       | h |  |  |  |
| enerate pdf report:                   |                                                       | h |  |  |  |
| Set Target Resolut                    | tion                                                  |   |  |  |  |
| orizontal                             | 1,00000                                               | × |  |  |  |
| ertical                               | -1,00000                                              | × |  |  |  |
| Use 0 for transparency when needed    |                                                       |   |  |  |  |
| $\overline{Z}$ Load in QGIS when done |                                                       |   |  |  |  |
|                                       | OK Cancel Help                                        |   |  |  |  |

 Έλεγχος της αξιοπιστίας του μετασχηματισμού και αξιολόγηση των σημείων ελέγχου μέσω του πίνακα διαχείρισης GCPtable και της μπάρας κατάστασης.

| GCP table |    |         |          |           |            |               |               |                     |
|-----------|----|---------|----------|-----------|------------|---------------|---------------|---------------------|
| on/off    | id | srcX    | srcY     | dstX      | dstY       | dX[map units] | dY[map units] | residual[map units] |
| <b>V</b>  | 0  | 6276.75 | -8127.28 | 567188.56 | 4488711.00 | 11.63         | -9.49         | 15.01               |
| <b>V</b>  | 1  | 6249.46 | -1120.56 | 566920.44 | 4518317.50 | -17.04        | 17.98         | 24.77               |

Transform: Polynomial 1 Mean error: 15.1864

Από την μπάρα κατάστασης μπορείτε να αξιολογήσουμε το μέσο τετραγωνικό σφάλμα του μετασχηματισμού στις μονάδες του συστήματος αναφοράς (Transform: Polynomial 1 Meanerror: 15.1864).

Για να είναι ανεκτό το μέσο τετραγωνικό σφάλμα του μετασχηματισμού θα πρέπει να είναι ίσο ή μικρότερο από ¼ mm της κλίμακας.

Δ Αν το μέσο τετραγωνικό σφάλμα είναι μεγαλύτερο από το ¼ mm της κλίμακας, τότε ακολουθούμε την αξιολόγηση των σημείων ελέγχου στον πίνακα διαχείρισης GCPtable. Σε αυτόν τον πίνακα περιγράφονται οι αντιστοιχίσεις και οι αποκλίσεις των συντεταγμένων του αναλογικού χάρτη με τις πραγματικές συντεταγμένες.

Ελέγχοντας το πεδίο των υπολοίπων (residual)αξιολογούμε τα σημεία γεωαναφοράς (σημεία ελέγχου controlpoints) ώστε να εντοπιστεί εκείνο με την μεγαλύτερη τιμή. Με την επιλογή opíζουμε να μην συμπεριληφθεί το σημείο αυτό στον μετασχηματισμό και αξιολογούμε ξανά το μέσο τετραγωνικό σφάλμα του μετασχηματισμού. Επαναλαμβάνουμε την διαδικασία αυτή μέχρι το τετραγωνικό σφάλμα να είναι μικρότερο ή ίσο από 12,5 m (για κλίμακα σαρωμένου χάρτη 1:5000).

Επισημαίνεται, ότι πρέπει να αποκλείεται από τον μετασχηματισμό ένα σημείο κάθε φορά, καθώς το σφάλμα κάθε σημείου επηρεάζεται από το σύνολο των σημείων ελέγχου. Με αυτόν τον τρόπο διασφαλίζεται πως δε θα αφαιρεθούν σημεία που συνεισφέρουν θετικά στον μετασχηματισμό.

 Έπειτα από τον ορισμό των βέλτιστων σημείων ελέγχου ολοκληρώστε την διαδικασία κάνοντας την επιλογή .

### 8. Γεωαναφορά με διανυσματικό πρότυπο (πχ ακτογραμμή)

Η γεωαναφορά με διανυσματικό πρότυπο είναι η διαδικασία κατά την οποία προσδίδονται πραγματικές γεωγραφικές συντεταγμένες επιθυμητού συστήματος αναφοράς σε μια ψηφιακή εικόνα χάρτη βασίζόμενοι σε ένα διανυσματικό αρχείο.

Στο παράδειγμα μας θα χρησιμοποιήσουμε την ακτογραμμή της Άνδρου για να γεωαναφέρουμε τον χάρτη από τη ΓΥΣ.

Για την γεωαναφορά ενός αναλογικού σκαναρισμένου χάρτη πρέπει να ακολουθηθεί η παρακάτω διαδικασία:

- 9. Από τη μπάρα κεντρικού μενού ενεργοποιούμε το πρόσθετο
- 10. Φορτώνουμε την διδόμενη σκαναρισμένη εικόνα (andhros\_egsa87) με το εργαλείο
- 11. Στο παράθυρο που προκύπτει επιλέγουμε το σύστημα αναφοράς στο οποίο θα δουλέψουμε (ΕΓΣΑ 87- EPSG:2100) και εμφανίζεται η αρακάτω εικόνα.

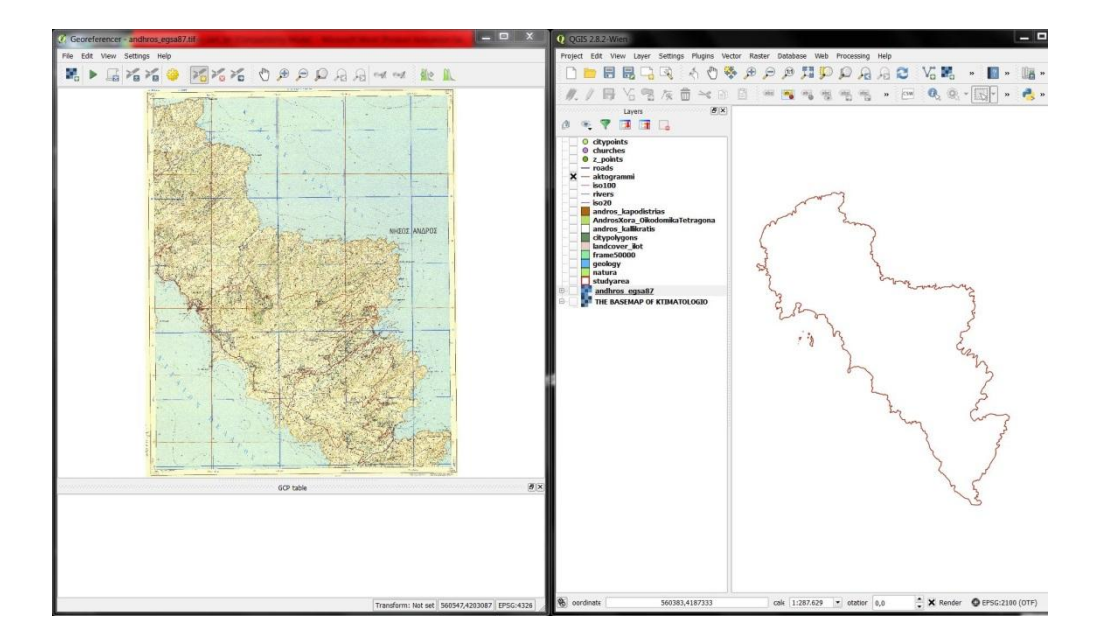

12.Επιλέγουμε στο χάρτη, με τη βοήθεια του εργαλείου 🚈 , κορυφές που διακρίνουμε ότι μπορούμε εύκολα να ταυτίσουμε με την ακτογραμμή.

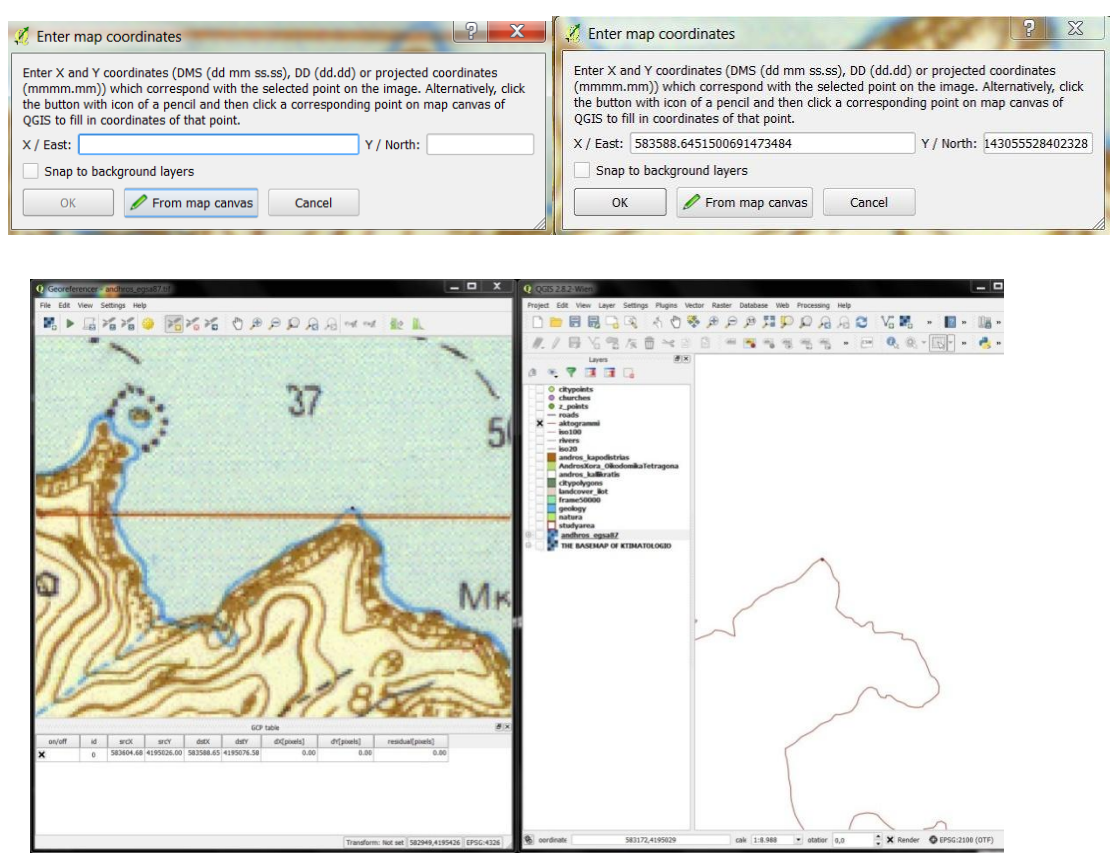

13. Μετά τον ορισμό των απαραίτητων σημείων ελέγχου επιλέγουμε ως τύπο μετατροπής τον Πολυωνυμικό που εφαρμόζεται συνήθως στη γεωαναφορά αναλογικών σκαναρισμένων χαρτών.

| Transformation type:               | Polynomial 1                                          | •        |  |  |  |
|------------------------------------|-------------------------------------------------------|----------|--|--|--|
| Resampling method:                 | Nearest neighbour                                     | •        |  |  |  |
| Compression:                       | NONE                                                  | -        |  |  |  |
| Create world file                  |                                                       |          |  |  |  |
| Output raster:                     | 3.GEOREF/data/workspace/output/N. thasos_modified.tif | <b></b>  |  |  |  |
| Target SRS:                        | EPSG:2100                                             |          |  |  |  |
| Generate pdf map:                  |                                                       | <u>}</u> |  |  |  |
| Generate pdf report:               |                                                       | h        |  |  |  |
| Set Target Resolut                 | ion                                                   |          |  |  |  |
| Horizontal                         | 1,00000                                               | *        |  |  |  |
| Vertical                           | -1,00000                                              | *        |  |  |  |
| Use 0 for transparency when needed |                                                       |          |  |  |  |
| ☑ Load in QGIS when done           |                                                       |          |  |  |  |
|                                    | OK Cancel Help                                        |          |  |  |  |

- 14.Με την επιλογή <sup>3</sup> στη μπάρα εργαλείων ορίζουμε, στο παράθυρο που εμφανίζεται, τις επιλογές που φαίνονται στην εικόνα δεξιά και πατάμε OK. Το TargetSRS θα πρέπει να είναι EPSG: 2100 (ΕΓΣΑ 87).
- 15. Ο έλεγχος του σφάλματος του μετασχηματισμού, όπως προηγουμένως
- 16.Η ολοκλήρωση της διαδικασίας γεωαναφοράς όπως προηγουμένως.

### 9. Γεωαναφορά σύμφωνα με άλλη γεωαναφερμένη εικόνα

Με τον τρόπο αυτό πραγματοποιείται γεωαναφορά χωρίς την χρήση συντεταγμένων για επιλεγμένο σημείο, αλλά προσδιορίζοντας το ίδιο επιλεγμένο σημείο γραφικά σε ήδη γεωαναφερμένη απεικόνιση.

- 1. Ανοίγουμε το QGIS
- Εισάγουμε το ήδη γεωαναφερμένο επίπεδο (πχ ενεργοποιούμε την απεικόνιση των ορθοεικόνων της Κτηματολογιο ΑΕ) ώστε αυτό να απεικονίζεται στο παράθυρο εμφάνισης χάρτη.
- 3. Από τη μπάρα κεντρικού μενού ενεργοποιούμε το πρόσθετο
- 4. Φορτώνουμε την διδόμενη σκαναρισμένη εικόνα (χάρτη) με το εργαλείο 📇.
- 5. Με τη βοήθεια του εργαλείου επιλέγουμε στο χάρτη σημείο για γεωαναφορά τέτοιο που να έχει ήδη εντοπιστεί στη γεωαναφερμένη απεικόνιση που ήδη βρίσκεται στο παράθυρο εμφάνισης χάρτη (βήμα 2). Επιλέγοντας From map canvas το QGIS μας μεταφέρει στην απεικόνιση του παραθύρου εμφάνισης χάρτη. Εκεί επιλέγουμε το αντίστοιχο σημείο της γεωαναφοράς και αυτόματα μεταφερόμαστε στο παράθυρο γεωαναφοράς με συμπληρωμένες πλέον τις τιμές X και Y. Η ίδια διαδικασία ακολουθείται και για τα υπόλοιπα σημεία γεωαναφοράς.
- Ακολουθεί το βήμα προσδιορισμού συστήματος αναφοράς που είδαμε στον προηγούμενο τρόπο γεωαναφοράς.
- 7. Ο έλεγχος του σφάλματος του μετασχηματισμού, όπως προηγουμένως
- 8. Η ολοκλήρωση της διαδικασίας γεωαναφοράς όπως προηγουμένως
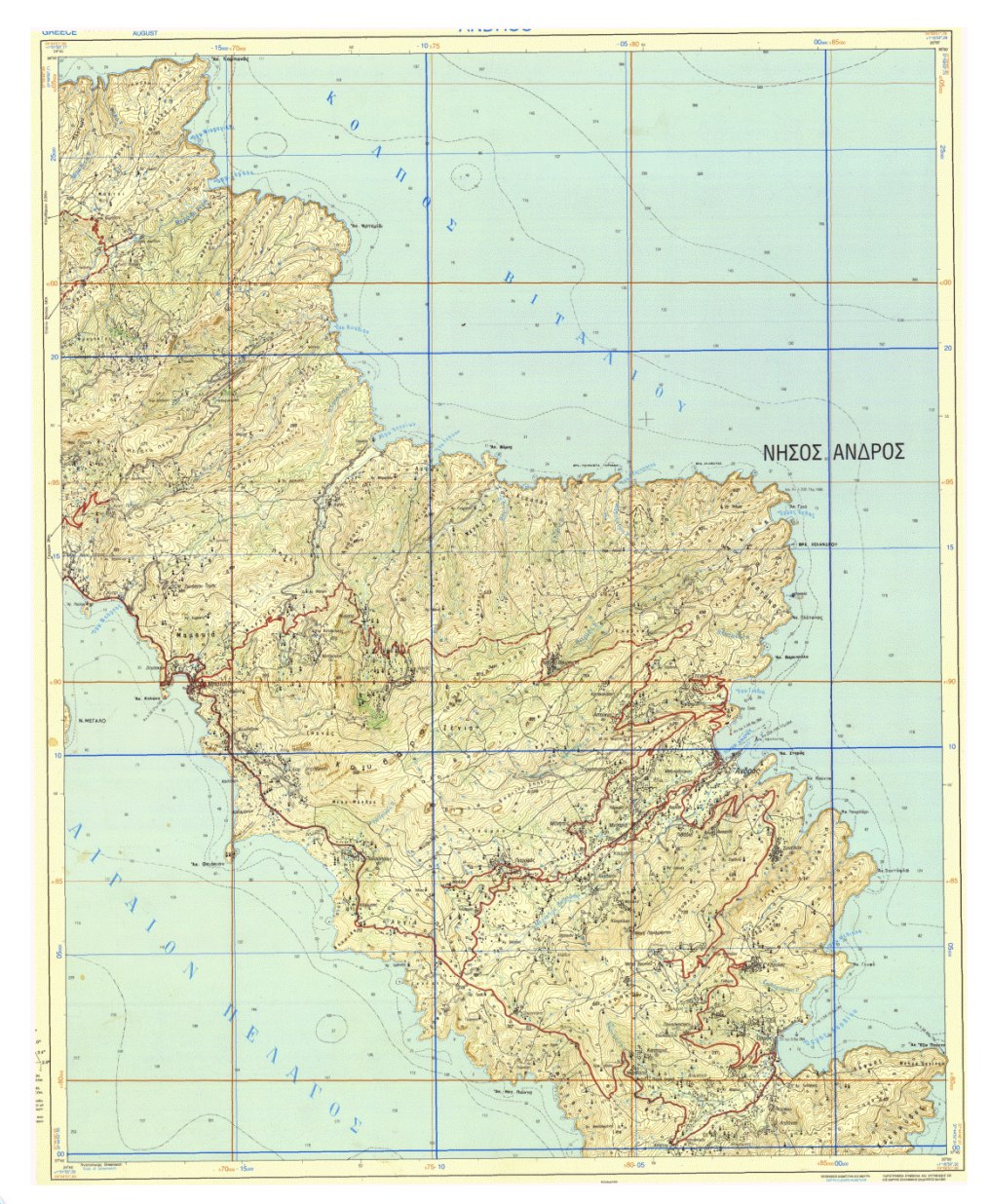

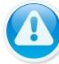

## Επιπλέον εργαλεία

Η εργαλειομπάρα γεωαναφοράς περιέχει επιπλέον τα εξής εργαλεία:

- Τ. Το θηκεύει το σύνολο των σημείων ελέγχου σε ένα αρχείο .pointsγια μελλοντική χρήση.
- 2. Το πραγματοποιεί την επαναφόρτωση σημείων ελέγχου που έχουν αποθηκευτεί στο αρχείο .points.
- 3. Το πραγματοποιεί την μετακίνηση ενός σημείου ελέγχου.
- 4. Tραγματοποιεί την αφαίρεση ενός σημείου ελέγχου.

# 10<sup>η</sup> Μαθησιακή ενότητα

## 10.1 <u>Ψηφιοποίηση</u>

Βασική δυνατότητα την οποία παρέχουν τα λογισμικά GIS είναι της παραγωγής δεδομένων από την ψηφιοποίηση αναλογικού χάρτη. Όπως είναι γνωστό η ψηφιοποίηση χάρτη υλοποιείται είτε με τη χρήση ψηφιοποιητή (digitizer), είτε με τη χρήση σαρωτή για την δημιουργία αρχείου σαρωμένου χάρτη και ψηφιοποίηση επί της οθόνης (on-screendigitizing).

Στο παρόν εργαστήριο δίνεται έμφαση στη δημιουργία νέων θεματικών επιπέδων, από την ψηφιοποίηση γεωγραφικών οντοτήτων με τη χρήση του λογισμικού GISQGIS.

Για την δημιουργία ενός νέου θεματικού επιπέδου επιλέχτε από την μπάρα κεντρικού μενού Layer ->CreateLayer-><sup>V</sup> New Shapefile Layer...</mark>ή μέσω της συντόμευσης Ctrl + Shift + N.

| Poi        | int          | 🔘 Line          | :           | Polygon          | 1      |
|------------|--------------|-----------------|-------------|------------------|--------|
| PSG:21     | .00 - GGRS87 | / Greek Grid    |             | Speci            | fy CRS |
| lew at     | tribute      |                 |             |                  |        |
| Name       |              |                 |             |                  |        |
| Туре       | Text data    |                 | 3           |                  | -      |
| Width      | 80           |                 | Precision   |                  |        |
|            |              |                 | Add         | to attributes li | st     |
| Attribut   | tes list     |                 |             |                  |        |
| Name<br>id | tes list     | Type<br>Integer | Width<br>10 | Precisio         | on     |

Στην παραπάνω εικόνα περιγράφονται τα βήματα που πρέπει να ακολουθηθούν ώστε να δημιουργηθεί ένα νέο shapefile:

Επιλογή της γεωμετρίας της οντότητας που θα αναπαρασταθεί (σημείο, γραμμή, <u>πολύγωνο</u>). Για το κάθε παράδειγμα παρατίθεται η αντίστοιχη επιλογή για το παράδειγμα μας που είναι για τα σημεία οι εκκλησίες, για τις γραμμές οι δρόμοι και για τα πολύγωνα τα όρια οικισμών για την Άνδρο.

| 🔏 New Vector    | Layer              | -           |                  | 🕺 New Ve    | ctor Layer          | -                 | ? X               | J, | 🖉 New Vector I  | Layer           | 3        | 2 X              |
|-----------------|--------------------|-------------|------------------|-------------|---------------------|-------------------|-------------------|----|-----------------|-----------------|----------|------------------|
| Туре            |                    |             |                  | Туре        |                     |                   | 1                 |    | Туре            |                 |          |                  |
| Point           | O Line             |             | Polygon          | O Point     | e Line              | e (               | O Polygon         |    | O Point         |                 | • •      | Polygon          |
| File encoding   | System             |             | •                | File encodi | ng System           |                   | •                 | 1  | File encoding   | System          |          | •                |
| Selected CRS (E | PSG:2100, GGRS87 / | Greek Grid) | - 🚳              | Selected 0  | CRS (EPSG:2100, GGR | 587 / Greek Grid) |                   |    | EPSG:2100 - GG  | RS87 / Greek Gr | id       | - 🛞              |
| New attribute   |                    |             |                  | New attri   | bute                |                   |                   | 14 | New attribute   |                 |          |                  |
| Name ekklhsi    | es                 |             |                  | Name o      | diko_dikt           |                   |                   |    | Name oikismo    | Dİ              |          |                  |
| Type Text da    | ita                |             | <b>•</b>         | Туре Т      | ext data            |                   | •                 |    | Type Text da    | ta              |          | •                |
| Width 80        | Precision          |             |                  | Width 8     | 0 Pre               | cision            |                   | 1  | Width 80        | Pre             | cision   |                  |
|                 |                    | 🔚 Add to    | attributes list  |             |                     | 📙 Add t           | o attributes list |    |                 |                 | 📙 Add to | attributes list  |
| Attributes list |                    |             |                  | Attributes  | s list              |                   |                   |    | Attributes list |                 |          |                  |
| Name            | Туре               | Width       | Precision        | Name        | Туре                | Width             | Precision         |    | Name            | Туре            | Width    | Precision        |
| id              | Integer 1          | .0          |                  | id          | Integer             | 10                |                   |    | id              | Integer         | 10       |                  |
|                 |                    |             |                  |             |                     |                   |                   |    |                 |                 |          |                  |
| 1               |                    |             |                  |             |                     | 1111              |                   | R. | •               |                 |          |                  |
| bainde          |                    |             | Remove attribute |             |                     |                   | Remove attribute  |    | (add            |                 |          | Remove attribute |
|                 | ОК                 | Cancel      | Help             |             | ОК                  | Cance             | el Help           |    |                 | ОК              | Cancel   | Help             |

- 2 Ορισμός του συστήματος αναφοράς συντεταγμένων (CRS). Στο νέο παράθυρο που εμφανίζεται πληκτρολογήστε στο πεδίο filterτον κωδικό EPSG:2100 και επιλέξτε GGRS87/GreekGrid.
- 3 Ορίζουμε τη θεματική πληροφορία του shapefile και παρέχουμε τη δυνατότητα δημιουργίας των επιθυμητών πεδίων: (α) πληκτρολογώντας το όνομα του πεδίου στο πλαίσιο κειμένου Name,(β) ορίζοντας τον τύπο της πληροφορίας από την λίστα Type, (γ) ορίζοντας τον αριθμό των χαρακτήρων στο πλαίσιο κειμένου Width, (δ) ορίζοντας τον αριθμό των σημαντικών ψηφίων στο πλαίσιο κειμένου Precision, (ε) κάνοντας την επιλογή Add to attributes list.
- 4 Πατώντας OK περιηγηθείτε στον προσωπικό σας χώρο αποθήκευσης και πληκτρολογήστε το όνομα του shapefile.

#### Κάνοντας Ψηφιοποίηση

Πριν την ψηφιοποίηση φορτώστε στο παράθυρο εμφάνισης του χάρτη τον γεωαναφερμένο χάρτη από το προηγούμενο εργαστήριο.

Για να ενεργοποιηθεί η μπάρα ψηφιοποίησης επιλέξτε από την μπάρα κεντρικού μενού View - >Toolbars ->Digitizing.

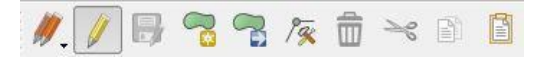

Η πρόσβαση των εργαλείων της μπάρας ψηφιοποίησης παρέχεται επιλέγοντας το διανυσματικό επίπεδοστον πίνακα Layersκαι κάνοντας στην μπάρα την επιλογή 🦉.

Χρησιμοποιώντας τις επιλογές <sup>•</sup> Add Feature</sup>, <sup>•</sup> Add Feature</sup> ή <sup>•</sup> Add Feature</sup> εμφανίζεται στον δείκτη του ποντικιού το σταυρόνημα ώστε να ξεκινήσει η ψηφιοποίηση-το σύμβολο εισαγωγής οντοτήτων είναι ανάλογο του τύπου γεωμετρίας του επιπέδου προς ενημέρωση. Με το αριστερό πλήκτρο του ποντικιού πραγματοποιείται η εισαγωγή ενός σημείου ή ενός κόμβου αν η οντότητα έχει γεωμετρία γραμμής ή πολυγώνου.

Συγκεκριμένα για τα σημεία έχουμε την εξής διαδικασία:

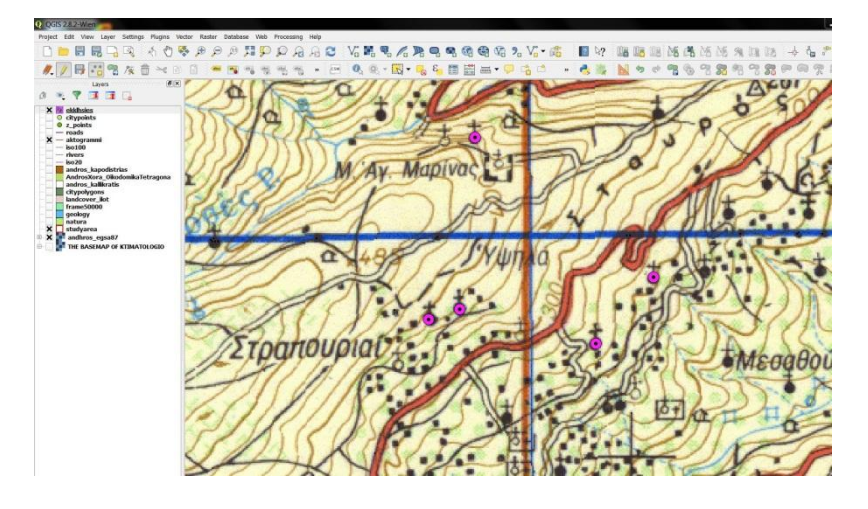

Η εισαγωγή της θεματικής πληροφορίας μια οντότητας μπορεί να πραγματοποιηθεί:

(α) Κάνοντας δεξί κλικ μετά το τέλος της ψηφιοποίησης της γεωμετρίας μιας οντότητας και πατώντας **ΟΚ** έπειτα από την συμπλήρωση των τιμών,

| 🕻 ekklhsies - I | - <u> 8 X</u> |
|-----------------|---------------|
| id 1            | 8             |
| ОК              | Cancel        |

(β) Απευθείας από τον πίνακα περιγραφών του shapefileεφόσον το τελευταίο είναι σε κατάσταση ενημέρωσης.

Αντίστοιχα για τα γραμμικά στοιχεία:

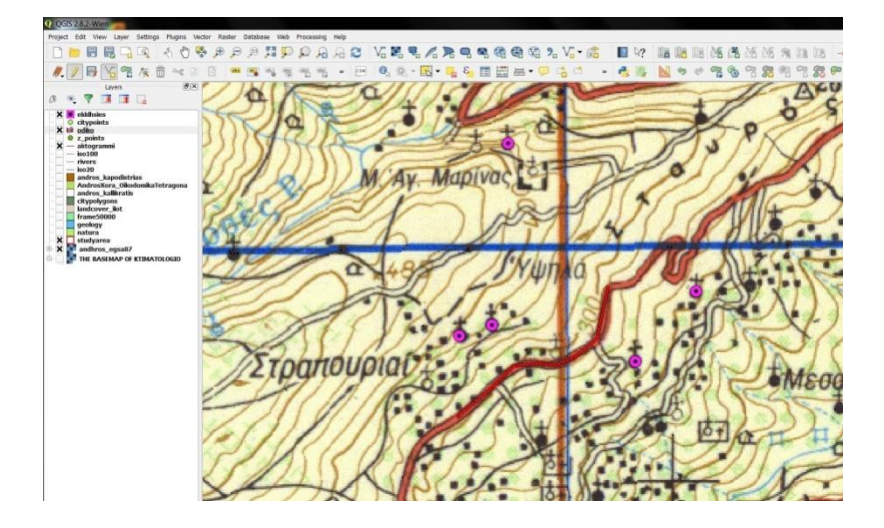

Και για τα πολυγωνικά:

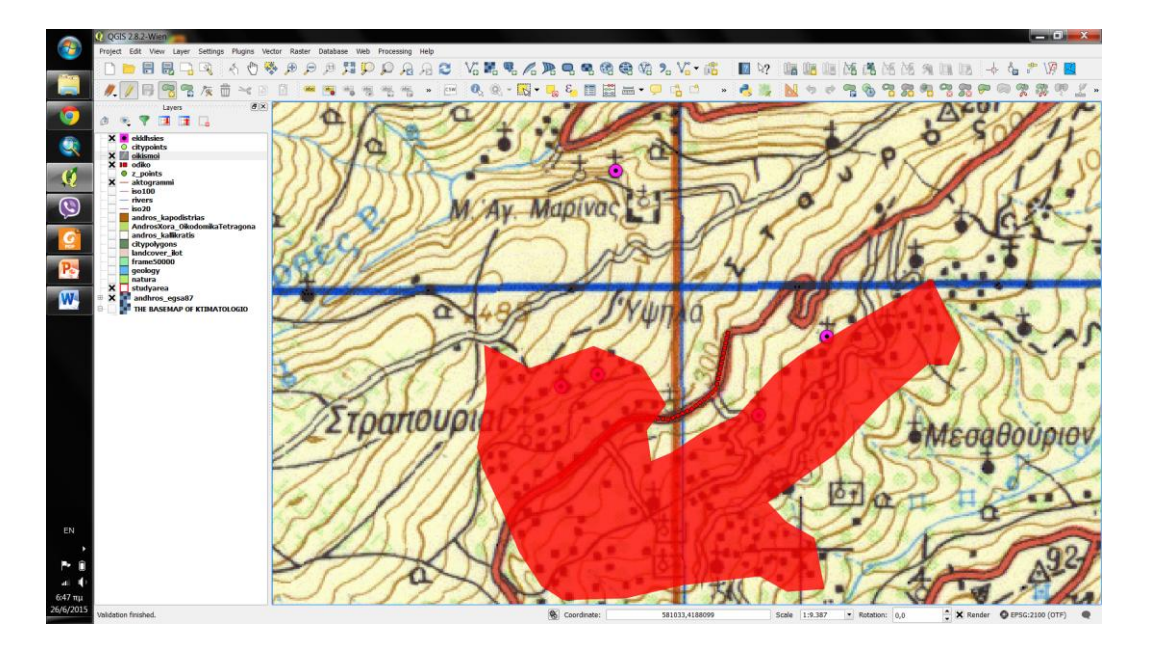

Με την επιλογή 📴 αποθηκεύονται οι αλλαγές του shapefile.

Με την επιλογή 🔂 μπορείτε να μετακινήσετε μια οντότητα.

Με την επιλογή 🦗 μπορεί να διορθωθεί η γεωμετρία μιας οντότητας πατώντας παρατεταμένα το αριστερό πλήκτρο του ποντικιού πάνω στον προς αλλαγή κόμβο και μετακινώντας τον στη νέα του θέση.

Για να μπορεί να εντοπίσει το QGIS την θέση ενός κόμβου θα πρέπει ο δείκτης του ποντικιού να βρίσκεται εντός της ακτίνας αναζήτησης (searchradius)κόμβων.

Επιλέγοντας μία οντότητα με το εργαλείο 찬 τότε δίνεται η επιλογή:

- Διαγραφής της 💼,
- Αποκοπής 🛰 ώστε να επικοληθεί 📔 σε ένα άλλο shapefile,
- Αντιγραφήτης 🗎

## 11η Μαθησιακή ενότητα

## <u>11.1 Ρυθμίζοντας την «ανοχή προσκόλλησης»και την «ακτίνα</u> αναζήτησης» κόμβων και ακμών

Η ποιότητα ενός θεματικού επιπέδου προϋποθέτει η γεωμετρία των οντοτήτων να είναι σαφής, διαφορετικά κατά τη χρησιμοποίηση του σε γεω-υπολογιστικές μεθόδους δε θα προκύψουν ορθά αποτελέσματα. Τα πιο χαρακτηριστικά παραδείγματα σφάλματος που συναντώνται είναι αυτά που περιγράφονται στην παρακάτω εικόνα όπου: (α) οι δύο γραμμές δεν τέμνονται και (β) η οριζόντια γραμμή ξεπερνά το όριο της τομής δημιουργώντας ένα λανθασμένο τμήμα που πρέπει να διαγραφε

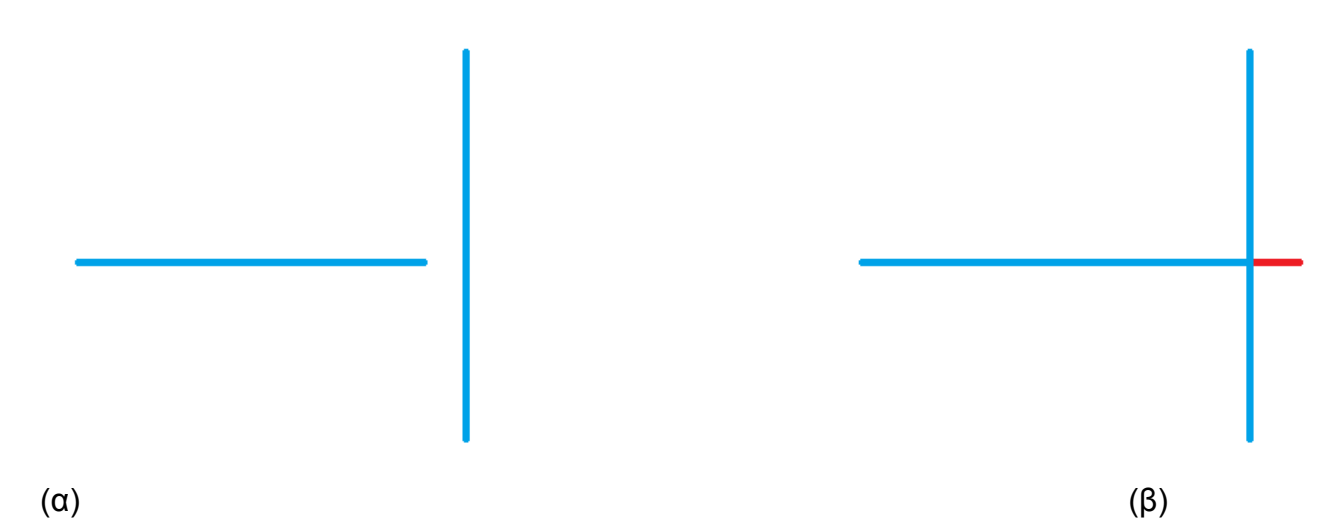

Για αποφυγή τέτοιου είδους σφαλμάτων πρέπει να οριστεί η ανοχή προσκόλλησης (snappingtolerance) και η ακτίνα αναζήτησης (searchradius) κόμβων ή/και ακμών.Με αυτόν τον τρόπο γύρω από τον δείκτη του ποντικιού ορίζεται ένας νοητός κύκλος έτσι ώστε αν εντός του κύκλου αυτού ανιχνευθεί κάποιος κόμβος ή κάποιο γραμμικό τμήμα τότε η θέση του νέου κόμβου να ταυτιστεί στο κοντινότεροστοιχείο σε σχέση με τη θέση του δείκτη.

Για να ρυθμίσετε τις παραμέτρους snappingtolerance και searchradius επιλέξτε στη μπάρα κεντρικού μενού **Settings ->Options** και στο μενού που εμφανίζεται κάντε τις επιλογές που φαίνονται στην εικόνα κάτω.

| Digitizing | Snapping                                                       |                       |
|------------|----------------------------------------------------------------|-----------------------|
|            | Open snapping options in a dock window (QGIS restart required) |                       |
| GDAL GDAL  | Default snap mode                                              | To vertex and segment |
| CRS CRS    | Default snapping tolerance                                     | 5,00000 🚔 map units 💌 |
| E Locale   | Search radius for vertex edits                                 | 5,00000 🚔 pixels 💌    |
|            |                                                                |                       |

Κάνοντας τις επιλογές Settings - >SnappingOptions παρέχεται η δυνατότητα ρύθμισης της ανοχής βάσει των θεματικών επιπέδων που έχουν ανοιχθεί στο MapView.

| Layer       | Mode             |                       | Tolerance   | Units       | Avoid Int.   |
|-------------|------------------|-----------------------|-------------|-------------|--------------|
| 🔽 main_roa  | to vertex        | and segment           | ▼ 0.000000  | map units 💌 |              |
| Enable topo | ological editing | Enable snapping on ir | ntersection | ОК          | Cancel Apply |

Στη περίπτωση χρήσης αυτής της μεθόδου βεβαιωθείτε ότι η τιμή της ανοχής στο προηγούμενο μενού είναι 0.

# 12η Μαθησιακή ενότητα

## 12.1 Ψηφιοποίηση (digitizing) σε εικόνα/ χάρτη

Γνωρίζοντας την διαδικασία ψηφιοποίησης, δηλαδή την δημιουργία χωρικών δεδομένων (σημειακών, γραμμικών, πολυγωνικών) μπορούμε να ψηφιοποιήσουμε και σε πραγματικά υπόβαθρα, όπως για παράδειγμα πάνω σε ορθοφωτογραφία της Κτηματολογίου ΑΕ.

Έχοντας την ορθοφωτογραφία του κτηματολογίου μπορούμε να εντοπίσουμε και να ψηφιοποιήσουμε οποιαδήποτε χωρική οντότητα θελήσουμε.

Ένα παράδειγμα πολυγωνικού χωρικού δεδομένου μπορεί να είναι τα οικοδομικά τετράγωνα.

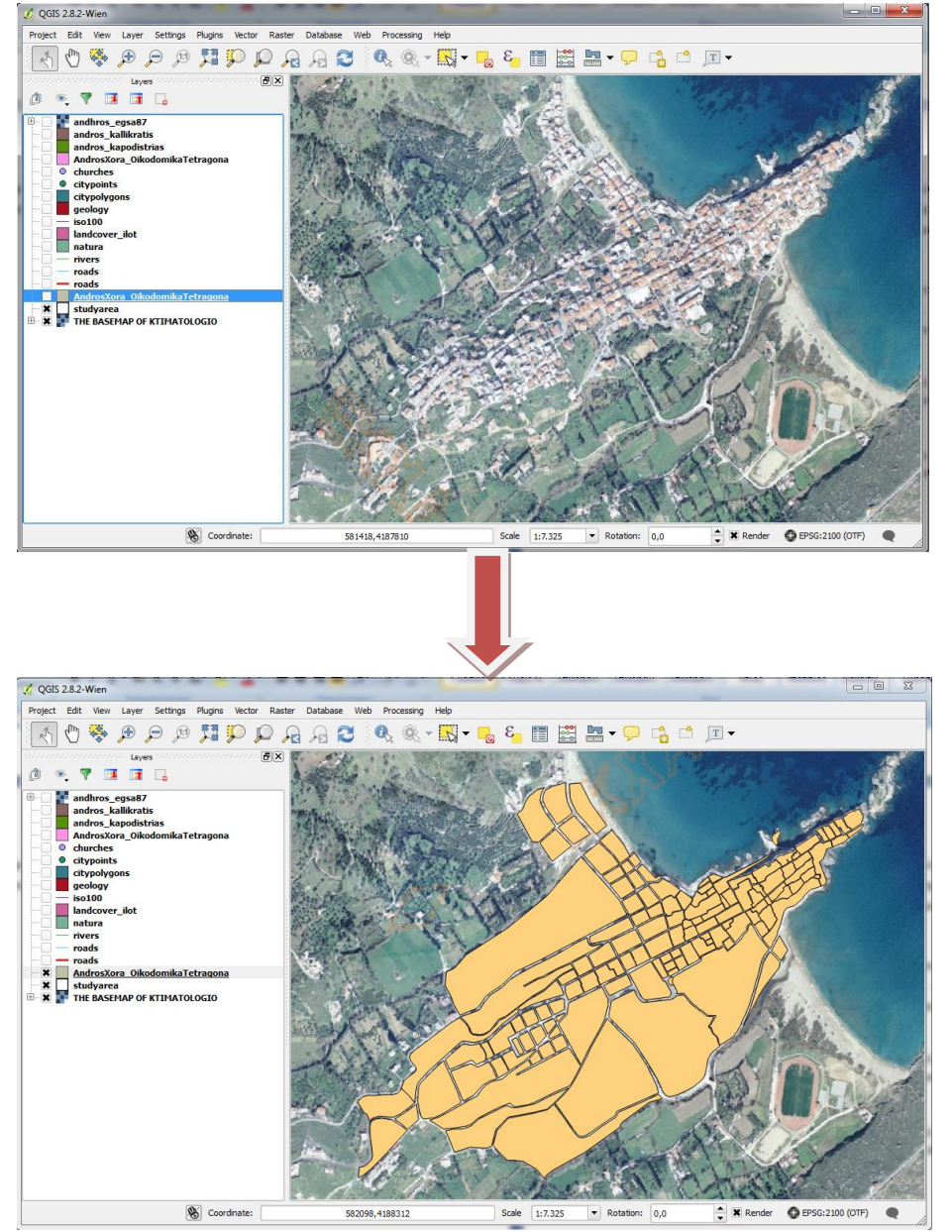

Μπορούμε να ψηφιοποιήσουμε και τα δρόμους ως διανυσματικά γραμμικά δεδομένα.

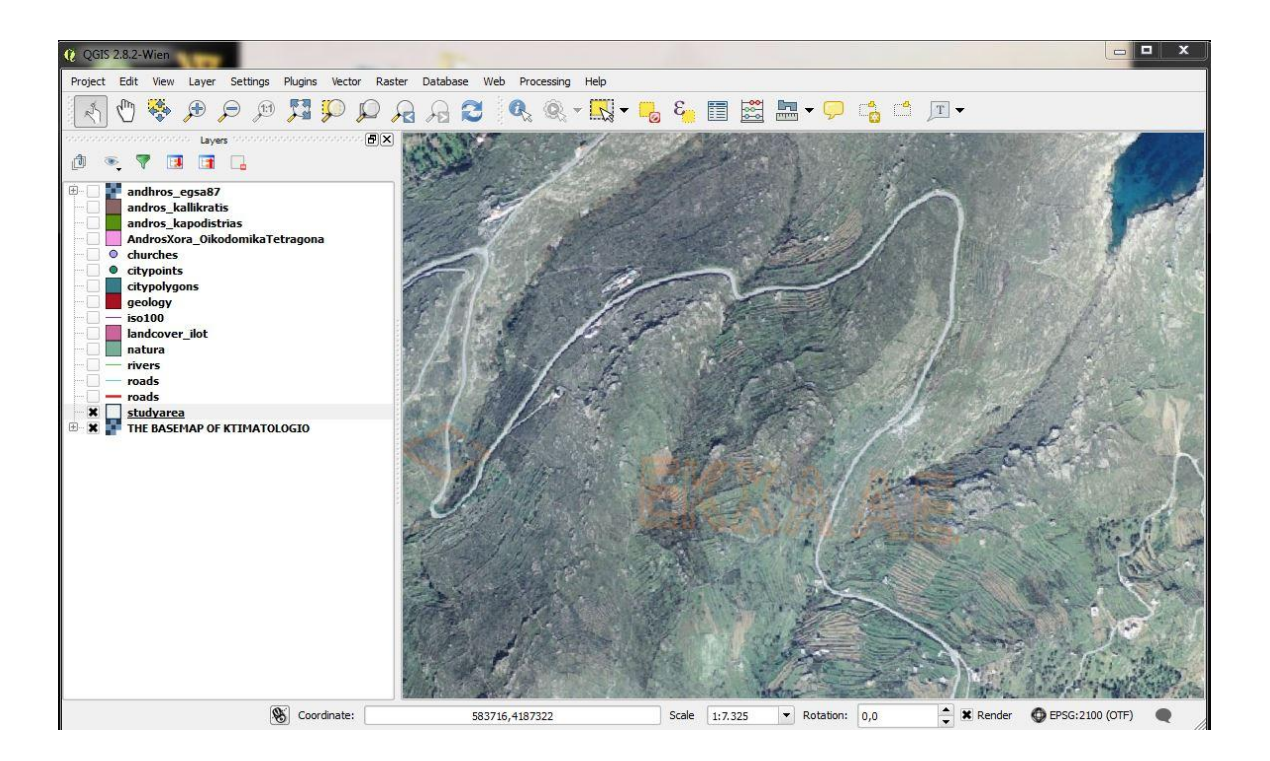

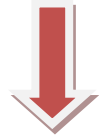

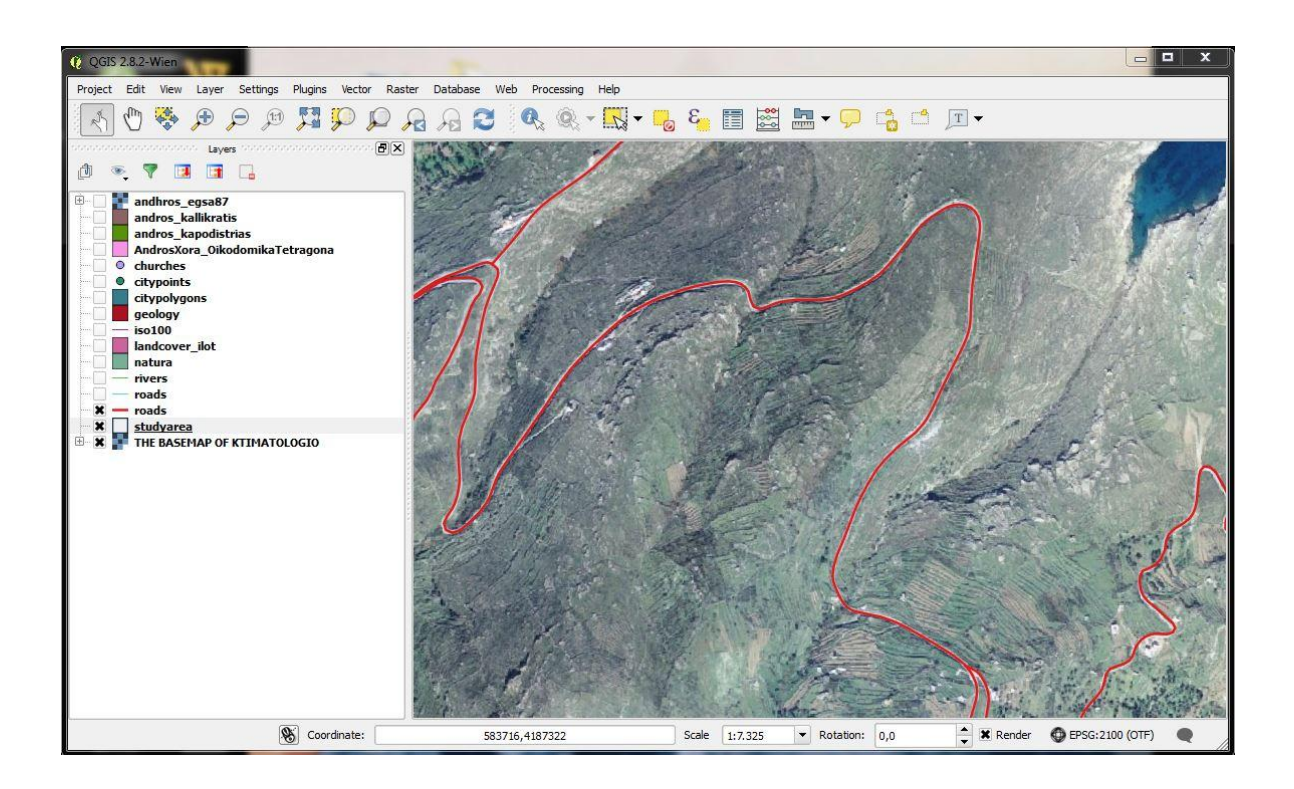

# 13 η Μαθησιακή ενότητα

### 13.1 Περιγραφικά χαρακτηριστικά

### Γενικά

Για την πληρέστερη ψηφιακή κωδικοποίηση των γεωγραφικών δεδομένων, εκτός από τη θέση, καταγράφονται και τα περιγραφικά τους χαρακτηριστικά. Παρατίθενται τεχνικές δημιουργίας και διαμόρφωσης των περιγραφικών δεδομένων.

### Άνοιγμα πίνακα περιγραφών (attribute table)

Όπως έχει αναφερθεί σε κάθε διανυσματικό θεματικό επίπεδο τύπου shapefile, αντιστοιχεί ένας πίνακας περιγραφών (attribute table) ο οποίος περιέχει τα γνωρίσματα των γεωγραφικών οντοτήτων του. Η προσπέλαση στον συγκεκριμένο πίνακα μπορεί να γίνει με 3 τρόπους:

(α) Επιλογή (με αριστερό κλικ) του επιθυμητού επιπέδου (π.χ. NOMOI.shp) στον πίνακα Layers και ακολούθως επιλογή από την μπάρα κεντρικού μενού Layer ->.
 Open Attribute Table

(β) Επιλογή (με αριστερό κλικ) του επιθυμητού επιπέδου (π.χ. NOMOI.shp) στον πίνακα Layers και ακολούθως επιλογή του εργαλείου **Open Attribute Table** στην εργαλειομπάρα περιγραφών (ToolbarAttributes).

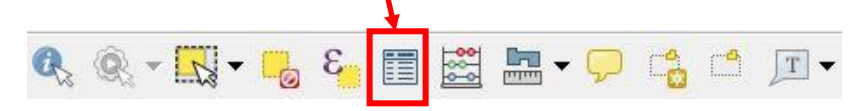

(γ) Κάνοντας δεξί κλικ πάνω στο επιθυμητό επίπεδο (π.χ. nomoi.shp) και στη συνέχεια κάνοντας την επιλογή Copen Attribute Table.

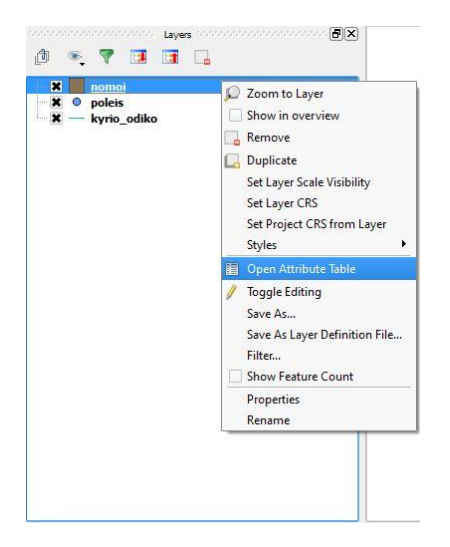

Ο πίνακας περιγραφών περιέχει περιγραφικά στοιχεία που σχετίζονται με τις χωρικές οντότητες. Κάθε στήλη ή πεδίο (column) του πίνακα αντιστοιχεί σε έναν τύπο περιγραφής, ενώ οι γραμμές (records) αντιστοιχούν στις χωρικές οντότητες του θεματικού επιπέδου. Σε κάθε μια χωρική οντότητα αντιστοιχεί και μια εγγραφή στον πίνακα περιγραφών. Ο πίνακας περιγραφών, σε συνδυασμό με τη χωρική-γεωμετρική πληροφορία, αποτελούν τον πυρήνα ενός τέτοιου θεματικού επιπέδου πληροφοριών.

| and the second | Attribute table - nomoi :: Features total: 55, filtered: 5, selected: 0 |                 |           |                |                 |                |  |
|----------------|-------------------------------------------------------------------------|-----------------|-----------|----------------|-----------------|----------------|--|
| / 8            | 3 1                                                                     |                 | 🏶 🗭 🖻     |                |                 |                |  |
| OB             | ECTID 🔽                                                                 | ONOMA           | Cnt_ONOMA | Sum_AREA       | Shape_Leng      | Shape_Area     |  |
| 3              | 4                                                                       | N. AITVLOAKAR   | 180       | 5421789233.689 | 983080.6508949  | 5421782146.380 |  |
| 4              | 5                                                                       | N. ANATOLIKHS   | 32        | 1618181451.880 | 354276.3530739  | 1618181210.589 |  |
| 5              | 6                                                                       | N. ARGOLIDOS    | 21        | 2154603225.289 | 489081.7478850  | 2154602446.849 |  |
| 6              | 7                                                                       | N. ARKADIAS     | 4         | 4418400000.000 | 522021.5991989  | 4418392171.140 |  |
| 7              | 8                                                                       | N. ARTHS        | 37        | 1609830988.890 | 431130.8468710  | 1609827639.180 |  |
| 8              | 9                                                                       | N. AUHNVN       | 1         | 89853200.00000 | 57520.65485050  | 89853190.32029 |  |
| 9              | 10                                                                      | N. AXAIAS       | 3         | 3272712000.000 | 330696.3028450  | 3272715831.699 |  |
| 10             | 11                                                                      | N. BOIVTIAS     | 13        | 2955338452.130 | 455057.2110949  | 2955339426.820 |  |
| 11             | 12                                                                      | N. DRAMAS       | 1         | 3468810000.000 | 375621.1900220  | 3468814285.219 |  |
| 12             | 13                                                                      | N. DVDEKANHSOY  | 300       | 2717058794.010 | 1925487.763359  | 2717061073.619 |  |
| 13             | 14                                                                      | N. DYTIKHS ATTI | 6         | 1075656077.599 | 258791.8315939  | 1075656347.190 |  |
| 14             | 15                                                                      | N. EBROY        | 9         | 4248597658.000 | 534251.4294130  | 4248598883.179 |  |
| 15             | 16                                                                      | N. EYBOIAS      | 110       | 4165447720.440 | 1157418.221330  | 4165455373.099 |  |
| 16             | 17                                                                      | N. EYRYTANIAS   | 1         | 1870610000.000 | 269225.6972749  | 1870606336.420 |  |
| 17             | 18                                                                      | N. FLVRINHS     | 1         | 1926860000.000 | 287821.3734849  | 1926857680.390 |  |
| 18             | 19                                                                      | N. FUIVTIDOS    | 14        | 4440006204.739 | 657812.0424379  | 4440006702.529 |  |
| 19             | 20                                                                      | N. FVKIDOS      | 22        | 2130689878.759 | 371451.5872349  | 2130694591.500 |  |
| 20             | 21                                                                      | N. GREBENVN     | 1         | 2296450000.000 | 314689.3823850  | 2296446535.980 |  |
| 21             | 22                                                                      | N. HLEIAS       | 7         | 2624889955.909 | 341020.3535000  | 2624891445.960 |  |
| 22             | 23                                                                      | N. HMAUIAS      | 5         | 1703530566.559 | 252415.1516969  | 1703534374.640 |  |
| 23             | 24                                                                      | N. HRAKLEIOY    | 60        | 1849102098.200 | 491462.8675730  | 1849101966.109 |  |
| 24             | 25                                                                      | N. IVANNINVN    | 4         | 4999015000.000 | 466018.5313070  | 4999015010.859 |  |
| 25             | 26                                                                      | N. JANUHS       | 2         | 1795696808.970 | 282329, 1910420 | 1795694640.480 |  |

#### Στήλες

| Εργαλειομπάρα πίνακα περιγραφών                                                                                                    |
|----------------------------------------------------------------------------------------------------|
| Η εργαλειομπάρα <b>(βλ. πράσινο πλαίσιο στην παραπάνω εικόνα)</b> του πίνακα<br>περιγραφών περιέχει μια συλλογή εργαλείων ελέγχου του πίνακα. |
| Το εργαλείο 🖉 επιτρέπει την έναρξη διαδικασιών τροποποίησης στο εσωτερικό του πίνακα περιγραφών.                                              |
| Το εργαλείο 舅 παρέχει τη δυνατότητα αποθήκευσης των τροποποιήσεων.                                                                            |
| Το εργαλείο 🔟 διαγράφει τις οντότητες (εγγραφές) που είναι επιλεγμένες.                                                                       |
| Το εργαλείο 🗧 Ε παρέχει τη δυνατότητα επιλογής οντοτήτων βάσει συνθηκών.                                                                      |
| <br>Το εργαλείο 🛛 😼 καταργεί την επιλογή των οντοτήτων (εγγραφών).                                                                            |
| Το εργαλείο 🏾 🏥 μετακινεί την επιλεγμένη οντότητα (εγγραφή) στην κορυφή του πίνακα.                                                           |
| Το εργαλείο 🗟 έχει ως αποτέλεσμα την αντιστροφή των επιλογών που έχουμε κάνει<br>στον πίνακα.                                                 |
| Το εργαλείο 🏶 μετακινεί τον χάρτη τοποθετώντας στο κέντρο του MapView το κεντροειδές (centroid) των οντοτήτων που είναι επιλεγμένες.          |
| Το εργαλείο 🎾 μεγεθύνει τον χάρτη στις οντότητες που είναι επιλεγμένες.                                                                       |
| Το εργαλείο 📄 παρέχει τη δυνατότητα αντιγραφής των επιλεγμένων εγγραφών.                                                                      |
| Το εργαλείο 🎚 διαγράφει το επιθυμητό πεδίο (στήλη) του πίνακα.                                                                                |
| Το εργαλείο 🎚 δημιουργεί ένα νέο πεδίο (στήλη) στον πίνακα.                                                                                   |
| Το εργαλείο 🗱 επιτρέπει την ενημέρωση πεδίων στον πίνακα περιγραφών ενός<br>θεματικού επιπέδου.                                               |
|                                                                                                    |

#### Δημιουργία πεδίων (στηλών) πίνακα περιγραφών

Για τη δημιουργία νέου πεδίου (στήλης) στον πίνακα περιγραφών ενός shapefile απαιτούνται οι εξής ενέργειες: (α) άνοιγμα του πίνακα περιγραφών με 1 από τους 3 προαναφερθέντες τρόπους (βλ. ενότηταΆνοιγμα πίνακα περιγραφών), (β) επιλογή του εργαλείου στην εργαλειομπάρα του πίνακα περιγραφών, (γ) επιλογή του εργαλείου στην εργαλειομπάρα και (δ) ορισμός των ακόλουθων παραμέτρων στο εμφανιζόμενο παράθυρο:

- πληκτρολογώντας το όνομα του πεδίου στο πλαίσιο κειμένου Name,
- πληκτρολογώντας ένα σχόλιο για το πεδίο στο πλαίσιο κειμένου
   Comment(προαιρετικό),
- ορίζοντας τον τύπο της πληροφορίας από την λίστα Type,
- ορίζοντας τον αριθμό των χαρακτήρων στο πλαίσιο Width,
- ορίζοντας τον αριθμό των σημαντικών ψηφίων στο πλαίσιο Precision[ενεργό μόνο με την επιλογή Decimal number (real) στη λίστα Type] και
- πατώντας **ΟΚ**.

| Name    |                        |
|---------|------------------------|
| Comment |                        |
| Type    | Whole number (integer) |
| Width   | integer                |
|         |                        |

Με τις παραπάνω ενέργειες δημιουργούνται τα απαραίτητα νέα πεδία – με κενές καταχωρήσεις (NULL) – στον πίνακα περιγραφών.

# 14 η Μαθησιακή ενότητα

## 14.1 Περιγραφικά χαρακτηριστικά (β)

Καταχώρηση – ενημέρωση περιγραφών για κάθε οντότητα μέσω της εργαλειομπάρας περιγραφών(1<sup>ος</sup> τρόπος).

Μετά την προσθήκη, στο QGIS, του θεματικού επιπέδου προς επεξεργασία (π.χ. nomoi.shp), και αφού καθοριστεί η έναρξη διαδικασιών τροποποίησης πατώντας το

εργαλείο 🖉 από την εργαλειομπάρα ψηφιοποίησης (View - >Toolbars - >Digitizing για ενεργοποίηση), οι τιμές των περιγραφικών δεδομένων διαχειρίζονται ως εξής:

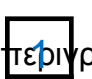

Επιλογή του εργαλείου εμφάνισης τεριγραφών

2 Επιλογή των οντοτήτων που θέλουμε

να διαχειριστούμε (εμφάνιση της περιγραφικής πληροφορίας)

3 Διπλό κλικ στο όνομα του επιπέδου που θα διαχειριστούμε (εμφανίζονται οι επιλεγμένες οντότητες)

4 Διπλό κλικ στο όνομα της οντότητας για να εμφανιστούν τα πεδία της και οι περιγραφές αυτών των πεδίων

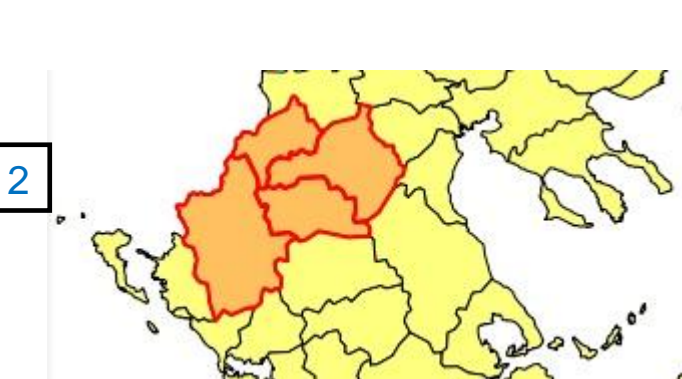

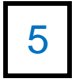

| + 0 | Valu<br>NOM |   | - |  |
|-----|-------------|---|---|--|
|     | - There     | 3 |   |  |
|     |             | 0 |   |  |
|     |             |   |   |  |
|     |             |   |   |  |
|     |             |   |   |  |
|     |             |   |   |  |
|     |             |   |   |  |
|     |             |   |   |  |

| 4 |   |
|---|---|
| 4 |   |
| 4 |   |
| 4 |   |
| L | 1 |
|   |   |
|   |   |
|   |   |
|   |   |
|   |   |
|   |   |
|   |   |
|   |   |
|   |   |
|   |   |
|   |   |

Για την προσθήκη μιας συγκεκριμένης τιμής σε μία μεμονωμένη οντότητα εργαζόμαστε ως εξής:

 Δεξί κλικ στο όνομα της επιθυμητής οντότητας για το πεδίο της οποίας θα καταχωρηθεί τιμή
 Επιλογή Edit feature form
 Κλικ στη στήλη τιμών όπου θα εισαχθεί η τιμή
 Εισαγωγή με

πληκτρολόγηση κάποιας τιμής περιγραφών

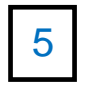

Πάτημα του πλήκτρου **ΟΚ** 

| 22         | 0.00050000000   |   | Te37 |     |
|------------|-----------------|---|------|-----|
| ΣΣ1        | 83.000000       |   | ~    | ]   |
| GEOGIKO_SS | 0               |   | 8    | ]   |
| SSSS       | 1820.0000000000 | ) | 8    | ]   |
| plythismos |                 |   |      | ]   |
| ΠΛΗΘΥΣΜΟΣ  |                 |   |      |     |
| POP 1991   |                 |   |      | ] [ |
| plithismos |                 |   |      | ]   |
| Pop91      |                 |   |      | ]   |
| POPULATION | 1               |   |      | ן   |
|            |                 | 3 |      |     |

| Feature 1 / | Value               |                                                                                           |
|-------------|---------------------|-------------------------------------------------------------------------------------------|
| ⊡-0         | NOMOI               |                                                                                           |
|             | GREVENA<br>KASTORIA | / Edit feature form                                                                       |
| ⊕ NAME      | IOANNINA            | Zoom to feature<br>Copy feature<br>Copy attribute value<br>Copy feature attributes        |
|             |                     | Clear results<br>Clear highlights<br>Highlight all<br>Highlight layer<br>Layer properties |
| I 🖪 🚺       |                     | Expand all<br>Collapse all                                                                |

| 22         | 0.0083000000    | 50        | -     |
|------------|-----------------|-----------|-------|
| ΣΣ1        | 83.0000000      | 0         |       |
| GEOGIKO_SS | 0               | ⊠         |       |
| SSSS       | 1820.0000000000 | ⊠         |       |
| plythismos |                 |           |       |
| ΠΛΗΘΥΣΜΟΣ  |                 | ]         |       |
| POP 1991   |                 |           | [     |
| plithismos |                 |           | 22221 |
| Pop91      |                 |           |       |
| POPULATION | 5000            | 0         |       |
|            | 4               | OK Cancel |       |

Έτσι η τιμή αυτή που πληκτρολογήθηκε και η οποία αντιστοιχεί στη συγκεκριμένη επιλεγμένη οντότητα, προστίθεται στον πίνακα περιγραφών. Με παρόμοιο τρόπο λαμβάνουν χώρα και τροποποιήσεις σε ήδη υπάρχουσες καταχωρήσεις. Επίσης με ανάλογο τρόπο μπορούν να γίνουν αντιγραφές περιγραφών (χωρίς πληκτρολόγηση) από μια οντότητα σε μια άλλη ως εξής:

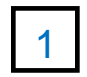

Δεξί κλικ πάνω στην οντότητα με περιγραφές που θέλουμε να αντιγραφούν

### και επιλογή Edit feature form

2 Επιλογή της τιμής που θέλουμε να αντιγραφεί, δεξί κλικ και επιλογή Copy

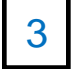

Έξοδος από αυτό το παράθυρο (ή πάτημα του πλήκτρου ΟΚ)

4 Δεξί κλικ πάνω στην οντότητα στη οποία θέλουμε να επικολλήσουμε τιμή και επιλογή Edit feature form

5 Κλικ εκεί που επιθυμούμε να επικολληθεί η αντιγραμμένη τιμή, δεξί κλικ και επιλογή Paste

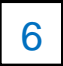

Πάτημα του πλήκτρου ΟΚ

| 12                  | 0.000000000000                                 |                                                |    | 607    |   |
|---------------------|------------------------------------------------|------------------------------------------------|----|--------|---|
| ΣΣ1                 | 83.0000000                                     |                                                |    | 63     |   |
| GEOGIKO_SS          | 0                                              |                                                |    | <      |   |
| SSSS                | 1820.000000000                                 | 00                                             |    | 63     |   |
| plythismos          |                                                |                                                |    |        |   |
|                     |                                                |                                                |    |        |   |
| POP 1991            |                                                |                                                |    |        |   |
| plithismos          |                                                |                                                |    |        |   |
|                     |                                                |                                                |    |        |   |
| Pop91               |                                                |                                                |    |        |   |
| Pop91<br>POPULATION | 5000                                           |                                                |    | 8      |   |
| Pop91<br>POPULATION | Undo                                           | Ctrl+Z                                         |    | 8      | • |
| Pop91<br>POPULATION | 50nn<br>Undo<br>Redo                           | Ctrl+Z<br>Ctrl+Y                               | ОК | Cancel | • |
| Pop91<br>POPULATION | Undo<br>Redo<br>Cut                            | Ctrl+Z<br>Ctrl+Y<br>Ctrl+X                     | ОК | Cancel | • |
| Pop91<br>POPULATION | 50nn<br>Undo<br>Redo<br>Cut<br>Copy            | Ctrl+Z<br>Ctrl+Y<br>Ctrl+X<br>Ctrl+C           | ОК | Cancel | • |
| Pop91<br>POPULATION | Undo<br>Redo<br>Cut<br>Copy<br>Paste<br>Delete | Ctrl+Z<br>Ctrl+Y<br>Ctrl+X<br>Ctrl+C<br>Ctrl+V | ОК | Cancel |   |

| Feature 🔨 | Value               |                                                                                           |
|-----------|---------------------|-------------------------------------------------------------------------------------------|
| ⊡-0       | NOMOI               |                                                                                           |
|           | GREVENA<br>KASTORIA | / Edit feature form                                                                       |
| I NAME    | IOANNINA            | Zoom to feature<br>Copy feature<br>Copy attribute value<br>Copy feature attributes        |
|           |                     | Clear results<br>Clear highlights<br>Highlight all<br>Highlight layer<br>Layer properties |
| I 🖬 🚺     | 8                   | Expand all<br>Collapse all                                                                |

| 22                  | 0.0110000000   |                                                |                                                |      | 542    |
|---------------------|----------------|------------------------------------------------|------------------------------------------------|------|--------|
| ΣΣ1                 | 110.0000000    |                                                |                                                |      | 63     |
| GEOGIKO_SS          | 0              |                                                |                                                |      | -      |
| SSSS                | 292.0000000000 |                                                |                                                |      | 63     |
| plythismos          |                |                                                |                                                |      |        |
| ΠΛΗΘΥΣΜΟΣ           |                |                                                |                                                |      |        |
| POP 1991            |                |                                                |                                                |      |        |
| plithismos          |                |                                                |                                                |      |        |
|                     |                |                                                |                                                |      |        |
| Pop91               |                |                                                |                                                |      |        |
| Pop91<br>POPULATION |                | [                                              |                                                | 1    |        |
| Pop91<br>POPULATION |                | Undo                                           | Ctrl+Z                                         |      |        |
| Pop91<br>POPULATION |                | Undo<br>Redo                                   | Ctrl+Z<br>Ctrl+Y                               | ок   | Cincel |
| Pop91<br>POPULATION |                | Undo<br>Redo<br>Cut                            | Ctrl+Z<br>Ctrl+Y<br>Ctrl+X                     | ок   | Cincel |
| Pop91<br>POPULATION |                | Undo<br>Redo<br>Cut<br>Copy                    | Ctrl+Z<br>Ctrl+Y<br>Ctrl+X<br>Ctrl+C           | ок   | Cincel |
| Pop91<br>POPULATION | 5              | Undo<br>Redo<br>Cut<br>Copy<br>Paste           | Ctrl+Z<br>Ctrl+Y<br>Ctrl+X<br>Ctrl+C<br>Ctrl+C | ок   | Concel |
| Pop91<br>POPULATION | 5              | Undo<br>Redo<br>Cut<br>Copy<br>Paste<br>Delete | Ctrl+Z<br>Ctrl+Y<br>Ctrl+X<br>Ctrl+C<br>Ctrl+V | ok ] | Cincel |

Με αυτό τον τρόπο η τιμή της περιγραφής αντιγράφεται στη νέα οντότητα. Ανάλογα μπορεί να γίνει αντιγραφή και επικόλληση όλων των τιμών περιγραφών από μία οντότητα σε μία άλλη.

Καταχώρηση – ενημέρωση περιγραφών για κάθε οντότητα μέσω του πίνακα περιγραφών(2<sup>ος</sup> τρόπος).

Μετά την προσθήκη, στο QGIS, του θεματικού επιπέδου προς επεξεργασία (π.χ. nomoi.shp), και αφού πραγματοποιηθεί το άνοιγμα του πίνακα περιγραφών (βλ. ενότηταΆνοιγμα πίνακα περιγραφών), οι τιμές των περιγραφικών δεδομένων διαχειρίζονται ως εξής:

| 1                | Επιλογή του εργαλείου έναρξη                                                           | ς                                                                                                    |                                                          |                                                         |                                                                                                    |                                                                                                    |                                                                                                    |                                             |                                                                                                    |                                                                                                    |                                                                                                    |
|------------------|----------------------------------------------------------------------------------------|----------------------------------------------------------------------------------------------------|----------------------------------------------------------|---------------------------------------------------------|----------------------------------------------------------------------------------------------------|----------------------------------------------------------------------------------------------------|----------------------------------------------------------------------------------------------------|---------------------------------------------|----------------------------------------------------------------------------------------------------|----------------------------------------------------------------------------------------------------|----------------------------------------------------------------------------------------------------|
| διαδ             | ικασιών τροποποίησης στην                                                              |                                                                                                    |                                                          |                                                         |                                                                                                    |                                                                                                    |                                                                                                    |                                             |                                                                                                    |                                                                                                    |                                                                                                    |
| εργο             | ιλειομπάρα του πίνακα                                                                  |                                                                                                    |                                                          |                                                         |                                                                                                    |                                                                                                    |                                                                                                    |                                             |                                                                                                    |                                                                                                    |                                                                                                    |
| περι             | γραφών                                                                                 |                                                                                                    |                                                          | 1                                                       |                                                                                                    |                                                                                                    | 3                                                                                                    |                                             |                                                                                                    |                                                                                                    |                                                                                                    |
| 2                | Διπλό κλικ στην εγγραφή του                                                            |                                                                                                    |                                                          |                                                         |                                                                                                    |                                                                                                    | <u> </u>                                                                                                    |                                             |                                                                                                    |                                                                                                    |                                                                                                    |
| πεδί             | ου στην οποία θα καταχωρηθεί η                                                         | 🕺 A                                                                                                    | ttribute                                                 | table - NOMOI :: F                                      | eatures total: 51, filt                                                                                                    | ered: 51, selected:                                                                                       | 0                                                                                                    | - III                                       | 1.7 20.4                                                                                               |                                                                                                    |                                                                                                    |
| τιιή             |                                                                                        | 1                                                                                                    |                                                          | 3                                                       | . 🔳 💽 😽                                                                                                    | s 😰 🝙 🚺                                                                                                   |                                                                                                    |                                             |                                                                                                    |                                                                                                    | ?                                                                                                    |
| πμη              |                                                                                        |                                                                                                    |                                                          |                                                         |                                                                                                    |                                                                                                    |                                                                                                    |                                             |                                                                                                    |                                                                                                    |                                                                                                    |
|                  |                                                                                        | 1                                                                                                    | 1                                                        | GEOGIKO_SS                                              | SSSS 2617.0000000000                                                                                                    | plythismos                                                                                                |                                                                                                    | POP1991                                     | plithismos                                                                                             | Pop91                                                                                                |                                                                                                    |
| 3                |                                                                                        | 0.0                                                                                                    | 1<br>0000000<br>0000000                                  | GEOGIKO_SS                                              | SSSS<br>2617.0000000000<br>1743.00000000000                                                                                                    | plythismos<br>0<br>0                                                                                      | ΠΛΗΘΥΣΜΟΣ<br>0                                                                                                    | POP1991<br>0<br>0                           | plithismos<br>0<br>0                                                                                   | Pop91<br>0<br>0                                                                                      | POPULATION A                                                                                                    |
| 3                | Εισαγωγή με πληκτρολόγηση                                                              | 0 0<br>1 0<br>2 0                                                                                                    | 1<br>0000000<br>0000000<br>0000000                       | GEOGIKO_SS<br>0<br>0                                    | SSSS<br>2617.0000000000<br>1743.0000000000<br>2566.00000000000                                                                                                    | plythismos<br>0<br>0<br>0                                                                                 | ΠΛΗΘΥΣΜΟΣ<br>0<br>0                                                                                                    | POP1991<br>0<br>0<br>0                      | plithismos<br>0<br>0<br>0                                                                              | Pop91<br>0<br>0<br>0                                                                                 | POPULATION   POPULATION  NULL  NULL  NULL  NULL                                                                                                    |
| прі<br>3<br>Ката | Εισαγωγή με πληκτρολόγηση                                                              |                                                                                                    | 1<br>00000000<br>0000000<br>0000000<br>0000000<br>000000 | GEOGIKO_SS<br>0<br>0<br>0<br>0<br>0<br>0<br>0<br>0<br>0 | SSSS<br>2617.00000000000<br>1743.0000000000<br>2566.0000000000<br>1681.0000000000<br>1774.00000000000                                                                                                    | plythismos<br>0<br>0<br>0<br>0<br>0<br>0                                                                  | ΟΟΜΖΥΘΗΛΠ<br>0<br>0<br>0<br>0<br>0                                                                                                    | POP1991<br>0<br>0<br>0<br>0<br>0            | plithismos<br>0<br>0<br>0<br>0                                                                         | Pop91<br>0<br>0<br>0<br>0<br>0                                                                       | POPULATION  NULL NULL NULL NULL NULL NULL                                                                                                    |
| 3<br>κάπο        | Εισαγωγή με πληκτρολόγηση<br>οιας τιμής περιγραφών                                     | 1<br>0<br>1<br>2<br>3<br>4<br>5<br>0                                                                                                    | 1<br>0000000<br>0000000<br>0000000<br>0000000<br>000000  |                                                         | SSSS<br>2617.0000000000<br>1743.0000000000<br>2566.0000000000<br>1681.0000000000<br>1774.0000000000<br>1816.0000000000                                                                                                    | plythismos<br>0<br>0<br>0<br>0<br>0<br>0<br>0<br>0<br>0<br>0<br>0                                         | ZOMZYOHAΠ           0           0           0           0           0           0           0           0           0           0           0           0           0 | POP1991 0 0 0 0 0 0 0 0 0 0 0 0 0 0 0 0 0 0 | plithismos 0 0 0 0 0 0 0 0 0 0 0 0 0 0 0 0 0 0 0                                                       | Pop91 0 0 0 0 0 0 0 0 0 0 0 0 0 0 0 0 0 0 0                                                          | POPULATION  NULL NULL NULL NULL NULL NULL NULL NU                                                                                                    |
| 3<br>κάπα        | Εισαγωγή με πληκτρολόγηση<br>οιας τιμής περιγραφών                                     | 1<br>0 0<br>1 0<br>2 0<br>3 0<br>4 0<br>5 0<br>6 0                                                                                                    | 1<br>00000000<br>0000000<br>0000000<br>0000000<br>000000 |                                                         | SSSS<br>2617.0000000000<br>1743.0000000000<br>2566.0000000000<br>1681.0000000000<br>1774.0000000000<br>1816.0000000000<br>472.0000000000                                                                                                    | plythismos<br>0<br>0<br>0<br>0<br>0<br>0<br>0<br>0<br>0<br>0<br>0<br>0                                    | ΠΛΗΘΥΣΜΟΣ<br>0<br>0<br>0<br>0<br>0<br>0<br>0<br>0<br>0<br>0                                                                                                    | POP1991 0 0 0 0 0 0 0 0 0 0 0 0 0 0 0 0 0 0 | plithismos 0 0 0 0 0 0 0 0 0 0 0 0 0 0 0 0 0 0 0                                                       | Pop91 0 0 0 0 0 0 0 0 0 0 0 0 0 0 0 0 0 0 0                                                          | POPULATION  NULL NULL NULL NULL NULL NULL NULL NU                                                                                                    |
| 3<br>κάπα        | Εισαγωγή με πληκτρολόγηση<br>οιας τιμής περιγραφών<br>Πάτρμα του πλάκτοου <b>Enter</b> | 1<br>0 0<br>2 0<br>3 0<br>4 0<br>5 0<br>6 0<br>7 0                                                                                                    | 1<br>0000000<br>0000000<br>0000000<br>0000000<br>000000  |                                                         | SSSS<br>2617.0000000000<br>1743.0000000000<br>1566.0000000000<br>1681.0000000000<br>1816.0000000000<br>472.0000000000<br>472.0000000000<br>2337.00000000000<br>2337.00000000000000000000000000000000000                                                                                                    | plythismos<br>0<br>0<br>0<br>0<br>0<br>0<br>0<br>0<br>0<br>0<br>0<br>0<br>0<br>0<br>0<br>0<br>0<br>0<br>0 | ΠΛΗΘΥΣΜΟΣ<br>0<br>0<br>0<br>0<br>0<br>0<br>0<br>0<br>0<br>0<br>0<br>0<br>0<br>0<br>0                                                                                  | POP1991 0 0 0 0 0 0 0 0 0 0 0 0 0 0 0 0 0 0 | plithismos 0<br>0<br>0<br>0<br>0<br>0<br>0<br>0<br>0<br>0                                              | Pop91 0<br>0 0<br>0 0<br>0 0<br>0 0<br>0 0<br>0 0<br>0 0                                             | POPULATION  VUL NULL NULL NULL NULL NULL NULL NULL                                                                                                    |
| 3<br>κάπα        | Εισαγωγή με πληκτρολόγηση<br>οιας τιμής περιγραφών<br>Πάτημα του πλήκτρου <b>Enter</b> | 1<br>0 0<br>1 0<br>2 0<br>3 0<br>4 0<br>5 0<br>6 0<br>7 0<br>8 0<br>9 0                                                                                                    | 1<br>0000000<br>0000000<br>0000000<br>0000000<br>000000  |                                                         | SSSS<br>2617.0000000000<br>1743.0000000000<br>2566.0000000000<br>1774.0000000000<br>1774.0000000000<br>472.0000000000<br>472.0000000000<br>2337.0000000000<br>1683.0000000000                                                                                                    | plythismos<br>0<br>0<br>0<br>0<br>0<br>0<br>0<br>0<br>0<br>0<br>0<br>0<br>0<br>0<br>0<br>0<br>0<br>0<br>0 | ПАНОУЕМОЕ<br>0<br>0<br>0<br>0<br>0<br>0<br>0<br>0<br>0<br>0<br>0<br>0<br>0<br>0<br>0<br>0<br>0<br>0<br>0                                                              | POP1991 0 0 0 0 0 0 0 0 0 0 0 0 0 0 0 0 0 0 | plithismos 0 0 0 0 0 0 0 0 0 0 0 0 0 0 0 0 0 0 0                                                       | Pop91 0 0 0 0 0 0 0 0 0 0 0 0 0 0 0 0 0 0 0                                                          | POPULATION  VUL NULL NULL NULL NULL NULL NULL NULL                                                                                                    |
| 3<br>κάπα<br>4   | Εισαγωγή με πληκτρολόγηση<br>οιας τιμής περιγραφών<br>Πάτημα του πλήκτρου <b>Enter</b> | 1<br>0<br>2<br>4<br>4<br>5<br>6<br>6<br>7<br>8<br>0<br>9<br>0<br>10<br>0                                                                                                    | 1<br>00000000<br>0000000<br>0000000<br>0000000<br>000000 |                                                         | SSS<br>SSS<br>2617,0000000000<br>1743,0000000000<br>1743,0000000000<br>1861,0000000000<br>1774,0000000000<br>472,0000000000<br>472,0000000000<br>2337,0000000000<br>2458,0000000000<br>2188,0000000000<br>218,0000000000<br>218,0000000000<br>218,00000000000<br>218,00000000000<br>218,00000000000<br>218,00000000000<br>218,00000000000<br>218,00000000000<br>218,00000000000<br>218,00000000000<br>218,00000000000<br>218,00000000000<br>218,00000000000<br>237,0000000000000<br>237,000000000000000<br>237,0000000000000000000<br>245,000000000000000000<br>245,000000000000000000000000000000000000 | plythismos<br>0<br>0<br>0<br>0<br>0<br>0<br>0<br>0<br>0<br>0<br>0<br>0<br>0<br>0<br>0<br>0<br>0<br>0<br>0 | ПАНӨУХМОХ<br>0<br>0<br>0<br>0<br>0<br>0<br>0<br>0<br>0<br>0<br>0<br>0<br>0<br>0<br>0<br>0<br>0<br>0<br>0                                                              | POP1991 0 0 0 0 0 0 0 0 0 0 0 0 0 0 0 0 0 0 | plithismos 0<br>0<br>0<br>0<br>0<br>0<br>0<br>0<br>0<br>0<br>0<br>0<br>0<br>0<br>0<br>0<br>0<br>0<br>0 | Pop91 0 0 0 0 0 0 0 0 0 0 0 0 0 0 0 0 0 0 0                                                          | POPULATION  POPULATION  NULL NULL NULL NULL NULL NULL NULL NU                                                                                                    |
| 3<br>κάπα<br>4   | Εισαγωγή με πληκτρολόγηση<br>οιας τιμής περιγραφών<br>Πάτημα του πλήκτρου <b>Enter</b> | 1<br>0<br>2<br>3<br>4<br>5<br>6<br>6<br>4<br>5<br>6<br>6<br>4<br>0<br>7<br>0<br>8<br>0<br>9<br>0<br>0<br>10<br>0<br>0                                                                                                    | 1<br>00000000<br>0000000<br>0000000<br>0000000<br>000000 |                                                         | SSS<br>2617.0000000000<br>1743.0000000000<br>1743.0000000000<br>1816.0000000000<br>1774.0000000000<br>1316.0000000000<br>2458.0000000000<br>1683.0000000000<br>1218.0000000000<br>1089.0000000000                                                                                                    | plythismos<br>0<br>0<br>0<br>0<br>0<br>0<br>0<br>0<br>0<br>0<br>0<br>0<br>0<br>0<br>0<br>0<br>0<br>0<br>0 | ПЛНӨҮДМОС<br>0<br>0<br>0<br>0<br>0<br>0<br>0<br>0<br>0<br>0<br>0<br>0<br>0<br>0<br>0<br>0<br>0<br>0<br>0                                                              | POP1991 0 0 0 0 0 0 0 0 0 0 0 0 0 0 0 0 0 0 | plithismos 0 0 0 0 0 0 0 0 0 0 0 0 0 0 0 0 0 0 0                                                       | Pop91 0 0 0 0 0 0 0 0 0 0 0 0 0 0 0 0 0 0 0                                                          | POPULATION  POPULATION NULL NULL NULL NULL NULL NULL NULL NU                                                                                                    |
| 3<br>κάπα<br>4   | Εισαγωγή με πληκτρολόγηση<br>οιας τιμής περιγραφών<br>Πάτημα του πλήκτρου <b>Enter</b> | 10000<br>10000<br>10000<br>10000<br>10000<br>110000<br>111000<br>1110000<br>111000<br>1110000<br>111000<br>111000<br>111000<br>111000<br>111000<br>111000<br>111000<br>1                                                                         | 1<br>0000000<br>0000000<br>0000000<br>0000000<br>000000  |                                                         | SSS<br>2617.0000000000<br>1743.0000000000<br>1743.0000000000<br>1664.0000000000<br>1815.0000000000<br>1815.0000000000<br>2458.0000000000<br>2458.0000000000<br>1868.0000000000<br>1868.0000000000<br>1868.0000000000<br>1868.00000000000<br>1868.00000000000<br>1869.000000000000<br>1820.00000000000                                                                                                    | plythismos<br>0<br>0<br>0<br>0<br>0<br>0<br>0<br>0<br>0<br>0<br>0<br>0<br>0<br>0<br>0<br>0<br>0<br>0<br>0 | ПЛНӨҮДМОС<br>0<br>0<br>0<br>0<br>0<br>0<br>0<br>0<br>0<br>0<br>0<br>0<br>0<br>0<br>0<br>0<br>0<br>0<br>0                                                              | POP1991 0 0 0 0 0 0 0 0 0 0 0 0 0 0 0 0 0 0 | plithismos 0 0 0 0 0 0 0 0 0 0 0 0 0 0 0 0 0 0 0                                                       | Pop91 0 0 0 0 0 0 0 0 0 0 0 0 0 0 0 0 0 0 0                                                          | POPULATION  NULL NULL NULL NULL NULL NULL NULL NU                                                                                                    |
| 3<br>κάπα<br>4   | Εισαγωγή με πληκτρολόγηση<br>οιας τιμής περιγραφών<br>Πάτημα του πλήκτρου <b>Enter</b> | 10000<br>10000<br>10000<br>10000<br>10000<br>11000<br>110000<br>11000<br>11000<br>11000<br>11000<br>11000<br>11000<br>11000<br>11000<br>1 | 1<br>0000000<br>0000000<br>0000000<br>0000000<br>000000  |                                                         | SSS<br>2617.0000000000<br>1743.000000000<br>1581.0000000000<br>1581.0000000000<br>472.0000000000<br>472.0000000000<br>475.0000000000<br>1245.0000000000<br>1683.0000000000<br>1680.0000000000<br>1680.0000000000<br>1680.0000000000<br>1680.00000000000<br>1680.00000000000<br>1680.000000000000<br>1680.000000000000<br>1680.00000000000000000000000000000000000                                                                                                    | plythismos<br>0<br>0<br>0<br>0<br>0<br>0<br>0<br>0<br>0<br>0<br>0<br>0<br>0<br>0<br>0<br>0<br>0<br>0<br>0 | ΠΛΗΘΥΖΜΟΣ<br>0<br>0<br>0<br>0<br>0<br>0<br>0<br>0<br>0<br>0<br>0<br>0<br>0<br>0<br>0<br>0<br>0<br>0<br>0                                                              | POP1991 0 0 0 0 0 0 0 0 0 0 0 0 0 0 0 0 0 0 | plithismos 0 0 0 0 0 0 0 0 0 0 0 0 0 0 0 0 0 0 0                                                       | Pop91 0 0 0 0 0 0 0 0 0 0 0 0 0 0 0 0 0 0 0                                                          | POPULATION         ▲           NUUL         NUUL           NUUL         NUUL           NUUL         NUUL           NUUL         NUUL           NUUL         NUUL           NUUL         NUUL           NUUL         NUUL           NUUL         NUUL           NUUL         NUUL           NUUL         NUUL                             |
| 3<br>κάπα        | Εισαγωγή με πληκτρολόγηση<br>οιας τιμής περιγραφών<br>Πάτημα του πλήκτρου <b>Enter</b> | 1 0 0 0 0 0 0 0 0 0 0 0 0 0 0 0 0 0 0 0                                                                                                    | 1<br>0000000<br>0000000<br>0000000<br>0000000<br>000000  |                                                         | SSS<br>2617.0000000000<br>2566.000000000<br>1743.000000000<br>1816.0000000000<br>1774.0000000000<br>237.0000000000<br>237.0000000000<br>2385.0000000000<br>218.0000000000<br>218.0000000000<br>222.0000000000<br>552.0000000000                                                                                                    | plythismos<br>0<br>0<br>0<br>0<br>0<br>0<br>0<br>0<br>0<br>0<br>0<br>0<br>0<br>0<br>0<br>0<br>0<br>0<br>0 | ПАНОУЕМОЕ<br>ПАНОУЕМОЕ<br>0<br>0<br>0<br>0<br>0<br>0<br>0<br>0<br>0<br>0<br>0<br>0<br>0                                                                               | POP1991 0 0 0 0 0 0 0 0 0 0 0 0 0 0 0 0 0 0 | plithismos 0 0 0 0 0 0 0 0 0 0 0 0 0 0 0 0 0 0 0                                                       | Pop91<br>0<br>0<br>0<br>0<br>0<br>0<br>0<br>0<br>0<br>0<br>0<br>0<br>0<br>0<br>0<br>0<br>0<br>0<br>0 | POPULATION         *           NULL         NULL           NULL         NULL           NULL         NULL           NULL         NULL           NULL         NULL           NULL         NULL           NULL         NULL           NULL         NULL           NULL         NULL           NULL         NULL           NULL         NULL |
| 3<br>κάπα<br>4   | Εισαγωγή με πληκτρολόγηση<br>οιας τιμής περιγραφών<br>Πάτημα του πλήκτρου <b>Enter</b> | 1 1 4 1 4 1 4 1 4 1 4 1 4 1 4 1 4 1 4 1                                                                                                    | 1<br>0000000<br>0000000<br>0000000<br>0000000<br>000000  |                                                         | SISS<br>2617.0000000000<br>1743.0000000000<br>1743.0000000000<br>1863.0000000000<br>1816.0000000000<br>2337.0000000000<br>2337.0000000000<br>2458.0000000000<br>2118.0000000000<br>218.0000000000<br>218.0000000000<br>222.0000000000<br>222.000000000                                                                                                    | plythismos<br>0<br>0<br>0<br>0<br>0<br>0<br>0<br>0<br>0<br>0<br>0<br>0<br>0<br>0<br>0<br>0<br>0<br>0<br>0 | ПАНӨҮЕМОЕ<br>ПАНӨҮЕМОЕ<br>0<br>0<br>0<br>0<br>0<br>0<br>0<br>0<br>0<br>0<br>0<br>0<br>0                                                                               | P0P1991 0 0 0 0 0 0 0 0 0 0 0 0 0 0 0 0 0 0 | plithismos 0 0 0 0 0 0 0 0 0 0 0 0 0 0 0 0 0 0 0                                                       | Pep91 0 0 0 0 0 0 0 0 0 0 0 0 0 0 0 0 0 0 0                                                          | POPULATION  NULL NULL NULL NULL NULL NULL NULL NU                                                                                                    |

0 1503.0000000000

0 2449.00000000000

0 1734.0000000000 0 961.0000000000 NULL

NULL

NULL

NULL

NULL

NULL

NULL

NULL

NULL

NULL

NULL

NULL

NULL

NULL

NULL

NULL

NUL

NU

-

19 .0000000

20 .0000000 21 .0000000

22

.0000000

Show All Features

| 20 | Attribute t | able - NOMOI :: F | eatures total: 51, filte | ered: 51, sele <mark>cte</mark> d: | 0         | - C C   | 1. 1. 100  |       |            | 3  |
|----|-------------|-------------------|--------------------------|------------------------------------|-----------|---------|------------|-------|------------|----|
|    |             |                   | 🔒 🔳 💽 🍕                  | • 🗭 💿                              |           |         |            |       |            | ?  |
|    | 1           | GEOGIKO_SS        | SSSS                     | plythismos                         | ΠΛΗΘΥΣΜΟΣ | POP1991 | plithismos | Pop91 | POPULATION |    |
| 0  | .0000000    | 0                 | 2617.00000000000         | 0                                  | 0         | 0       | 0          | 0     | NULI       | -  |
| 1  | .0000000    | 0                 | 1743.00000000000         | 0                                  | 0         | 0       | 0          | 0     | NUL        | 5  |
| 2  | .0000000    | 0                 | 2566.0000000000          | 0                                  | 0         | 0       | 0          | 0     | NULI       |    |
| 3  | .0000000    | 0                 | 1681.0000000000          | 0                                  | 0         | 0       | 0          | 0     | NULI       | -  |
| 4  | .0000000    | 0                 | 1774.00000000000         | 0                                  | 0         | 0       | 0          | 0     | NULI       | -  |
| 5  | .0000000    | 0                 | 1816.00000000000         | 0                                  | 0         | 0       | 0          | 0     | NULI       |    |
| 6  | .0000000    | 0                 | 472.0000000000           | 0                                  | 0         | 0       | 0          | 0     | NULI       |    |
| 7  | .0000000    | 0                 | 2337.00000000000         | 0                                  | 0         | 0       | 0          | 0     | NULI       | -  |
| 8  | .0000000    | 0                 | 2458.00000000000         | 0                                  | 0         | 0       | 0          | 0     | NULI       |    |
| 9  | .0000000    | 0                 | 1683.0000000000          | 0                                  | 0         | 0       | 0          | 0     | NULI       | 9  |
| 10 | .0000000    | 0                 | 2118.0000000000          | NULL                               | NULL      | NULL    | NULL       | NULL  | NULI       | 2  |
| 11 | .0000000    | 0                 | 1080.00000000000         | NULL                               | NULL      | NULL    | NULL       | NULL  | NUL        | -  |
| 12 | .0000000    | 0                 | 1820.0000000000          | NULL                               | NULL      | NULL    | NULL       | NULL  | 5000 🤿 🛛   |    |
| 13 | .0000000    | 0                 | 292.0000000000           | NULL                               | NULL      | NULL    | NULL       | NULL  | 3 NULI     | 5  |
| 14 | .0000000    | 0                 | 652.0000000000           | NULL                               | NULL      | NULL    | NULL       | NULL  | NULL       | 2  |
| 15 | .0000000    | 0                 | 1855.00000000000         | NULL                               | NULL      | NULL    | NULL       | NULL  | NULI       | -  |
| 16 | .0000000    | 0                 | 3904.0000000000          | NULL                               | NULL      | NULL    | NULL       | NULL  | NULI       | 2  |
| 17 | .0000000    | 0                 | 2606.0000000000          | NULL                               | NULL      | NULL    | NULL       | NULL  | NULI       | Ū. |
| 18 | .0000000    | 0                 | 1319.0000000000          | NULL                               | NULL      | NULL    | NULL       | NULL  | NULI       | Ú. |
| 19 | .0000000    | 0                 | 1503.0000000000          | NULL                               | NULL      | NULL    | NULL       | NULL  | NULI       | 2  |
| 20 | .0000000    | 0                 | 2449.0000000000          | NULL                               | NULL      | NULL    | NULL       | NULL  | NULI       | 2  |
| 21 | .0000000    | 0                 | 1734.0000000000          | NULL                               | NULL      | NULL    | NULL       | NULL  | NULI       |    |
| 22 | .0000000    | 0                 | 961.00000000000          | NULL                               | NULL      | NULL    | NULL       | NULL  | NULI       |    |
|    | Show All F  | eatures           |                          |                                    |           |         |            |       |            |    |

Έτσι η τιμή αυτή που πληκτρολογήθηκε και η οποία αντιστοιχεί στη συγκεκριμένη επιλεγμένη οντότητα, προστίθεται στον πίνακα περιγραφών. Με παρόμοιο τρόπο λαμβάνουν χώρα και τροποποιήσεις σε ήδη υπάρχουσες καταχωρήσεις.

Επίσης με ανάλογο τρόπο μπορεί να γίνει αντιγραφή και επικόλληση τιμών περιγραφών από μία οντότητα (εγγραφή) σε μία άλλη (οι ενέργειες **copy – paste** γίνονται πάνω στις εγγραφές των πεδίων στις οποίες θα καταχωρηθούν οι τιμές).

Απαραίτητη προϋπόθεση για την εύρυθμη εκτέλεση των ενεργειών καταχώρησης περιγραφών είναι τα υπό επεξεργασία επίπεδα να βρίσκονται σε κατάσταση ενημέρωσης (EditingMode).

Επίσης, σημαντική είναι η συνεχής αποθήκευση των τροποποιήσεων στον πίνακα περιγραφών: (α) επιλέγοντας το εργαλείο στην εργαλειομπάρα του πίνακα περιγραφών και (β) παύση της κατάστασης ενημέρωσης των υπό επεξεργασία επιπέδων απενεργοποιώντας το εργαλείο (είτε στην εργαλειομπάρα του πίνακα περιγραφών, είτε στην εργαλειομπάρα ψηφιοποίησης).

# 15 η Μαθησιακή ενότητα

## 15.1 Περιγραφικά χαρακτηριστικά (γ)

#### Γενικά

Η αξιοποίηση των περιγραφικών χαρακτηριστικών είναι μια από τις σημαντικότερες λειτουργίες στο πλαίσιο ενός ΣΓΠ. Ταξινομήσεις, ομαδικές καταχωρήσεις τιμών και επιλογές με βάση ερωτήματα (queries) είναι μερικές χαρακτηριστικές τέτοιες λειτουργίες. Στο εργαστήριο αυτό παρατίθενται τεχνικές αξιοποίησης των περιγραφικών δεδομένων με χρήση του λογισμικού GISQGIS.

#### Επιλογές εγγραφών

Επιλογές εγγραφών από τον πίνακα (π.χ. του nomoi.shp) μπορούν να γίνουν, είτε χειροκίνητα πατώντας τη στήλη στο αριστερό τμήμα του πίνακα (με το ctrl πατημένο μπορούν να γίνουν πολλαπλές επιλογές), είτε αξιοποιώντας υπάρχουσες περιγραφές, ως εξής:

1 Κλικ ShowAllFeatures από τον πίνακα περιγραφών και επιλογή AdvancedFilter (Expression) (ή επιλογή του εργαλείου

εργαλειομπάρα του πίνακα περιγραφών)

2 Διπλόκλικστηνεπιλογή **FieldsandValues**τουπλαισίου **FunctionList**και διπλό κλικ στο πεδίο που θέλουμε να βασιστεί η επιλογή

3 Διπλόκλικστηνεπιλογή**Operators**τουπλαισίου**FunctionList**και διπλό κλικ στη λογική λειτουργία

4 Διπλό κλικ στην επιθυμητή τιμή από την επιλογή Load all unique values του εμφανιζόμενου πλαισίου Filed values. Εναλλακτικά μπορεί αυτή η τιμή να εισαχθεί χειροκίνητα στο παράθυρο κειμένου Expression, που βρίσκεται στο κάτω τμήμα.

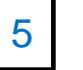

### Κλικ **ΟΚ**

|                  | E B E |              |         |           |           |           |          | ?     | Function List     | Selected Function Help                                |
|------------------|-------|--------------|---------|-----------|-----------|-----------|----------|-------|-------------------|-------------------------------------------------------|
| GRC_DIST_I       | ID    | NAME         | AREA    | DENSIT_94 | PP_T_T_94 | PP_F_T_94 | BIRTH_94 | BIRTH | E. I              |                                                       |
| 1                | 111   | EVROS        | 4241.60 | 31.20     | 132.50    | 68.40     | 1.20     |       | Search            | Field                                                 |
| 2                | 112   | XANTHI       | 1793.00 | 50.30     | 90.20     | 46.30     | 1.20     |       | Operators         | Double click to add field name to expression string   |
| 3                | 113   | RODOPI       | 2543.20 | 40.10     | 102.00    | 52.40     | 1.00     |       | Conditionals      |                                                       |
| 4                | 114   | DRAMA        | 3468.30 | 28.40     | 98.60     | 50.10     | 1.00     |       | ⊕ Math            | Right-Click on field name to open context menu sample |
| 5                | 115   | KAVALA       | 2111.80 | 65.50     | 138.30    | 70.30     | 1.20     |       | E Conversions     | value loading options.                                |
| 6                | 121   | IMATHIA      | 1700.90 | 84.20     | 143.20    | 72.20     | 1.50     |       | Date and Time     | Notes                                                 |
| 7                | 122   | THESSALONIKI | 3682.90 | 259.10    | 954.30    | 493.10    | 10.70    |       | E Color           |                                                       |
| 8                | 123   | KILKIS       | 2518.90 | 32.80     | 82.60     | 41.40     | 0.60     |       | H Geometry        | Field Values                                          |
| 9                | 124   | PELLA        | 2505.80 | 56.70     | 142.10    | 70.80     | 1.50     |       | Record            |                                                       |
| 10               | 125   | PIERIA       | 1516.80 | 80.30     | 121.80    | 61.30     | 1.30     |       | Fields and Values |                                                       |
| 11               | 126   | SERRES       | 3967.80 | 49.70     | 197.40    | 99.20     | 1.50     |       | - GRC_DIST_I      |                                                       |
| 12               | 127   | CHALKIDIKI   | 2917.90 | 35.60     | 103.80    | 49.90     | 0.80     |       | ID                |                                                       |
| 13               | 131   | GREVENA      | 2290.90 | 17.90     | 41.00     | 19.80     | 0.20     |       | NAME              |                                                       |
| 14               | 132   | KASTORIA     | 1720.10 | 30.40     | 52.30     | 25.70     | 0.50     |       | AREA              |                                                       |
| 15               | 133   | KOZANI       | 3516.00 | 43.30     | 152.30    | 76.00     | 1.70     |       | DENSIT_94         |                                                       |
| 16               | 134   | FLORINA      | 1924.60 | 27.80     | 53.50     | 26.60     | 0.50     |       | PP_1_1_94         | •                                                     |
| 17               | 141   | KARDITSA     | 2636.00 | 48.90     | 128.90    | 64.10     | 1.10     |       | PP_F_1_94         | Load all unique values Load 10 sample values          |
| how All Featurer |       | SA           | 5381.00 | 50.40     | 271.00    | 136.30    | 2.80     |       | Operators         |                                                       |

| tion List                                                       | Selected Function Help | Function List | Selected Function Help                                                                                                    |
|-----------------------------------------------------------------|------------------------|---------------|----------------------------------------------------------------------------------------------------|
| rdh 1<br>Operators 1<br>- / - / - / - / - / - / - / - / - / - / | Greater as operator    | Search        | Field Double click to add field name to expression string. Right-Click on field name to open context menu sample value loading options. Note: Field Values 356 405.6 641.2 778 904.2 904.4 1035.9 1496.1 Load all unique values Load 10 sample valu II () |
| ut preview: Expression is invalid ( <u>more info)</u>           | OK                     | Cancel        | ОК Салс                                                                                                    |

Έτσι η επιλογή μας σημειώνεται στον πίνακα περιγραφών.

Οι υπόλοιπες επιλογές της λίστας επιλογών (εμφανίζεται με την προκαθορισμένη επιλογή **ShowAllFeatures**) στο κάτω αριστερό άκρο του πίνακα περιγραφών είναι οι εξής:

- Η επιλογή ShowAllFeaturesπαρουσιάζει όλες τις εγγραφές (οντότητες) του πίνακα περιγραφών.
- Η επιλογή ShowSelectedFeatures παρουσιάζει μόνο τις προηγουμένως επιλεγμένες εγγραφές (οντότητες).
- Η επιλογή ShowFeaturesVisibleOnMap παρουσιάζει μόνο τις εγγραφές (οντότητες) που είναι ορατές στο παράθυρο παρουσίασης γεωγραφικών δεδομένων (MapView), λαμβάνοντας υπόψη την έκταση και την κλίμακα οπτικοποίησης που χαρακτηρίζουν το εν λόγω παράθυρο τη δεδομένη χρονική στιγμή.

- Η επιλογή ShowEditedandNewFeatures παρουσιάζει μόνο τις τροποποιημένες και νέες εγγραφές (οντότητες).
- Η επιλογή Column Filter παρουσιάζει μόνο τις εγγραφές (οντότητες) που προκύπτουν από την επιλογή ενός πεδίου (στήλης) του πίνακα περιγραφών και την απόδοση μιας – εμπεριέχουσας σ' αυτό το πεδίο – τιμής.

#### Ταξινομήσεις εγγραφών

Στον πίνακα περιγραφών μπορούν να γίνουν αρκετές ακόμη χρήσιμες λειτουργίες. Μια από αυτές είναι και η ταξινόμηση (κατ' αύξουσα ή φθίνουσα σειρά). Κάθε στήλη μπορεί να ταξινομηθεί κάνοντας κλικ στην κεφαλίδα της. Ένα μικρό βέλος δείχνει τη σειρά ταξινόμησης: (α) αν δείχνει προς τα κάτω σημαίνει φθίνουσα σειρά από την κορυφή προς τα κάτω, ενώ (β) αν δείχνει προς τα επάνω σημαίνει αύξουσα σειρά από την κορυφή προς τα κάτω.

|      | 3                                     |       |            | -      | -         | -         |         |                             | i1, selected: 0           | red: 5 | ures total: 51, filter | DI :: Fea | ttribute table - NOMOI | 🖊 At |
|------|---------------------------------------|-------|------------|--------|-----------|-----------|---------|-----------------------------|---------------------------|--------|------------------------|-----------|------------------------|------|
|      | ?                                     | ?     |            |        |           |           |         |                             |                           |        | 1                      |           |                        | /    |
|      |                                       | BIRTH | IRTH_94    | BI     | PP_F_T_94 | _T_94     | PP_T    | DENSIT_94                   | AKEA                      | 1E     | NAM                    | ID        | GRC_DIST_I             |      |
|      |                                       |       | 1.40       | 1      | 65.90     | 135.60    |         | 57.10                       | 2375.90                   |        | CHANIA                 | i.        | 51 434                 |      |
|      |                                       |       | 0.80       | )      | 36.10     | 71.90     |         | 48.00                       | 1496.10                   | I      | RETHYMNI               |           | 50 433                 | 3    |
|      |                                       |       | 0.70       | 1      | 36.10     | 72.50     |         | 39.80                       | 1822.80                   |        | LASITHI                | 9         | 49 432                 | 3    |
|      | - 222                                 |       | 3.00       | )      | 133.90    | 268.60    |         | 101.70                      | 2641.30                   |        | IRAKLEIO               |           | 48 431                 | 1    |
|      | · · · · · · · · · · · · · · · · · · · | 100   | 1.00       |        | 46.20     | 96.60     |         | 37.60                       | 2571.80                   | 1      | KYKLADES               | 3         | 47 422                 |      |
|      |                                       |       | 2.00       |        | 81.00     | 163.80    | 0       | 60.30<br>ered: 51_selected: | " Features total: 51 filt | MOL    | Attribute table        | 1         | 46 421                 |      |
| 10 1 |                                       |       |            |        | -         | 3 (2003)  |         | ered. 51, selected.         |                           | IVIOI  |                        | ***       | 45 413                 | -    |
|      |                                       |       |            |        |           |           |         | Þ 🔛 🖻                       | 😼 🔳 🗟 💐                   | 8      |                        |           | 44 412                 |      |
| BIF  | BIRTH 94                              | BIR   | PP F T 94  | 94     | PPTT9     | DENSIT 94 | FA      |                             |                           |        | GRC DIST I             |           | 43 411                 |      |
| 0    | 1.20                                  | .40   | 68.        | 132.50 | .20 1     | 31        | 4241.60 |                             | EVROS                     | 111    | 1                      | 0         | 41 255                 |      |
| D    | 1.20                                  | .30   | 46.        | 90.20  | .30       | 50        | 1793.00 | T.                          | XANTHI                    | 112    | 2                      | 1         | 40 254                 |      |
| 0    | 1.00                                  | .40   | 52.        | 102.00 | .10 1     | 4(        | 2543.20 |                             | RODOPI                    | 113    | 3                      | 2         | 39 253                 |      |
| 0    | 1.00                                  | .10   | 50.        | 98.60  | .40       | 28        | 3468.30 |                             | DRAMA                     | 114    | 4                      | 3         | 38 252                 |      |
| 0    | 1.20                                  | .30   | 70.        | 138.30 | .50 1.    | 6         | 2111.80 |                             | KAVALA                    | 115    | 5                      | 4         | 37 251                 |      |
| 0    | 1.50                                  | .20   | 72.        | 143.20 | .20 1     | 84        | 1700.90 |                             | IMATHIA                   | 121    | 6                      | 5         | 36 245                 | 5    |
| 0    | 10.70                                 | .10   | 493.       | 954.30 | 9.10      | 255       | 3682.90 |                             | THESSAL                   | 122    | /                      | 6         | 35 244                 |      |
| 0    | 1.50                                  | .40   | 41.        | 142.00 | 70 1      | 5/        | 2505.80 |                             | PELLA                     | 125    | 0<br>0                 | /         | 34 243                 | 3    |
| 0    | 1.30                                  | .30   | 61.        | 121.80 | .30 1     | 80        | 1516.80 |                             | PIERIA                    | 125    | 10                     | 0         | 33 242                 | 2    |
| 0    | 1.50                                  | .20   | 99.        | 197.40 | .70 1     | 49        | 3967.80 |                             | SERRES                    | 126    | 11                     | 10        | 32 241                 | L    |
| 0    | 0.80                                  | .90   | 49.        | 103.80 | .60 1     | 3!        | 2917.90 | KI                          | CHALKID                   | 127    | 12                     | 11        | 31 233                 | )    |
| D    | 0.20                                  | .80   | 19.        | 41.00  | .90       | 17        | 2290.90 |                             | GREVENA                   | 131    | 13                     | 12        | 30 232                 | 9    |
| 0    | 0.50                                  | .70   | 25.        | 52.30  | .40       | 30        | 1720.10 | ۱                           | KASTORIA                  | 132    | 14                     | 13        | 29 231                 |      |
| 0    | 1.70                                  | .00   | 76.        | 152.30 | .30 1     | 43        | 3516.00 |                             | KOZANI                    | 133    | 15                     | 14        |                        | _    |
| 0    | 0.50                                  | .60   | 26.        | 53.50  | .80       | 2         | 1924.60 |                             | FLORINA                   | 134    | 16                     | 15        | Show All Features      | 1 5  |
| 0    | 1.10                                  | .10   | 64.        | 128.90 | .90 1     | 48        | 2636.00 | 1                           | KARDITSA                  | 141    | 17                     | 16        |                        |      |
| 0    | 2.80                                  | .30   | 136.       | 2/1.00 | 10 2      | 50        | 2626.20 | A                           | LARISA                    | 142    | 18                     | 17        |                        |      |
| 0    | 1.00                                  | .20   | 101.<br>69 | 139.80 | .30 1     | Δ1        | 3383.60 | <b>`</b>                    |                           | 145    | 20                     | 18        |                        |      |
| 0    | 0.60                                  | .90   | 39.        | 80.50  | .40       | 48        | 1662.30 |                             | ARTA                      | 211    | 20                     | 20        |                        |      |
| 0    | 0.30                                  | .90   | 22.        | 48.40  | .90       | 31        | 1514.70 | TIA                         | THESPRO                   | 212    | 22                     | 20        |                        |      |
| 0    | 1.30                                  | .40   | 83.        | 165.10 | .10 1     | 33        | 4990.60 | A                           | IOANNIN                   | 213    | 23                     | 22        |                        |      |
|      |                                       |       |            |        |           |           |         |                             | ŝ                         | - 111  |                        |           |                        |      |

Το αποτέλεσμα είναι η άμεση ταξινόμηση των τιμών για τη συγκεκριμένη στήλη. Η λειτουργία αυτή είναι ιδιαίτερα χρήσιμη για την επισκόπηση των ακραίων τιμών σε ένα πίνακα περιγραφών.

Επιπρόσθετα με το εργαλείο (βρίσκεται στην εργαλειομπάρα του πίνακα περιγραφών) καθίσταται δυνατή (α) η δημιουργία ενός νέου πεδίου (στήλης) στον πίνακα περιγραφών και (β) η αυτόματη καταχώρηση τιμών σε πεδίο, είτε με άμεση εισαγωγή, είτε με αξιοποίηση ενός ή περισσότερων άλλων πεδίων.

| Only update selected features              |                        |
|--------------------------------------------|------------------------|
| Create a new field                         | Update existing field  |
| Dutput field name                          |                        |
| Output field type Whole number (integer) 👻 | GRC_DIST_I             |
| Dutput field width 10 🜩 Precision 0 🚖      |                        |
| unction List                               | Calastad Eurotion Halo |
|                                            | Secced Forces Free     |
| Search                                     |                        |
| Operators     Conditionals                 |                        |
| Math                                       |                        |
| Conversions                                |                        |
| e String                                   |                        |
| Color                                      |                        |
| Geometry     Record                        |                        |
| Fields and Values                          |                        |
|                                            |                        |
|                                            |                        |
|                                            |                        |
| perators                                   |                        |
| = + - / * ^    ) (                         |                        |
| xpression                                  |                        |
|                                            |                        |
|                                            |                        |
|                                            |                        |
|                                            |                        |
|                                            |                        |
|                                            |                        |

Απαραίτητη προϋπόθεση για την ενεργοποίηση του συγκεκριμένου εργαλείου είναι το υπό επεξεργασία επίπεδο να βρίσκεται σε κατάσταση ενημέρωσης (EditingMode).

# 16<sup>η</sup> Μαθησιακή ενότητα

## 16.1 <u>Οπτικοποίηση σημειακής πληροφορίας μεγάλων βάσεων</u> δεδομένων και μετατροπή σε χωρικές βάσεις δεδομένων

Η διάκριση των φαινομένων, ανάλογα με το χαρακτήρα των στοιχείων του γεωγραφικού χώρου όπως αυτός εμφανίζεται στην κλίμακα του χάρτη, είναι ανάλογη με αυτή που έχουμε συνηθίσει να κάνουμε όταν σχεδιάζουμε κάποια σχήματα στο χαρτί. Σε ένα χάρτη κάποια από αυτά τα γεωγραφικά σχήματα είναι και τα σημεία.

Στην επόμενη εικόνα διακρίνονται οι οικισμοί της Ελλάδας σύμφωνα με την τελευταία απογραφή (2011).

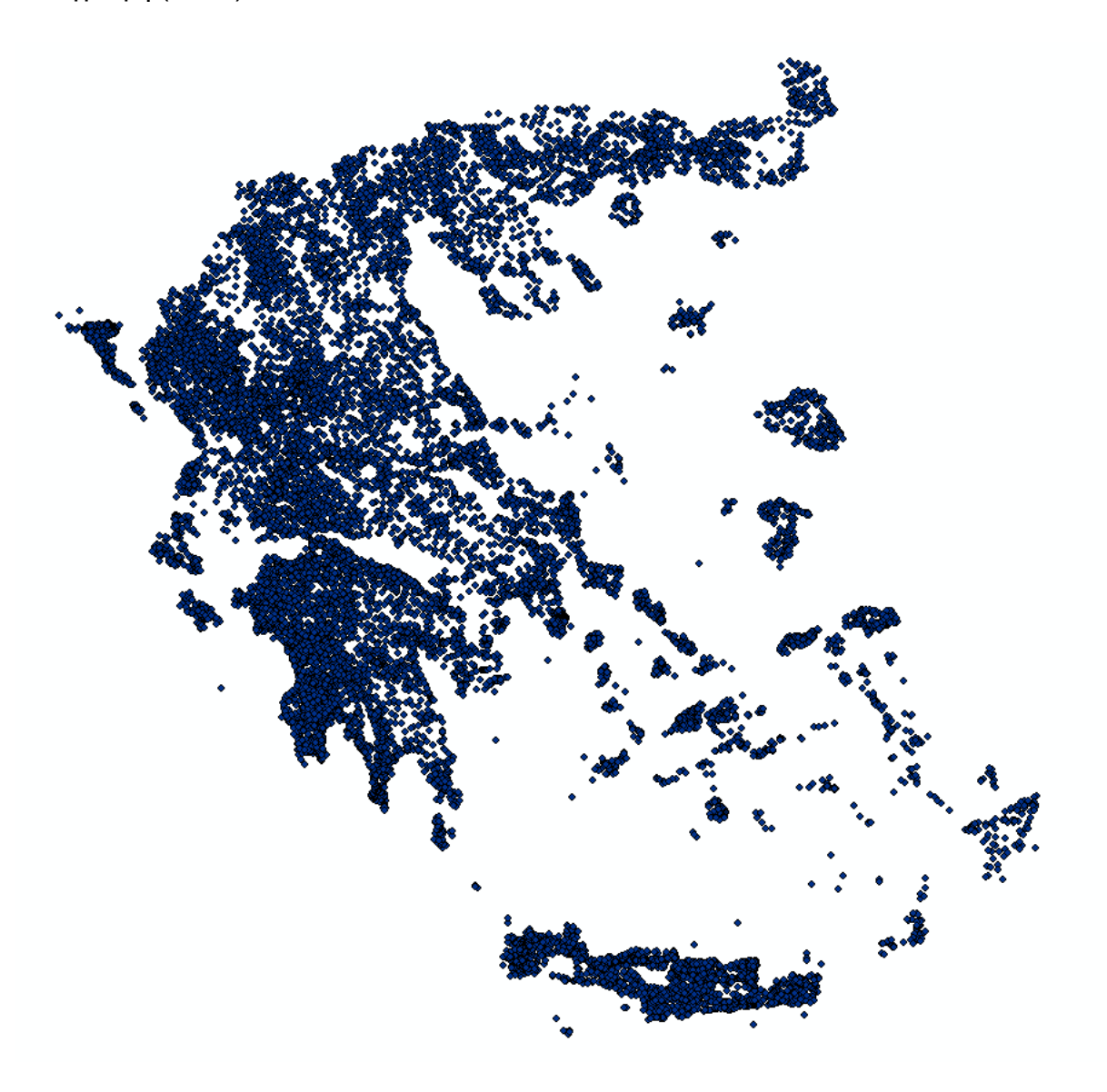

Η προηγούμενη εικόνα είναι ένα παράδειγμα αποτύπωσης σημειακής πληροφορίας σε ένα ΓΣΠ.

Δεδομένα τα οποία αναφέρονται σε σημεία (σημειακά δεδομένα) αντιστοιχούν κατά κύριο λόγο σε αδιάστατες χωρικές οντότητες σύμφωνα με την κλίμακα απεικόνισης, όπως παραπάνω οι οικισμοί, σχολεία, εκκλησίες, νοσοκομεία κτλ. Αντιπροσωπεύουν συνήθως δεδομένα που βρίσκονται πάνω στο χάρτη.

Ο συμβολισμός των σημειακών δεδομένων μ,πορεί να έχει να κάνει με το είδος των δεδομένων που έχουμε να απεικονίσουμε, όπως για παράδειγμα στην επόμενη εικόνα.

| • •                        | 4 D 44                 | • •                      |
|----------------------------|------------------------|--------------------------|
| NPS PICTOGRAPHS            | NPS PICTOGRAPHS OPEN T | NPS PICTOGRAPHS SOLID    |
| 1 # # #I# ∠ ¥ ⊆ ₽          |                        |                          |
|                            |                        | 2 🛧 🖨 😫 🏛 🚻 🛱 🖬          |
| ዿ <b>ᅀ</b> ᠮᅢᄭᆘ <b>②</b> ᇉ |                        | <b>≜</b> ∆ 7 11 /2 B @ ∉ |
| ◙谢⊨ⅲѽ୰╯И                   | ◙ォ₦ฅ๏ํฃํ╯М             | ◙ォᢪ⊨ీѽ҈↓╯M               |
| P┮磋⊠➹ѷጬѷ                   | ₽┮б⊠⋠≽∞ӹ               | ₽┮ਿ⊠⋠≽∞ः                 |
| 寒器⊆∎б€∢⊀(                  | ▧▩⊆∍๔№๙(               | 寒器⊆∎ぽぽ⊀(                 |
| 🖾 🖆 🛱 🗮 🕄 🏌 🦝              | T 🖆 🔰 🗖 🕮 🕄 🎢 🙈 🛛      | 🕰 🖆 🔰 🛱 🕮 🖪 🏌 🛸          |
| え ふ な 高 新 や え 🌫            | 1 6 1                  | & KI 🖷 ♣ĭ 🕶 λે ≍         |
| オスからただをだ                   | ₩׉~ふ粒友术                | れるぬをひだすぶ                 |
| * * * * •                  | <u>k x x t 4 7 m </u>  | * * * * 4 * 🕿 🗮          |
|                            | ≝∠⊲≡≅ѷ₫ы               |                          |
|                            |                        | È¥¥≝≦€≻≍                 |
|                            |                        | X # £ 5 \$ 3             |
|                            |                        |                          |
|                            |                        |                          |
| <u> </u>                   |                        | <u> </u>                 |
|                            |                        |                          |
|                            |                        |                          |
| 911 🕻 🏹 🗎 🖶 🎢 🗖 🎎          |                        |                          |
|                            |                        |                          |
| * 1 4 1                    |                        |                          |
|                            | 🔂 🔺 🕨 🔀                | 🔂 🔺 🕨 🗙 👔                |

Στην περίπτωση του συμβολισμού ποιοτικής πληροφορίας, πρέπει να τονίζεται η ειδοποιός διαφορά μεταξύ των δεδομένων και σε καμία περίπτωση δεν πρέπει να χρησιμοποιούνται σύμβολα που υποδηλώνουν κλιμάκωση του ίδιου φαινομένου. Στη

λογική αυτή, όσο μεγαλύτερη είναι η ποιοτική διαφορά ανάμεσα σε δύο απεικονιζόμενα δεδομένα, τόσο μεγαλύτερος πρέπει να είναι και ο οπτικός διαχωρισμός ανάμεσα στα σύμβολα (στο προηγούμενο παράδειγμα όσο μεγαλύτερος είναι ο πληθυσμός τόσο μεγαλύτερο είναι και το αντίστοιχο σύμβολο).

Προκειμένου να οπτικοποιηθεί σημειακή πληροφορία στο QGIS, εισάγουμε ένα αντίστοιχο αρχείο με οικισμούς το οποίο έχει και τους πληθυσμούς των απογραφών 1991, 2001 και 2011.

Εισάγετε το αρχείο στο QGIS.

| 🌠 QGIS   | 2.8.2-Wien  |                |            |            | -        |          |              |              |              |               |                         |                         |          |                  |    |  |
|----------|-------------|----------------|------------|------------|----------|----------|--------------|--------------|--------------|---------------|-------------------------|-------------------------|----------|------------------|----|--|
| Project  | Επεξεργασία | Εμφάνιση       | Επίπεδο    | Ρυθμίσεις  | Πρόσθετα | Διανύσμα | ro Raster    | Βάση Δε      | εδομένων     | @Web          | Ψηφιδωτό                | Processing              | Βοήθεια  |                  |    |  |
|          |             | 8 📮            | Ą          | * 🖱        | 🍣 🖇      | €        | JI 💭         | $\mathbf{Q}$ |              | $\mathcal{A}$ |                         | <b>Q</b> , <u>Q</u> , ∙ | -        | <mark>.</mark> 0 | 8  |  |
| i // .   | / 8         | •••            | 1%         | <b>i</b> ~ | ř ľ      | abc      | abg abg      | (abc         | abc abc      | abc           | Csw                     | 4                       |          |                  |    |  |
|          |             | <b>X</b> 🖪     | Ľ.         | ¥5 %1      | la, la,  | 1        |              |              |              |               |                         |                         |          |                  |    |  |
|          |             | οροροίο Εξερεί | ύνηση 😳    |            |          |          |              |              |              |               |                         |                         |          |                  |    |  |
| V        | 20          | 7 📑            |            |            |          | 🧖 🕺 A    | dd vector la | iyer         |              |               |                         |                         |          | 9                | 23 |  |
|          | 🗄 🕛 Έναρ    | ρξη<br>ημένα   |            |            |          | So       | urce type —  |              |              |               |                         |                         |          |                  |    |  |
|          |             |                |            |            |          |          | Αρχείο       | Ο Φάκε       | ελος         | C             | Βάση Δεδο               | μένων 🤇                 | Protocol |                  |    |  |
| P        | 🗄 🖷 🚺 E:/   |                |            |            |          | к        | ωδικοποίηση  | System       |              |               |                         |                         |          |                  | -  |  |
| PO       | 🗄 🖌 F:/     |                |            |            |          |          |              |              |              |               |                         |                         |          |                  |    |  |
|          |             |                |            |            |          |          | IYN          |              |              |               |                         |                         |          |                  |    |  |
| <b>Q</b> |             | QL             |            |            |          |          | ataset os\D  | esktop\EF    | IAA\GIS EFIA | \∧\maps\      | oikiismoi <b>\o</b> iki | smoi2011FIN/            | AL.shp A | ιναζήτησ         | η  |  |
| •        |             | Enin           | εδα τοτοιο |            |          |          |              |              |              |               | Open                    | Ca                      | incel    | Hel              | p  |  |
|          | đ 💽         | 7 💷            |            | 1          |          |          |              |              |              |               |                         |                         |          | _                |    |  |

Αφού εισάγετε το αρχείο στο QGIS θα πρέπει να έχετε στην οθόνη σας την παρακάτω εικόνα.

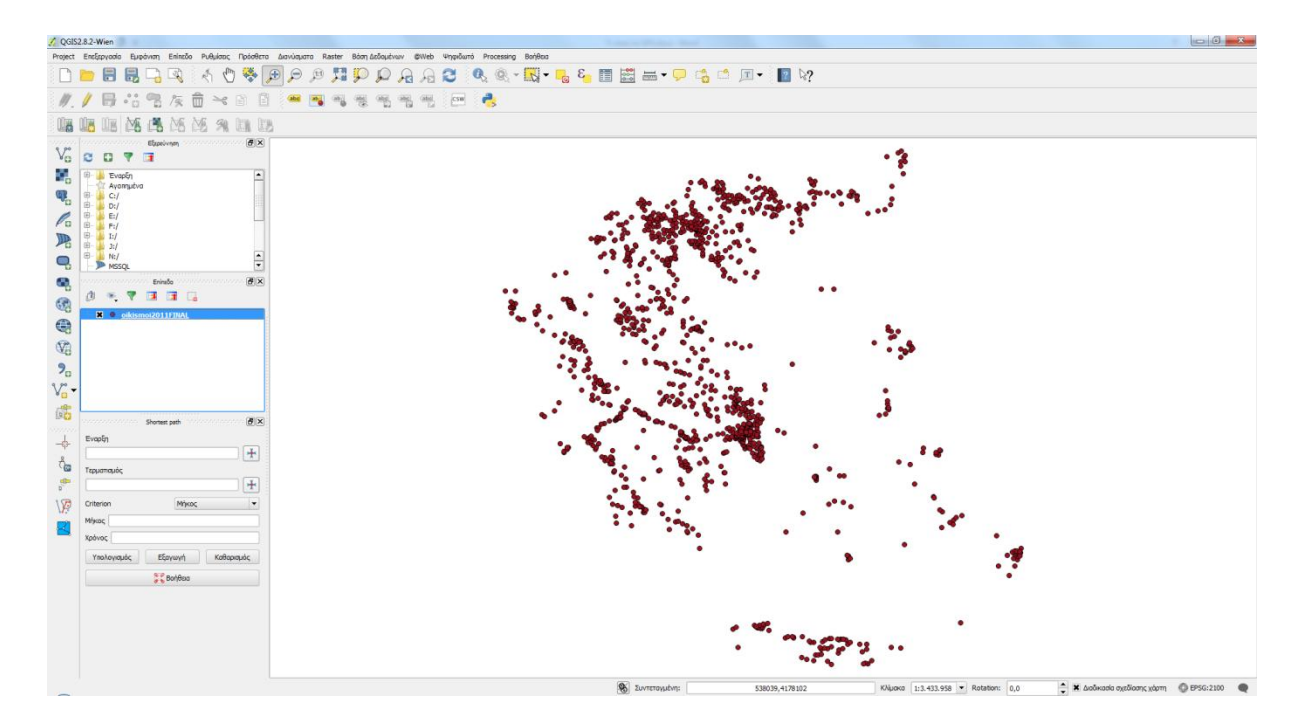

Με δεξί κλικ πάνω στο όνομα του αρχείου επιλέγουμε Open Attribute Table.

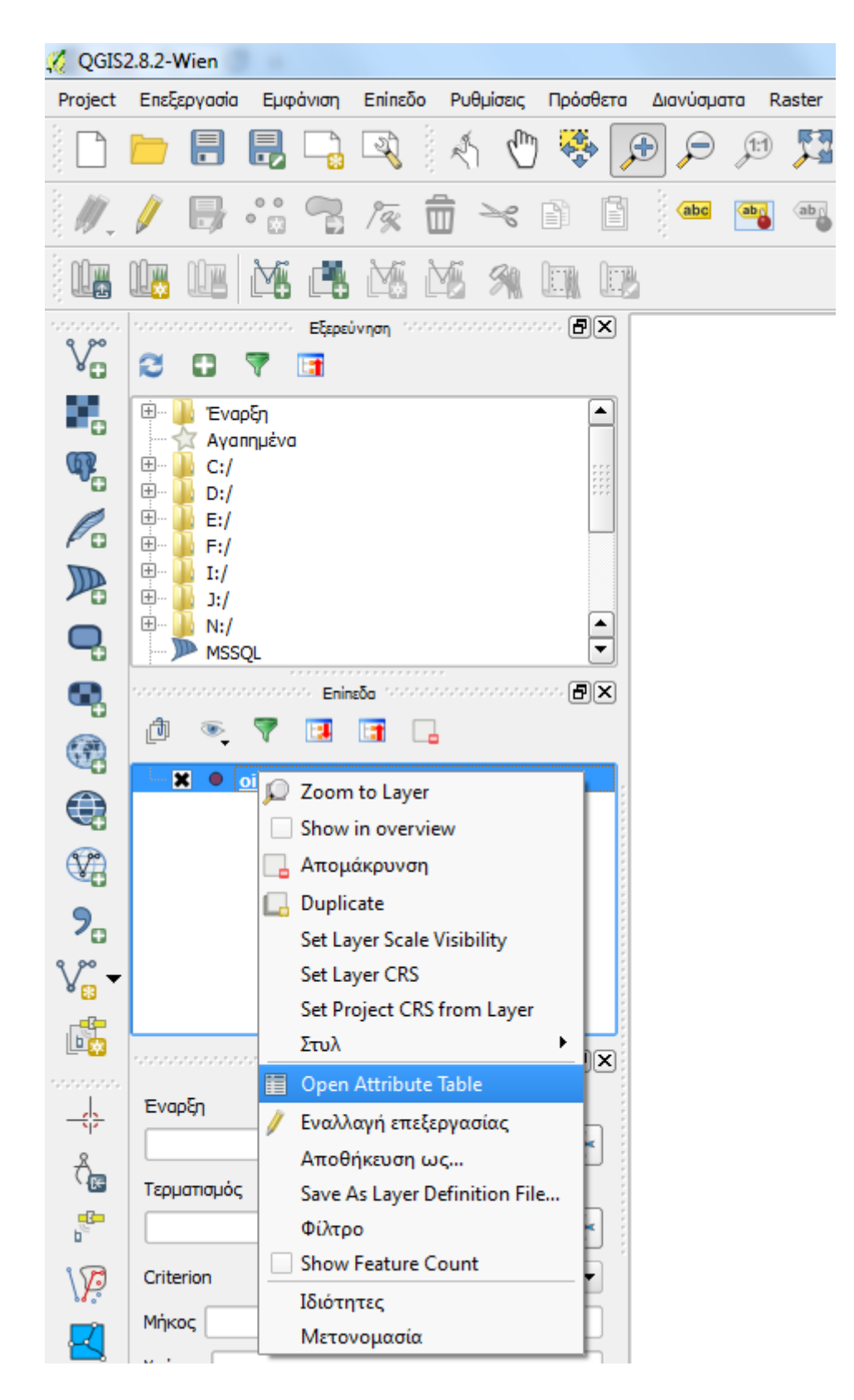

Με την επιλογή αυτή ανοίγουμε τον πίνακα περιγραφών του σημειακού αρχείου των οικισμών.

| 🕺 At | 🕺 Attribute table - oikismoi2011FINAL :: Features total: 1168, filtered: 1168, selected: 0 |                        |            |                 |       |       |           |           |           |   |  |
|------|--------------------------------------------------------------------------------------------|------------------------|------------|-----------------|-------|-------|-----------|-----------|-----------|---|--|
| /    | B 🗍 🛱 🛛 🗞                                                                                  | - <mark>-</mark> 2 🛅 🙆 | 🏶 🎾 👔      | <b>I.</b> II. 🗮 |       |       |           |           |           | ? |  |
|      | CODE_OIK 🗸                                                                                 | NAME_OIK               | conenew    | 1991            | 2001  | 2011  | 1991_2001 | 1991_2011 | 2001_2011 |   |  |
| 0    | 04130101                                                                                   | EE⊣000f0"E             | 2905010101 | 4674            | 4902  | 5112  | 228       | 438       | 210       |   |  |
| 1    | 04180101                                                                                   | Ξ                      | 2905030101 | 935             | 963   | 910   | 28        | -25       | -53       |   |  |
| 2    | 03150101                                                                                   | EE±O€E±OEE»E           | 2804040101 | 1696            | 1405  | 1756  | -291      | 60        | 351       |   |  |
| 3    | 03150201                                                                                   | =>=µOEIO"OE±           | 2804040201 | 1313            | 918   | 1019  | -395      | -294      | 101       |   |  |
| 4    | 03110101                                                                                   | 5"ΞΩΞΌΞ2ΟΞ±Ξ           | 2804030101 | 1053            | 1019  | 639   | -34       | -414      | -380      |   |  |
| 5    | 03130201                                                                                   | ΆγιοΟ, ΞΟ              | 2806030201 | 1474            | 1425  | 1292  | -49       | -182      | -133      |   |  |
| 6    | 03170201                                                                                   | E'0 <i>f</i> 0‰0€E—E±  | 2806040201 | 1027            | 1192  | 865   | 165       | -162      | -327      |   |  |
| 7    | 03090301                                                                                   | Ξ>ΞμοντΠ¬              | 2802020301 | 1244            | 980   | 904   | -264      | -340      | -76       |   |  |
| 8    | 03090101                                                                                   | EEµOfO€EHE±E-          | 2802020101 | 1743            | 1495  | 1139  | -248      | -604      | -356      |   |  |
| 9    | 03130101                                                                                   | EE'HE1/200†0           | 2806030101 | 3704            | 3247  | 2927  | -457      | -777      | -320      |   |  |
| 10   | 03100101                                                                                   | EE®E2E±EH              | 2804010101 | 20038           | 21929 | 22883 | 1891      | 2845      | 954       |   |  |
| 11   | 03050101                                                                                   | 5'5-5°5'H5±            | 2804020101 | 4106            | 4162  | 3248  | 56        | -858      | -914      |   |  |
| 12   | 03090401                                                                                   | Ξ                      | 2802020401 | 1759            | 1780  | 1847  | 21        | 88        | 67        |   |  |
| 13   | 03160101                                                                                   | E£O‡E*EY0E±O"E         | 2806010101 | 4031            | 4812  | 4035  | 781       | 4         | -777      |   |  |
| 14   | 03170101                                                                                   | ±=0=0=±                | 2806040101 | 1028            | 1081  | 1093  | 53        | 65        | 12        |   |  |
| 15   | 03620101                                                                                   | E00E'HE-;E'IE          | 2801040101 | 1979            | 2021  | 2185  | 42        | 206       | 164       |   |  |
| 16   | 03120301                                                                                   | E'E3E-E±E×OE           | 2801030301 | 1084            | 937   | 652   | -147      | -432      | -285      |   |  |
| 17   | 03030101                                                                                   | E'E»E—E±00"E           | 2802010101 | 4005            | 4352  | 4402  | 347       | 397       | 50        |   |  |
| 18   | 04060301                                                                                   | ∃ ∃±0∃±∃»∃∃            | 2901030301 | 1874            | 2193  | 3115  | 319       | 1241      | 922       |   |  |
| 19   | 03610101                                                                                   | E'E1/20,,E'HE'IOO      | 2803020101 | 1843            | 2103  | 1448  | 260       | -395      | -655      |   |  |
| 20   | 04030101                                                                                   | E'E'0E-00E1/2          | 2903020101 | 3476            | 3904  | 3647  | 428       | 171       | -257      |   |  |
| 21   | 04110101                                                                                   | =•0=0,,0=H=±           | 2903010101 | 2960            | 3166  | 4166  | 206       | 1206      | 1000      |   |  |
| 22   | 04060401                                                                                   | Ξ¦Ξ- ΟΞΏΟ,             | 2901030401 | 1054            | 966   | 1171  | -88       | 117       | 205       |   |  |
| 23   | 03120101                                                                                   | ΆγιοΟ, Ξ"Ξ             | 2801030101 | 2033            | 1981  | 1693  | -52       | -340      | -288      | - |  |
|      | how All Features                                                                           |                        |            |                 |       |       |           |           | [         | T |  |
|      | •                                                                                          |                        |            |                 |       |       |           |           |           |   |  |

Όπως θα διαπιστώσετε οι πληροφορίες που υπάρχουν μέσα στον πίνακα περιγραφών είναι οι εξής:

- Ονομα οικισμού
- Κωδικός οικισμού
- Πληθυσμός 1991
- Πληθυσμός 2001
- Πληθυσμός 2011
- Διαφορά πληθυσμού 1991-2001
- Διαφορά πληθυσμού 1991-2011
- Διαφορά πληθυσμού 2001-2011

Το παρόν εργαστήριο αφορά στην οπτικοποίηση αυτών των περιγραφικών δεδομένων (Όνομα οικισμού, Κωδικός οικισμού, Πληθυσμός 1991, Πληθυσμός 2001, Πληθυσμός 2011, Διαφορά πληθυσμού 1991-2001, Διαφορά πληθυσμού 1991-2011, Διαφορά πληθυσμού 2001-2011).

### Πληθυσμός 1991

Για να οπτικοποιήσουμε τον πληθυσμό των οικισμών του 1991 εργαζόμαστε ως εξής:

Με δεξί κλικ πάνω στο όνομα του αρχείου επιλέγουμε Ιδιότητες.

| 🖉 QGIS          | 2.8.2-Wien      |        |                          |                 |              |               |       |          |     |
|-----------------|-----------------|--------|--------------------------|-----------------|--------------|---------------|-------|----------|-----|
| Project         | Επεξεργασία Εμφ | άνιση  | Επίπεδο                  | Ρυθμ            | ίσεις        | Πρόσθ         | вта в | Διανύσμα | эта |
| <b>A</b>        | <u> </u> 88     |        | Ą                        | Å.              | $\mathbb{Q}$ |               | S     |          | Å   |
| а. <i>Ш</i> .,  | / 🖯 😳           | 7      | 1%                       |                 | R            |               |       | abc      | at  |
|                 |                 |        |                          | ¥.              | 31           |               | E,    |          |     |
| V               |                 | Εξερεί | ύνηση 👾                  | .*.*.*.*.*.*.   |              | ~~ <b>B</b> ( | ×     |          |     |
|                 |                 |        |                          |                 |              | [.            | -     |          |     |
| ••••            | Αγαπημένα       | I      |                          |                 |              | ľ             |       |          |     |
|                 | ⊡               |        |                          |                 |              |               |       |          |     |
| Po              | E:/<br>         |        |                          |                 |              |               |       |          |     |
|                 | ! ± I:/<br>I:/  |        |                          |                 |              |               |       |          |     |
| •               | I N:/<br>MSSQL  |        |                          |                 |              |               | •     |          |     |
| ٠.              |                 | Enin   | εδα τοτοτο               | <br>            |              | <b></b>       | ×     |          |     |
|                 |                 |        |                          | 3               |              |               |       |          |     |
|                 |                 | р z    | oom to L                 | .ayer           |              |               |       |          |     |
|                 |                 |        | how in o<br>πομάκοι      | verview<br>ovon | /            |               |       |          |     |
| 2               |                 |        | uplicate                 |                 |              |               |       |          |     |
| م<br>م          |                 | S      | et Layer S               | Scale Vi        | sibility     | /             |       |          |     |
| ¥ 👸 🔻           |                 | s s    | et Layer (<br>et Project | LKS<br>t CRS fr | om La        | ayer          |       |          |     |
|                 |                 | Σ      | τυλ                      |                 |              |               | •     |          |     |
|                 | Έναρξη          |        | pen Attr                 | ibute Ta        | ble          |               |       |          |     |
| _A              |                 |        | ναλλαγη<br>ποθήκει       | επεξεργ         | γασια        | ς             |       |          |     |
| C <sub>œ</sub>  | Τερματισμός     | s      | ave As La                | iyer Def        | <br>initio   | n File        |       |          |     |
| b <sup>er</sup> |                 | ٩      | ίλτρο                    |                 |              |               |       |          |     |
| \p              | Criterion       | S      | how Feat                 | ure Co          | unt          |               | _     |          |     |
|                 | Μήκος           | I      | διότητες<br>Λετονοικ     | τσία            |              |               |       |          |     |
|                 | Χρόνος          |        | πετονομι                 |                 | _            | _             | _     |          |     |

Το παράθυρο που ανοίγει μας δίνει τη δυνατότητα να αλλάξουμε τις ιδιότητες των δεδομένων του αρχείου (στο παράδειγμά μας το αρχείο των οικισμών).

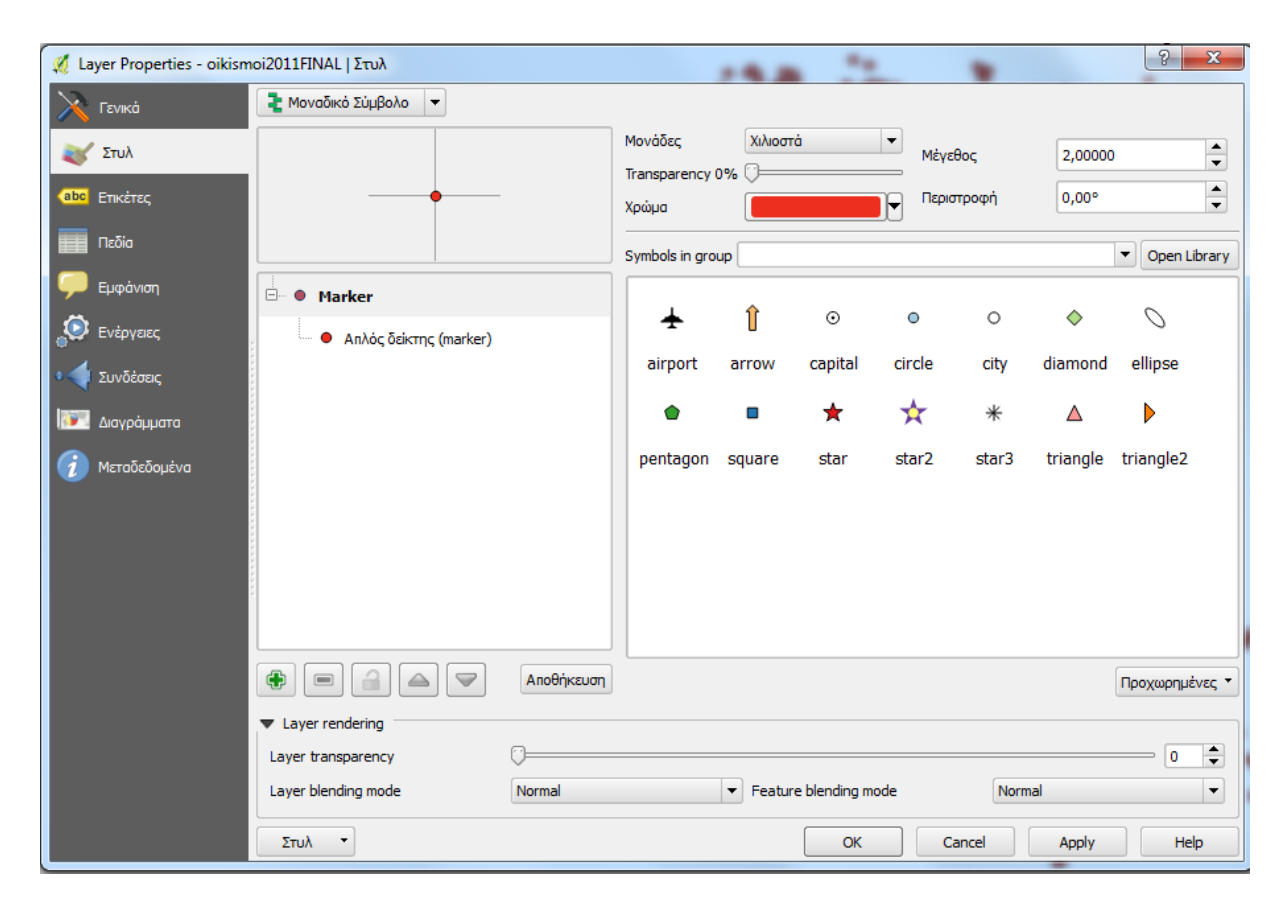

Στο παραπάνω παράθυρο αντί για την επιλογή Μοναδικό Σύμβολο επιλέγουμε Με βαθμίδες.

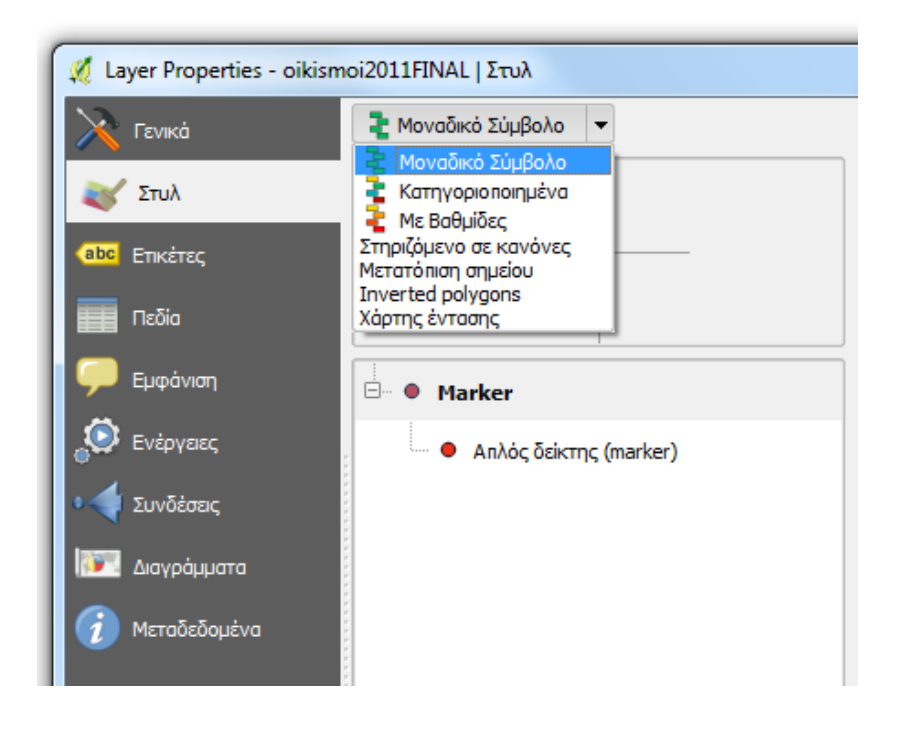

Κάνοντας αυτή την επιλογή, διαφοροποιείται το αρχικό παράθυρο ως εξής.

| 🕺 Layer Properties - oikis | moi2011FINAL   Στυλ       | A                                 | 8 23                     |
|----------------------------|---------------------------|-----------------------------------|--------------------------|
| 🔀 Γενικά                   | 🍡 Με Βαθμίδες 🔍 👻         |                                   |                          |
| 😻 Στυλ                     | Στήλη                     |                                   |                          |
| (abc Ετικέτες              | Σύμβολο                   | <ul><li>Αλλαγή</li></ul>          | Κλάσσεις 5               |
| Πεδία                      | Κλίμακα χρώματος Blues    | ▼ □ Invert                        | Τύπος διο μεσοδιάστημα 🔻 |
| Ευφάνιση                   | Legend Format %1 - %2     |                                   | Ακρίβεια 4 🚖 🗌 Trim      |
|                            | Σύμβολο 🗸 Values Υπόμνημα |                                   |                          |
| ο                          |                           |                                   |                          |
|                            |                           |                                   |                          |
|                            |                           |                                   |                          |
|                            |                           |                                   |                          |
|                            |                           |                                   |                          |
|                            |                           |                                   |                          |
|                            |                           |                                   |                          |
|                            | Telining Deceling Khime   | Annerst Alun Vink dass boundaries |                          |
| ,                          |                           |                                   | Προιγμενες επινογες      |
|                            | Layer transparency        | 0                                 | 0                        |
|                            | Layer blending mode       | Normal   Feature blending mode    | Normal                   |
|                            | Στυλ 🔻                    | (                                 | OK Cancel Apply Help     |

Στην επιλογή Στήλη, επιλέγουμε το 1991.

| 🕺 Layer Properties - oikisn | noi2011FINAL   Στυλ | λ                       |          | - | <br>200   |
|-----------------------------|---------------------|-------------------------|----------|---|-----------|
| 🔀 Γενικά                    | 같 Με Βαθμίδες       | -                       |          |   |           |
| 😻 Στυλ                      | Στήλη               |                         |          |   | <br>3 -   |
| (abc) Ετικέτες              | Σύμβολο             | conenew<br>1991<br>2001 |          |   | <br>λλαγή |
| Πεδία                       | Κλίμακα χρώματος    | 2011<br>1991_2001       |          |   | 🛛 🗆 Ir    |
|                             | Legend Format       | 1991_2011<br>2001_2011  |          |   |           |
| 💬 Εμφάνιση                  | Σύμβολο 🔽 🗸         | alues                   | Υπόμνημα |   |           |
| Ενέργειες                   |                     |                         |          |   |           |

Στην επιλογή κλάσεις αφήνουμε τον αριθμό 5, στον Τύπο αφήνουμε την επιλογή Natural Breaks (Jenks) και πατάμε το εικονίδιο που γράφει Ταξινόμηση. Το αποτέλεσμα αυτής της διαδικασίας είναι η δημιουργία 5 κατηγοριών για τον πληθυσμό του 1991 των οικισμών του αρχείου που δουλεύουμε.

| 🕺 Layer Properties - oikism | 10i2011FINAL   Στυ                                                                                                    | λ                                                |                                                                                  | 1 300 7                 | R. THA                |         | 8 ×                       |
|-----------------------------|----------------------------------------------------------------------------------------------------|--------------------------------------------------|----------------------------------------------------------------------------------|-------------------------|-----------------------|---------|---------------------------|
| 🔀 Γενικά                    | 達 Με Βαθμίδες                                                                                                    | -                                                |                                                                                  |                         |                       |         |                           |
| 😻 Στυλ                      | Στήλη                                                                                                    | 1991                                             |                                                                                  | 3 -                     |                       |         |                           |
| (abc) Ετικέτες              | Σύμβολο                                                                                                    |                                                  |                                                                                  | \varTheta Αλλαγή        |                       |         | Κλάσσεις 5                |
| Deõia                       | Κλίμακα χρώματος                                                                                                    | [source]                                         |                                                                                  | ▼ Inve                  | rt                    |         | Τύπος Ιδιο μεσοδιάστημα 💌 |
|                             | Legend Format                                                                                                    | %1 - %2                                          |                                                                                  |                         |                       |         | Ακρίβεια 0 🚔 🗌 Trim       |
| 💭 Εμφάνιση                  | τύμβολο 🗸 ν                                                                                                    | alues Yr                                         | ιόμνημα                                                                          |                         |                       |         |                           |
| 💭 Ενέργειες                 | 0 0                                                                                                    | .00 - 163311.20 0.                               | .0000 - 163311.2000                                                              |                         |                       |         |                           |
| • 🚽 Συνδέσεις               | <b>X O I X O I X I X O I X I X O I X I X O I X I X I X I X I X I X I X I X I X I X I X I X I X I X I X I X I X I X I X I X I X I X I X I X I X I X I X I X I X I X I X I X <b>I X I X I X I X I X I X <b>I X I X <b>I X <b>I X I X <b>I X I X <b>I X <b>I X I X I X <b>I X <b>I X I X I X <b>I X <b>I X I X I X <b>I X I X <b>I X I X <b>I X I X <b>I X I X <b>I X I X <b>I X I X <b>I X I X I X <b>I X I X <b>I X I X <b>I X I X <b>I X I X I X <b>I X <b>I X I X <b>I X I X <b>I X I X <b>I X I X <b>I</b></b></b></b></b></b></b></b></b></b></b></b></b></b></b></b></b></b></b></b></b></b></b></b></b></b></b></b></b> | 26622.40 - 489933.60 3<br>89933.60 - 653244.80 4 | 26622.4000 - 326622.4000<br>26622.4000 - 489933.6000<br>89933.6000 - 653244.8000 |                         |                       |         |                           |
| 阿 Διαγράμματα               | <b>X</b> • 6                                                                                                    | 53244.80 - 816556.00 6                           | 53244.8000 - 816556.0000                                                         |                         |                       |         |                           |
|                             |                                                                                                    |                                                  |                                                                                  |                         |                       |         |                           |
|                             | Ταξινόμηση Γ                                                                                                    | Τροσθήκη Κλάσης Δια                              | αγραφή Διαγραφή όλων                                                             | X Link class boundaries | 5                     |         | Προηγμένες επιλογές 🔻     |
|                             | <ul> <li>Layer rendering</li> </ul>                                                                                                    |                                                  |                                                                                  |                         |                       |         |                           |
|                             | Layer transparen                                                                                                    | icy                                              | 0                                                                                |                         |                       |         | 0 🚖                       |
|                             | Layer blending m                                                                                                    | ode                                              | Normal                                                                           | -                       | Feature blending mode | Normal  | <b></b>                   |
|                             | Στυλ 🝷                                                                                                    |                                                  |                                                                                  |                         |                       | OK Canc | el Apply Help             |

Σε κάθε μια από τις κατηγορίες κάνουμε διπλό κλικ στο αντίστοιχο εικονίδιο της κατηγορίας και αλλάζουμε το μέγεθος του συμβόλου.

| Symbol selector          |                                  |                 | -       |                                           |                    | ę            | X       |
|--------------------------|----------------------------------|-----------------|---------|-------------------------------------------|--------------------|--------------|---------|
|                          | Μονάδες<br>Transparency<br>Χρώμα | Хілюото<br>0% 🗇 | ġ       | <ul><li>■ Μέγει</li><li>■ Περιο</li></ul> | θος 2,<br>προφή 0, | 00000<br>00° |         |
|                          | Symbols in gr                    | oup             |         |                                           |                    | ▼ Oper       | Library |
| O Anλός δείκτης (marker) | ÷                                | î               | $\odot$ | 0                                         | 0                  | \$           |         |
|                          | airport                          | arrow           | capital | circle                                    | city               | diamond      |         |
|                          | 0                                | ٠               |         | *                                         | $\star$            | *            |         |
|                          | ellipse                          | pentagon        | square  | star                                      | star2              | star3        |         |
|                          |                                  |                 |         |                                           |                    |              |         |
|                          |                                  |                 |         |                                           | 0                  | к            | ancel   |

Χρησιμοποιήστε για την 1η κατηγορία τον αριθμό 5, για την 2η κατηγορία τον αριθμό 10 για την 3η τον αριθμό 15, για την 4η τον αριθμό 20 και για την 5η τον αριθμό 25.

Η οπτικοποίηση του πληθυσμού του 1991 θα πρέπει να είναι αντίστοιχη της επόμενης εικόνας.

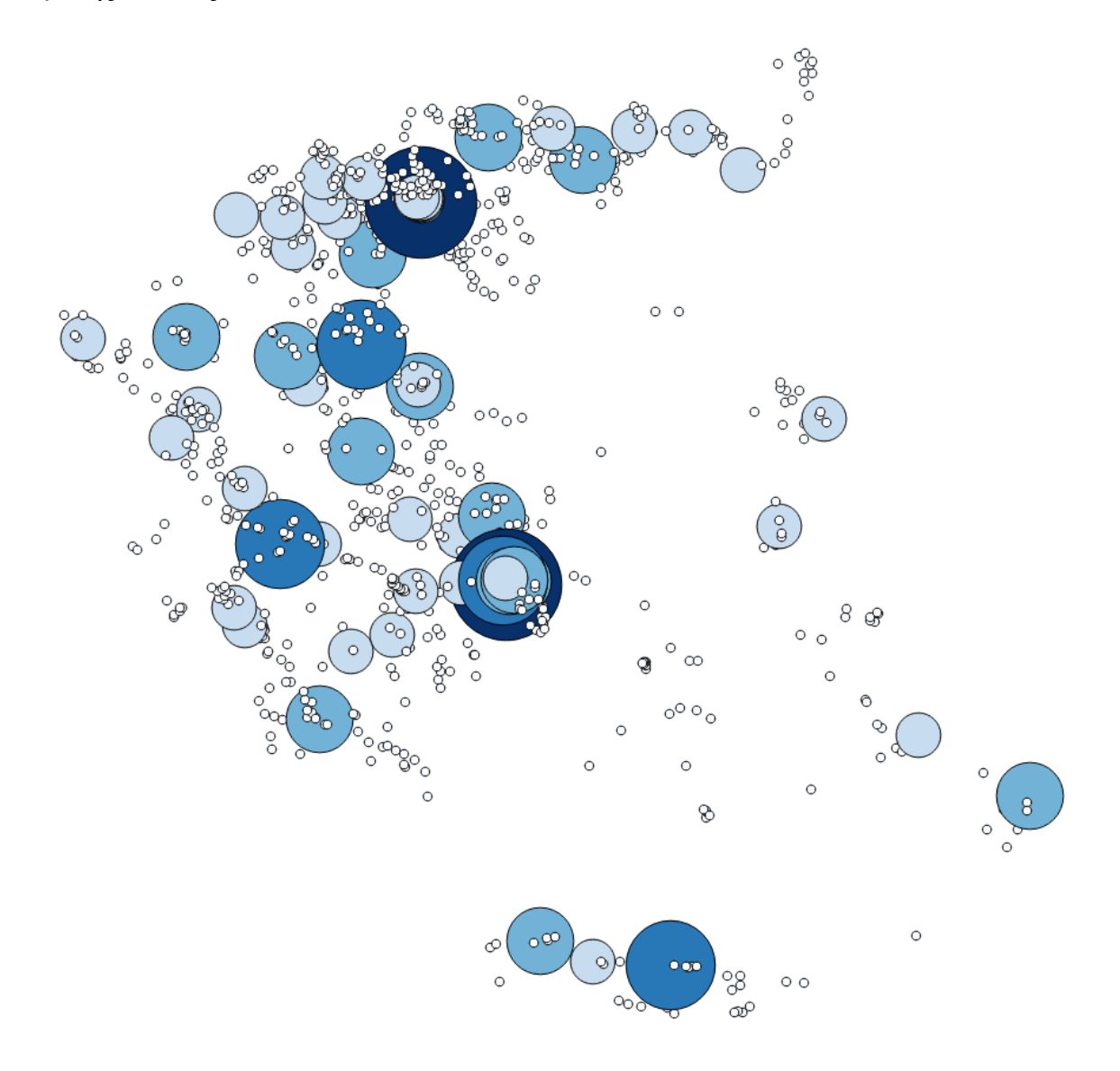

Με τον ίδιο τρόπο μπορείτε να οπτικοποιήσετε και τις υπόλοιπες στήλες του πίνακα περιγραφών του αρχείου σας.

# 17<sup>η</sup> Μαθησιακή ενότητα

### 17.1 Εξοικείωση με τα είδη των ψηφιδωτών χωρικών δεδομένων

Σε ένα Γεωγραφικό Σύστημα Πληροφοριών οι γεωγραφικές πληροφορίες και τα γεωγραφικά χαρακτηριστικά μπορούν να αναπαρασταθούν και με άλλες μορφές εκτός από διανυσματικές (σημεία, γραμμές και πολύγωνα). Οι εικόνες ή ψηφιδωτά ή δεδομένα κανάβου (grids/rasters) μπορούν να αναπαραστήσουν γεωγραφικά δεδομένα με τη μορφή τετραγώνων (cells). Όπως ακριβώς μια φωτογραφία είναι ένα σύνολο από τέτοια τετράγωνα που αν μεγενθύνουμε, σε ένα λογισμικό θέασης ή επεξεργασίας εικόνας, μπορούμε να τα διακρίνουμε και κάθε τέτοιο τετράγωνο έχει ένα συγκεκριμένο χρώμα, έτσι και μια εικόνα σε ένα ΓΣΠ μπορεί να αναπαριστή μια γεωγραφική πληροφορία. Τα τετράγωνα αυτά είναι έτσι δομημένα (τοποθετημένα), ώστε κάθε κελί (cell) να έχει συγκεκριμένη θέση σε σχέση με τα άλλα αλλά και να χαρακτηρίζεται από μια συγκεκριμένη τιμή (όπως κάθε τετράγωνο μιας φωτογραφίας έχει ένα συγκεκριμένο χρώμα). Ένα χαρακτηριστικό παράδειγμα είναι μια δορυφορική εικόνα, όπου κάθε της κελί αντιστοιχεί σε ένα ποσό αντανάκλασης φωτός της γης.

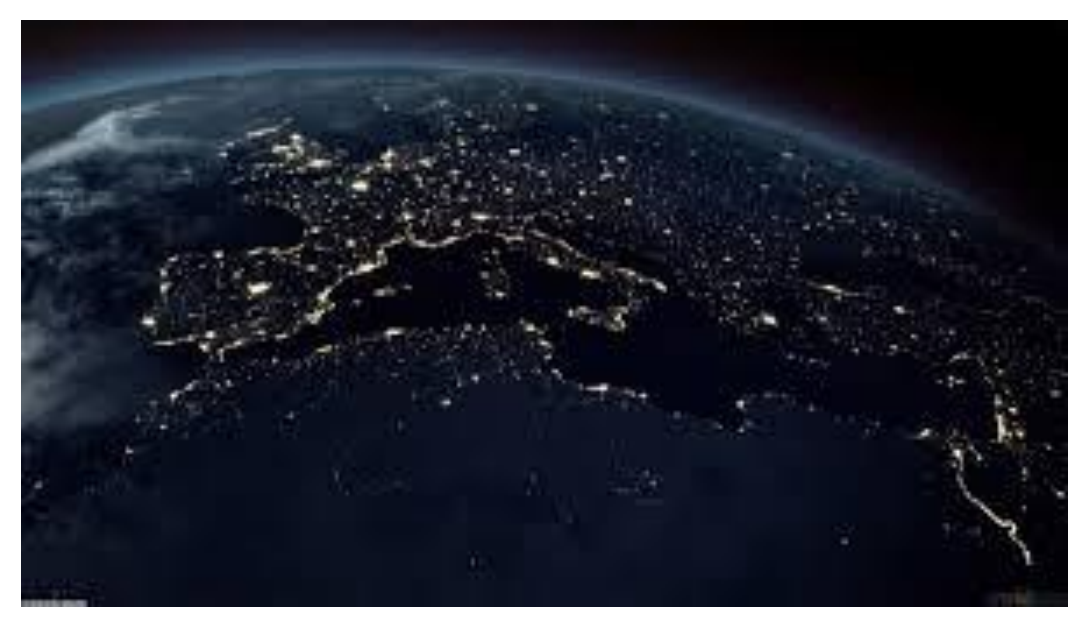

**Σχήμα 5.** Δορυφορική εικόνα

Ένα ψηφιδωτό αρχείο μπορεί να αναπαριστά διάφορα γεωγραφικά χαρακτηριστικά όπως:

Ένα Ψηφιακό Μοντέλο Εδάφους (DEM – Digital Elevation Model), όπου οι τιμές των κελιών είναι η τιμή του υψομέτρου σε αυτά.

Ένα Ψηφιακό Μοντέλο Βυθού, όπου οι τιμές των κελιών είναι η τιμή του βυθού σε αυτά.

Χρήσεις γης, όπου οι τιμές των κελιών είναι μια συγκεκριμένη κωδικοποίηση για τις χρήσεις γης (πχ. 1=Δάσος, 2=Αμπελώνας, κτλ).

Σκαναρισμένος χάρτης, όπου ουσιαστικά έχουμε μια ψηφιακή αναπαράσταση ενός αναλογικού χάρτη (πχ. ενός πολιτικού χάρτη της Ελλάδας, ενός χάρτη της γης κτλ).

Δορυφορικά δεδομένα (πχ. οι τιμές του κάθε κελιού είναι ένας αριθμός που δείχνει το ποσό της χλωροφύλλης στη βλάστηση).

Η επόμενη εικόνα παρουσιάζει παραδείγματα τέτοιων ψηφιδωτών δεδομένων (rasters).

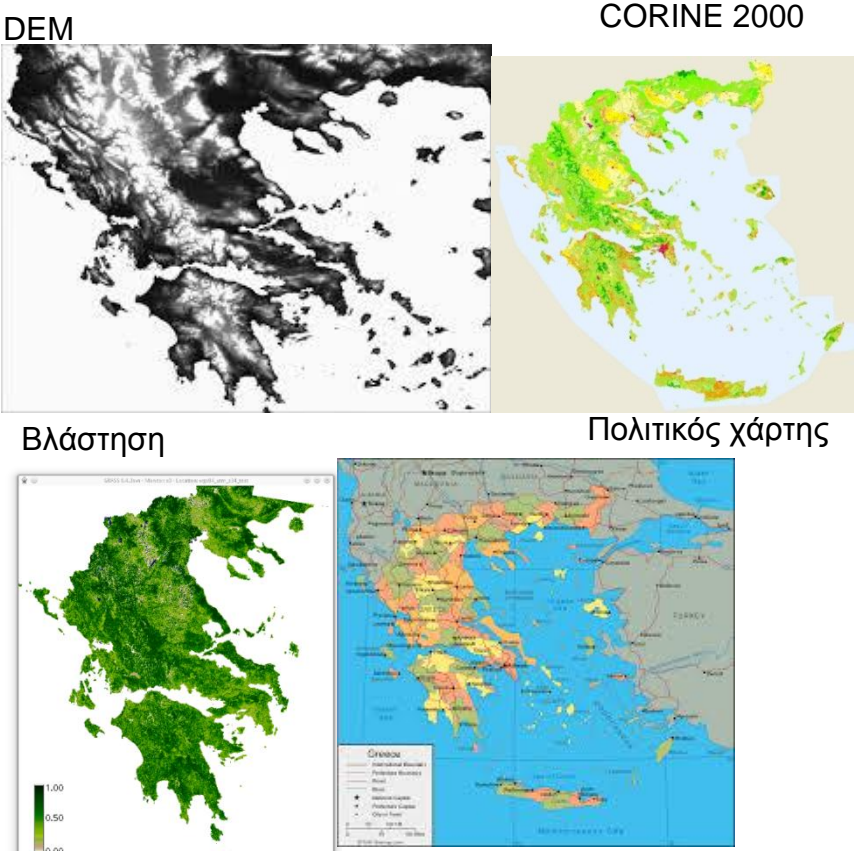

Σχήμα 7. Παραδείγματα ψηφιδωτών δεδομένων
Όλα τα παραπάνω ψηφιδωτού τύπου δεδομένα μαζί με τα διανυσματικά (σημεία, γραμμές, πολύγωνα), μπορούν να εισαχθούν και να χαρτογραφηθούν σε ένα ΓΣΠ.

Το παρόν εργαστήριο αποτελεί ουσιαστικά μια εισαγωγή στις διαδικασίες εμφάνισης και διαχείρισης δεδομένων κανάβου με τη χρήση του λογισμικού QGIS. Επίσης, αποσκοπεί στην εξοικείωση με τη μετατροπή δεδομένων από διανυσματική μορφή (vector) σε καναβική μορφή (raster).

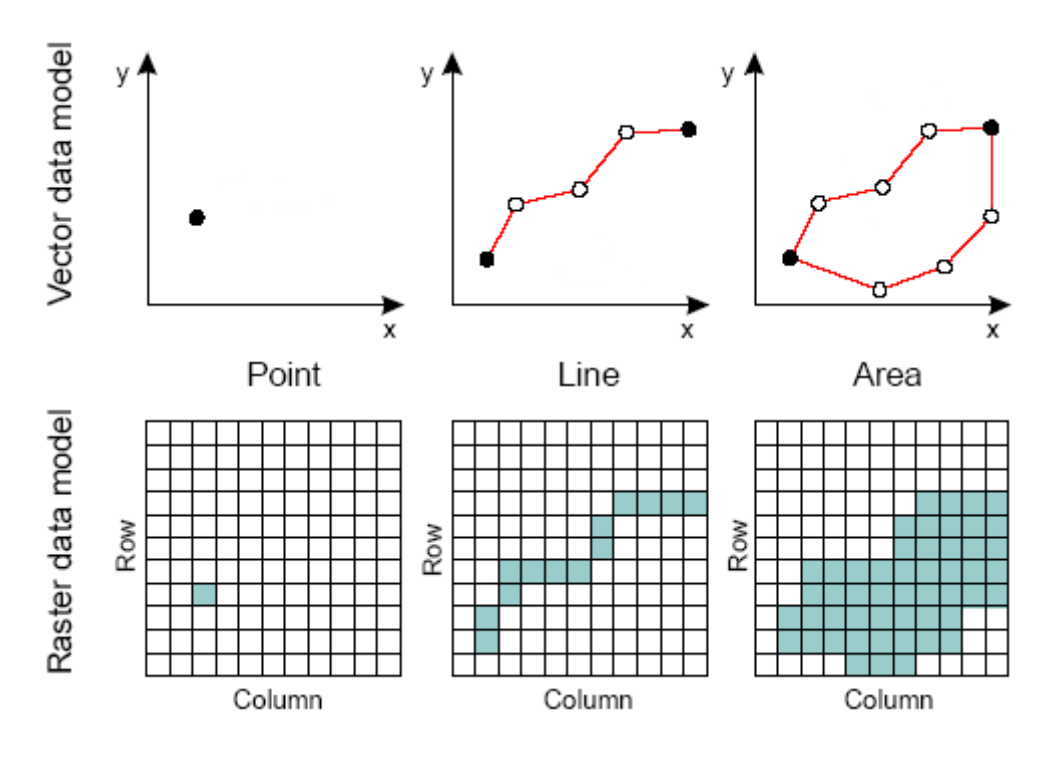

Σχήμα 8. Διανυσματικά και καναβικά δεδομένα

Για την πραγματοποίηση του εργαστηρίου μεταβείτε στην ιστοσελίδα

http://geodata.gov.gr/geodata/index.php?option=com\_sobi2&sobi2Task=sobi2Details &catid=30&sobi2Id=146&Itemid=

προκειμένου να κατεβάσετε τα δεδομένα σε μορφή shape files των 14 Υδατικών Διαμερισμάτων (Περιοχές Λεκανών Απορροής Ποταμών) της χώρας, σύμφωνα με την, από 16 Ιουλίου 2010, Απόφαση της Εθνικής Επιτροπής Υδάτων.

#### Υδατικά Διαμερίσματα (Ειδική Γραμματεία Υδάτων)

#### Περίληψη

Περιλαμβάνονται τα 14 Υδατικά Διαμερίσματα (Περιοχές Λεκανών Απορροής Ποταμών) της χώρας, σύμφωνα με την, από 16 Ιουλίου 2010, Απόφαση της Εθνικής Επιτροπής Υδάτων (ΦΕΚ 1383/8/2-9-10 και ΦΕΚ 1572/B/28-9-10 που διορθώνει το Παράρτημα ΙΙ του προηγούμενου ΦΕΚ).

Τα δεδομένα προέρχονται από το θεματικό επίπεδο των υδατικών διαμερισμάτων της βάσης δεδομένων του Υδροσκοπίου (http://www.hydroscope.gr/) και δημιουργήθηκαν με βάση την κοινοτική οδηγία περί υδάτων (2000/60/EC). Από αυτά αφαιρέθηκαν τα πολύγωνα εκτός Ελλάδας και πραγματοποιήθηκε γενίκευση συνένωσης των πολυγώνων των υδρολογικών λεκανών, εκτελώντας τη γεωγραφική πράξη 'Dissolve' και χρησιμοποιώντας ως 'Dissolve field' το πεδίο 'eu\_cd'. Τα όρια των υδατικών διαμερισμάτων ελέγχθηκαν ώστε να συμπίπτουν τοπολογικά, στα χερσαία σύνορα της χώρας και στην ακτογραμμή της Ελλάδας. Τα χερσαία σύνορα προέρχονται από ψηφιοποίηση διαφανειών Γ.Υ.Σ. κλίμακας 1:50.000, η οποία πραγματοποιήθηκε το 1998. Η ακτογραμμή προέρχεται από δεδομένα της Υδρογραφικής Υπηρεσίας Πολεμικού Ναυτικού (τα οποία υπέστησαν μετασχηματισμό από το σύστημα αναφοράς ED50 το ΕΓΣΑ 87) και του Οργανισμού Κτηματολογίου και Χαρτογραφήσεων Ελλάδας). Επιλέον τα δεδομένα ελέγχθηκαν ώστε να συμπίπτουν και με το σύνολο δεδομένων /λεκάνες Απορροής (Ειδική Γραμματεία Υδάτων)'.

| Διάθεση:              | 2011-01-10 |
|-----------------------|------------|
| Τελευταία Ενημέρωση:  | 2011-01-10 |
| Συχνότητα Ενημέρωσης: | -          |

Πρόσβαση

KML Χάρτ

| A                       |                                                           |
|-------------------------|-----------------------------------------------------------|
| Λεπτομερειες            |                                                           |
| Άδεια:                  | Creative Commons Αναφορά Προέλευσης (CC BY v.3.0)         |
| Έκδοση:                 | ver. 1.0                                                  |
| Γεωγραφική Κάλυψη:      | 19.221163,30.116704,34.655598,41.769278                   |
| Χρονική Κάλυψη:         | -                                                         |
| Μοναδικό Αναγνωριστικό: | 778423ef-c344-438a-8f45-69a60eac02af                      |
| Μεταδεδομένα:           | Μεταδεδομένα                                              |
| Σημείο Επαφής           |                                                           |
| Τμήμα:                  | Υπουργείο Περιβάλλοντος, Ενέργειας και Κλιματικής Αλλαγής |

Αφού κατεβάσετε τα δεδομένα ανοίξτε το λογισμικό QGIS και εισάγετε το αρχείο

#### ydatika\_diamerismata.shp

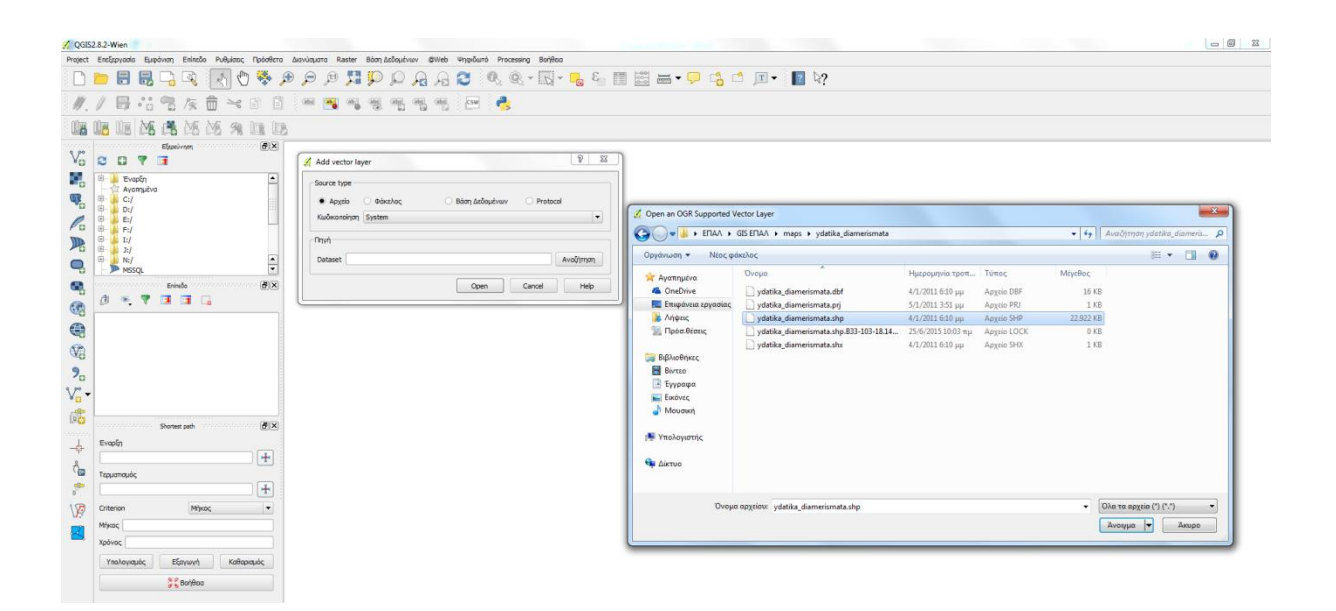

Αφού εισάγετε το αρχείο στο QGIS θα πρέπει να έχετε στην οθόνη σας την παρακάτω εικόνα.

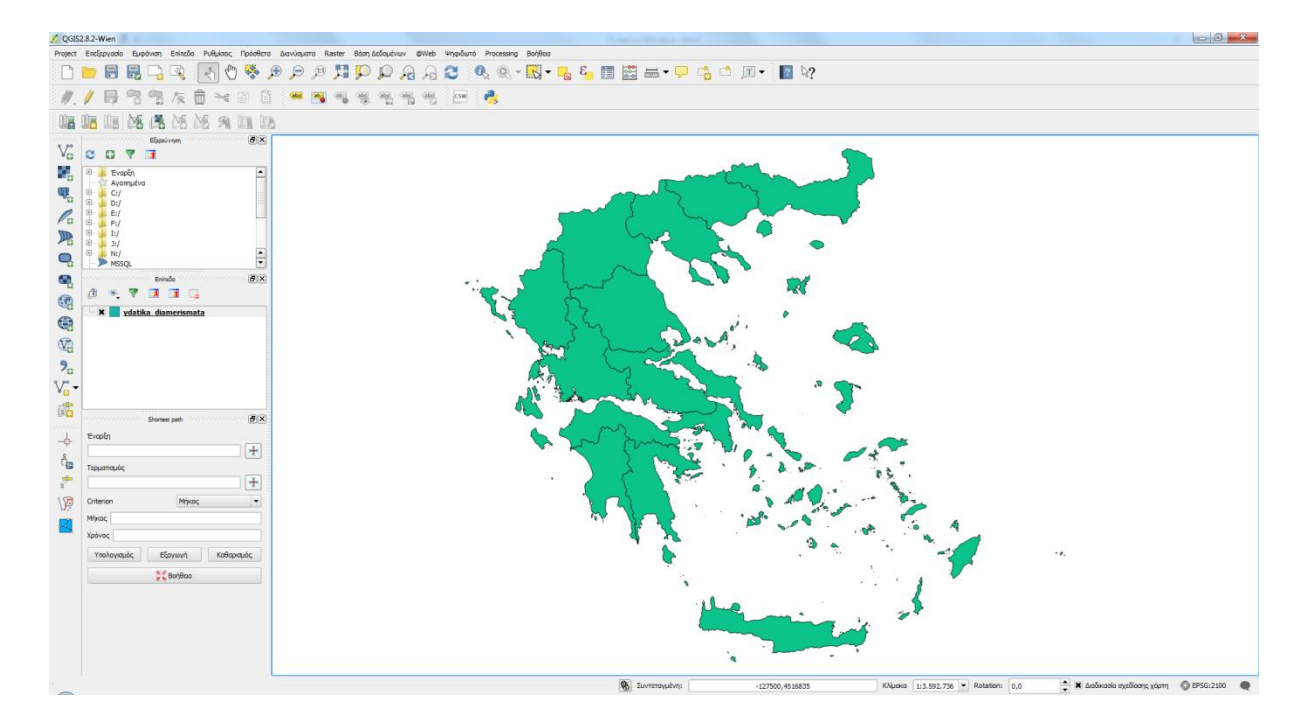

Με δεξί κλικ στην περιοχή που υποδεικνύεται στην εικόνα ανοίγουμε τον πίνακα περιγραφών.

| <b>_</b>     | MSSQL                                                                                                    |                               |
|--------------|----------------------------------------------------------------------------------------------------|-------------------------------|
| ٩,           | οιατοιοιοιοιοιοιοιοιο Enineδα το το το το το το το το το το το το το                                            |                               |
|              | d 🔍 🔻 🖪 🖪 🗋                                                                                                    |                               |
|              | ydatika diamerismata                                                                                            | 💭 Zoom to Layer               |
|              |                                                                                                    | Show in overview              |
| V            |                                                                                                    | 📑 Απομάκρυνση                 |
| 9            |                                                                                                    | 📙 Duplicate                   |
| 0            |                                                                                                    | Set Layer Scale Visibility    |
| V            |                                                                                                    | Set Layer CRS                 |
|              |                                                                                                    | Set Project CRS from Layer    |
| b 😥          | Shortest nath and an and an and an and an and an and an and an and an and an and an and an and an and an and an | Στυλ                          |
|              |                                                                                                    | Open Attribute Table          |
|              | Evapty                                                                                                    | 🥖 Εναλλαγή επεξεργασίας       |
| Å            |                                                                                                    | Αποθήκευση ως                 |
|              | Τερματισμός                                                                                                    | Save As Layer Definition File |
| 6            |                                                                                                    | Φίλτρο                        |
| 12           | Criterion Mikoc                                                                                                 | Show Feature Count            |
| V.           |                                                                                                    | Ιδιότητες                     |
| $\mathbf{Z}$ | Μηκος                                                                                                    | Μετονομασία                   |
|              | Χρόνος                                                                                                    |                               |
|              | Υπολογισμός Εξαγωγή Καθα                                                                                        | ρισμός                        |
|              | 🕃 🕻 Βοήθεια                                                                                                    |                               |

### Ο πίνακας αυτός θα είναι της εξής μορφής.

| 1  | Attribute table - ydatika_diamerisma | ta :: Features total: : | 14, filtered: 14, selecte | ed: 0 |            | _          | and the    |            |            |            |            |           |            |            | , 🗆 💌 X    |
|----|--------------------------------------|-------------------------|---------------------------|-------|------------|------------|------------|------------|------------|------------|------------|-----------|------------|------------|------------|
| /  | 🖶 💼 📴 🙀                              | è 🏘 🎾 🗿                 | 15 16 🗮                   |       |            |            |            |            |            |            |            |           |            |            | ?          |
|    | OBJECTID 🗸 eurbdcode                 | rbdname                 | rbdnamenl                 | area  | nationalre | internatio | internat_1 | internat_2 | primecompe | othercompe | otherrelev | rbd_ms_cd | eusubunitc | ms_subunit | subunitnam |
| 0  | 1 GR01                               | W.PELOPONNESE           | Δ. ΠΕΛΟΠΟΝΝΗ              | 7234  | NULL       | NULL       | NULL       | NULL       | NULL       | NULL       | NULL       | 01        | NULL       | NULL       | NULL       |
| 1  | 2 GR02                               | N.PELOPONNESE           | Β. ΠΕΛΟΠΟΝΝΗΣ             | 7396  | NULL       | NULL       | NULL       | NULL       | NUEL       | NULL       | NULL       | 02        | NULL       | NULL       | NULL       |
| 2  | 3 GR03                               | E.PELOPONNESE           | A. ΠΕΛΟΠΟΝΝΗ              | 8442  | NULL       | NULL       | NULL       | NULL       | NULL       | NULL       | NULL       | 03        | NULL       | NULL       | NULL       |
| 3  | 4 GR04                               | W.ST.ELLADA             | Δ.ΣΤ.ΕΛΛΑΔΑ               | 10496 | NULL       | NULL       | NULL       | NULL       | NUEL       | NULL       | NULL       | 04        | NULL       | NULL       | NULL       |
| 4  | 5 GR05                               | EPIRUS                  | ΗΠΕΙΡΟΣ                   | 9980  | NULL       | NULL       | NULL       | NULL       | NULL       | NULL       | NULL       | 05        | NULL       | NULL       | NULL       |
| 5  | 6 GR06                               | ATTICA                  | ATTIKH                    | 3186  | NULL       | NULL       | NULL       | NULL       | NULL       | NULL       | NULL       | 06        | NULL       | NULL       | NULL       |
| 6  | 7 GR07                               | E.ST.ELLADA             | Α.ΣΤ.ΕΛΛΑΔΑ               | 12290 | NULL       | NULL       | NULL       | NULL       | NULL       | NULL       | NULL       | 07        | NULL       | NULL       | NULL       |
| 7  | 8 GR08                               | THESSALY                | ΘΕΣΣΑΛΙΑ                  | 13141 | NULL       | NULL       | NULL       | NULL       | NULL       | NULL       | NULL       | 08        | NULL       | NULL       | NULL       |
| 8  | 9 GR09                               | W.MACEDONIA             | Δ.ΜΑΚΕΔΟΝΙΑ               | 13619 | NULL       | NULL       | NULL       | NULL       | NULL       | NULL       | NULL       | 09        | NULL       | NULL       | NULL       |
| 9  | 10 GR 10                             | C.MACEDONIA             | K.MAKEΔONIA               | 10164 | NULL       | NULL       | NULL       | NULL       | NULL       | NULL       | NULL       | 10        | NULL       | NULL       | NULL       |
| 10 | 11 GR11                              | E-MACEDONIA             | A.MAKELONIA               | 7320  | NULL       | NULL       | NULL       | NULL       | NULL       | NULL       | NULL       | 11        | NULL       | NULL       | NULL       |
| 11 | 12 GR12                              | THRACE                  | OPAKH                     | 11242 | NULL       | NULL       | NULL       | NULL       | NULL       | NULL       | NULL       | 12        | NULL       | NULL       | NULL       |
| 12 | 13 GR 13                             | CRETE                   | KPHTH                     | 8344  | NULL       | NULL       | NULL       | NULL       | NULL       | NULL       | NULL       | 13        | NULL       | NULL       | NULL       |
| 13 | 14 GR14                              | AEGEAN ISLANDS          | ΝΗΣΟΙ ΑΙΓΑΙΟΥ             | 9141  | NULL       | NULL       | NULL       | NULL       | NULL       | NULL       | NULL       | 14        | NULL       | NULL       | NULL       |
|    |                                      |                         |                           |       |            |            |            |            |            |            |            |           |            |            |            |
| Ŀ  |                                      |                         |                           |       |            |            |            |            |            |            |            |           |            |            | ••         |
|    | Show All Features                    |                         |                           |       |            |            |            |            |            |            |            |           |            |            |            |

Στον πίνακα αυτό μπορούμε να δούμε ποιά είναι τα 14 υδατικά διαμερίσματα της χώρας (ονομαστικά στα ελληνικά και στα αγγλικά), καθώς και στοιχεία της γεωμετρίας τους όπως για παράδειγμα η έκταση που καταλαμβάνουν και η περίμετρος τους.

Το αρχείο αυτό που εισαγάγαμε είναι ένα διανυσματικό πολυγωνικό αρχείο (shape file). Η επόμενη εργασία που θα πραγματοποιήσουμε είναι η μετατροπή αυτού του αρχείου σε καναβικό, δηλαδή σε αρχείο εικόνας.

Από το κεντρικό μενού του λογισμικού πηγαίνουμε Ψηφιδωτό→ Μετατροπή→ Rasterize (vector to raster)...

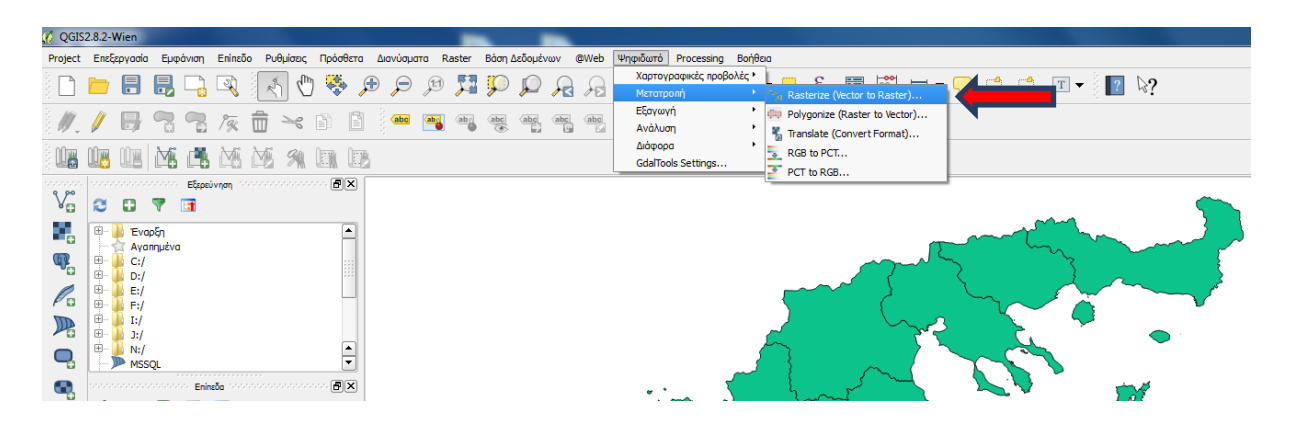

Στο παράθυρο που θα ανοίξει κάνουμε τις επιλογές που φαίνονται παρακάτω ώστε να μετατρέψουμε το αρχείο που έχουμε εισάγει στο λογισμικό από διανυσματικό σε αρχείο εικόνας.

| ſ                         | 🚀 Μετατροπή σε Raster (vector σε raster)                                                                                                | 8 22                                                |
|---------------------------|----------------------------------------------------------------------------------------------------|-----------------------------------------------------|
|                           | Αρχείο εισόδου (shapefile)<br>Πεδίο Ιδιότητας                                                                                           | ydatika_diamerismata 💌 Επιλογή<br>OBJECTID 💌        |
| Επιλέγουμε το ε<br>θα νίν | επίπεδο βάσει του οποίου<br>επίπεδο βάσει του οποίου<br>εικόνας                                                                         | · Επιλογή                                           |
|                           | Πλάτος 3000<br>Ανάλυση εικόνας σε μονάδες χάρτη ανά pixel Οριζόντια 1,00000000                                                          | ες Ιαπο<br>Επιλέγουμε που θα<br>σωθεί το νέο αρχείο |
|                           | gdal_rasterize -a OBJECTID -l ydatika_diamerismata "C:\\Users\\k.kaloge<br>EFIAA\\maps\\ydatika_diamerismata\\ydatika_diamerismata.shp" |                                                     |
|                           |                                                                                                    | Ciose Tiep                                          |

Το αποτέλεσμα της συγκεκριμένης διεργασίας είναι ένα νέο αρχείο εικόνας.

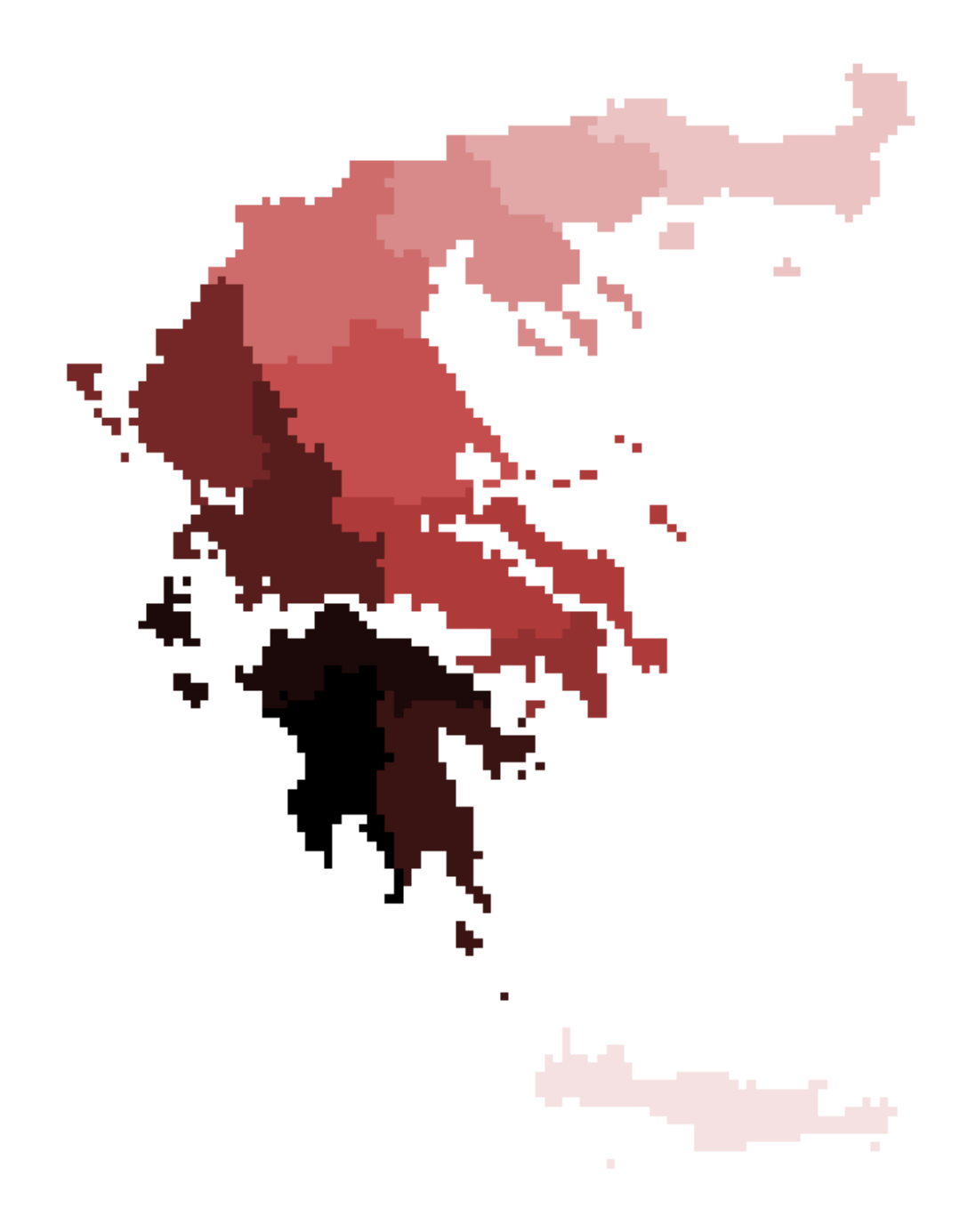

Είναι φανερό πως πρόκειται για αρχείο εικόνας καθώς πλέον είναι εμφανή τα κελιά της εικόνας. Μια σύγκριση με το ίδιο αρχείο σε διανυσματική μορφή μπορεί να αποδώσει καλύτερα τις διαφορές στην ανάλυση.

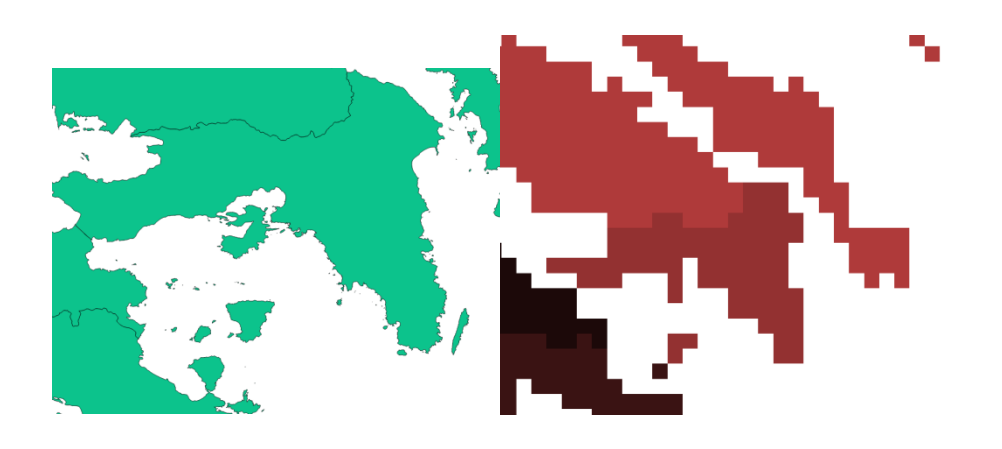

# 18<sup>η</sup> Μαθησιακή ενότητα

### 18.1 Διαδικασίες ανάλυσης των χωρικών/γεωγραφικών δεδομένων

Οι κύριες διαδικασίες ανάλυσης γεωγραφικών δεδομένων και συγκεκριμένα των θεαμτικών πεδίων από τα λογισμικά που σχετίζονται με Συστήματα Γεωγραφικών Πληροφοριών είναι:

- Η ένωση (Union)
- Η τομή (Intersect)
- Η Αποκοπή (Clip)
- Η Αφαίρεση (Erase) και
- Ο Διαμερισμός (Split)

Σκοπός του παρόντος εργαστηρίου είναι να γίνει κατανόηση της ανάλυσης χωρικών δεδομένων μέσω της παρουσίασης εφαρμογών ανάλυσης γεωγραφικών δεδομέων.

### 18.1.1 Ένωση

Η Ένωση (Union) δύο θεματικών επιπέδων αποτελεί μια διαδικασία στην οποία υπολογίζεταιη γεωμετρική τομή των επιλεγμένων πεδίων. Το επίπεδο που προκύπτει θα έχει στον πίνακα του (attributetable) όλα τα χαρακτηριστικά των αρχικών επιπέδων και αυτά που υπεκαλύπτονται. Η παραπάνω εντολή πραγματοποιείται μόνο για πολυγωνικά επίπεδα και χαρακτηριστικά.

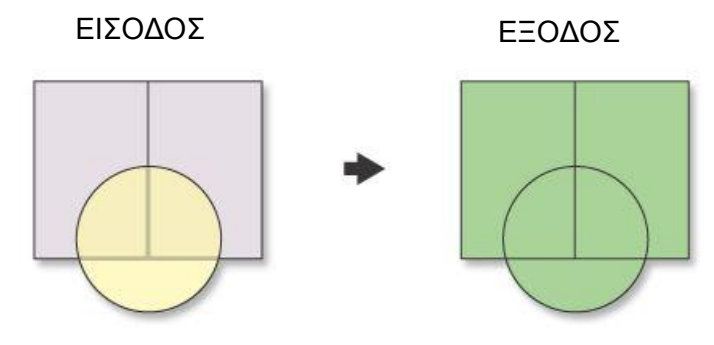

**Σχήμα 6.**Διάγραμμα επεξεργασίας θεματικών επιπέδων

Η ένωση δύο θεματικών επιπέδων γίνεται από τη μπάρα κεντρικού μενού κατόπιν των επιλογών που φαίνονται στην παρακάτω εικόνα.

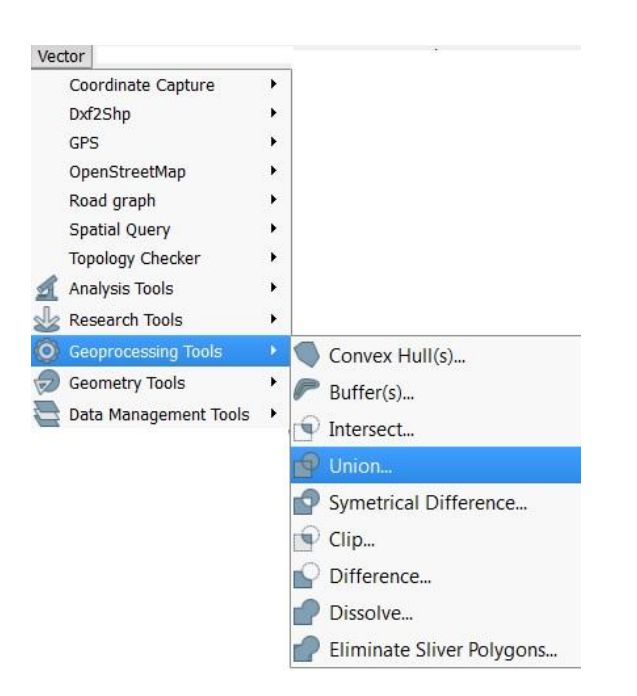

Η διαδικασία για την ένωση δύο θεματικών επιπέδων, στη συγκεκριμένη περίπτωση για το παράδειγμα της Άνδρου που εξετάζουμε έχει ως εξής:

- Επιλέγουμε τα δύο θεματικά επίπεδα που θέλουμε να ενώσουμε (πχ. Περιοχές Natura και χρήσεις γης)
- 2. Από τη μπάρα κεντρικού μενού Vector→GeoprocessingTools→Union
- 3. Επιλέγουμε στο πεδιο Inputvectorlayer το πρώτο layer που θέλουμε (π.χ natura), στο δεύτερο πεδίο Unionlayer το δεύτερο επίπεδο (π.χ land\_use\_epilogh2) και στην επιλογή Browse τη διαδρομή με το φάκελο που θέλουμε να αποθηκευτεί το καινούργιο layer που θα προκύψει, όπως φαίνεται στην παρακάτω είκονα.

| 🕻 Union                                            |             | (P) | X    |
|----------------------------------------------------|-------------|-----|------|
| Input vector layer                                 |             |     |      |
| natura                                             |             |     | -    |
| Union layer                                        |             |     |      |
| land use onilogh?                                  |             |     |      |
| land_use_epilogitz                                 |             |     |      |
| Output shapefile<br>/e_book_Q_epal/Andros/results/ | union1.shp  | Bro | owse |
| Output shapefile<br>/e_book_Q_epal/Andros/results/ | /union1.shp | Bro | owse |

4. Κατόπιν πατάμε ΟΚ και εμφανίζεται το αποτέλεσμα

Οι παρακάτω εικόνες δείχνουν τα δεδομένα που έχουμε πριν το Unionκαι μετά.

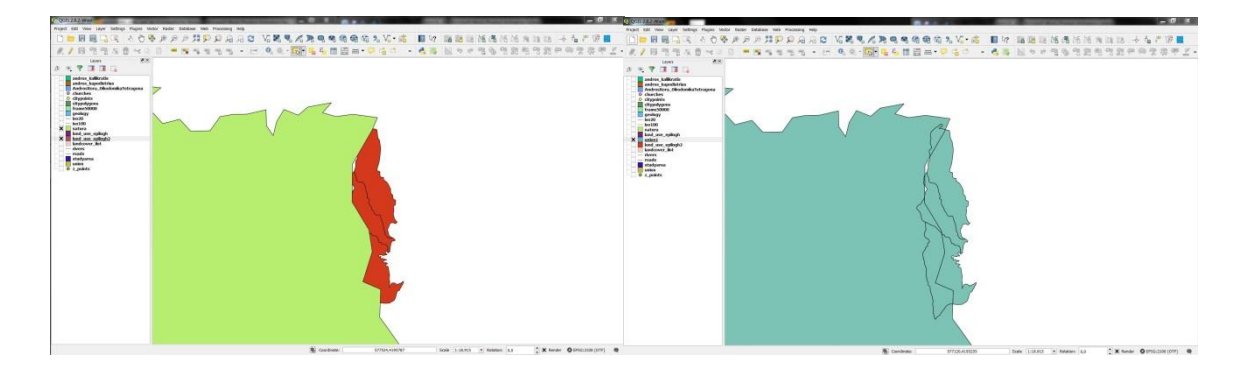

#### 18.1.2 Τομή

Η Τομή (Intersect) δύο θεματικών επιπέδων αποτελεί μια διαδικασία στην οποία υπολογίζεταιη γεωμετρική τομή των επιλεγμένων πεδίων. Το επίπεδο που προκύπτει θα περίεχει στοιχέια ή μέρη ή επίπεδα που υπερκαλύπτονται σε όλα τα επιλεγμένα επίπεδα και/η τα χαρακτηριστικά των επιπέδων θα γράφονται στο θεματικό επίπεδο που προκύπτει. Η παραπάνω εντολή πραγματοποιείται για όλων των ειδών τα θεματικά επίπεδα και και χαρακτηριστικά (σημεία, γραμμές, πολύγωνα).

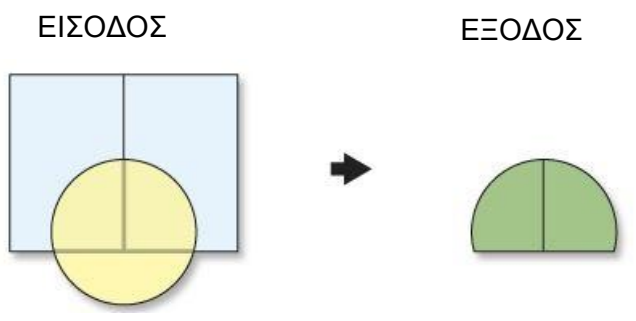

**Σχήμα 7.**Διάγραμμα επεξεργασίας θεματικών επιπέδων

Η τομή των δύο θεματικών επιπέδων γίνεται από τη μπάρα κεντρικού μενού κατόπιν των επιλογών που φαίνονται στην παρακάτω εικόνα.

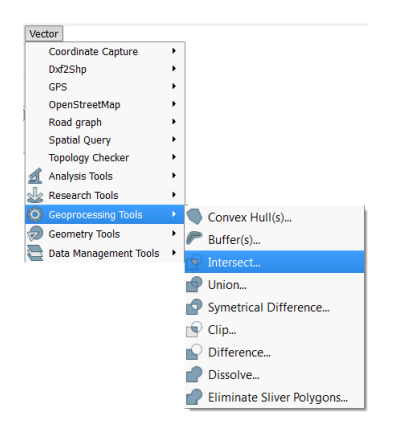

Η διαδικασία για την τομή δύο θεματικών επιπέδων, στη συγκεκριμένη περίπτωση για το παράδειγμα της Άνδρου που εξετάζουμε έχει ως εξής:

- Επιλέγουμε τα δύο θεματικά επίπεδα που θέλουμε να βρούμε τα κοινά του σημεία (πχ. Περιοχές Natura και περιοχές οικισμών)
- 2. Από τη μπάρα κεντρικού μενού Vector→GeoprocessingTools→Intersect
- 3. Επιλέγουμε στο πεδιο Inputvectorlayer το πρώτο layer ποθ θέλουμε (π.χ natura), στο δεύτερο πεδίο Intersectlayer το δεύτερο επίπεδο (π.χ citypolygons) και στην επιλογή Browse τη διαδρομή με το φάκελο που θέλουμε να αποθηκευτεί το καινούργιο layer που θα προκύψει, όπως φαίνεται στην παρακάτω είκονα.

| Input vector layer                                                                                        |        |
|----------------------------------------------------------------------------------------------------|--------|
| natura                                                                                                    |        |
| Use only selected features<br>Intersect layer                                                             |        |
| citypolygons                                                                                              |        |
|                                                                                                    |        |
| Use only selected features<br>Output shapefile                                                            |        |
| Use only selected features Output shapefile _book_Q_epal/Andros/results/intersect.shp                     | Browse |
| Use only selected features Output shapefile book_Q_epal/Andros/results/intersect.shp Add result to canvas | Browse |

4. Κατόπιν πατάμε ΟΚ και εμφανίζεται το αποτέλεσμα

Οι παρακάτω εικόνες δείχνουν τα δεδομένα που έχουμε πριν το Unionκαι μετά.

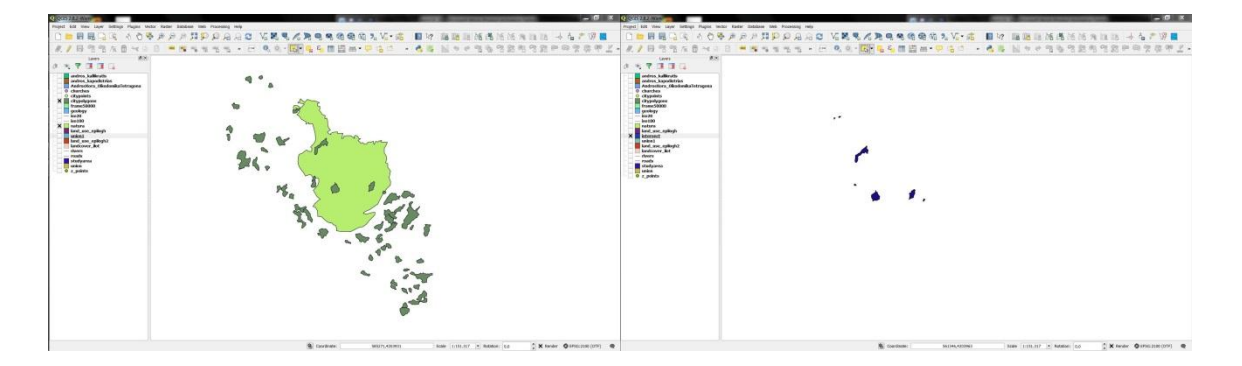

### 18.1.3 Αποκοπή

Η Αποκοπή (Clip) δύο θεματικών επιπέδων αποτελεί μια διαδικασία η οποία εξάγει τα στοιχεία από τα θεματικά επίπεδα εισόδου που υπερκαλύπτονται με τα στοιχεία που θέτουμε ως βάση για αποκοπή. Η παραπάνω εντολή πραγματοποιείται για διανυσματικά αρχεία αλλά και για ψηφιδωτά (vectorκαι raster).

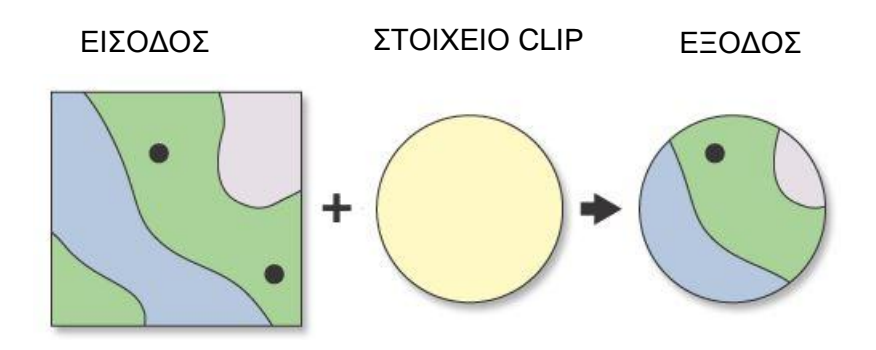

**Σχήμα 8**.Διάγραμμα επεξεργασίας θεματικών επιπέδων

Η αποκοπή των δύο θεματικών επιπέδων γίνεται από τη μπάρα κεντρικού μενού κατόπιν των επιλογών που φαίνονται στην παρακάτω εικόνα.

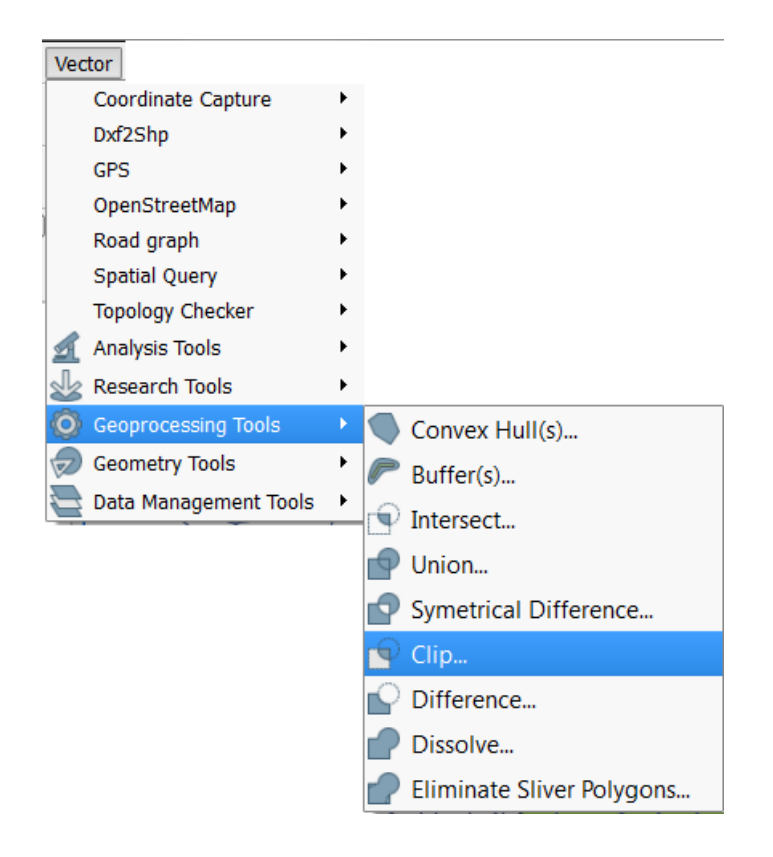

Η διαδικασία για την αποκοπή δύο θεματικών επιπέδων, στη συγκεκριμένη περίπτωση για το παράδειγμα της Άνδρου που εξετάζουμε έχει ως εξής:

- Επιλέγουμε τα δύο θεματικά επίπεδα που θέλουμε να κόψουμε το ένα βάση του άλλου (πχ. Περιοχές Natura και περιοχές οικισμών)
- 2. Από τη μπάρα κεντρικού μενού Vector→GeoprocessingTools→Clip
- Επιλέγουμε στο πεδιο Inputvectorlayer το πρώτο layer που θέλουμε (π.χ natura), στο δεύτερο πεδίο Cliplayer το δεύτερο επίπεδο (π.χ citypolygons) και

στην επιλογή Browse τη διαδρομή με το φάκελο που θέλουμε να αποθηκευτεί το καινούργιο layer που θα προκύψει, όπως φαίνεται στην παρακάτω είκονα.

| Input vector layer                                                                        |                         |
|-------------------------------------------------------------------------------------------|-------------------------|
| natura                                                                                    |                         |
| Use only selected feature<br>Clip layer                                                   | s                       |
| citypolygons                                                                              |                         |
|                                                                                           | 1994                    |
| Use only selected feature                                                                 | s                       |
| Use only selected feature<br>Output shapefile<br>op/e_book_Q_epal/Andros/r                | esults/clip2.shp Browse |
| Use only selected feature Output shapefile op/e_book_Q_epal/Andros/r Add result to canvas | esults/clip2.shp Browse |

4. Κατόπιν πατάμε ΟΚ και εμφανίζεται το αποτέλεσμα

Οι παρακάτω εικόνες δείχνουν τα δεδομένα που έχουμε πριν το Unionκαι μετά.

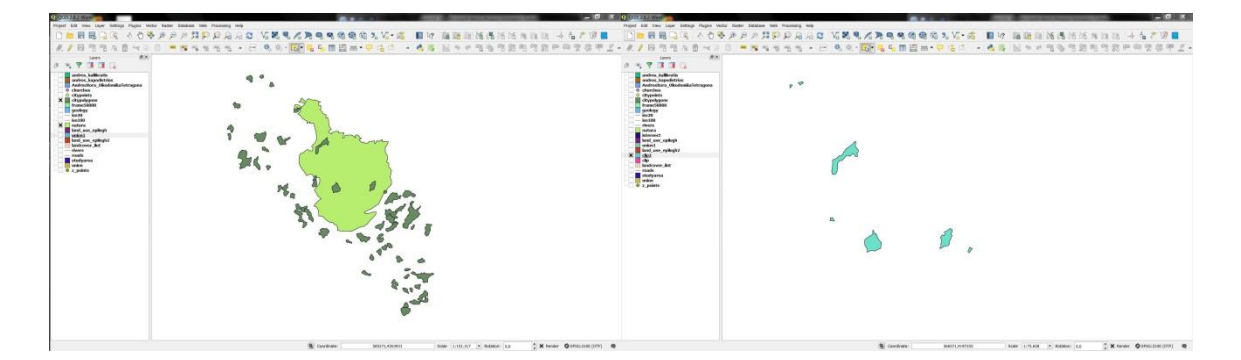

#### 18.1.4Διαφορά

Η Διαφορά (Difference) δύο θεματικών επιπέδων αποτελεί μια διαδικασία η οποία δημιουργεί ένα θεματικό επίπεδο ένα νέο χαρακτηριστικό που βασίζεται στην περιοχή του επιπέδου εισόδου που δεν επικαλύπτεται από το στρώμα αποκοπής.

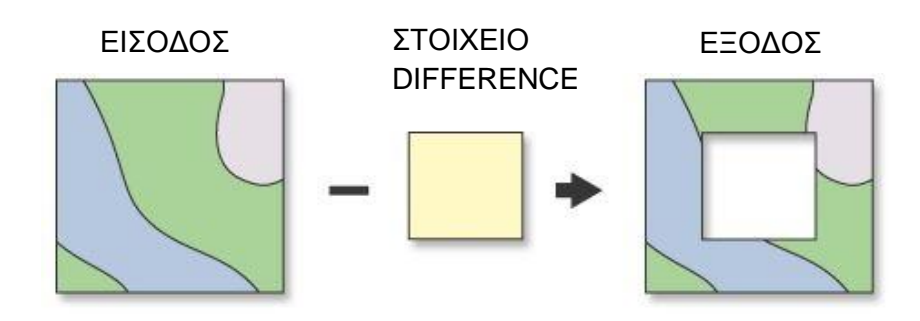

**Σχήμα 9.**Διάγραμμα επεξεργασίας θεματικών επιπέδων

Η διαφορά ενός επιπέδου από ενα άλλο γίνεται από τη μπάρα κεντρικού μενού κατόπιν των επιλογών που φαίνονται στην παρακάτω εικόνα.

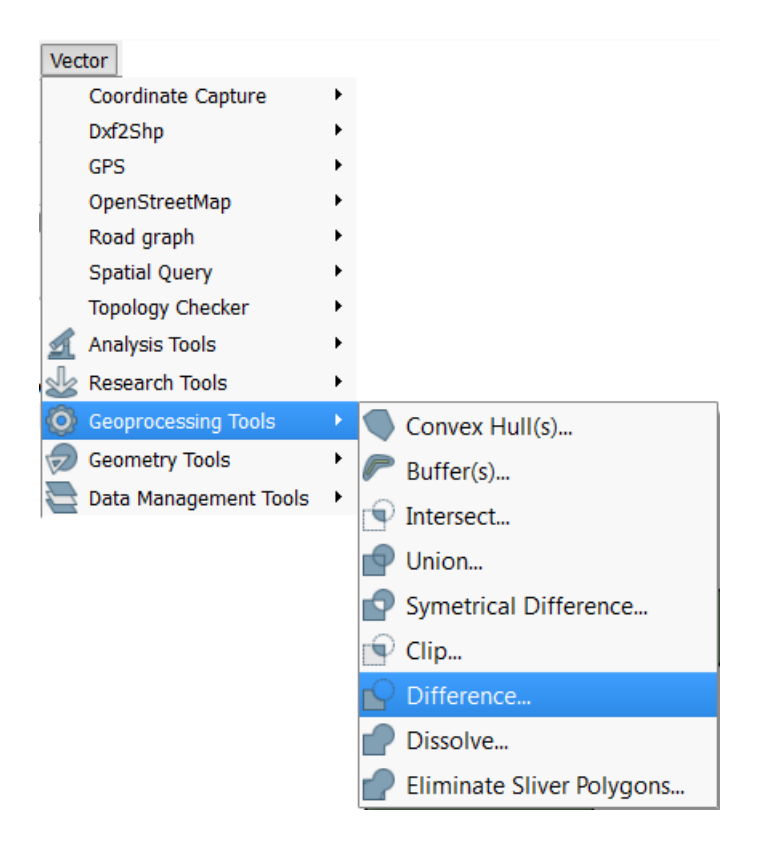

Η διαδικασία για την διαφορά δύο θεματικών επιπέδων, στη συγκεκριμένη περίπτωση για το παράδειγμα της Άνδρου που εξετάζουμε έχει ως εξής:

- Επιλέγουμε τα δύο θεματικά επίπεδα που θέλουμε να κόψουμε το ένα βάση του άλλου (πχ. Περιοχές Natura και περιοχές οικισμών)
- 2. Από τη μπάρα κεντρικού μενού Vector→GeoprocessingTools→Difference
- 3. Επιλέγουμε στο πεδιο Inputvectorlayer το πρώτο layer που θέλουμε (π.χ citypolygons), στο δεύτερο πεδίο Differencelayer το δεύτερο επίπεδο (π.χ AndrosXora\_OikodomikaTetragona) και στην επιλογή Browse τη διαδρομή με το φάκελο που θέλουμε να αποθηκευτεί το καινούργιο layer που θα προκύψει, όπως φαίνεται στην παρακάτω είκονα.

| Difference                                                                                              | 8 2    |
|----------------------------------------------------------------------------------------------------|--------|
| Input vector layer                                                                                      |        |
| citypolygons                                                                                            |        |
| Use only selected features<br>Differerce layer                                                          |        |
| AndrosXora_OikodomikaTetragona                                                                          |        |
|                                                                                                    |        |
| Use only selected features<br>Output shapefile                                                          |        |
| Use only selected features<br>Output shapefile<br><pre>ktop/e_book_Q_epal/Andros/results/diff.shp</pre> | Browse |
| Use only selected features Output shapefile <pre>ktop/e_book_Q_epal/Andros/results/diff.shp</pre>       | Browse |

4. Κατόπιν πατάμε ΟΚ και εμφανίζεται το αποτέλεσμα

Οι παρακάτω εικόνες δείχνουν τα δεδομένα που έχουμε πριν το Unionκαι μετά.

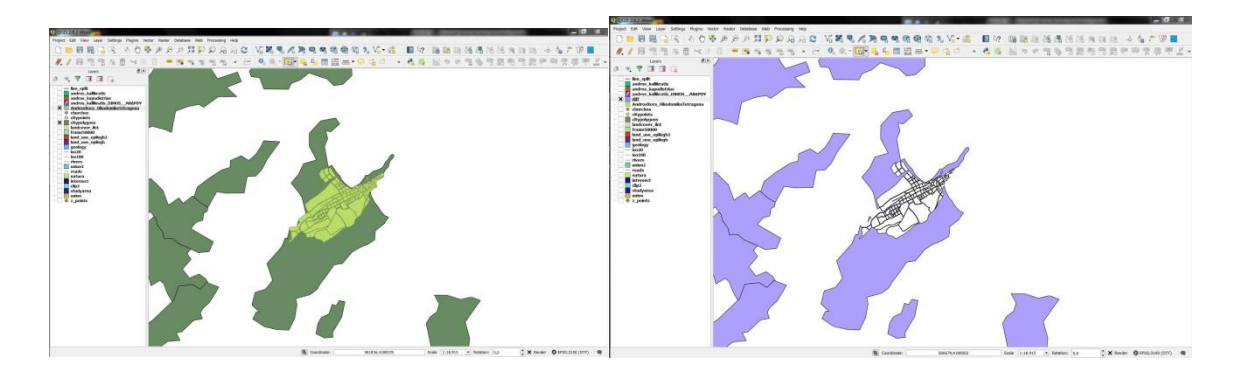

# 19<sup>η</sup> Μαθησιακή ενότητα

### 19.1 Δημιουργία ζωνών (buffers)σε γεωγραφικά δεδομένα

Η δημιουργία ζωνών σε γεωγραφικά δεδομένα είναι ιδιαίτερα σημαντική για την διαχείρηση πολιτικών προστασίας, αναλύσεις δικτύων καθώς και σε πολλές άλλες περιπτώσεις που πραγματεύονται με σημειακά, γραμμικά η και πολυγωνικά αρχεία.

Σκοπός του παρόντος εργαστηρίου είναι να γίνει κατανόηση της χρησιμότητας των buffers, ο τρόπος διαχείρησης του εργαλείου και να παρουσιαστούν παραδείγματα bufferαπό σημείο και από γραμμή.

### 19.1.1 Bufferαπό σημείο

Tobufferαπό σημείο δημιουργεί ένα πολύγωνο(κύκλο) γύρω από τα σημεία με ακτίνα που ορίζει ο χρήστης. Υπάρχει η δυνατότητα αν τα πολύγωνα υπερκαλύπτονται να γίνει ταυτόχρονα η ένωση τους με την επιλογή dissolve.

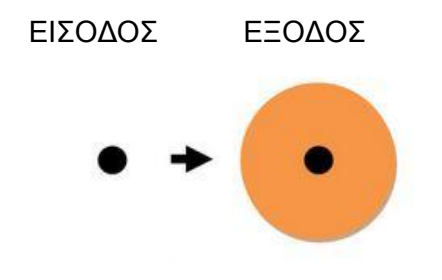

**Σχήμα 10.**Διάγραμμα επεξεργασίας θεματικών επιπέδων

Το Buffer του σημειακού επιπέδου γίνεται από τη μπάρα κεντρικού μενού κατόπιν των επιλογών που φαίνονται στην παρακάτω εικόνα.

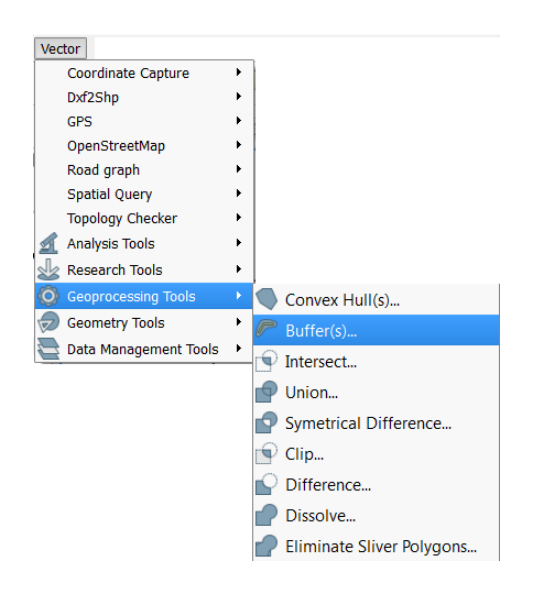

Η διαδικασία για το bufferαπό σημειακό επίπεδο, στη συγκεκριμένη περίπτωση για το παράδειγμα της Άνδρου που εξετάζουμε έχει ως εξής, χρησιμοποιώντας το επίπεδο των εκκλησιών:

- Επιλέγουμε το θεματικό επίπεδο που θέλουμε να πραγματοποιήσυμε το buffer(πχ. Εκκλησίες της Άνδρου)
- 2. Από τη μπάρα κεντρικού μενού Vector→GeoprocessingTools→Buffer(s)
- 3. Επιλέγουμε στο πεδιο Inputvectorlayer το layer που θέλουμε (π.χ churches), στο δεύτερο πεδίο που θέλουμε σίγουρα να αλλάξουμε είναι το Bufferdistance (π.χ 500m), αν θέλουμε επιλέγουμε το Dissolvebufferresultsγια να φαίνονται ομοιόμορφα τα πολύγωνα που θα προκύψουν αν υπερκαλύπτονται. Στην επιλογή Browseεπιλέγουμε τη διαδρομή με το φάκελο που θέλουμε να αποθηκευτεί το καινούργιο layer που θα προκύψει, όπως φαίνεται στην παρακάτω είκονα.

| 💋 Buffer(s)                  | ? ×                 |
|------------------------------|---------------------|
| Input vector layer           |                     |
| churches                     | ▼                   |
| Use only selected features   |                     |
| Segments to approximate      | 5                   |
| Buffer distance              | 500                 |
| O Buffer distance field      |                     |
| NAME                         | •                   |
| X Dissolve buffer results    |                     |
| Output shapefile             |                     |
| k_Q_epal/Andros/results/buff | ershmeio.shp Browse |
| X Add result to canvas       |                     |
| 0%                           | OK Close            |

4. Κατόπιν πατάμε ΟΚ και εμφανίζεται το αποτέλεσμα

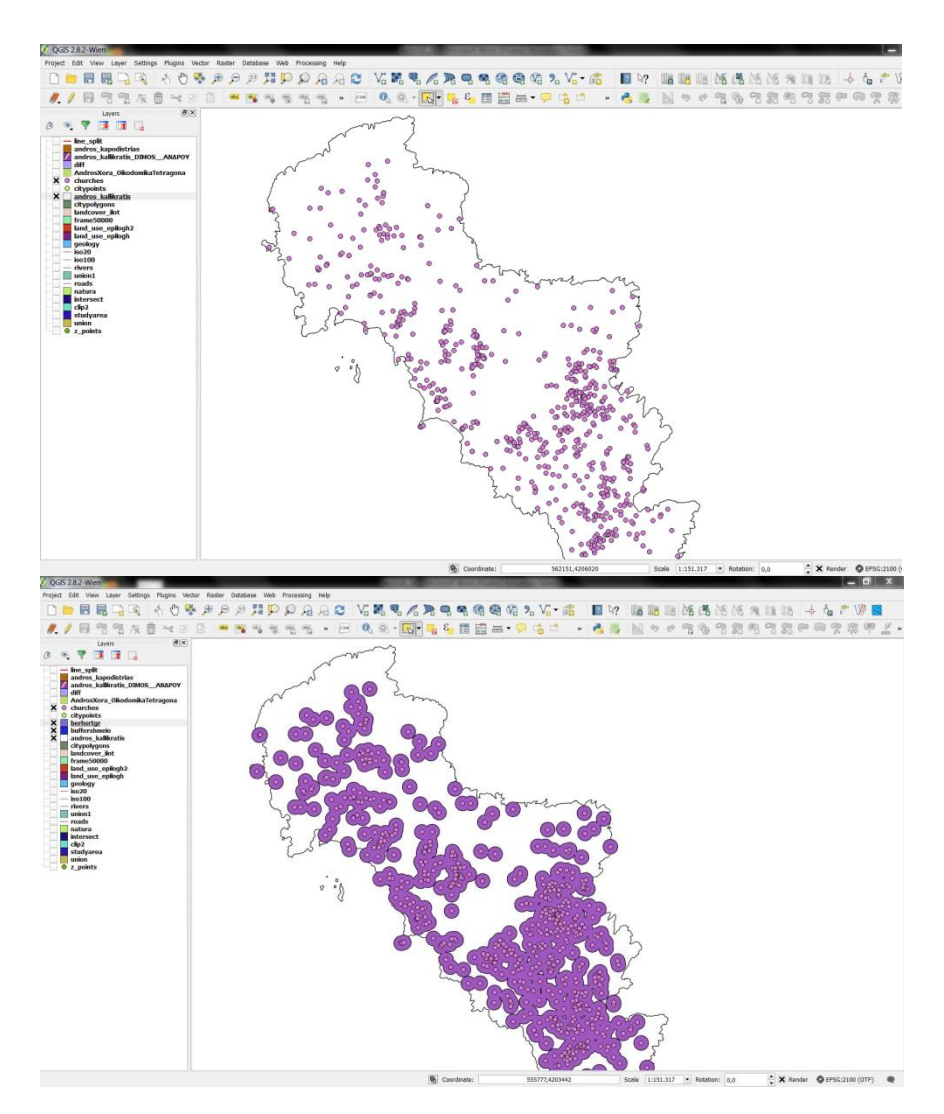

Οι παρακάτω εικόνες δείχνουν τα δεδομένα που έχουμε πριν το Bufferκαι μετά.

### <u>19.1.2 Bufferα πό γραμμή</u>

To buffer από γραμμή δημιουργεί ένα πολύγωνο γύρω από τα γραμμικά στοιχεία με ακτίνα που ορίζει ο χρήστης. Υπάρχει η δυνατότητα αν τα πολύγωνα υπερκαλύπτονται να γίνει ταυτόχρονα η ένωση τους με την επιλογή dissolve.

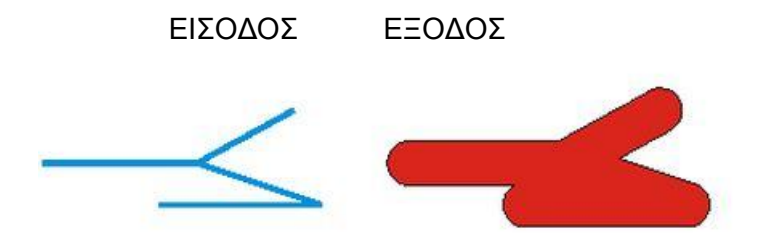

Το bufferενός γραμμικού επιπέδου γίνεται από τη μπάρα κεντρικού μενού κατόπιν των επιλογών που φαίνονται στην παρακάτω εικόνα.

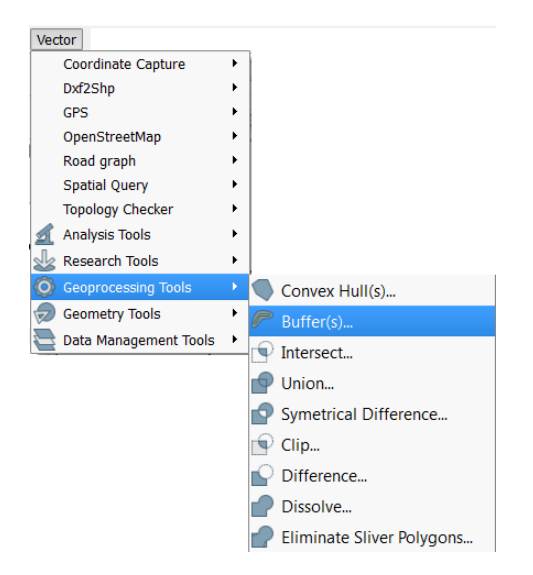

Η διαδικασία για το bufferαπό γραμμικό επίπεδο, στη συγκεκριμένη περίπτωση για το παράδειγμα της Άνδρου που εξετάζουμε έχει ως εξής, χρησιμοποιώντας το επίπεδο των δρόμων:

- Επιλέγουμε το θεματικό επίπεδο που θέλουμε να πραγματοποιήσυμε το buffer(πχ. δρόμοι της Άνδρου)
- 2. Από τη μπάρα κεντρικού μενού Vector→GeoprocessingTools→Buffer(s)
- 3. Επιλέγουμε στο πεδιο Inputvectorlayer το layer που θέλουμε (π.χ roads), στο δεύτερο πεδίο που θέλουμε σίγουρα να αλλάξουμε είναι το Bufferdistance (π.χ 800m), αν θέλουμε επιλέγουμε το Dissolvebufferresultsγια να φαίνονται ομοιόμορφα τα πολύγωνα που θα προκύψουν αν υπερκαλύπτονται. Στην επιλογή Browseεπιλέγουμε τη διαδρομή με το φάκελο που θέλουμε να αποθηκευτεί το καινούργιο layer που θα προκύψει, όπως φαίνεται στην παρακάτω είκονα.

| Buffer(s)                                     |                 | 9    | X        |
|-----------------------------------------------|-----------------|------|----------|
| Input vector layer                            |                 |      |          |
| roads                                         |                 |      | -        |
| Use only selected feature                     | S               |      |          |
| Segments to approximate                       | 5               |      | <b>.</b> |
| Buffer distance                               | 800             |      |          |
| Buffer distance field                         |                 |      |          |
| id                                            |                 |      | -        |
| X Dissolve buffer results<br>Output shapefile |                 |      |          |
| _book_Q_epal/Andros/result                    | s/buffroads.shp | Brov | vse      |
|                                               |                 |      |          |
| X Add result to canvas                        |                 |      |          |

- 4. Κατόπιν πατάμε ΟΚ και εμφανίζεται το αποτέλεσμα
- Οι παρακάτω εικόνες δείχνουν τα δεδομένα που έχουμε πριν το Bufferκαι μετά.

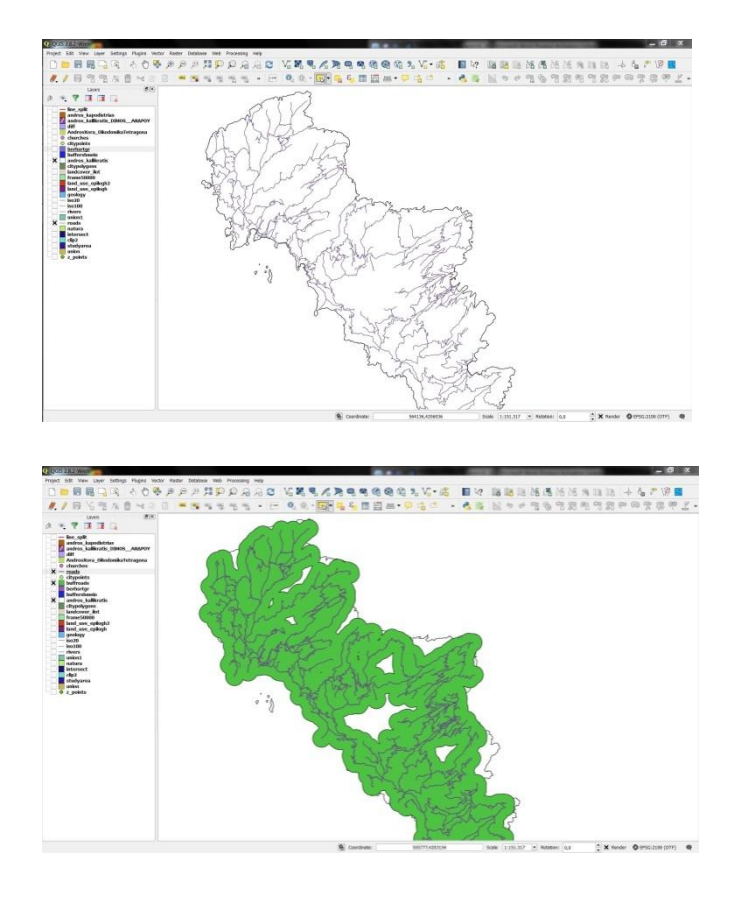

# 20<sup>η</sup> Μαθησιακή ενότητα

## 20.1 Χάρτες στο Διαδίκτυο

Στην σημερινή εποχή το διαδίκτυο είναι πηγή πολλών δεδομένων και πληροφοριών και το κύριο μέσο αναζήτησης. Κατά αυτόν τον τρόπο και στη θεματική χαρτογραφία μπορούμε να προμηθευτούμε χάρτες από το διαδίκτυο καθώς και ψηφιακά δεδομένα.

Μια από τις βασίκοτερες πηγές θέασης χαρτών είανι η ΚΤΗΜΑΤΟΛΟΓΙΟ ΑΕ. Tositeτης ΚΤΗΜΑΤΟΛΟΓΙΟ ΑΕ. είναι:

#### http://www.ktimatologio.gr/Pages/Default.aspx

|                                               | Евыко Ктниатолого                                                         | ΣΥΝΕΧΙΖΟΥΜΕ ΤΟ<br>ΟΔΗΓΩΝΤΑΣ ΤΗΝ                                                       | ΜΕΓΑΛΟ ΕΡΓΟ<br>Ι ΑΝΑΠΤΥΞΗ.                      | www.ktimatologio.gr<br>210 6505600                                                                                                    |
|-----------------------------------------------|---------------------------------------------------------------------------|---------------------------------------------------------------------------------------|-------------------------------------------------|----------------------------------------------------------------------------------------------------|
| & Хартографнен А.Е.                           | Αύξηση Α+ Μείωση Α-                                                       | Reset                                                                                 | Αναζήτηση                                       | 8                                                                                                    |
| ΕΘΝΙΚΟ ΚΤΗΜΑΤΟΛΟΓΙΟ<br>Γίνεται Πραγματικότητα |                                                                           |                                                                                       | Αναζήτηση<br>Επιλέξτε Νομό<br>Επιλέξτε Περιοχή. | Περιοχών<br>                                                                                                    |
| Ο Αρχική                                      | α παραμείνει κλειστ                                                       | ό λόγω τοπικής αργίας                                                                 |                                                 |                                                                                                    |
| 🕥 Σχετικά με εμάς                             | Λειτουργία Γραφείων Εντ                                                   | μέρωσης Κοινού σχετικά με                                                             |                                                 | Νέα - Ανακοινώσεις                                                                                                    |
| 🕥 Κτηματολόγιο σε λειτουργία                  | την ανάρτηση των κτημα<br>ΟΤΑ Ασπροπύργου και Μ                           | τολογικών στοιχείων στους<br>ίνδρας Αττικής                                           | 09/06/2015                                      | (09/06/2015)<br>Λειτουργίο Γροφείων Ενημέρωσης                                                                                                    |
| 💽 Κτηματογράφηση                              | Με σκοπό την καλύτερη                                                     | Europeiron Ten Politiku                                                               | averação de tou                                 | Κοινού σχετικό με την ανάρτηση των<br>κτηματολογικών στοιχείων στους ΟΤΑ<br>Ασπροπύργου και Μάνδρας Αττικής                                           |
| 👔 Κέντρο Τύπου                                | Ανάρτηση των Κτη<br>Κτηματολογίου και την                                 | ατολογικών Στοιχείων<br>διαδικασία υποβολής ενστί                                     | του Εθνικού<br>στων, ξεκινάει                   | (29/05/2015)                                                                                                    |
| 🕥 Έργα υποδομής                               | σήμερα η λειτουργία δύο<br>ΟΤΑ Ασπροπύργου και Μ                          | Γραφείων Ενημέρωσης Κ<br>ανδρας.                                                      | <b>οινού</b> για τους                           | δηλώσεων ιδιοκτησίος στην Π.Ε. Έβρου                                                                                                    |
| 💽 Δασικοί Χάρτες & Φ. Περιβάλλον              |                                                                           |                                                                                       |                                                 | (27/05/2015)<br>Ενημερωτική εκδήλωση στη Κοβάλα για<br>την υποβολή δηλώσεων ιδιοκτησίος                                                               |
| 🕥 Έλληνες εξωτερικού                          | Εμφάνιση σε ορχείο 🛫                                                      | ê loga                                                                                | ата Паріосотара                                 | στην Π.Ε. Κοβάλας                                                                                                    |
| 🔘 Εξυπηρέτηση πολιτών                         |                                                                           | າ ແມ່ງງານບໍ່ດູ ຈັກງານສາມາ                                                             |                                                 | διαβόστε περισσότερα Νέα                                                                                                    |
| 💽 Συχνές ερωτήσεις FAQ                        | ιδιοκτησίας στην Π.Ε. Έβ                                                  | bon<br>a gavyoáilé gilvensena                                                         | 29/05/2015                                      | Προκηρύξεις Διαγωνισμών -<br>Διαβουλεύσεις - Συμβάσεις                                                                                                |
| 🗿 Παρουσιάσεις                                | Παρατείνεται η προθεσμ<br>κατοίκους εσωτερικού 🛔                          | α υποβολής δηλώσεων ιδιοκ<br>ως τις 3 Ιουλίου 2015 γ                                  | τησίας για τους<br>ια όσους έχουν               | (25/06/2015)<br>Προκήρυξη διογωνισμού για "Μίσθωση<br>ακινήτου στον Δήρο Αθηναίων για τη<br>στέγαση Γρασμέσικ Κτανστογολογασς"                        |
| 🕥 Χρήσιμοι σύνδεσμοι                          | δικαίωμα επί των ακινή<br>προκαποδιστριακών Ο                             | των που βρίσκονται εντός<br>.Τ.Α. στους Καλλικρατι                                    | των ορίων των<br>κούς Δήμους                    | (25/06/2015)                                                                                                    |
| 💽 Επικοινωνία                                 | Αλεξανδρουπόλεως, Σαμ<br>Ενότητας Έβρου της Περ<br>μετά την απόφαση της Ε | ιοθράκης και Σουφλίου της<br>ιφέρειας Ανατολικής Μακεδα<br>ΚΧΑ ΑΕ (ΔΣ Νο 640/3/21.04. | Περιφερειακής<br>ονίας & Θράκης,<br>2015).      | Προκήρυξη διαγωνισμού για "Νίσθωση<br>ακινήτου στην πόλη του Διδυμότειχου<br>του νομού Έβρου για τη στέγαση<br>Γραφείου Κτηματογράφησης"              |
| HEPOS                                         | εμφονισή σε αρχείο                                                        | ്രക്ക                                                                                 | аті Піріосотгра                                 | (18/06/2015)<br>Προκήρυξη διαγωνισμού για "Μίσθωση<br>ακινήτου στην πόλη της Νεγρίτος του<br>γορού Σερούν για τη στέγαση Γραφείου<br>Κτημοτογράφησης" |
| VIIHPETIA                                     | Ενημερωτική εκδήλωση<br>δηλώσεων ιδιοκτησίας σ                            | στη Καβάλα για την υποβολή<br>ηγ Π.Ε. Καβάλας                                         | 27/05/2015                                      | Δισβόστε περισσότερα 🛜                                                                                                    |
| ΘΕΑΣΗΣ                                        |                                                                           | Ενημερωτική εκδή)                                                                     | ίωση με θέμα:                                   | ктиматологи                                                                                                    |

Ενώ το siteπου μπορεί ο χρήστης να δει όλη την Ελλάδα σε ορθοφωτοχάρτες και να κάνει απλές λειτουργίες όπως η μέτρηση αποστάσεων, υπολογισμός εμβαδών, καθώς και τη δημιουργία σημείων κ.α.

http://gis.ktimanet.gr/wms/ktbasemap/default.aspx

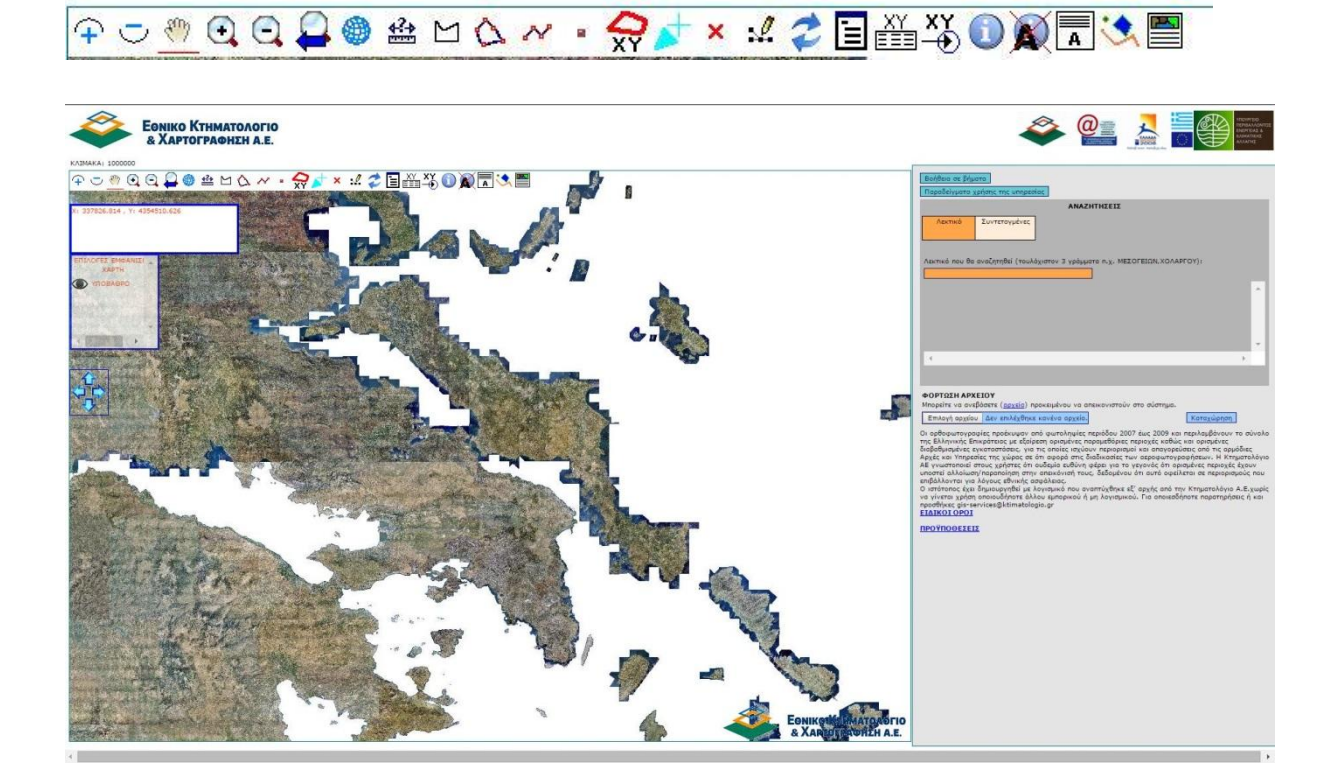

Η μπάρα επεξεργασίας είναι αυτή που παρουσιάζεται στην παρακάτω εικόνα

# 21<sup>η</sup> Μαθησιακή ενότητα

# 20.1 Χάρτες στο Διαδίκτυο(2)

Μια πολύ χρήσιμη λειτουργία που μας δίνει το κτηματολόγιο είναι η εισαγωγή των ορθοεικόνων στο QGIS. Ηδιαδικασία πραγματοποιείται μέσω της παρακάτω διαδικασίας.

Οδηγίες εγκατάστασης ορθοεικόνων από την ΚΤΗΜΑΤΟΛΟΓΙΟ Α.Ε.

1. ΠάμεστοΜενούLayer>>Addlayer>>AddWMS /WMTSlayer

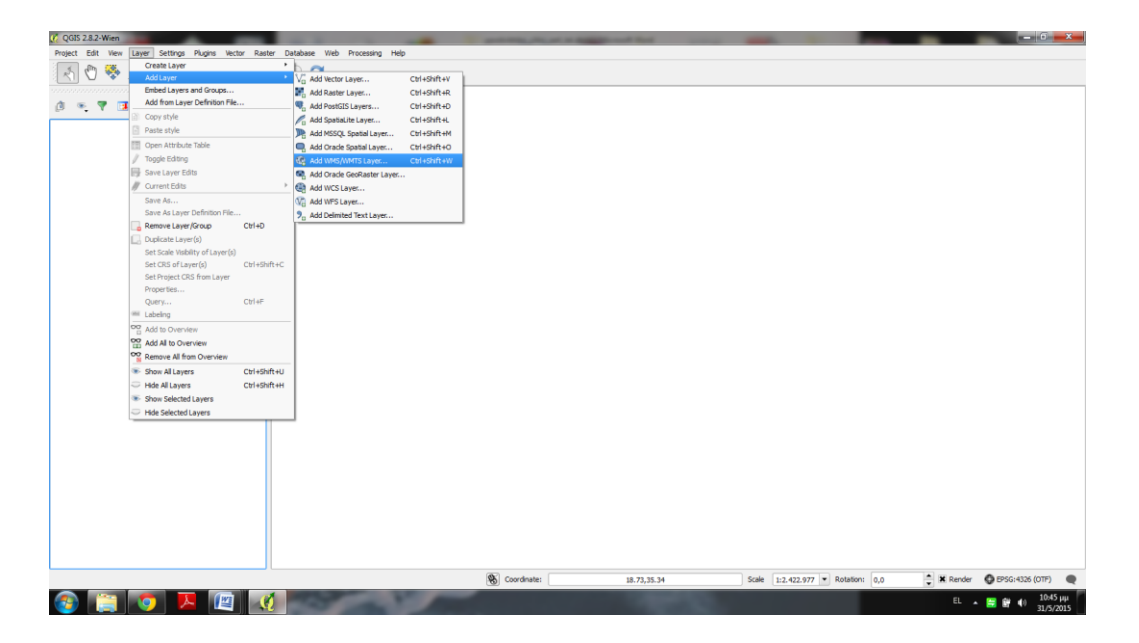

 Στο νέο παράθυρο πατάμε New για να προσθέσουμε το WMS Layer. Ανοίγει ένα νέο παράθυρο το οποίο συμπληρώνουμε ως εξής:

Όνομα: ΚΤΗΜΑΤΟΛΟΓΙΟ Α.Ε. (ή όπως αλλιώς θέλουμε)

### URL: http://gis.ktimanet.gr/wms/wmsopen/wmsserver.aspx

Πατάμε ΟΚ

|                                     | 🦧 Create a new WMS connection                                                         |
|-------------------------------------|---------------------------------------------------------------------------------------|
| ► <b>→</b>                          | Connection details                                                                    |
|                                     | Name KTHMATOLOGIO AE                                                                  |
|                                     | URL http://gis.ktimanet.gr/wms/wmsopen/wmsserver.aspx                                 |
| Add Layer(s) from W (175 Server     | If the service requires basic authentication, enter a user name and optional password |
|                                     | User name                                                                             |
| D Name Title Abstract               | Password                                                                              |
|                                     | Referer                                                                               |
|                                     | DPI-Mode all 🗸                                                                        |
| _ Image encoding                    | Ignore GetMap/GetTile URI reported in capabilities                                    |
|                                     | Ignore GetFeatureInfo URI reported in capabilities                                    |
| Options                             | Ignore axis orientation (WMS 1.3/WMTS)                                                |
| Feature limit for GetFeatureInfo 10 | Invert axis orientation                                                               |
| WGS 84 Change                       | Smooth pixmap transform                                                               |
| Lever name                          | OK Cancel Help                                                                        |

3. πατώντας ΟΚ επιστρέφουμε στο προηγούμενο παράθυρο που έχει πλέον συμπληρωθεί με το όνομα που δώσαμε προ προηγούμενο βήμα. Πατάμε connect και εμφανίζεται στο παράθυρο από κάτω με ID 1 και όνομα KTBASEMAP το layer με τις εικόνες της ΚΤΗΜΑΤΟΛΟΓΙΟ Α.Ε. Το Επιλέγουμε και πατάμε "Add". Προσοχή: Δεν αλλάζουμε το WGS 84

| KTHM                      | ATOLOGIO AE                                                                                                    |
|---------------------------|----------------------------------------------------------------------------------------------------|
|                           | nect New Edit Delete Load Save Add default serv                                                                     |
| ID                        | Abstract                                                                                                    |
|                           | BASEMAP<br>1 KTBASEMAP THE BASEMAP O                                                                                |
|                           |                                                                                                    |
|                           |                                                                                                    |
|                           |                                                                                                    |
|                           |                                                                                                    |
|                           |                                                                                                    |
|                           |                                                                                                    |
|                           |                                                                                                    |
|                           | 2 encoaing                                                                                                    |
|                           |                                                                                                    |
|                           |                                                                                                    |
|                           | NG ● JPEG                                                                                                    |
|                           | NG • JPEG                                                                                                    |
| Coor                      | Inate Reference System (2 available)                                                                                |
| Coor                      | Inate Reference System (2 available)                                                                                |
| Coor                      | Inate Reference System (2 available)                                                                                |
| Coor                      | Inate Reference System (2 available)                                                                                |
| Coor<br>Tile<br>Fea       | Inate Reference System (2 available)                                                                                |
| Coor<br>Tile<br>Fea<br>WG | NG • JPEG<br>dinate Reference System (2 available)<br>size                                                          |
| Coor<br>Tile<br>Fea<br>WG | NG • JPEG<br>iinate Reference System (2 available)<br>iize                                                          |
| Coor<br>Tile<br>Fea<br>WG | NG • JPEG<br>dinate Reference System (2 available)<br>size                                                          |
| Coor<br>Tile<br>Fea<br>WG | Inate Reference System (2 available)       size       ure limit for GetFeatureInfo       10       : 84       Change |

Κατόπιν κλείνουμε το παράθυρο.

Στο παράθυρο εμφάνισης χάρτη παρουσιάζεται πλέον όλη η Ελλάδα, ενώ στο παράθυρο των δεδομένων υπάρχει rasterεπίπεδο. Στην μπάρα κατάστασης που βρίσκεται χαμηλά επιλέγουμε το εικονίδιο:

| 8 | Coordinate: | 23.069,37.137 | Scale | 1:2402653 💌 📡 🔽 Render | EPSG:4326 | ۵ |
|---|-------------|---------------|-------|------------------------|-----------|---|

Επιλέγοντας το εικονίδιο εμφανίζεται το παρακάτω παράθυρο στο οποίο, αφού επιλέξουμε να είναι ενεργό το «Enable "onthefly" CRStransformation», επιλέγουμε το GreekGrid προκειμένου να μετατρέψουμε το σύστημα αναφοράς μας από WGS 84 σε GreekGrid (ΕΓΣΑ 87)

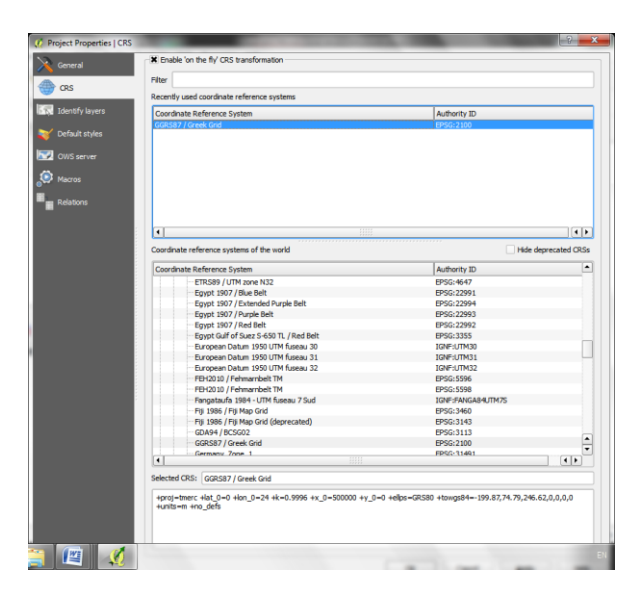

Έτσι μπορούμε να δούμε όλη την Ελλάδα σε προβολικό ΕΓΣΑ 87 όπως φαίνεται στην παρακάτω είκόνα.

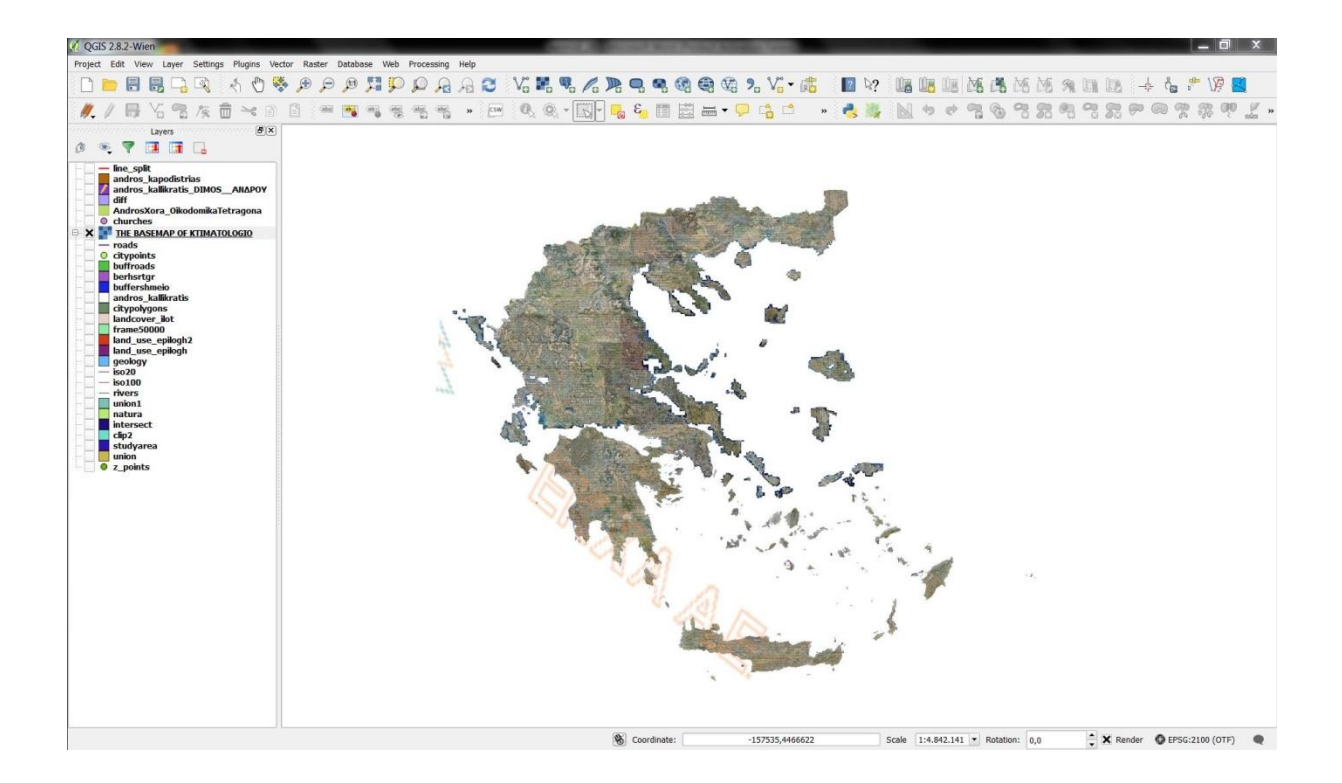

Έχοντας αυτό το υπόβαθρο μπορεί να γίνει ψηφιοποίηση όπως έχει αναφερθεί στις προηγούμενες ενότητες βασιζόμενοι σε σωστό προβολικό σύστημα.

# 22<sup>η</sup> Μαθησιακή ενότητα

## 22.1 Χάρτης αστικού ιστού (χρήσεις γης)

Σκοπός του συγκεκριμένου εργαστηρίου είναι η εξοικείωση των μαθητών με η δημιουργία χάρτη αστικού ιστού με χρήσεις γης. Αρχικά καλό είναι να γίνει αναφορά και προβολή μέσω του Κτηματολογίου των τύπων αστικού ιστού. Κατόπιν με τη χρησιμοποίηση του Κτηματολόγιο ΑΕ. ως υπόβαθρο γίνεται η επίδειξη για τη δημιουργία επιπέδων σε χάρτη.

Αρχικά εισάγουμε στο παράθυρο εργασίας το υπόβαθρο από το σερβερ του Κτημοτολογίου όπως έχουμε αναφέρει σε προηγούμενη ενότητα και τα shape που χρειαζόμαστε. Στην συγκεκριμένη περίπτωση αυτό που οριοθετεί την περιοχή που μας ενδιαφέρει (studyarea) και το layer που επιθυμούμε να κατηγοριοποιήσουμε ώστε να προκύψει ο χάρτης. Στο παρόν παράδειγμα χρησιμοποιούμε το επίπεδο χρήσεων γης που μας έχει δοθεί (landcover\_ilot).

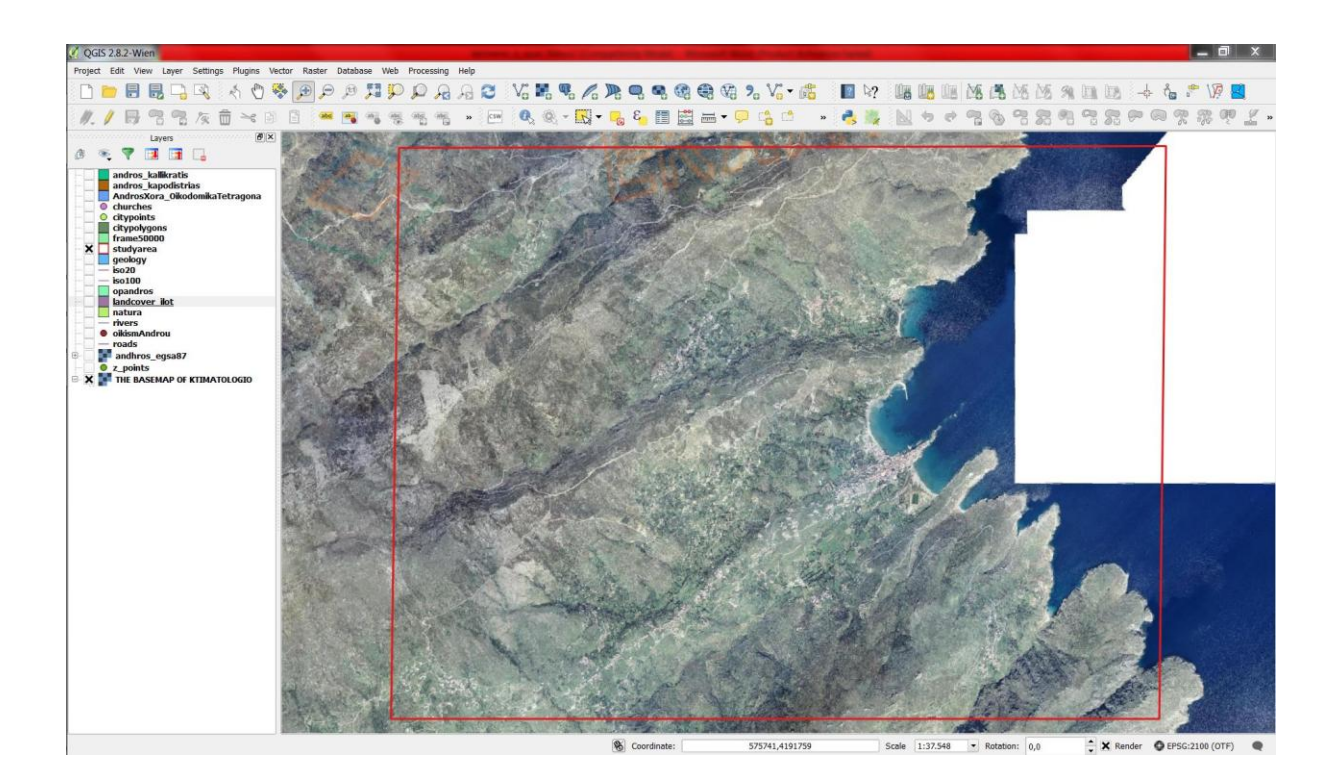

Κατόπιν κάνουμε διπλό αριστερό κλικ στο επίπεδο χρήσεων γης ώστε να εμφανιστεί το παράθυρο όπως φαίνεται στην παρακάτω εικόνα. Επιλέγουμε την καρτέλα Style και από το παράθυρο που φαίνεται στην εικόνα την επιλογή Categorized που μας δίνει τη δυνατότητα βάση ενός πεδίου του attribute table να δημιουργήσουμε χάρτη με ξεχωριστό χρώμα για την κάθε κατηγορία χρήσης. Στο πεδίο Column επιλέγουμε το πεδίο που έχει την κατηγοριοποίηση των χρήσεων γης (TYPE) και επιλέγοντας Classify εμφανίζονται όλες οι μοναδικές τιμές του πεδίου.

| (1) Layer Properties -                                                                                             | landcover_ilot   Style                                                                                                    | 1 2                                                                                          | ALL AS                                      | ? X                                                         |
|----------------------------------------------------------------------------------------------------|----------------------------------------------------------------------------------------------------|----------------------------------------------------------------------------------------------|---------------------------------------------|-------------------------------------------------------------|
| 🤆 General                                                                                                    | 🔁 Categorized 🛛 🔻                                                                                                    |                                                                                              |                                             |                                                             |
| 😻 Style                                                                                                    | Column TYPE                                                                                                    |                                                                                              | 3                                           |                                                             |
| (abc) Labels                                                                                                    | Symbol                                                                                                    | Change                                                                                       | Color ramp Random colors                    | ▼ Invert                                                    |
| Fields                                                                                                    | Symbol 🗸 Value                                                                                                    | Legend                                                                                       |                                             | <b>▲</b>                                                    |
| <ul> <li>Rendering</li> <li>Display</li> <li>Actions</li> <li>Joins</li> <li>Diagrams</li> <li>Metadata</li> </ul> | 10         11         20         21         30         X         31         X         40         41         51         X         52         X         53         X         54         55         61         X         70         X         71 | 10<br>11<br>20<br>21<br>30<br>31<br>40<br>41<br>51<br>52<br>53<br>54<br>55<br>61<br>70<br>71 |                                             |                                                             |
|                                                                                                    | 90<br>Classify Add<br>Classify Add<br>Layer rendering<br>Layer transparency<br>Layer blending mode<br>Style                                                                                                    | 90<br>Delete                                                                                 | Delete all  Feature blending mode OK Cancel | Advanced  Advanced Advanced Advanced Advanced Advanced Help |

Πατώντας ΟΚ εμφανίζεται η παρακάτω εικόνα που δείχνει την περιοχή μελέτης με την κατηγοριοποίηση αν χρήση γης. Επιλέγοντας Transparency μπορούμε να δούμε και την εικόνα υποβάθρου συνδυασμένη με το διανυσματικό επίπεδο που κατηγοριοποιήσαμε. Φυσικά μπορούμε να αλλάξουμε χρώματα για πιο αντιπροσωπευτική αναπαράσταση των χρήσεων.

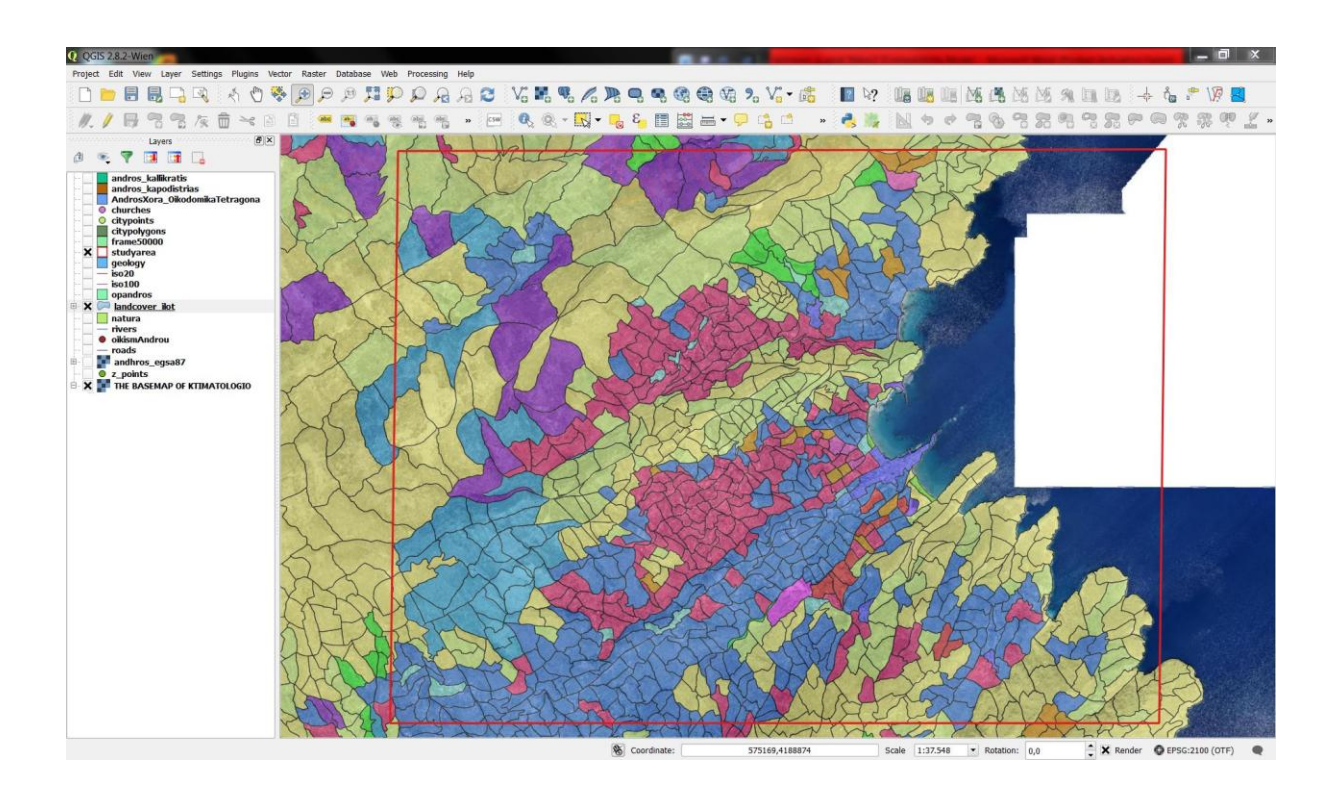

# 23<sup>η</sup> Μαθησιακή ενότητα

### 23.1 Χάρτης αστικού ιστού (οικοδομικά τετράγωνα)

Σκοπός του συγκεκριμένου εργαστηρίου είναι η εξοικείωση των μαθητών με η δημιουργία χάρτη αστικού ιστού με οικοδομικά τετράγωνα. Αρχικά καλό είναι να γίνει αναφορά και προβολή μέσω του Κτηματολογίου και του αστικού ιστού. Κατόπιν με τη χρησιμοποίηση του Κτηματολόγιο ΑΕ. ως υπόβαθρο γίνεται η επίδειξη για τη δημιουργία επιπέδων σε χάρτη.

Αρχικά εισάγουμε στο παράθυρο εργασίας το υπόβαθρο και τα layer που επιθυμούμε να κατηγοριοποιήσουμε όπως αναφέραμε και στην προηγούμενη ενότητα. Στο παρόν παράδειγμα χρησιμοποιούμε το επίπεδο των οικοδομικών τετραγώνων για την Άνδρο που μας εχει δοθεί (AndrosXora\_OikodomikaTetragona).

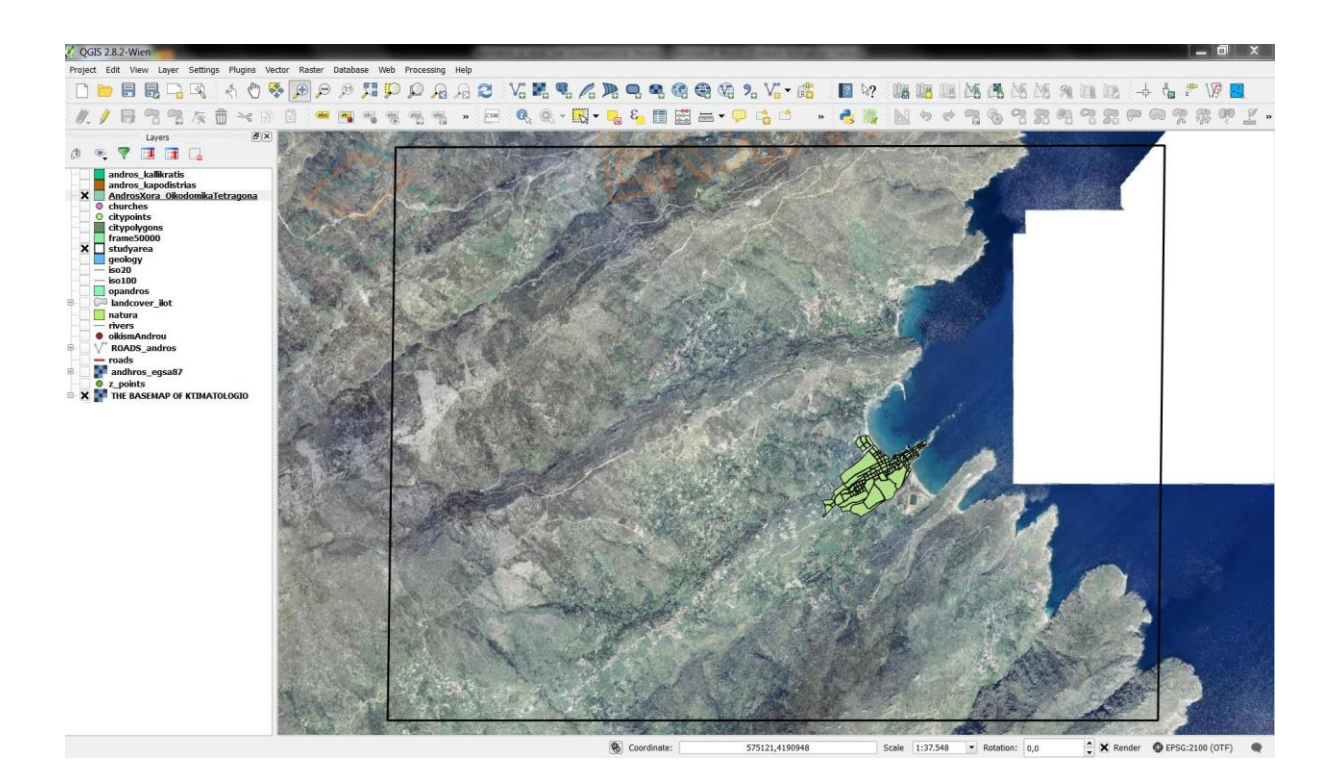

Κατόπιν κάνουμε διπλό αριστερό κλικ στο επίπεδο των οικοδομικών τετραγώνων ώστε να εμφανιστεί το παράθυρο όπως φαίνεται στην παρακάτω εικόνα. Επιλέγουμε την καρτέλα Style και από το παράθυρο που φαίνεται στην εικόνα την επιλογή Simple fill που μας δίνει τη δυνατότητα βάση των επιλογών στο πεδίο Colors να διαλέξουμε No fill ώστε να φαίνονται τα περιγράμματα των Ο.Τ και τα κτίρια που περιλαμβάνουν. Ακόμη στο πάχος του περιγράμματος διαφοροποιούμε βάση της κλίμακας που είμαστε ώστε να είναι εμφανές το επίπεδο.

| 🧭 Layer Properties - / | AndrosXora_OikodomikaTetragona   Style | and the state of the second | 2 X            |
|------------------------|----------------------------------------|-----------------------------|----------------|
| General                | E Single Symbol                        |                             |                |
| 😻 Style                |                                        | Symbol layer type           | Simple fill    |
| (abc) Labels           |                                        | Colors Fill                 | 🚽 Border 🚺 🔽 🗲 |
| Fields                 |                                        | Fill style                  |                |
| 🞸 Rendering            |                                        | Border style Solid Line     |                |
| 🧭 Display              | Simple fill                            | Join style 🔗 Bevel          | ▼ €            |
| S Actions              |                                        | Border width 0,660000       | 🗧 🕞 Millimeter |
| • Joins                |                                        | Offset X,Y 0,000000         | 0,000000       |
| Diagrams               |                                        |                             |                |
| 🥡 Metadata             |                                        |                             |                |
|                        |                                        |                             |                |
|                        |                                        |                             |                |
|                        | 🕀 🔲 🧉 📥 🔝 Save                         |                             |                |
|                        | ▼ Layer rendering                      |                             |                |
|                        | Layer transparency                     |                             |                |
|                        | Layer blending mode Normal             | Feature blending mode       | Normal         |
|                        | Style -                                | OK Cancel                   | Apply Help     |

Πατώντας ΟΚ εμφανίζεται η παρακάτω εικόνα που δείχνει την περιοχή μελέτης με τα Ο.Τ. για την χώρα στην Άνδρο.

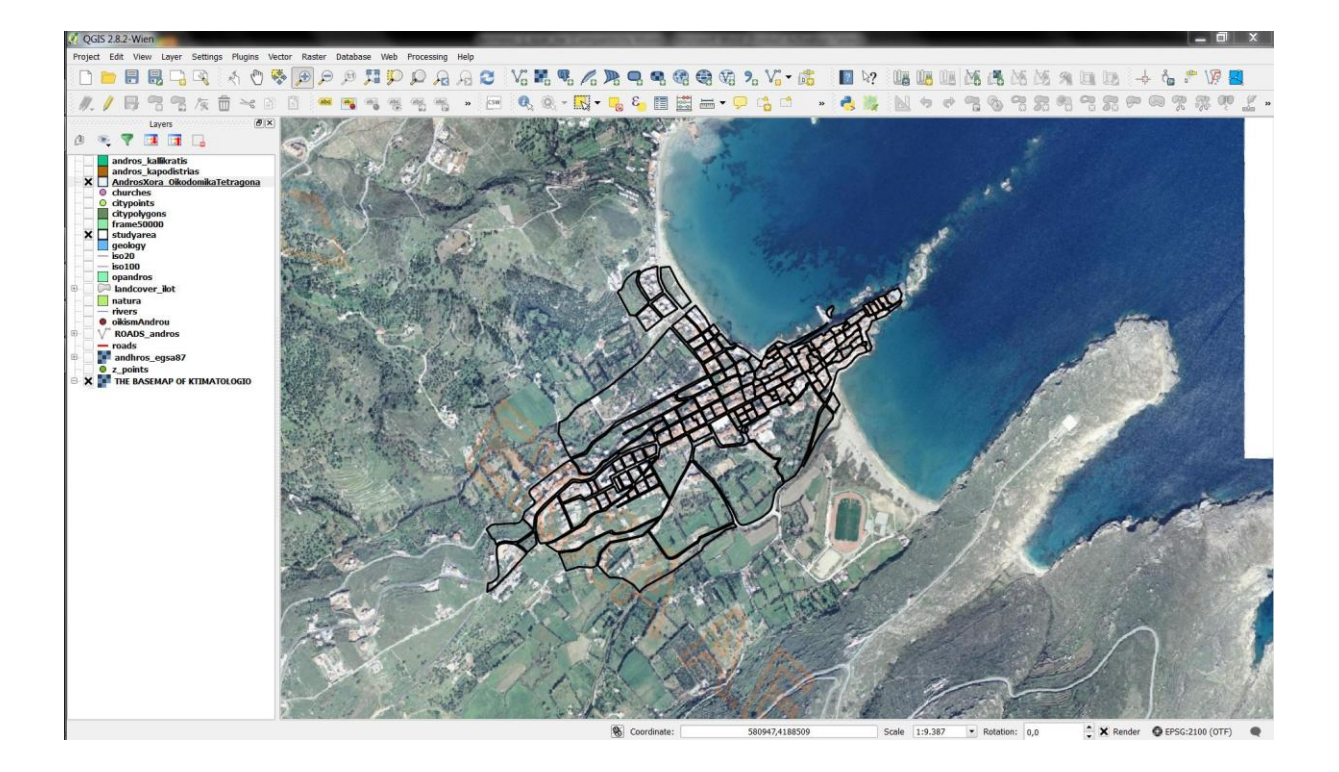

# 24η Μαθησιακή ενότητα

### 24.1 Χάρτης αστικού ιστού (οδικό δίκτυο)

Σκοπός του συγκεκριμένου εργαστηρίου είναι η εξοικείωση των μαθητών με η δημιουργία χάρτη αστικού ιστού με οδικό δίκτυο. Αρχικά καλό είναι να γίνει αναφορά και προβολή μέσω του Κτηματολογίου της ιεραρχίας του οδικού δικτύου. Κατόπιν με τη χρησιμοποίηση του Κτηματολόγιο ΑΕ. ως υπόβαθρο γίνεται η επίδειξη για τη δημιουργία επιπέδων σε χάρτη.

Αρχικά εισάγουμε στο παράθυρο εργασίας το υπόβαθρο και τα layer που επιθυμούμε να κατηγοριοποιήσουμε όπως αναφέραμε και στην προηγούμενη ενότητα. Στο παρόν παράδειγμα χρησιμοποιούμε το επίπεδο του οδικού δικτύου που μας έχει δοθεί (roads).

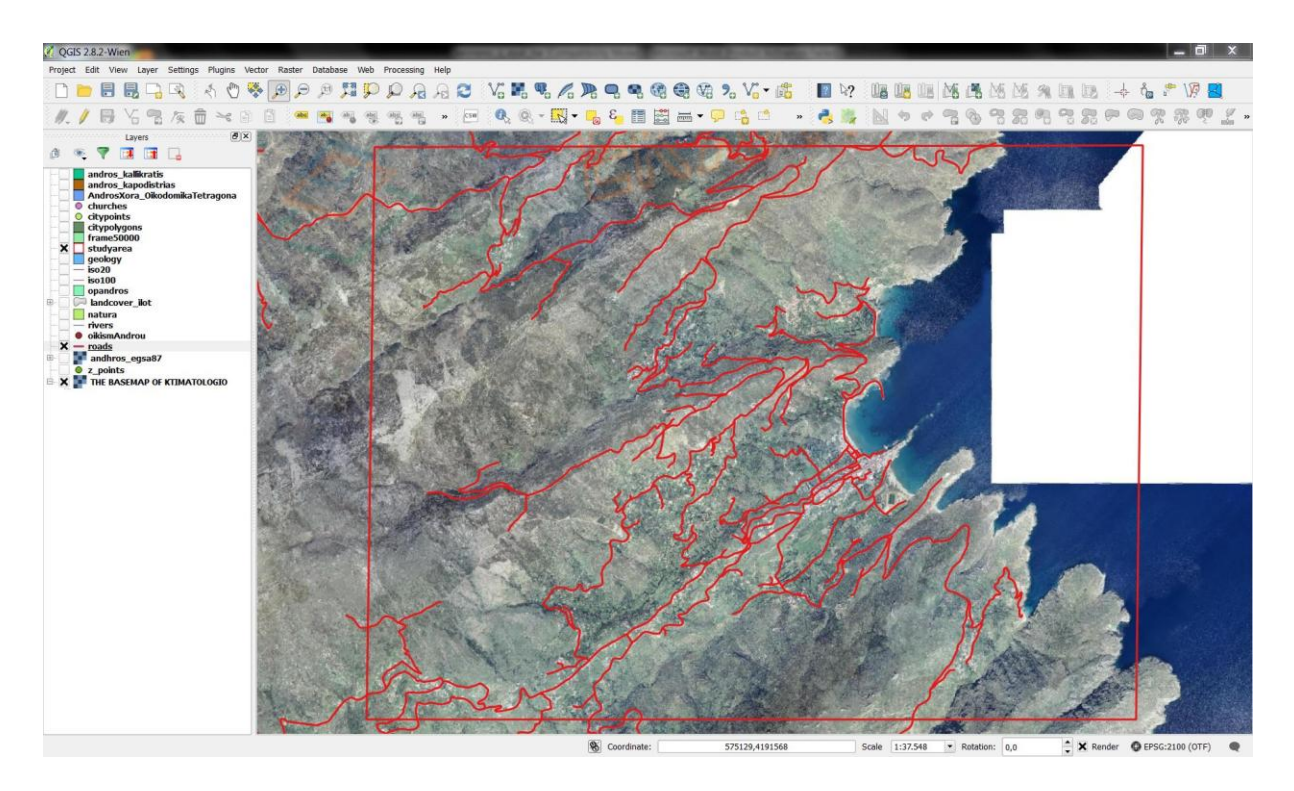

Κατόπιν κάνουμε διπλό αριστερό κλικ στο επίπεδο το οδικού δικτύου ώστε να εμφανιστεί το παράθυρο όπως φαίνεται στην παρακάτω εικόνα. Επιλέγουμε την καρτέλα Style και από το παράθυρο που φαίνεται στην εικόνα την επιλογή Categorized που μας δίνει τη δυνατότητα βάση ενός πεδίου του attribute table. Στο πεδίο Column επιλέγουμε το πεδίο που έχει την κατηγοριοποίηση των χρήσεων γης (TYPE) και επιλέγοντας Classify εμφανίζονται όλες οι μοναδικές τιμές του πεδίου. Διαφοροποιούμε τις τιμές με το πάχος της γραμμής για το οδικό δίκτυο.

| 🧭 Layer Properties - | ROADS_andros   Style          |             |                       | <b>?</b> X |
|----------------------|-------------------------------|-------------|-----------------------|------------|
| General              | 붙 Categorized 🔻               |             |                       |            |
| 😻 Style              | Column class                  |             | 3                     |            |
| (abc) Labels         | Symbol —                      | - Change    | Color ramp [source]   | ▼ Invert   |
| Fields               | Symbol 🗸 Value                | Legend      |                       |            |
| Rendering            | <b>X</b> 0<br>2<br><b>X</b> 3 | 0<br>2<br>3 |                       |            |
| Actions              | <b>X</b> — 4<br><b>X</b> —    | 4           |                       |            |
| Joins                |                               |             |                       |            |
| Diagrams             |                               |             |                       |            |
| 2 Metadata           |                               |             |                       |            |
|                      | Classify Add                  | Delete      | Delete all            | Advanced 🔻 |
|                      | ▼ Layer rendering             |             |                       |            |
|                      | Layer transparency            | 0           |                       |            |
|                      | Layer blending mode           | Normal      | Feature blending mode | Normal     |
|                      | Style 🔻                       |             | OK Cancel             | Apply Help |
Πατώντας ΟΚ εμφανίζεται η παρακάτω εικόνα που δείχνει την περιοχή μελέτης με την κατηγοριοποίηση των δρόμων. Φυσικά μπορούμε να αλλάξουμε χρώματα για πιο αντιπροσωπευτική αναπαράσταση των δρόμων.

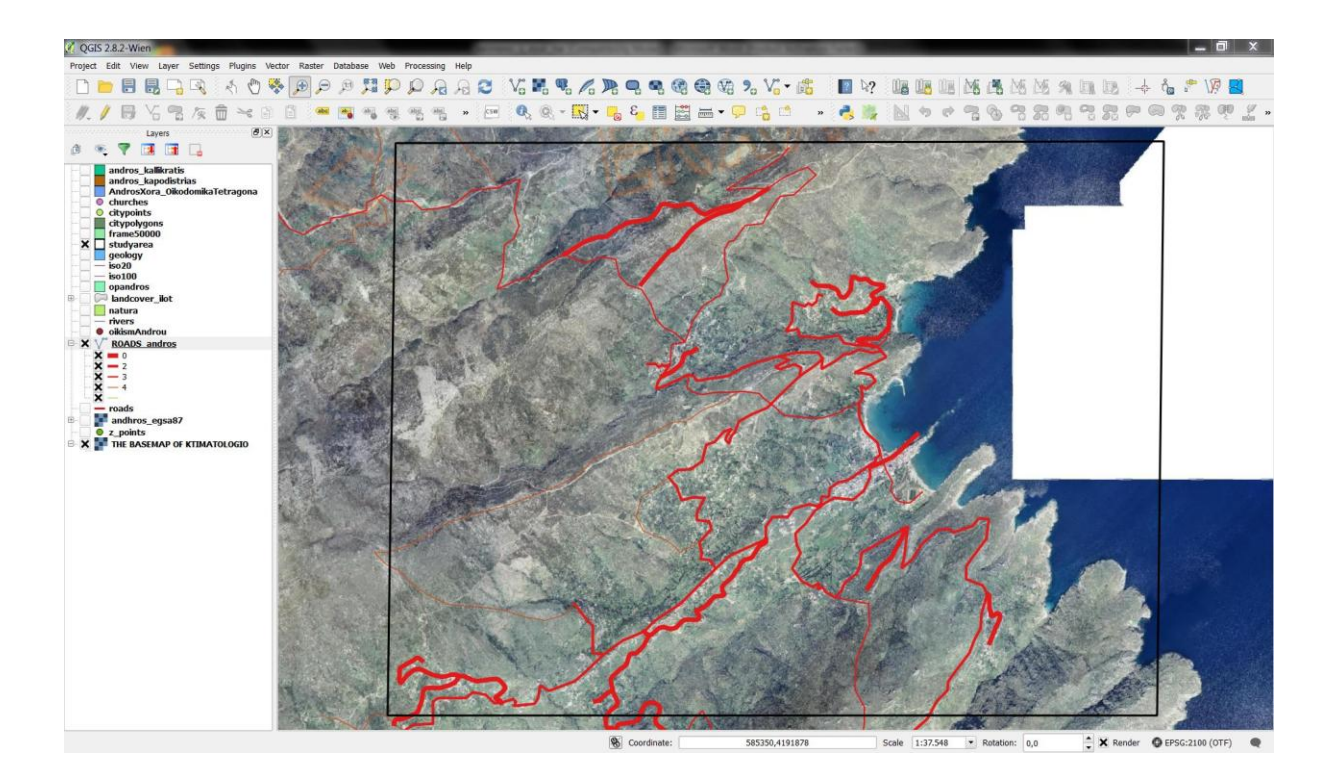

## 25<sup>η</sup> Μαθησιακή ενότητα

### 25.1 Χάρτης αστικού ιστού (κτήρια)

Σκοπός του συγκεκριμένου εργαστηρίου είναι η εξοικείωση των μαθητών με η δημιουργία χάρτη αστικού ιστού με σημαίνοντα κτίρια. Κατόπιν με τη χρησιμοποίηση του Κτηματολόγιο ΑΕ. ως υπόβαθρο γίνεται η επίδειξη για τη δημιουργία επιπέδων σε χάρτη.

Αρχικά εισάγουμε στο παράθυρο εργασίας το υπόβαθρο και τα layer που επιθυμούμε να κατηγοριοποιήσουμε όπως αναφέραμε και στις προηγούμενες ενότητες. Στο παρόν παράδειγμα χρησιμοποιούμε το επίπεδο κτιρίων που έχουν ιδιαίτερη σημασία για τον οικισμό όπως το δημαρχείο, το σχολείο κ.α.(ktiria).

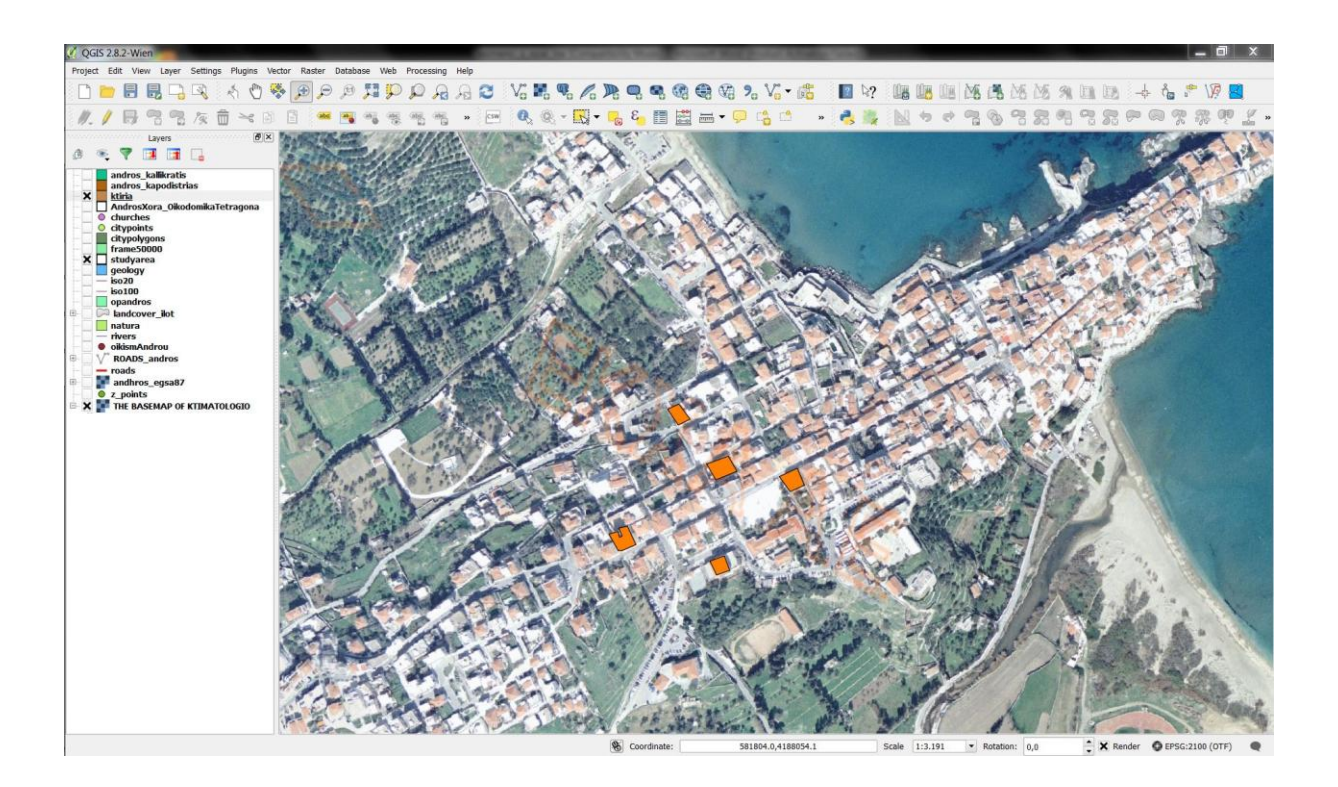

Κατόπιν κάνουμε διπλό αριστερό κλικ στο επίπεδο των οικοδομικών τετραγώνων ώστε να εμφανιστεί το παράθυρο όπως φαίνεται στην παρακάτω εικόνα. Επιλέγουμε την καρτέλα Style και από το παράθυρο που φαίνεται στην εικόνα την επιλογή Fill υπάρχουν και πιο σύνθετες δυνατότητες συνδυάζοντας δύο επίπεδα συμβολισμού. Ακόμη μπορούμε και να θέσουμε και σημειακό σύμβολο ώστε να φαίνεται πιο έντονα το κτίριο που θέλουμε.

| 🦸 Layer Properties - | ktiria   Style      | and a      | 6.20            | 1948        | 100               | angle angle ang | × 1        |
|----------------------|---------------------|------------|-----------------|-------------|-------------------|----------------------------------------------------------------------------------------------------|------------|
| General              | E Single Symbol     |            |                 |             |                   |                                                                                                    |            |
| 😻 Style              |                     | Symbol I   | ayer type       | Po          | pint pattern fill | ×                                                                                                    |            |
| abs Labels           |                     | Horizonta  | al distance     | 2,100000    |                   | •                                                                                                    | Millimeter |
| Fields               |                     | Vertical o | listance        | 2,000000    | *<br>*            |                                                                                                    | Millimeter |
| Kendering            |                     | Horizonta  | al displacement | 0,000000    | •                 | 6                                                                                                    | Millimeter |
| 🧭 Display            | Point pattern fill  | Vertical o | lisplacement    | 1,000000    | •                 | •                                                                                                    | Millimeter |
| Actions              | Simple fill         |            |                 |             |                   |                                                                                                    |            |
| Joins                |                     |            |                 |             |                   |                                                                                                    |            |
| 💹 Diagrams           |                     |            |                 |             |                   |                                                                                                    |            |
| 🧃 Metadata           |                     |            |                 |             |                   |                                                                                                    |            |
|                      |                     |            |                 |             |                   |                                                                                                    |            |
|                      |                     |            |                 |             |                   |                                                                                                    |            |
|                      |                     | Save       |                 |             |                   |                                                                                                    |            |
|                      | ▼ Layer rendering   |            |                 |             |                   |                                                                                                    |            |
|                      | Layer transparency  | 0          |                 |             |                   |                                                                                                    | — <u> </u> |
|                      | Layer blending mode | Normal     | ▼ Feature bl    | ending mode | Normal            |                                                                                                    |            |
|                      |                     |            |                 |             |                   |                                                                                                    | ••         |
|                      | Style 🔻             |            | ОК              | Cancel      | Apply             |                                                                                                    | Help       |

Πατώντας ΟΚ εμφανίζεται η παρακάτω εικόνα που δείχνει την περιοχή μελέτης με το συμβολισμό των κτιρίων. Φυσικά μπορούμε να αλλάξουμε χρώματα για πιο αντιπροσωπευτική αναπαράσταση.

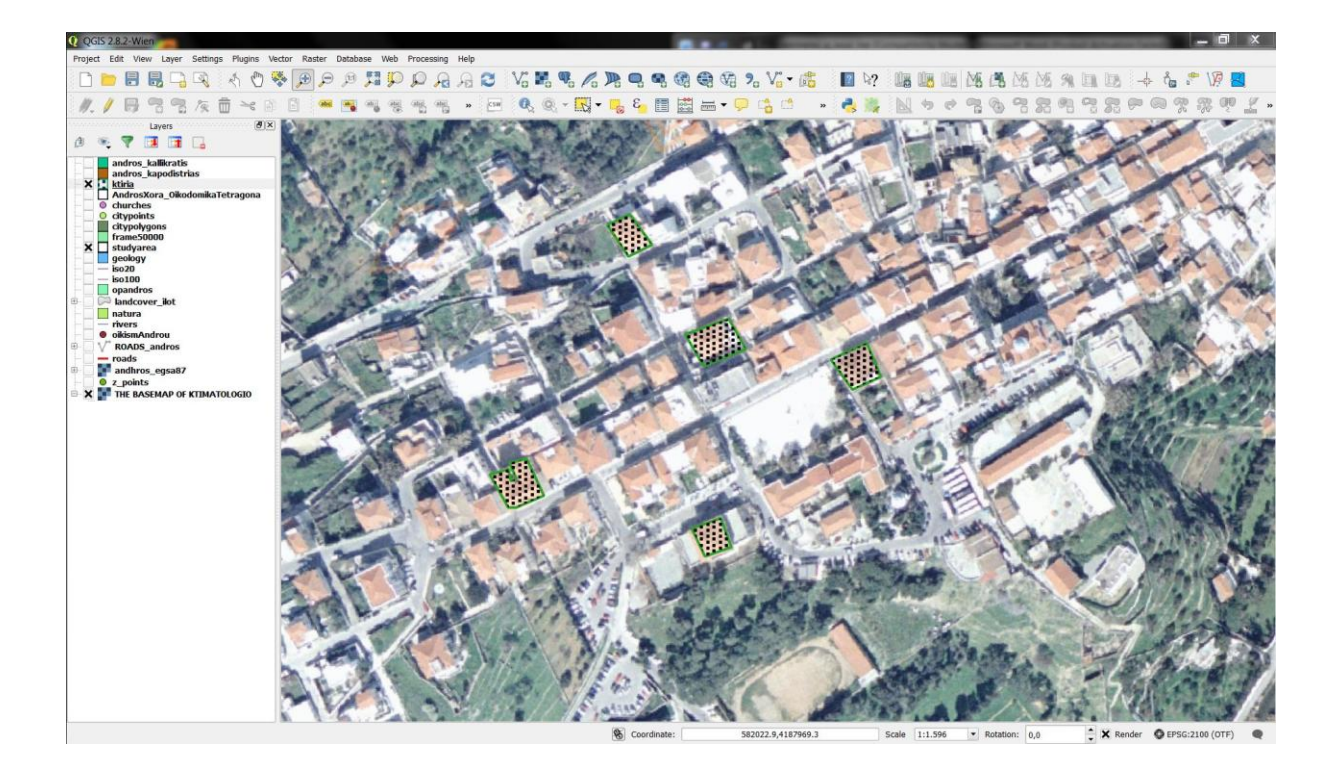

### 26η Μαθησιακή ενότητα

#### 26.1 Σύνθετος χάρτης αστικού ιστού

Σκοπός του συγκεκριμένου εργαστηρίου είναι η εξοικείωση των μαθητών με τη δημιουργία χάρτη αστικού ιστού με σημαίνοντα κτίρια. Κατόπιν με τη χρησιμοποίηση του Κτηματολόγιο ΑΕ. ως υπόβαθρο γίνεται η επίδειξη για τη δημιουργία επιπέδων σε χάρτη.

Αρχικά εισάγουμε στο παράθυρο εργασίας το υπόβαθρο και τα layers που επιθυμούμε να κατηγοριοποιήσουμε όπως αναφέραμε και στις προηγούμενες ενότητες. Στο παρόν παράδειγμα χρησιμοποιούμε το επίπεδο των οικοδομικών τετραγώνων, του οδικού δικτύου, των χρήσεων γης και των κτηρίων που έχουν χαρτογραφηθεί ξεχωριστά το κάθε ένα στις προηγούμενες ενότητες.

Διαμορφώνουμε τις ιδιότητες των δεδομένων, όπως προηγουμένως και διαμορφώνεται ο εξής χάρτης:

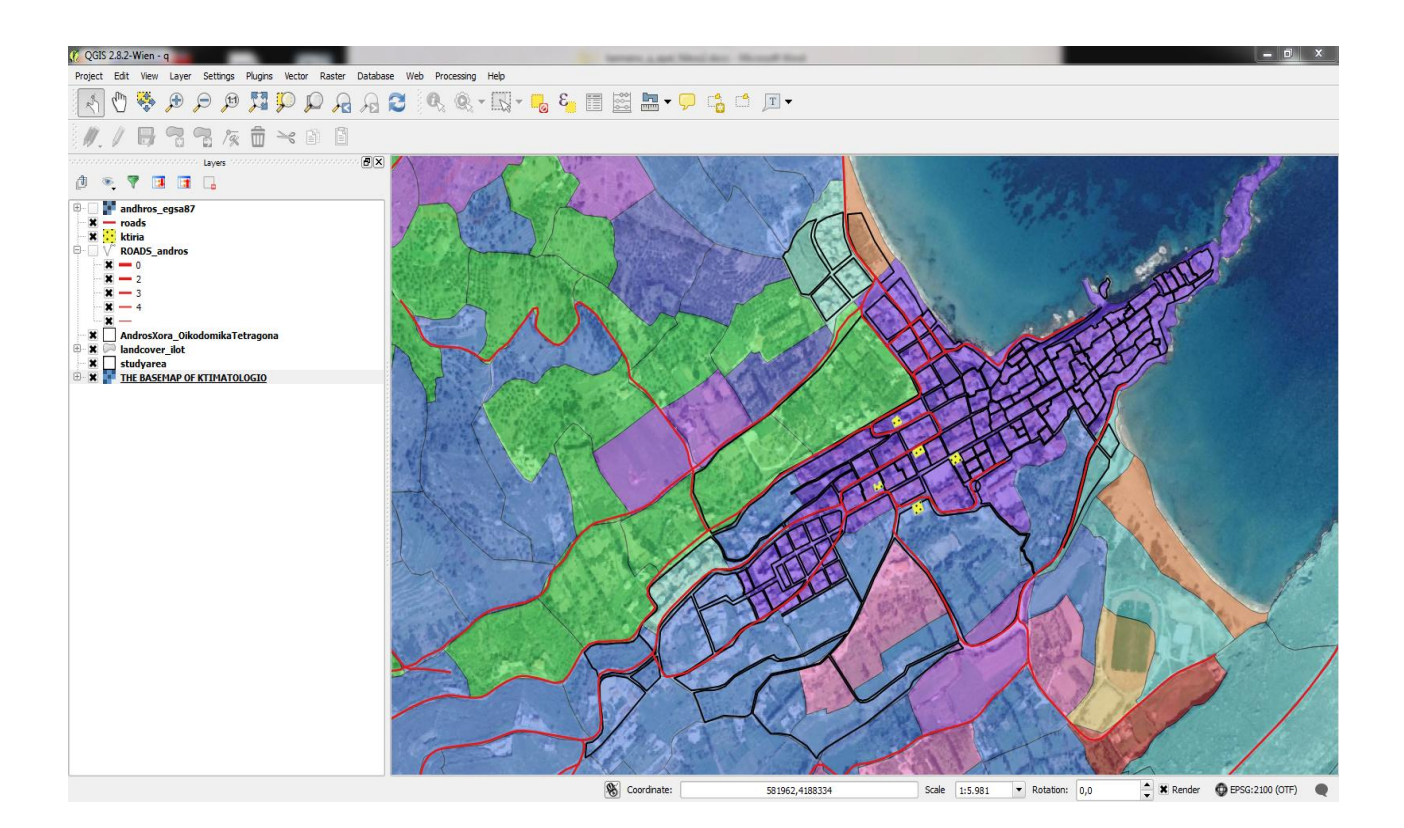

# 27<sup>η</sup> Μαθησιακή ενότητα

#### 27.1 Μεθοδολογία δημιουργίας και απόδοσης ψηφιακού χάρτη

Έχοντας εισάγει και διαμορφώσει τα δεδομένα που μας ενδιαφέρουν μπορούμε να δημιουργήσουμε έναν ψηφιακό χάρτη.

Για παράδειγμα, αν επιλέξουμε να αποτυπώσουμε σε χάρτη τα οικοδομικά τετράγωνα τότε ακολουθούμε τα εξής βήματα για την κατασκευή του αντίστοιχου χάρτη.

 Άνοιγμα του επιπέδου των οικοδομικών τετραγώνων και του υποβάθρου του Κτηματολογίου.

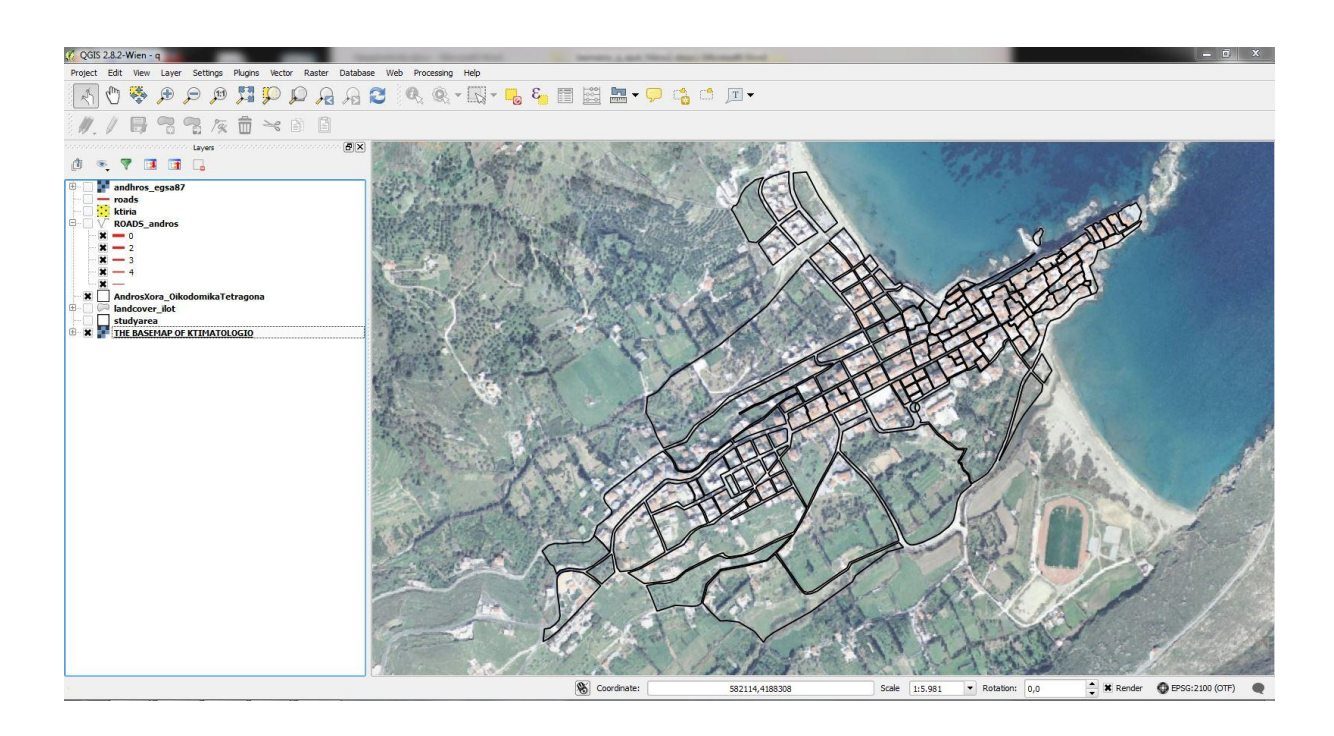

• Ανοιγμα του layout (File -> New Print Composer)

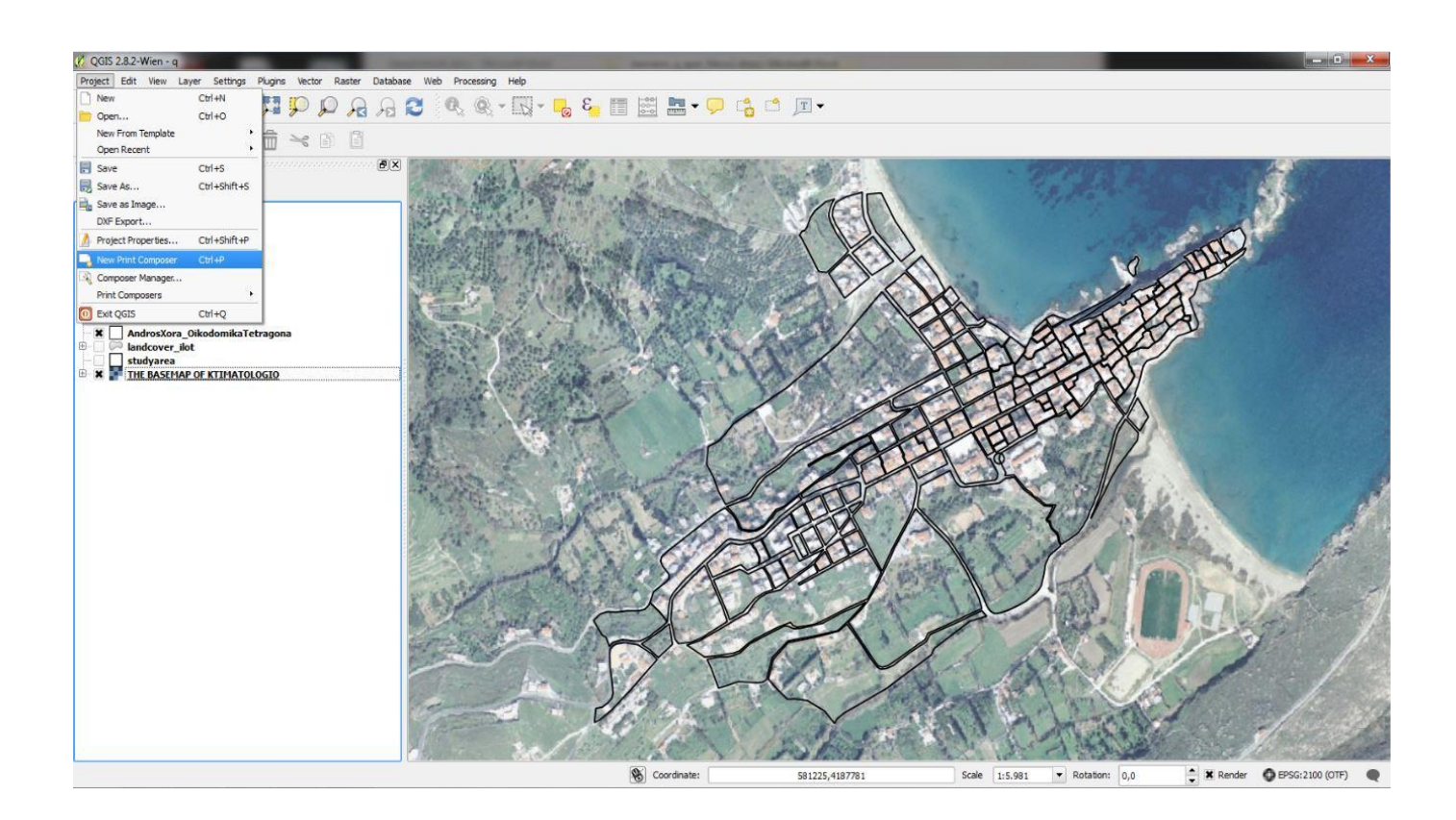

Ονομασία layout

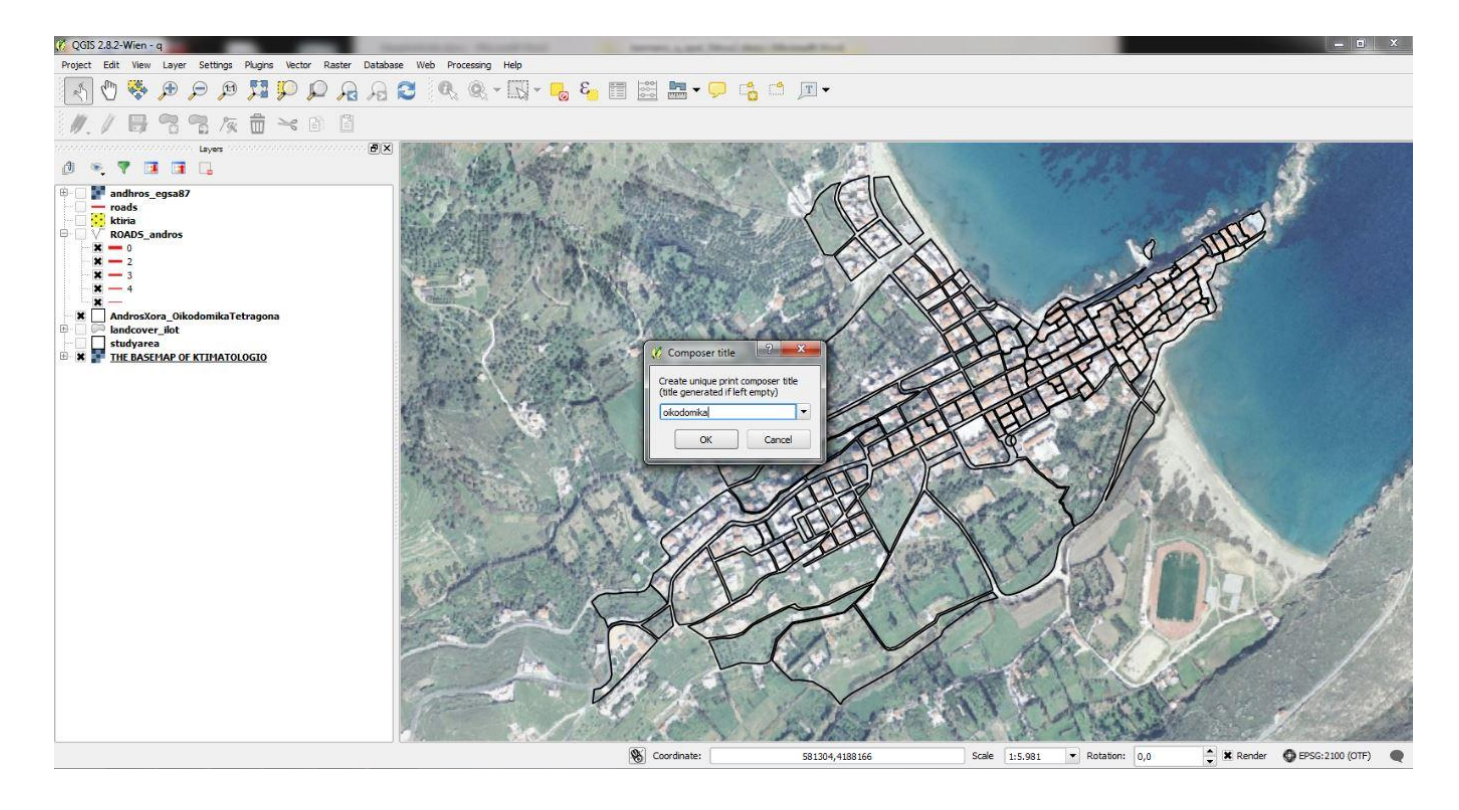

• Εμφάνιση του χάρτη ( Layout -> Add map)

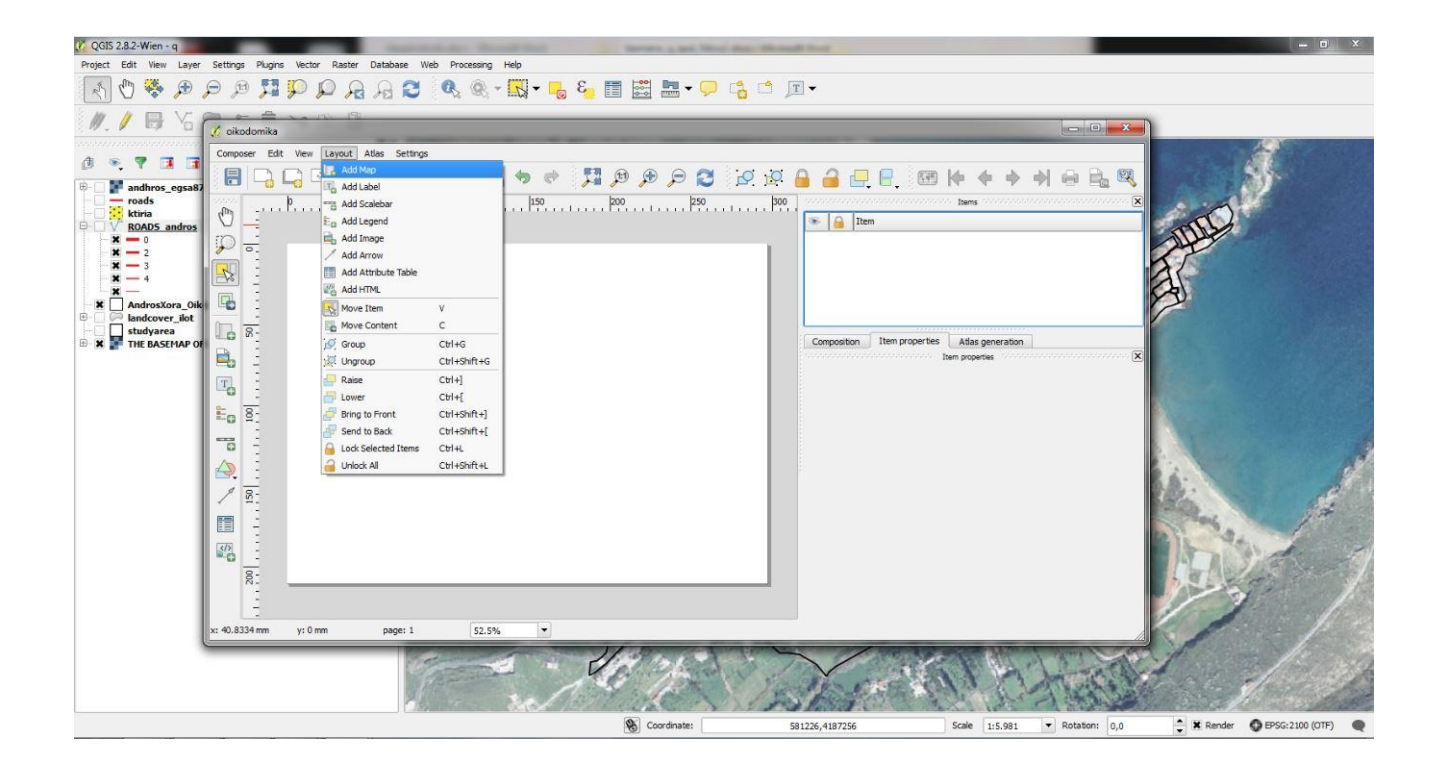

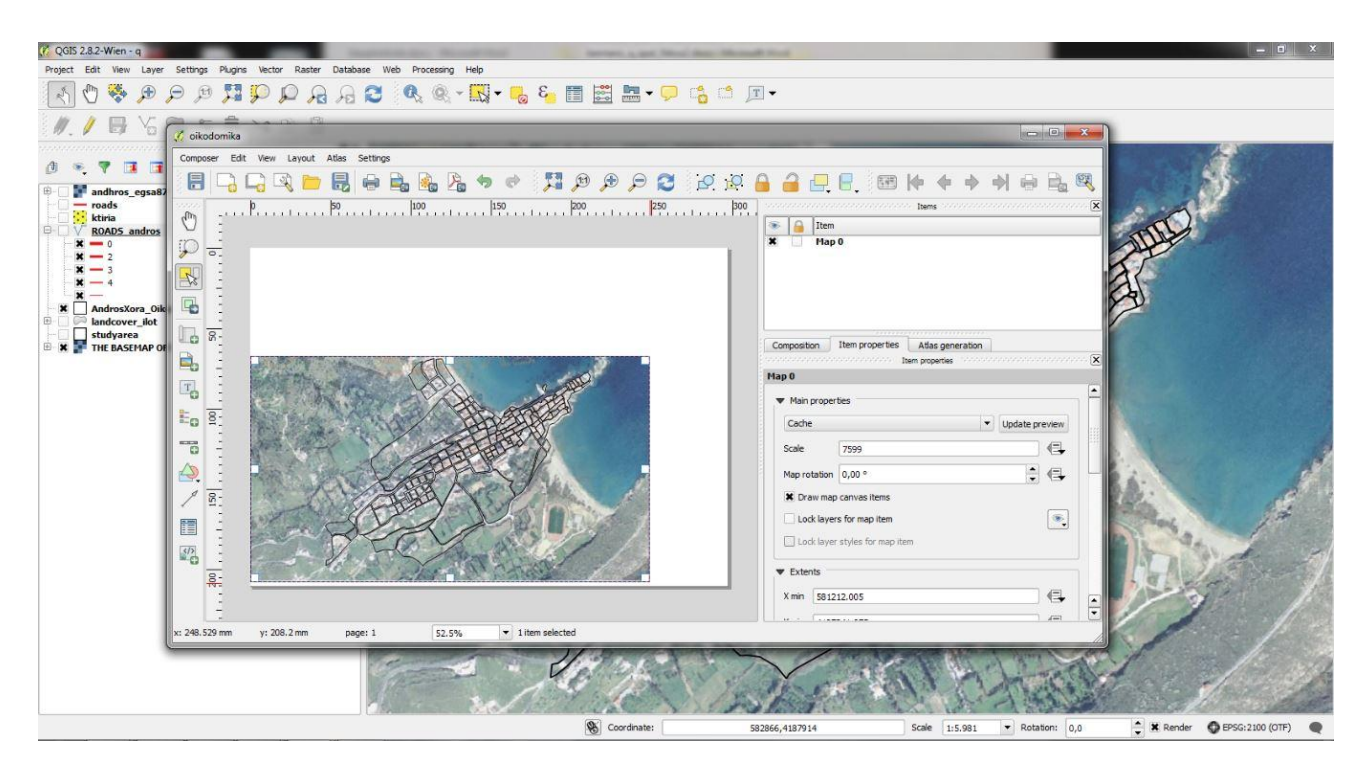

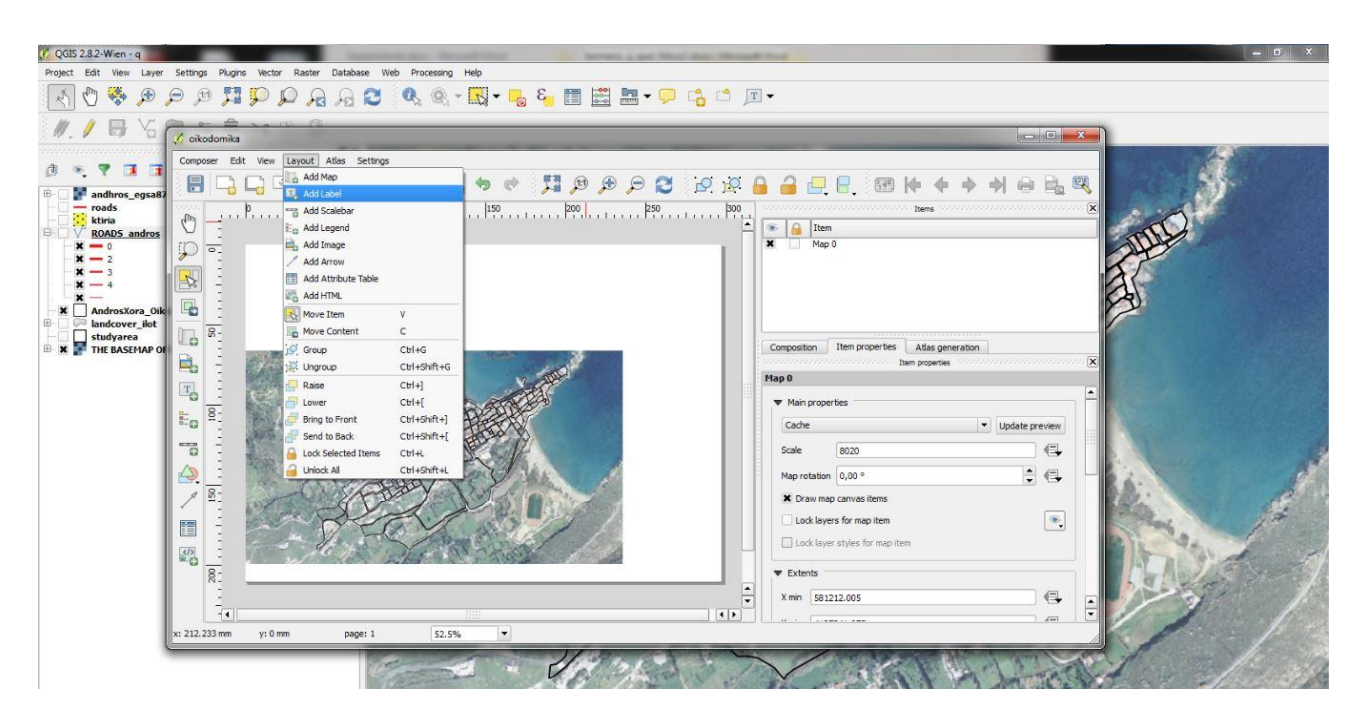

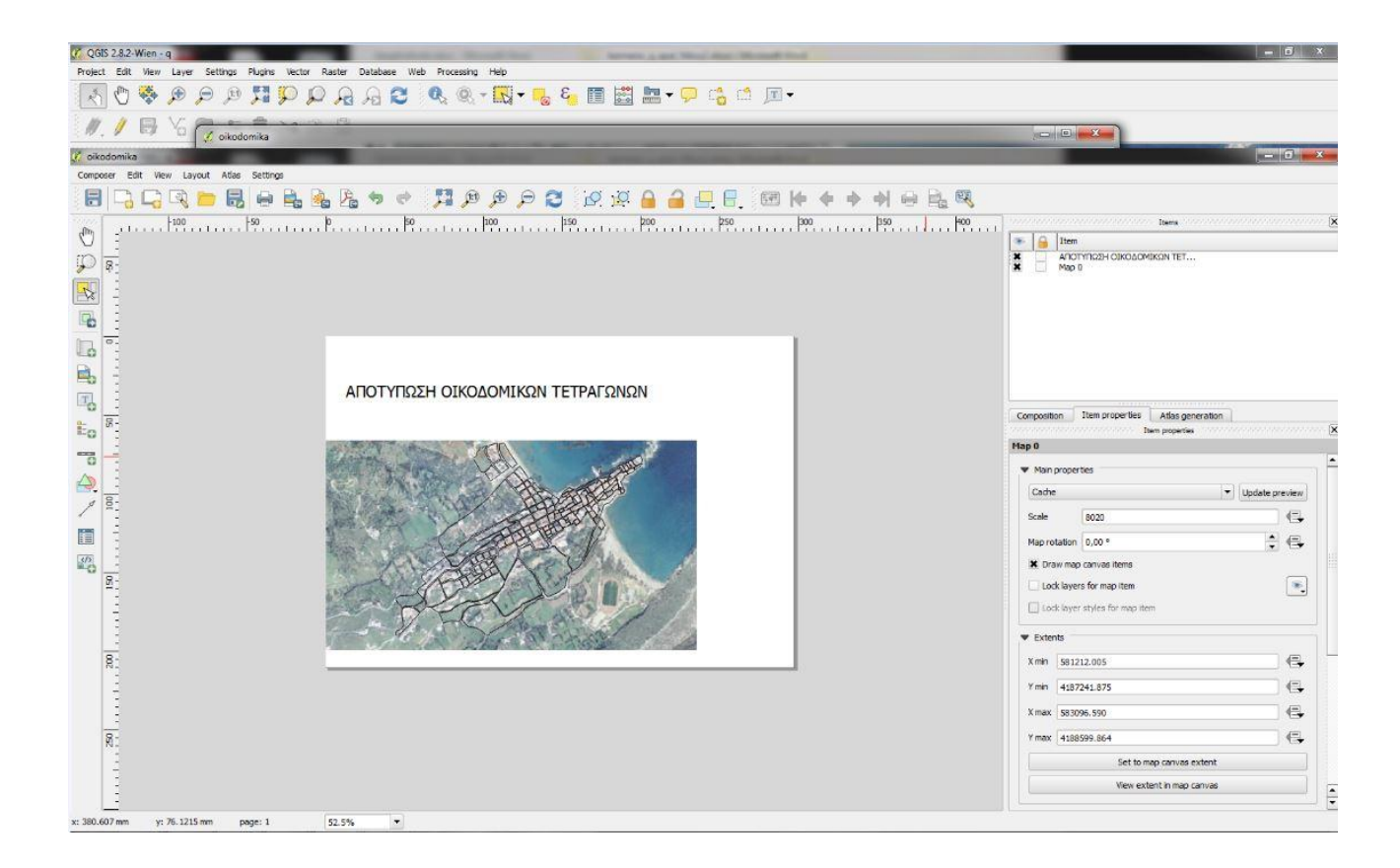

Πρόσθεση τίτλου (Layout -> Add label)

Προσθήκη κλίμακας (Layout -> Add scalebar)

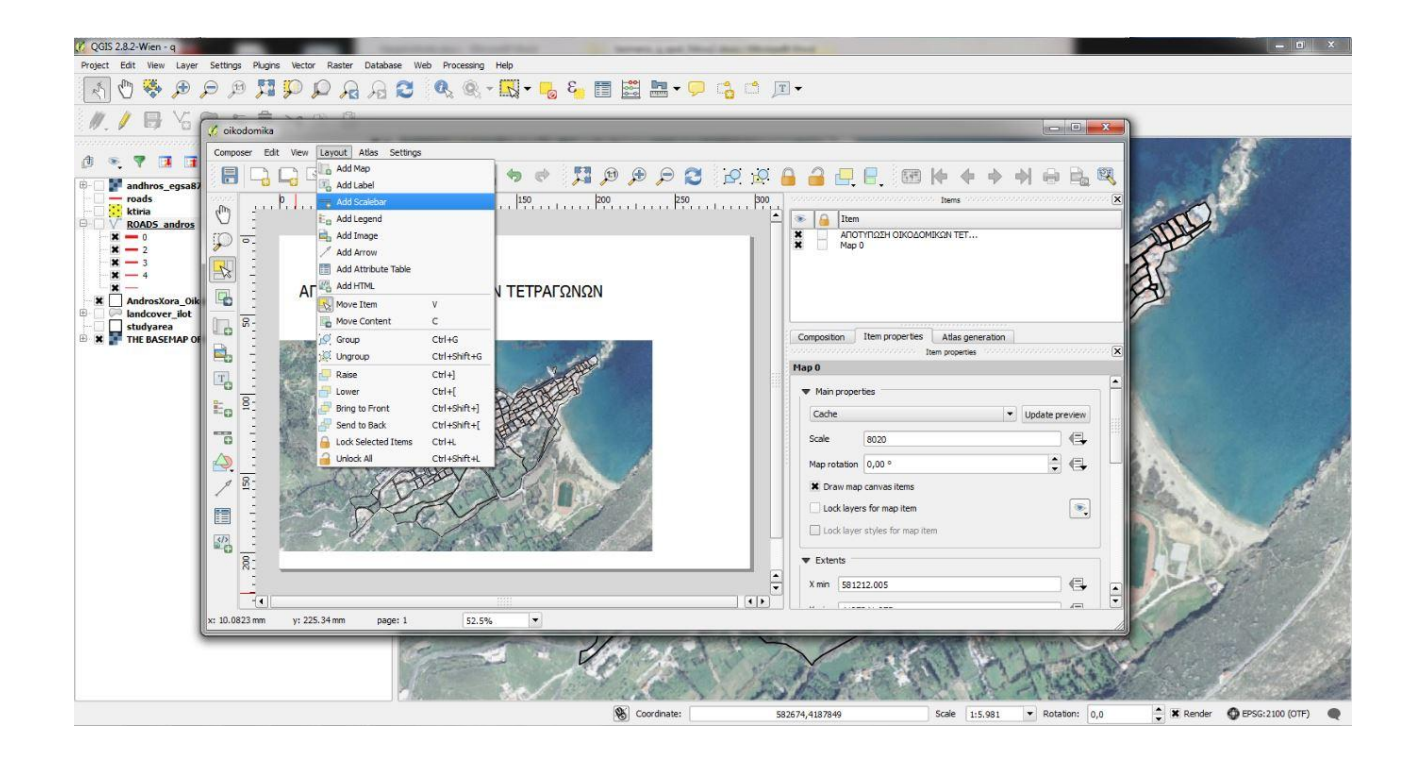

| C QGIS 2.8.2-Wien - q        |                                         | and in the second            | And and the owner the other                                                                                                    | Summer of Association                                                                                                    |                                       | - Marcal                                                                                                    |                                            |                 |                                       | - 0 ×               |
|------------------------------|-----------------------------------------|------------------------------|----------------------------------------------------------------------------------------------------|----------------------------------------------------------------------------------------------------|---------------------------------------|----------------------------------------------------------------------------------------------------|--------------------------------------------|-----------------|---------------------------------------|---------------------|
| Project Edit View Layer      | Settings Plugi                          | ns Vector Raster Database We | b Processing Help                                                                                                    |                                                                                                    |                                       |                                                                                                    |                                            |                 |                                       |                     |
| 🔄 🖑 😽 🔎                      | P 🕫 🎵                                   |                              | 🔍 🔍 - 🔣 - 🔂 8                                                                                                    | - 📰 🚟 - 🤇                                                                                                    | D 🔥 🗂 🗖                               | •                                                                                                    |                                            |                 |                                       |                     |
| 1.1 5 4                      |                                         | ו 0) 19                      |                                                                                                    |                                                                                                    |                                       |                                                                                                    |                                            |                 | D                                     |                     |
|                              |                                         |                              |                                                                                                    |                                                                                                    |                                       |                                                                                                    |                                            |                 |                                       |                     |
| 0 🤏 🕈 🖬 🖬                    | Composer Edit Vew Layout Allas Settings |                              |                                                                                                    |                                                                                                    |                                       |                                                                                                    |                                            |                 |                                       |                     |
| 🖲 🗌 F andhros_egsa82         |                                         |                              | \$a %a %a ♥ ♥ ;                                                                                                    | FI 🖉 🗶 🔍 🖾                                                                                                    | 5 🗠 🗠 🖡                               | i 🧉 🗠 🗄 i                                                                                                    |                                            |                 |                                       |                     |
| roads                        | dh 111                                  | þ                            | 100                                                                                                    | 200 250                                                                                                    | · · · · · · · · · · · · · · · · · · · | una concentration de la concentration de la concentratio de la concentration de la concentration de la con | international literation of the literation |                 | C C C C C C C C C C C C C C C C C C C |                     |
| B V ROADS andros             |                                         |                              |                                                                                                    |                                                                                                    | <b>_</b>                              | 💿 🔒 Item                                                                                                    |                                            |                 | ATT                                   |                     |
| <b>x</b> - 0<br><b>x</b> - 2 | P =                                     |                              |                                                                                                    |                                                                                                    | 1                                     | Scale bar><br>ΑΠΟΤΥΠΩΣΗ Ο                                                                                                    | KOΔOMIKΩN TET                              |                 | A                                     |                     |
| <b>X</b> — 3                 |                                         |                              |                                                                                                    |                                                                                                    |                                       | 🛋 🔄 мар и                                                                                                    |                                            |                 | 21                                    |                     |
|                              |                                         | ΑΠΟΤΥΠΩΣΗ ΟΙΚΟ               | ΔΟΜΙΚΩΝ ΤΕΤΡΑΓΩΙ                                                                                                    | ΝΩΝ                                                                                                    |                                       |                                                                                                    |                                            |                 |                                       |                     |
| AndrosXora_Oik               |                                         |                              |                                                                                                    |                                                                                                    |                                       |                                                                                                    |                                            |                 | 1                                     |                     |
| studyarea                    |                                         |                              |                                                                                                    |                                                                                                    |                                       | Composition Item pror                                                                                                    | erties Atlas generation                    |                 |                                       |                     |
| THE BASEPIAP OF              |                                         | State Barry                  | 177                                                                                                    |                                                                                                    |                                       |                                                                                                    | Item properties                            |                 |                                       |                     |
|                              | (T)                                     | and the                      | VIA VA                                                                                                    | and the second second se | 100                                   | Scalebar                                                                                                    |                                            | (-              | Carlos and and and                    |                     |
|                              |                                         | And Alter a                  | A A A A A                                                                                                    |                                                                                                    |                                       | ▼ Main properties                                                                                                    |                                            | <sup>_</sup>    |                                       |                     |
|                              | Eo Pi                                   |                              |                                                                                                    |                                                                                                    |                                       | Map Map 0                                                                                                    |                                            |                 |                                       |                     |
|                              |                                         | STOR ()                      | ATTEN (                                                                                                    |                                                                                                    |                                       | Style Single Box                                                                                                    |                                            | -               |                                       |                     |
|                              |                                         | AR ANY                       |                                                                                                    |                                                                                                    |                                       | ▼ Units                                                                                                    |                                            |                 | 1.                                    |                     |
|                              | 38-                                     | A                            | ANY YSY                                                                                                    |                                                                                                    |                                       | Materr                                                                                                    |                                            |                 | - A                                   | A 1                 |
|                              |                                         | Non SV                       |                                                                                                    | 1 1                                                                                                    |                                       | Label                                                                                                    |                                            |                 | 120                                   | 4                   |
|                              |                                         |                              | a start                                                                                                    | 1 1                                                                                                    |                                       | Menuella and have all                                                                                                    | 1.000000                                   |                 | a particular                          | 1                   |
|                              | 1                                       | Set 1                        | No Ponde                                                                                                    | a fait                                                                                                    |                                       | Map units per bar unit                                                                                                    | 1,00000                                    |                 | 1000                                  | the Pri             |
|                              | 8:                                      |                              | 100 0 1                                                                                                    | 00 200 300 400 m                                                                                                    |                                       | <ul> <li>Segments</li> </ul>                                                                                                    |                                            |                 | Cher Mar All                          | The A               |
|                              |                                         |                              |                                                                                                    |                                                                                                    | ÷                                     | Segments left 2                                                                                                    | 🖾 🌲 right 4                                | 0               | 12-3                                  | T AN                |
|                              |                                         |                              |                                                                                                    |                                                                                                    | ••                                    | La Carana                                                                                                    |                                            |                 |                                       | S. Maria            |
|                              | x: 305.494 mm                           | y: 218.786 mm page: 1        | 52.5%                                                                                                    |                                                                                                    |                                       |                                                                                                    |                                            |                 |                                       | 1 -                 |
|                              | 1                                       | 100                          |                                                                                                    | che me                                                                                                    | 14.5                                  |                                                                                                    | 1 and the second                           | 1 miles the     | A.P                                   | 12 200              |
|                              |                                         | 100                          | and the second second s |                                                                                                    | and the series                        | No pro                                                                                                    | 1113                                       | ACTION          | The she                               | Charles and Charles |
| -                            |                                         |                              | the section                                                                                                    | The and the second                                                                                                    | N. L. J.S.                            | AST ST                                                                                                    | and all                                    | 1 1 1 20        | S all -                               | 1 and               |
|                              |                                         |                              |                                                                                                    | Coordinate:                                                                                                    | 58                                    | 373,4187364                                                                                                    | Scale 1:5.981                              | ▼ Rotation: 0,0 | Render O EPS                          | G:2100 (OTF)        |

C QGIS 2.8.2-Wien - q Data Processing Help Project Edit 1. / B Va 🧭 oikodomika Composer Edit View Layout Atlas Settings A . 7 1 Compace Cold Hold Cold Add Map Cold Add Map Cold Add Map Cold Add Map Cold Add Map Cold Add Map Cold Add Map Cold Add Map Cold Add Map Cold Add Map Cold Add Map Cold Add Map Cold Add Map Cold Add Map Cold Add Map Cold Add Map Cold Add Map Cold Add Scalebar Cold Add Legend Cold Legend Cold Legend 123 andhro roads ktiria ROADS © :.... Item Add Legend <scale bar> AΠΟΤΥΠΩΣΗ ΟΙΚΟΔΟΜΙΚΩΝ ΤΕΤ... Map 0 p = XXXX 2 3 4 Add Arrov Add Attribute Table Ι ΤΕΤΡΑΓΩΝΩΝ AndrosXo B 8: Move Conten rties Atlas generatio 🧭 Group 🤅 Ungroup Ctrl+G Ctrl+Shift+G Item p 2 Raise Lower Bring to Front Send to Back Ctrl+] Ctrl+[ Ctrl+Shift+] Ctrl+Shift+[ T Main properties Eo 8: Map Map 0 --0 Style Single Box -Lock Selected Ctrl+L 1 Unlock All Ctrl+Sh ♥ Units - yer 120 Meters -\* Map uni \$75 200-▼ Segment • 🖾 🔹 right 4 ፼ . Segments left 2 -243 498 mm y: 207.192 mm page: 1 52.5% C S Coordinate: Scale 1:5.981 💌 Rotation: 0,0 Render O EPSG:2100 (OTF) 582668,4188183 

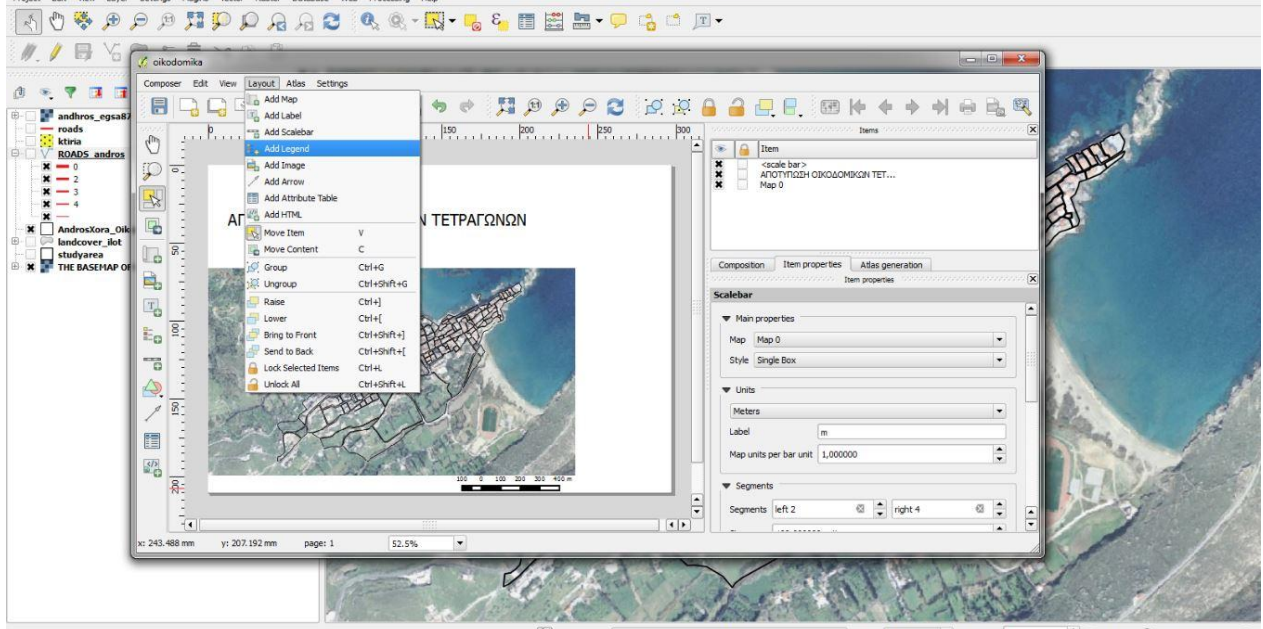

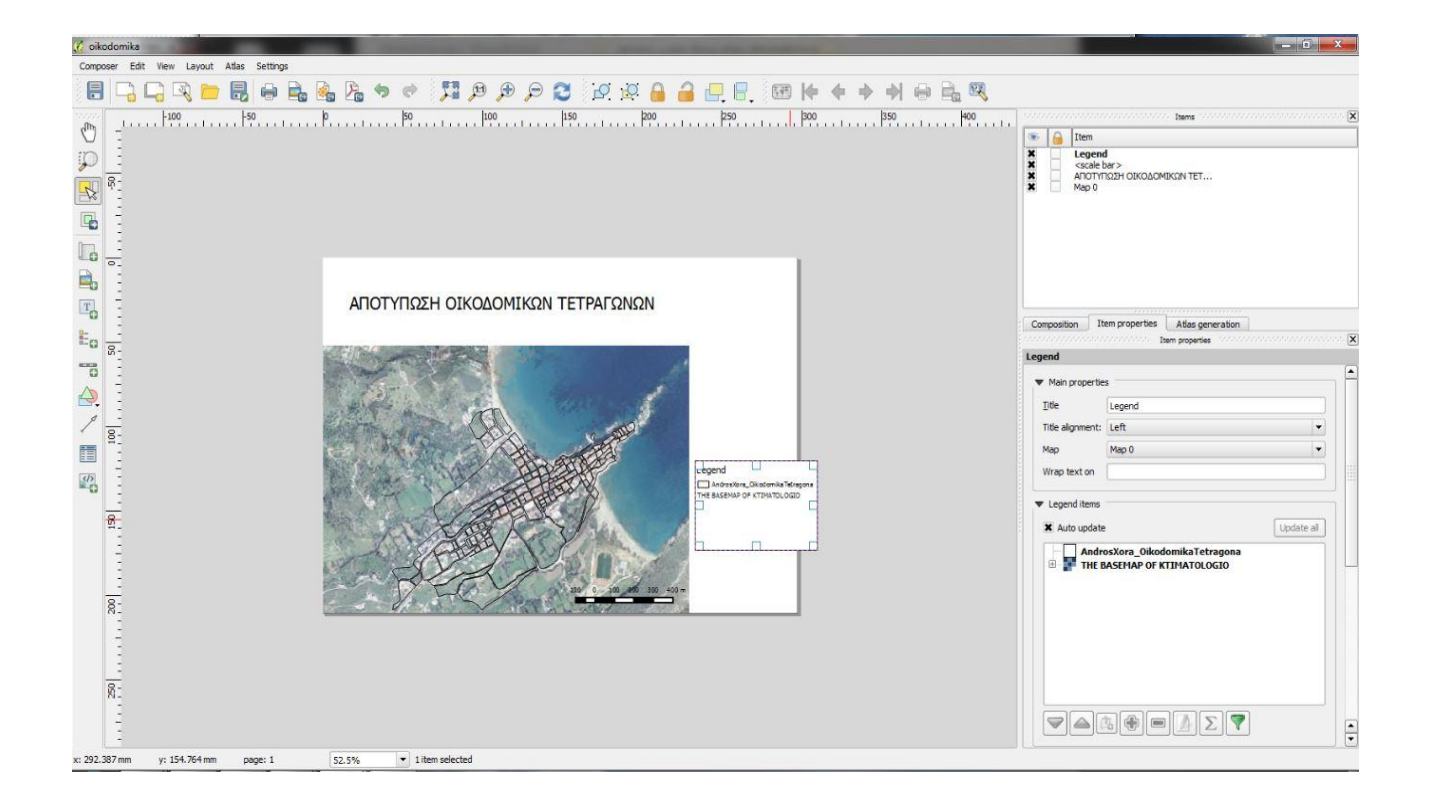

Προσθήκη υπομνήματος (Layout -> Add Legend) •

• Πρόσθεση πλαισίου (Add Label) για ονοματεπώνυμο και ημερομηνία

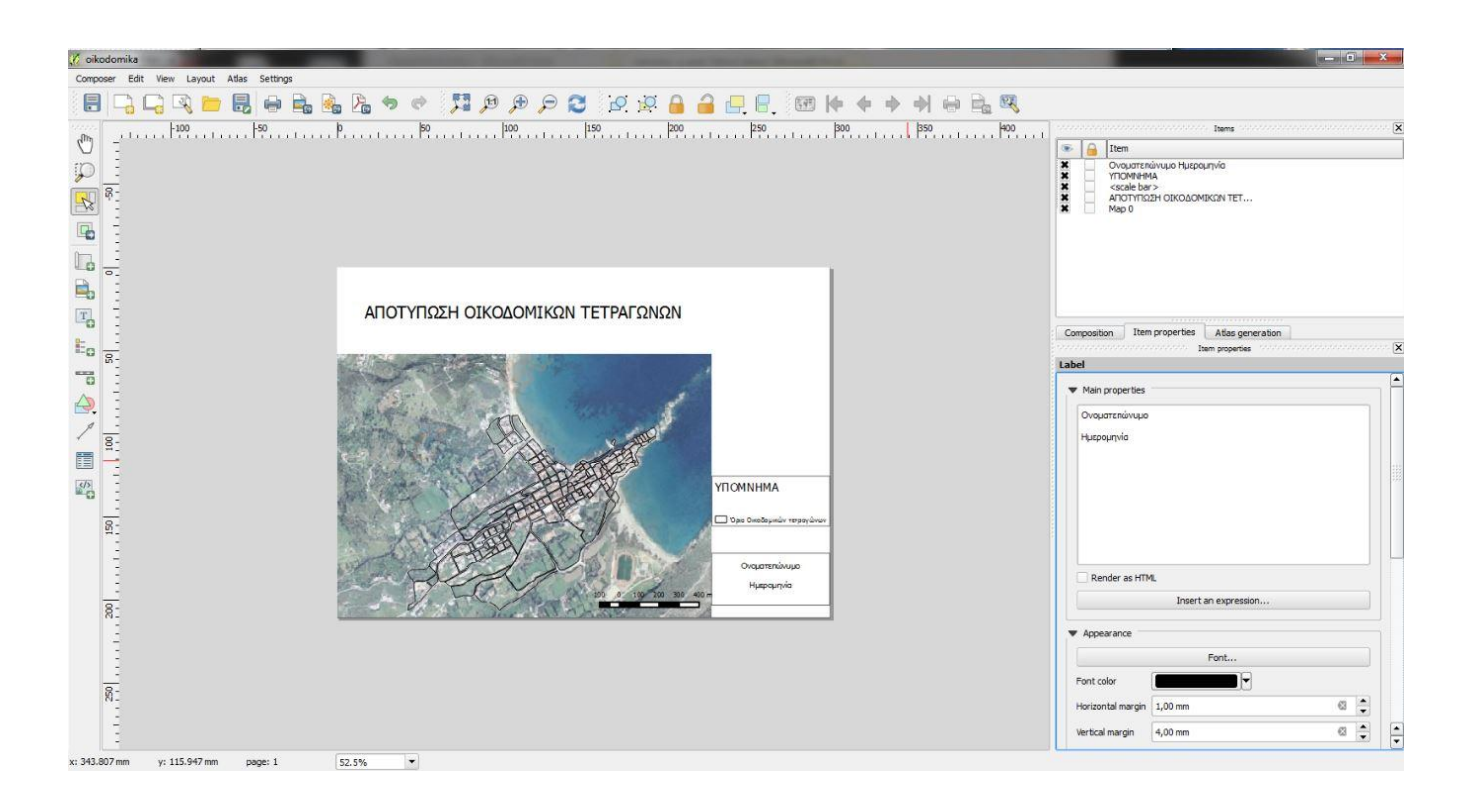

Προσθήκη του χάρτη αναφοράς με μορφή εικόνας (Layout -> Add Image)

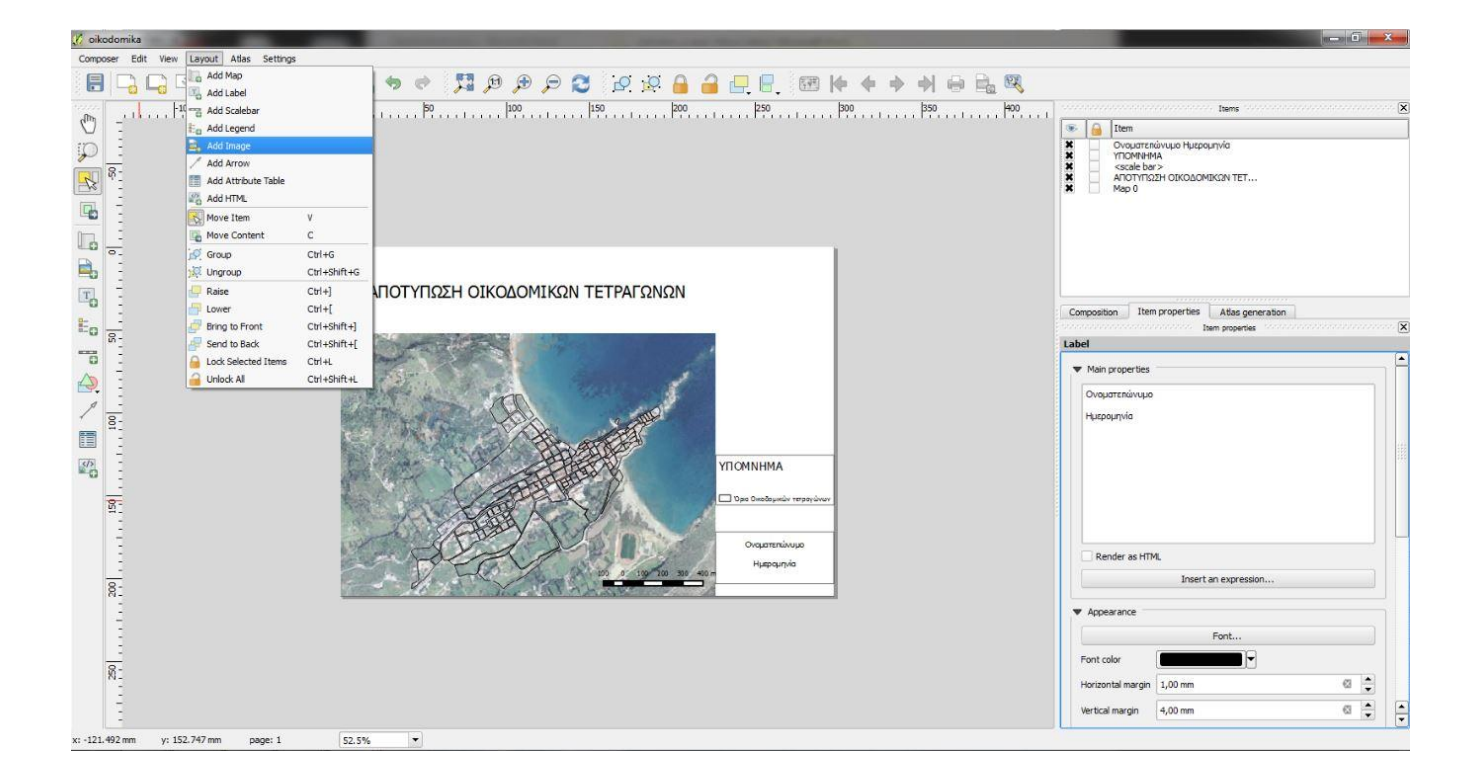

• Προσθήκη Βορρά για τον προσανατολισμό (Layout -> Add Arrow)

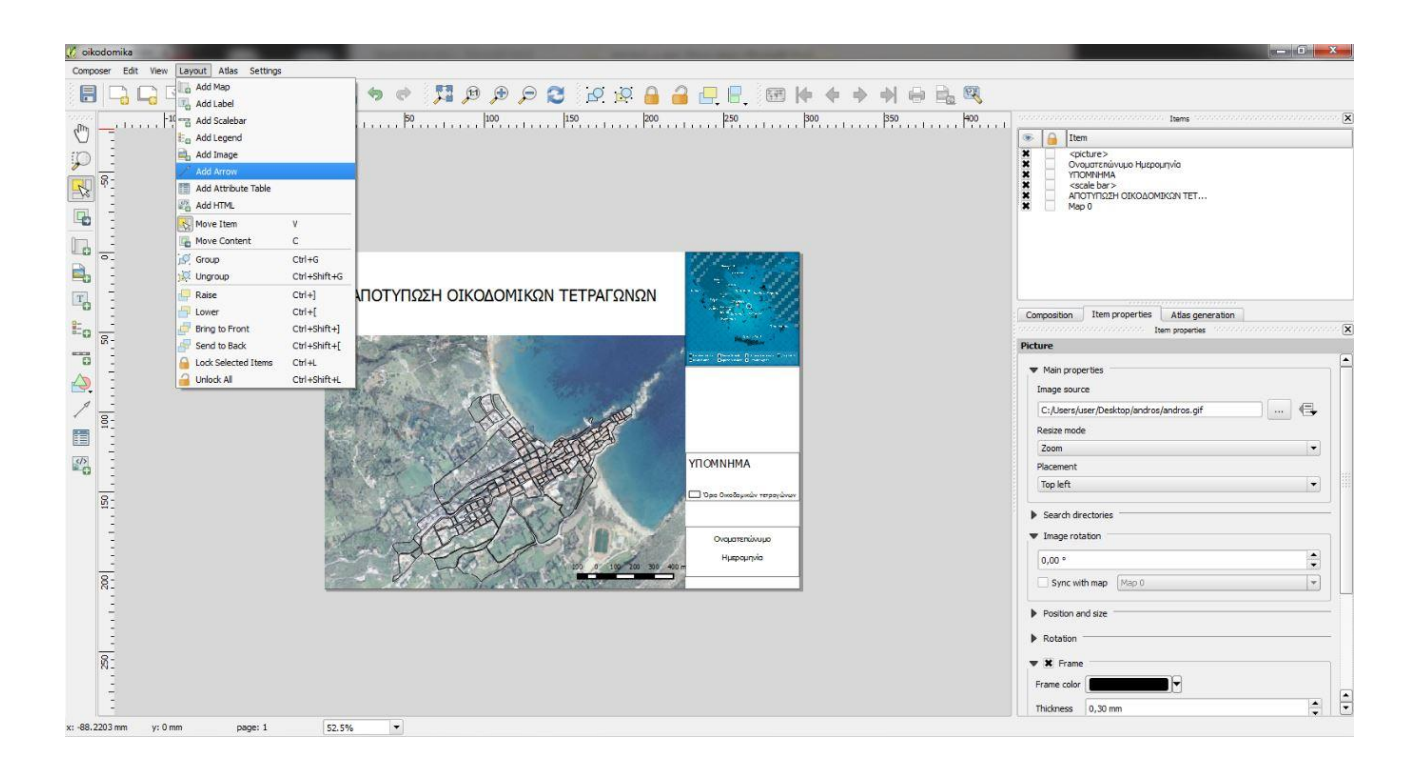

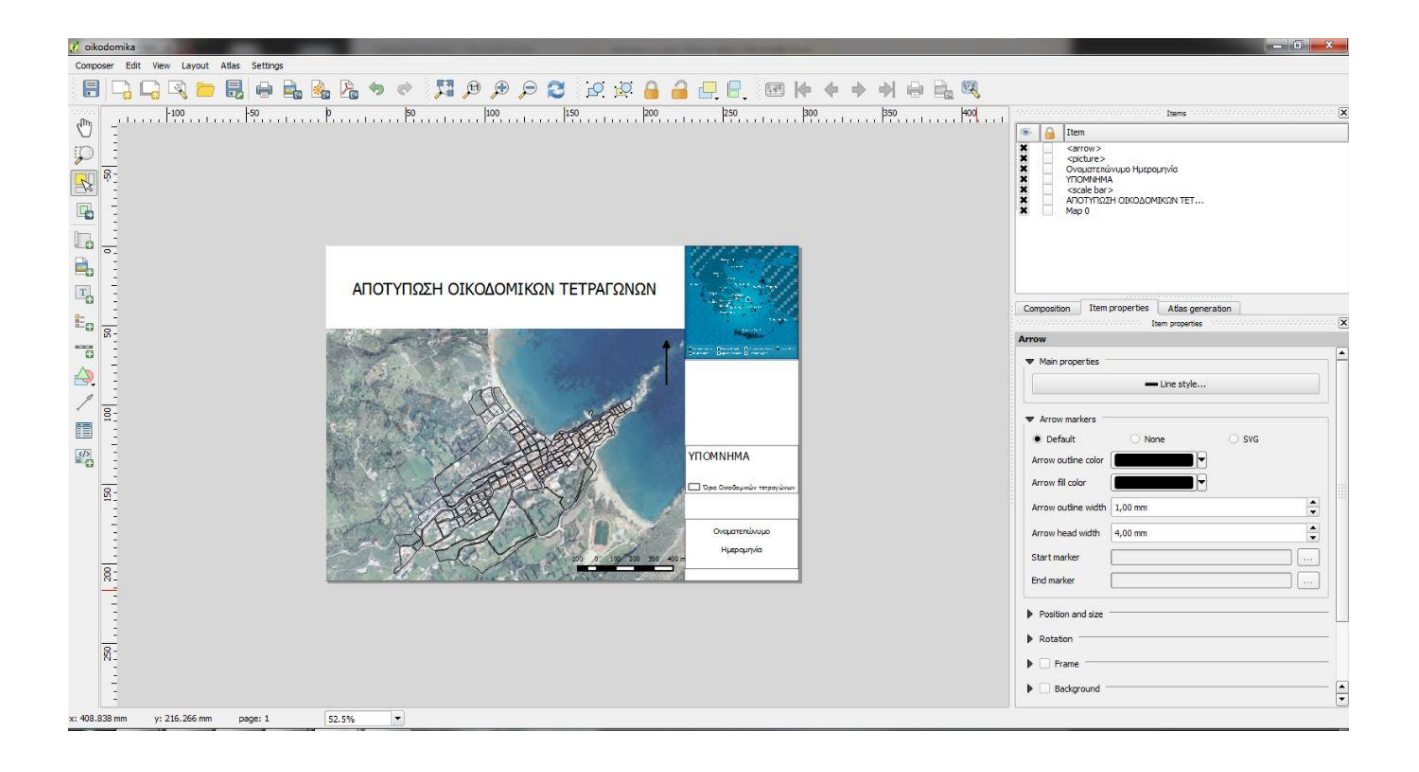

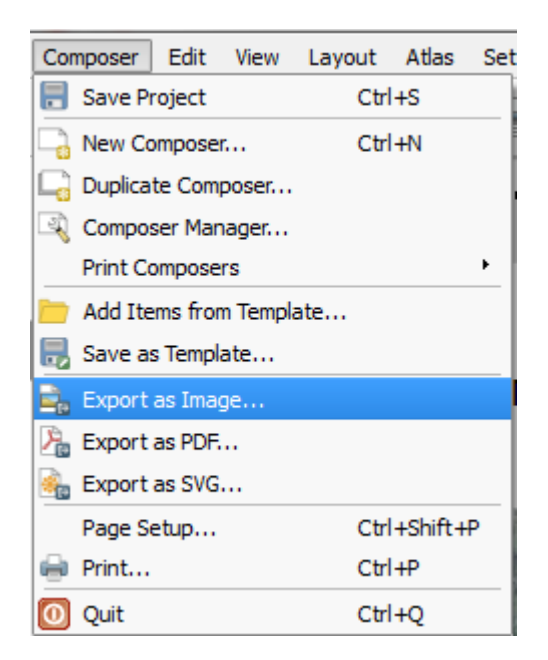

Πατώντας Export as Image αποθηκεύεται ο χάρτης σε μορφή εικόνας.

# 28<sup>η</sup> Μαθησιακή ενότητα

#### 28.1 Μεθοδολογία δημιουργίας και απόδοσης ψηφιακού χάρτη

Ομοίως με την προηγούμενη μαθησιακή ενότητα μπορεί να δημιουργηθεί σύνθετος ψηφιακός χάρτης με τίτλο, υπόμνημα, προσανατολισμό, κλίμακα και χάρτη αναφοράς, όπως φαίνεται στην παρακάτω εικόνα.

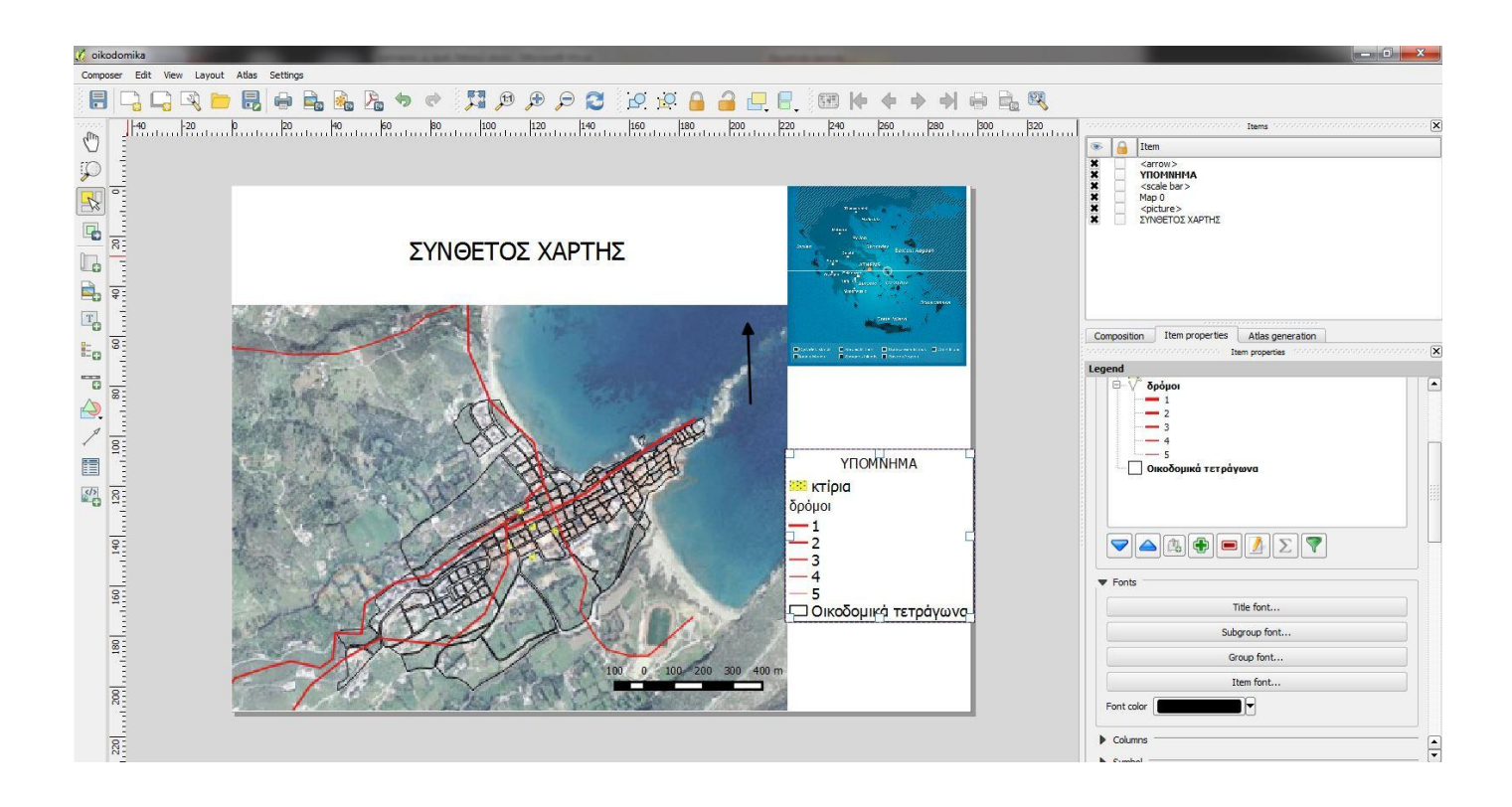